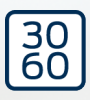

# WaveNet

**Manuel** 25.09.2024

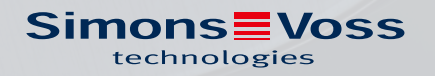

# WaveNet (Manuel)

# Tables des matières

| 1. | Consignes de sécurité générales |                                                     |       |  |  |  |
|----|---------------------------------|-----------------------------------------------------|-------|--|--|--|
| 2. | Cons                            | signes de sécurité propres au produit               |       |  |  |  |
| 3. | Sign                            | nification du formatage du texte                    |       |  |  |  |
| 4. | Docu                            | uments complémentaires                              |       |  |  |  |
| 5. | Système WaveNet                 |                                                     |       |  |  |  |
|    | 5.1                             | Voies de transfert                                  |       |  |  |  |
|    | 5.2                             | Numéros d'article                                   |       |  |  |  |
|    |                                 | 5.2.1 RouterNode                                    |       |  |  |  |
|    |                                 | 5.2.2 LockNode                                      |       |  |  |  |
|    |                                 | 5.2.3 Accessoires                                   |       |  |  |  |
|    | 5.3                             | Appareils                                           |       |  |  |  |
|    |                                 | 5.3.1 Ordinateur                                    |       |  |  |  |
|    |                                 | 5.3.2 RouterNode                                    |       |  |  |  |
|    |                                 | 5.3.3 LockNode                                      |       |  |  |  |
|    | 5.4                             | Réseau sans fil                                     |       |  |  |  |
|    |                                 | 5.4.1 Segments                                      |       |  |  |  |
|    |                                 | 5.4.2 Qualite du Signat                             |       |  |  |  |
|    | 55                              | Sácuritá et alarmos                                 | ער בס |  |  |  |
|    | J.J                             | 551 Chiffrement (WaveNet)                           |       |  |  |  |
|    |                                 | 5.5.2 Surveillance des appareils du réseau          |       |  |  |  |
|    |                                 | 5.5.3 Alarme                                        |       |  |  |  |
|    | 5.6                             | WaveNet et LSM                                      |       |  |  |  |
|    | 5.7                             | Firmware                                            |       |  |  |  |
|    |                                 | 5.7.1 Lire le firmware                              |       |  |  |  |
|    |                                 | 5.7.2 Actualiser le firmware                        |       |  |  |  |
| 6. | Gest                            | tionnaire WaveNet                                   |       |  |  |  |
|    | 6.1                             | Exigences système                                   |       |  |  |  |
|    | 6.2                             | Décompression, mise à jour et démarrage du logiciel |       |  |  |  |
|    |                                 | 6.2.1 Décompression                                 |       |  |  |  |
|    |                                 | 6.2.2 Mise à jour                                   |       |  |  |  |
|    |                                 | 6.2.3 Démarrage                                     |       |  |  |  |
|    |                                 | 6.2.4 Mot de passe                                  |       |  |  |  |
|    | 6.3                             | Informations sur le firmware                        |       |  |  |  |
|    | 6.4                             | Gestion                                             |       |  |  |  |
|    |                                 | 6.4.1 Principes de base                             |       |  |  |  |
|    |                                 | 6.4.2 Contiguration automatique                     |       |  |  |  |

|     |       | 6.4.3<br>6.4.4<br>6.4.5<br>6.4.6                             | Trouver et ajouter des appareils<br>Configuration E/S et fonctions de protection<br>RingCast<br>Réglages spécifiques à l'appareil                                                                             |     |
|-----|-------|--------------------------------------------------------------|----------------------------------------------------------------------------------------------------|-----|
|     | 6.5   | Résolu<br>6.5.1<br>6.5.2<br>6.5.3<br>6.5.4<br>6.5.5          | ution des problèmes<br>Améliorer la qualité du signal<br>Redémarrage de l'appareil<br>Reprogrammer ou remplacer l'appareil<br>Supprimer le fichier netcfg.xml<br>Réinitialiser/supprimer                      |     |
|     | 6.6   | Mainte<br>6.6.1<br>6.6.2<br>6.6.3<br>6.6.4<br>6.6.5<br>6.6.6 | enance<br>Vue d'ensemble<br>Contrôler la qualité du signal<br>Tester l'accessibilité (WaveNet)<br>Tester l'accessibilité (LSM)<br>Test de fonctionnement d'un appareil<br>État E/S et réactivité des LockNode |     |
| 7.  | Gest  | ion des j                                                    | piles                                                                                                    |     |
|     | 7.1   | LockNo<br>7.1.1<br>7.1.2                                     | ode<br>Ohangement des piles des LockNode intégrés<br>Changement des piles des LockNode externes                                                                                                    |     |
|     | 7.2   | Ferme                                                        | tures                                                                                                    |     |
| 8.  | Indic | ation de                                                     | e l'état des piles                                                                                                    |     |
|     | 8.1   | Dansle                                                       | e LSM                                                                                                    |     |
| 9.  | Cara  | ctéristio                                                    | ques techniques                                                                                                    |     |
|     | 9.1   | Généra                                                       | alités WaveNet                                                                                                    |     |
|     | 9.2   | Router                                                       | rNode                                                                                                    |     |
|     | 9.3   | LockN                                                        | ode                                                                                                    | 227 |
| 10. | Aide  | et autre                                                     | es informations                                                                                                    | 229 |

# 1. Consignes de sécurité générales

#### Mot indicateur: Effets immédiats possibles du non-respect

AVERTISSEMENT: Mort ou blessure grave (possible, mais improbable) ATTENTION: Dommages matériels ou dysfonctionnements NOTE: Peu ou pas

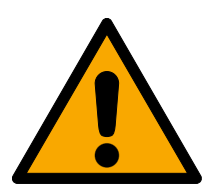

# AVERTISSEMENT

#### Accès bloqué

Toute erreur de montage et/ou de programmation d'un composant peut bloquer l'accès par une porte. La société SimonsVoss Technologies GmbH décline toute responsabilité quant aux conséquences d'un accès bloqué, par exemple, accès pour les personnes blessées ou en danger, dommages matériels ou autres dommages !

#### Accès bloqué par la manipulation du produit

Si vous modifiez vous-même le produit, des dysfonctionnements peuvent se produire et l'accès peut être bloqué par une porte.

 Ne changer le produit que lorsque cela est nécessaire et de la manière décrite dans la documentation.

# ATTENTION

#### Défaillance du fonctionnement liée à une perturbation radioélectrique

Dans certaines circonstances, ce produit peut subir l'influence de perturbations électromagnétiques ou magnétiques.

Ne montez pas et ne placez pas le produit à proximité immédiate d'appareils pouvant générer des perturbations électromagnétiques ou magnétiques (alimentations à découpage !).

#### Défaillance de la communication liée à des surfaces métalliques

Ce produit communique sans fil. Les surfaces métalliques peuvent réduire considérablement le rayon d'action du produit.

I Ne montez pas et ne placez pas le produit sur ou à proximité de surfaces métalliques.

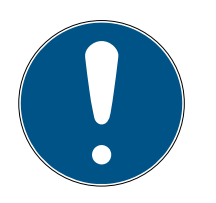

#### NOTE

#### Utilisation conforme aux dispositions

Les produits SimonsVoss sont exclusivement destinés à l'ouverture et la fermeture de portes et d'objets similaires.

IN'utilisez pas les produits SimonsVoss à d'autres fins.

#### Horaires différents pour les fermetures G2

L'unité de temps interne des fermetures G2 présente une tolérance technique pouvant atteindre ± 15 minutes par an.

#### Qualifications requises

L'installation et la mise en service nécessitent des connaissances spécialisées.

E Seul le personnel qualifié peut installer et mettre en service le produit.

Les modifications et nouveaux développements techniques ne peuvent pas être exclus et peuvent être mis en œuvre sans préavis.

La version allemande est le manuel d'instruction original. Les autres langues (rédaction dans la langue du contrat) sont des traductions des instructions originales.

Lisez et suivez toutes les instructions d'installation, d'installation et de mise en service. Transmettez ces instructions et toutes les instructions de maintenance à l'utilisateur.

# 2. Consignes de sécurité propres au produit

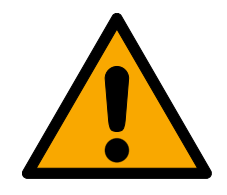

# AVERTISSEMENT

Dommages matériels et blessures imputables à un plan de sécurité non redondant

Les fonctions de protection de votre système WaveNet ne sont qu'un élément parmi d'autres du plan de sécurité. Ce n'est pas votre seule protection contre des risques tels que les incendies, les cambriolages, etc.

- 1. Optez pour des systèmes complémentaires pour vous protéger contre les risques individuels (installations de détection des effractions, installations de détection des incendies et équivalent).
- 2. Demandez à un responsable technique en gestion des risques (Certified Security Manager ou équivalent) d'établir et d'évaluer un plan de sécurité.
- 3. Respectez en particulier les prescriptions applicables en matière de voies d'évacuation et de sauvetage.

# Perturbation ou défaillance des fonctions de protection en raison d'une modification des conditions

L'activation des fonctions de protection dans le RingCast repose sur la liaison sans fil et la liaison Ethernet. Notamment, une modification des conditions ambiantes peut avoir une incidence sur les liaisons sans fil (voir *Réseau sans fil [> 22]* et *Défis en matière de réseaux sans fil [> 25]*). Cela peut alors avoir des conséquences sur l'activation des fonctions de protection dans le Ring-Cast et mettre en péril la sécurité des personnes et des biens matériels qui par exemple sont protégés par les fonctions de protection du RingCast.

- 1. Testez les fonctions de protection au moins une fois par mois (voir *Test de fonctionnement du RingCast* [+ 149]).
- 2. Si nécessaire, respectez également les autres directives et réglementations qui s'appliquent à votre système de fermeture (en particulier pour les voies d'évacuation et de sauvetage, ainsi que pour la protection contre l'incendie. Il vous revient de veiller à ce que ces directives et réglementations soient respectées.).

# Modification du déroulement des fonctions d'urgence en raison de dysfonctionnements

SimonsVoss et « Made in Germany » garantissent une sécurité et une fiabilité maximales. Dans certains cas, des dysfonctionnements de vos appareils ne peuvent toutefois pas être exclus. Ces dysfonctionnements peuvent mettre en péril la sécurité des personnes et des biens matériels qui sont protégés par les fonctions de protection du RingCast.

- Testez vos appareils au moins une fois par mois (voir *Test de fonctionnement d'un appareil [> 194]*. D'autres prescriptions relatives à l'ensemble de votre système peuvent également exiger des intervalles plus courts).
- 2. Testez les fonctions de protection au moins une fois par mois (voir *Test de fonctionnement du RingCast* [+ 149]).

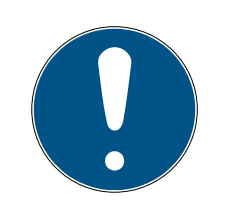

## NOTE

#### Sécurisation complémentaire de l'infrastructure réseau

Outre les dispositifs de sécurité SimonsVoss, l'infrastructure dans laquelle vous utilisez le WaveNet doit respecter les normes de sécurité en vigueur.

- 1. Vous avez par exemple accès à ces normes de sécurité par les biais suivants : Réseaux virtuels ou surveillance active des réseaux (cette liste ne prétend pas être exhaustive).
- 2. Entretenez-vous avec votre spécialiste en infrastructures informatiques.

## Exclusion de responsabilité découlant de modifications des conditions environnantes

Les conditions ambiantes sont susceptibles de changer et, malgré des tests réguliers, nuire au RingCast et à ses fonctions de protection (voir *Réseau sans fil [> 22]* et *Défis en matière de réseaux sans fil [> 25]*). Ni la société SimonsVoss Technologies GmbH ni le produit lui-même ne peuvent influer sur la modification des conditions environnantes. La constance des conditions environnementales constitue une condition préalable au bon fonctionnement du système. La défaillance des fonctions de protection peut entraîner des dégâts matériels ou des blessures. La société SimonsVoss Technologies GmbH décline toute responsabilité en cas de dommages matériels ou de blessures découlant de modifications des conditions environnantes.

- Lors de la planification, saisissez les conditions environnementales actuelles et la qualité actuelle du signal (voir *Qualité du signal [\* 24]* et *Contrôler la qualité du signal [\* 186]*, ou Instantané).
- 2. Par une surveillance continue, assurez-vous que les conditions environnementales ne changent pas de façon inattendue.
- 3. À réception, saisissez les conditions environnementales actuelles et la qualité actuelle du signal (instantané final).

# 3. Signification du formatage du texte

Pour faciliter la compréhension, cette documentation utilise du formatage de texte et des éléments de mise en page. Le tableau explique la signification des formatages de texte possibles :

| Exemple   | Bouton                                                  |  |  |
|-----------|---------------------------------------------------------|--|--|
| 🔽 Exemple | Checkbox                                                |  |  |
| 🗖 Exemple |                                                         |  |  |
| ⊙ Exemple | Option                                                  |  |  |
| [Exemple] | Registerkarte                                           |  |  |
| "Exemple" | Nom d'une fenêtre affichée                              |  |  |
| Exemple   | Barre de programmes supérieure                          |  |  |
| Exemple   | Entrée de la barre de programmes<br>supérieure déployée |  |  |
| Exemple   | Entrée de menu contextuel                               |  |  |
| ▼ Exemple | Nom d'un menu déroulant                                 |  |  |
| "Exemple" | Sélection possible dans un menu<br>déroulant            |  |  |
| "Exemple" | Zone                                                    |  |  |
| Exemple   | Champ                                                   |  |  |
| Exemple   | Nom d'un service (Windows)                              |  |  |
| Exemple   | commandes (par exemple, com-<br>mandes CMD Windows)     |  |  |
| Exemple   | Entrée de base de données                               |  |  |
| [Exemple] | Sélection du type MobileKey                             |  |  |

# 4. Documents complémentaires

Votre système WaveNet connecte le logiciel de gestion (Locking System Management - LSM) et vos fermetures. Vous trouverez des informations complémentaires dans l'espace de téléchargement du site de SimonsVoss (*https://www.simons-voss.com/*).

- Vous trouverez des informations détaillées sur le LSM dans le manuel du LSM, notamment la section Réalisation de tâches standard basées sur WaveNet dans LSM [Réalisation de tâches courantes basées sur WaveNet dans LSM Business].
- Vous trouverez des informations détaillées sur les fermetures dans leurs manuels et notices respectifs.

# 5. Système WaveNet

Vous pouvez centraliser la gestion des fermetures SimonsVoss (cylindres de fermeture, SmartHandles et SmartRelais) et les mettre en réseau de différentes manières. Le système WaveNet constitue un moyen avancé et pratique de gérer et de surveiller de grands systèmes de verrouillage avec de nombreuses fermetures.

|                                    | WaveNet (en ligne)                                                                                                    | Mise en réseau virtuelle<br>(virtuellement)                                                                                                    | Pas de mise en réseau<br>(hors ligne)                                                                                                    |
|------------------------------------|----------------------------------------------------------------------------------------------------|----------------------------------------------------------------------------------------------------|----------------------------------------------------------------------------------------------------|
| Principe de<br>fonctionne-<br>ment | Transfert des données<br>avec des appareils Wa-<br>veNet en réseau (voir<br><i>Voies de transfert</i><br>[• 13] et <i>Appareils</i><br>[• 20]).                                                          | Transfert des données<br>avec des supports d'iden-<br>tification (sauf données<br>de programmation).                                                                                                    | Transfert des données<br>avec des appareils de<br>programmation.                                                                                                    |
| Propagation                        | Les appareils WaveNet<br>sont reliés par l'intermé-<br>diaire de différents sup-<br>ports de transfert. Des<br>données de tous les<br>types sont transmises au<br>moyen de ces supports<br>de transfert. | Sur le réseau virtuel, cer-<br>taines données sont<br>transférées vers les sup-<br>ports d'identification au<br>moyen d'une passerelle<br>(entrées de la liste noire).<br>Si vous utilisez ces sup-<br>ports d'identification sur<br>une fermeture virtuelle-<br>ment en réseau, les don-<br>nées sont transférées à la<br>fermeture. | Les fermetures qui ne<br>sont pas en réseau<br>peuvent échanger des<br>données uniquement<br>avec l'appareil de pro-<br>grammation. Vous devez<br>aller jusqu'aux ferme-<br>tures avec l'appareil de<br>programmation.                                              |
| Tâches de<br>programma-<br>tion    | Limitées.                                                                                                    | Limitées.                                                                                                    | <ul> <li>Les tâches dépendent de la taille du système de fermeture.</li> <li>Petit système de fermeture : tâches limitées.</li> <li>Système de fermeture moyen : tâches moyennes.</li> <li>Grand système de fermeture de fermeture : tâches importantes.</li> </ul> |

|                                                                                  | WaveNet (en ligne)                                                            | Mise en réseau virtuelle<br>(virtuellement)                                                                                                    | Pas de mise en réseau<br>(hors ligne) |
|----------------------------------------------------------------------------------|-------------------------------------------------------------------------------|----------------------------------------------------------------------------------------------------|---------------------------------------|
| Vitesse de<br>transfert de<br>l'échange de<br>données                            | Instantanée. Échange de<br>données avec différents<br>supports de transferts. | La vitesse entre la passe-<br>relle et les fermetures<br>dépend fortement de l'in-<br>tensité d'utilisation des<br>fermetures. Les supports<br>d'identification sont un<br>moyen de transfert – sans<br>identification, pas de<br>transfert de données. | Lente.                                |
| Activations/<br>désactivations<br>centralisées<br>des ferme-<br>tures            | Possible.                                                                     | Impossible.                                                                                                    | Impossible.                           |
| Possibilité de<br>suivi centralisé<br>des activa-<br>tions/désacti-<br>vations   | Possible.                                                                     | Impossible.                                                                                                    | Impossible.                           |
| Ouverture à<br>distance                                                          | Possible.                                                                     | Impossible.                                                                                                    | Impossible.                           |
| Surveillance à<br>distance<br>(DoorMonito-<br>ring)                              | Possible.                                                                     | Impossible.                                                                                                    | Impossible.                           |
| Gestion des<br>événements<br>(Eventmana-<br>gement)                              | Possible.                                                                     | Impossible.                                                                                                    | Impossible.                           |
| Possibilité de<br>consulter de<br>manière cen-<br>tralisée les<br>listes d'accès | Possible.                                                                     | Impossible (sauf SREL<br>3).                                                                                                    | Impossible.                           |
| Fonctions de<br>protection in-<br>dépendantes<br>du logiciel/ser-<br>veur        | Possible.                                                                     | Impossible.                                                                                                    | Impossible.                           |

# WaveNet (Manuel)

|                                                                                                    | WaveNet (en ligne) | Mise en réseau virtuelle<br>(virtuellement) | Pas de mise en réseau<br>(hors ligne) |
|----------------------------------------------------------------------------------------------------|--------------------|---------------------------------------------|---------------------------------------|
| Réaction im-<br>médiate dans<br>tout le sys-<br>tème de fer-<br>meture en cas<br>de situation<br>critique (dis-<br>ponibilité des<br>fonctions de<br>protection, voir<br><i>Configuration</i><br><i>E/S et fonc-</i><br><i>tions de pro-</i><br><i>tection</i><br>[▶ 73] et<br><i>RingCast</i><br>[▶ 100]) | Possible.          | Impossible.                                 | Impossible.                           |

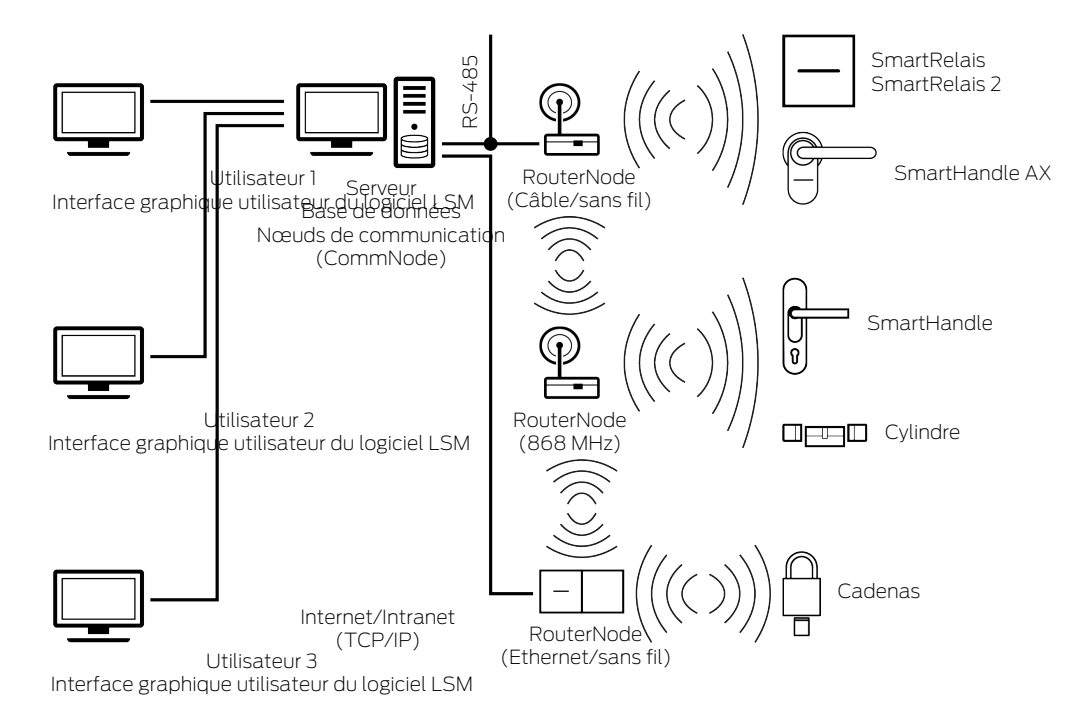

WaveNet est un réseau spécifique que vous pouvez mettre en place et intégrer au système d'automatisation du bâtiment avec peu de câbles. Si vous souhaitez monter le système WaveNet a posteriori, vous pouvez également utiliser les réseaux existants du bâtiment, comme le LAN. WaveNet ne se contente donc pas d'équiper les systèmes de fermeture de nouveaux bâtiments (comme pour les espaces polyvalents). Vous pouvez également avoir recours à WaveNet si vous souhaitez gérer et contrôler en ligne un système de fermeture 3060 existant de SimonsVoss, dans un bâtiment déjà construit.

À la place d'une mise en réseau complète, vous pouvez aussi combiner librement les différents types de mise en réseau. Vous pouvez par exemple relier les portes extérieures (=l'enveloppe du bâtiment) et en particulier les fermetures critiques (comme les portes de la salle du serveur) à votre système WaveNet, et mettre en réseau virtuel toutes les autres fermetures.

Selon votre cas particulier, vous avez le choix entre différents appareils et supports de transfert (voir *Voies de transfert* [> 13]). Le transfert des données dans le système WaveNet est globalement indépendant du support de transfert.

Avec votre système WaveNet et les fonctions E/S (voir *Configuration E/S et fonctions de protection [ • 73]*), vous pouvez améliorer la sécurité ou les précautions à prendre pour éviter les situations de danger bien au-delà du niveau que propose un système de fermeture mécanique.

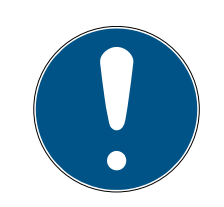

#### NOTE

#### Formation et planification WaveNet

WaveNet est une solution complète qui s'adapte parfaitement à vos besoins. Pour exploiter tout le potentiel de votre système WaveNet, vous pouvez suivre une formation WaveNet de la société SimonsVoss Technologies GmbH. Vous pouvez également planifier votre projet WaveNet avec un technicien SimonsVoss pour bénéficier de sa riche expérience.

Vous trouverez des informations complémentaires sur les appareils, les fermetures et le logiciel LSM dans les différents manuels et notices dans l'espace de téléchargement du site de SimonsVoss (*https://www.simons-voss.com/*), dans Dokumente [Documents].

#### 5.1 Voies de transfert

Le système WaveNet transfère les données des fermetures vers un système de gestion central, dont :

- Autorisations
- E Changements d'état
- Fonctions de protection

Vous pouvez transférer ces données au moyen de différentes voies de transfert (la disponibilité des appareils peut varier selon les supports de transfert).

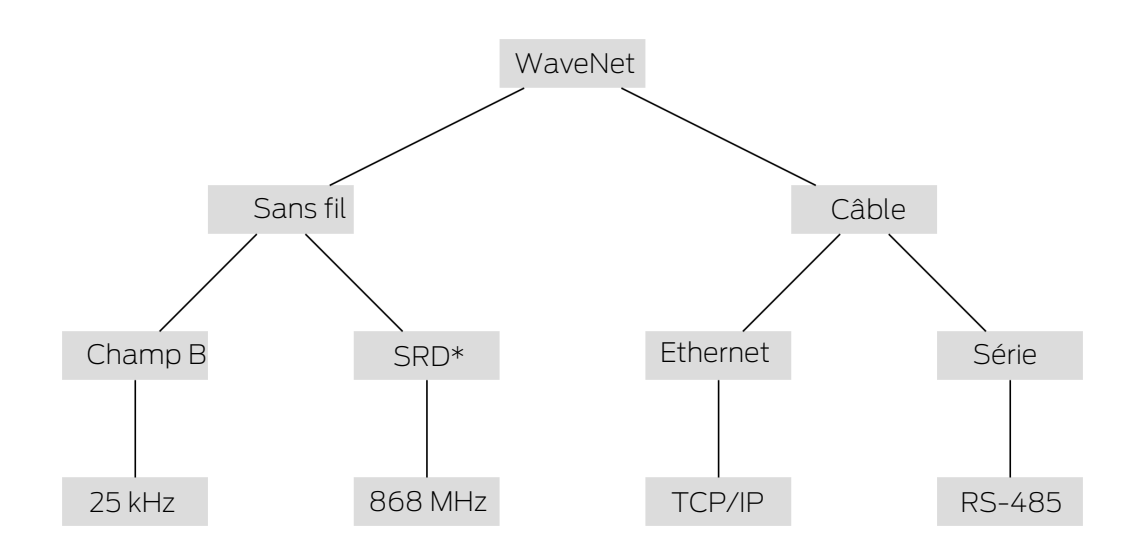

\*SRD=Short Range Device (appareil à courte portée)

|          | Champ B pour communication entre :                      |  |
|----------|---------------------------------------------------------|--|
| 25 kHz   | Transpondeurs et fermetures                             |  |
|          | <ul> <li>LockNode externes et<br/>fermetures</li> </ul> |  |
|          | Champ SRD pour communication entre :                    |  |
| 868 MHz  | RouterNode et LockNode                                  |  |
|          | RouterNode et RouterNode                                |  |
| Ethernet | Liaison Ethernet pour communica-<br>tion entre :        |  |
|          | Ordinateur et RouterNode                                |  |
|          | Liaison bus pour connexion au ré-<br>seau :             |  |
| KS-485   | RouterNode                                              |  |
|          | LockNode câblés                                         |  |

#### 5.2 Numéros d'article

Le système WaveNet est composé de plusieurs appareils. Vous pouvez donc composer votre solution WaveNet selon vos besoins.

#### 5.2.1 RouterNode

Les numéros d'articles des RouterNode sont composés de modules (qui changent selon les caractéristiques du produit).

| WNM                                                                                                    | .RN2                                                                                                    | .E                                                                                                    | R                                                                                                    | .IO                                                                                            |
|----------------------------------------------------------------------------------------------------|----------------------------------------------------------------------------------------------------|----------------------------------------------------------------------------------------------------|----------------------------------------------------------------------------------------------------|------------------------------------------------------------------------------------------------|
| <ul> <li>WNM<br/>(gestionnaire<br/>WaveNet →<br/>Adressage<br/>automatique)</li> <li>WN<br/>(WaveNet →<br/>Adressage<br/>fixe)</li> </ul> | Type de nœud :<br>RN2<br>(nœud routeur<br>2)<br>RN<br>(nœud<br>routeur)<br>RP<br>(nœud<br>répéteur)<br>CN<br>(nœud<br>central) | Support de trans-<br>fert pris en charge<br>(segment d'en-<br>trée : connexion<br>au réseau ) :<br>I.E.<br>(Ethernet →<br>TCP/IP)<br>I.R.<br>(Sans fil →<br>868 MHz)<br>I.C.<br>(Câble →<br>RS-485)<br>I.W.<br>(Wi-Fi → TCP/<br>IP)<br>I.U.<br>(USB → USB)<br>I.S.<br>(Série →<br>RS-232) | Deuxième sup-<br>port de transfert<br>pris en charge en<br>option (segment<br>de sortie :<br>connexion au<br>LockNode) :<br>■ R<br>(Sans fil →<br>868 MHz)<br>■ C<br>(Câble →<br>RS-485) | Fonction de pro-<br>tection prise en<br>charge en option :<br>IO<br>(routeur de<br>protection) |

## Portefeuille RouterNode

Le tableau indique quels supports de transfert sont pris en charge par quels RouterNode.

|                | 868 MHz  | Wi-Fi | USB | Ethernet | RS-232 | RS-485   |
|----------------|----------|-------|-----|----------|--------|----------|
| WNM.RN2.ER.IO  | 1        |       |     | 1        |        |          |
| WNM.RN.R.IO    | <b>v</b> |       |     |          |        |          |
| WNM.RN.CC.IO   |          |       |     |          |        | ✓        |
| WNM.RN.CR.IO   | ✓        |       |     |          |        | ✓        |
| WNM.RN.EC.IO   |          |       |     | 1        |        | ~        |
| WN.RN.R (EOL)  | ✓        |       |     |          |        |          |
| WN.RN.CR (EOL) | ✓        |       |     |          |        | ✓        |
| WN.RN.CC (EOL) |          |       |     |          |        | <b>√</b> |

|                | 868 MHz | Wi-Fi    | USB | Ethernet     | RS-232 | RS-485       |
|----------------|---------|----------|-----|--------------|--------|--------------|
| WN.RN.ER (EOL) | 1       |          |     | $\checkmark$ |        |              |
| WN.RN.WR (EOL) | 1       | ✓        |     |              |        |              |
| WN.RN.EC (EOL) |         |          |     | ✓            |        | ✓            |
| WN.CN.UC (EOL) |         |          | ✓   |              |        | ✓            |
| WN.CN.UR (EOL) | ✓       |          | ✓   |              |        |              |
| WN.RP.CC (EOL) |         |          |     |              |        | ✓            |
| WN.RN.WC (EOL) |         | <b>√</b> |     |              |        | $\checkmark$ |
| WN.CN.SC (EOL) |         |          |     |              | ✓      | ✓            |
| WN.CN.SR (EOL) | 1       |          |     |              | ✓      |              |

## 5.2.2 LockNode

Les numéros d'articles des LockNode sont composés de modules (qui changent selon les caractéristiques du produit).

# WaveNet (Manuel)

| WNM                                                                      | .LN                                                          | .I                                                                                                    | .(spécifique au pro-<br>duit)                                                                                                    |
|--------------------------------------------------------------------------|--------------------------------------------------------------|----------------------------------------------------------------------------------------------------|----------------------------------------------------------------------------------------------------|
| WNM<br>(gestionnaire Wave-<br>Net → identique pour<br>tous les LockNode) | .LN<br>(LockNode → iden-<br>tique pour tous les<br>LockNode) | <ul> <li>I (Inside → LockNode intégrable à la fermeture)</li> <li>R (Sans fil → LockNode externe, communique sur la fréquence 25 kHz avec la fermeture)</li> <li>C (Câble → LockNode externe, communique par câble avec le réseau et sur la fréquence 25 kHz avec la fermeture)</li> </ul> | Saisie de plusieurs<br>abréviations pour des<br>caractéristiques spéci-<br>fiques à la fermeture,<br>par exemple :<br>.WP (version<br>résistante aux<br>intempéries pour<br>fermetures<br>résistantes aux<br>intempéries)<br>.MS (version<br>couleur laiton pour<br>les fermetures<br>couleur laiton pour<br>les fermetures<br>couleur laiton)<br>Cette liste n'est pas<br>exhaustive, il peut y<br>avoir d'autres caracté-<br>ristiques spécifiques à<br>des produits nécessi-<br>tant un LockNode spé-<br>cifique. Les caractéris-<br>tiques de cette co-<br>lonne peuvent égale-<br>ment être combinées<br>entre elles. |

# Portefeuille de LockNode

Le tableau indique quels supports de transfert sont pris en charge par quels LockNode.

|                   | 25 kHz | 868 MHz  | Wi-Fi | USB | Ethernet | RS-232 | RS-485 |
|-------------------|--------|----------|-------|-----|----------|--------|--------|
| WNM.LN.I          |        | <b>v</b> |       |     |          |        |        |
| WNM.LN.I.MP       |        | 1        |       |     |          |        |        |
| WNM.LN.I.S2       |        | ✓        |       |     |          |        |        |
| WNM.LN.I.SH       |        | ✓        |       |     |          |        |        |
| WNM.LN.I.SREL2.G2 |        | ✓        |       |     |          |        |        |
| WNM.LN.I.SREL.G2  |        | ✓        |       |     |          |        |        |

|                                                                 | 25 kHz   | 868 MHz | Wi-Fi | USB | Ethernet | RS-232 | RS-485 |
|-----------------------------------------------------------------|----------|---------|-------|-----|----------|--------|--------|
| CompactReader-<br>LockNode<br>(Montage ultérieur<br>impossible) | √        | √       |       |     |          |        |        |
| WNM.LN.R                                                        | ✓        | ✓       |       |     |          |        |        |
| WNM.LN.C                                                        | <b>v</b> |         |       |     |          |        | ✓      |

## 5.2.3 Accessoires

Disponible séparément pour votre WaveNet.

| Alimentation en tension                                                                                                    | Numéro d'article    | Image |
|----------------------------------------------------------------------------------------------------|---------------------|-------|
| Bloc d'alimentation externe<br>pour le RouterNode 2<br>12 V <sub>cc</sub> , 500 mA<br>Fiche creuse Ø5,5/2,5 mm                                                                                                    | POWER.SUPPLY.2      |       |
| <ul> <li>Bloc d'alimentation externe<br/>pour SmartRelais, Central-<br/>Node, RouterNode, Repeater-<br/>Node et BAMO</li> <li>12 V<sub>cc</sub>, 500 mA</li> <li>Connecteur protégé contre<br/>l'inversion des pôles (RM<br/>5,08)</li> </ul> | WN.POWER.SUPPLY.PPP |       |
| <ul> <li>Bloc d'alimentation externe<br/>pour LockNode avec interface<br/>RS-485</li> <li>12 V<sub>cc</sub>, 500 mA</li> <li>Extrémités ouvertes avec<br/>embouts mm</li> </ul>                                                               | WN.POWER.SUPPLY.LNC |       |
| Jeu de piles pour LockNode<br>WaveNet (10 pièces)                                                                                                    | WN.BAT.SET          |       |

# WaveNet (Manuel)

| Câble                                                                                                    | Numéro d'article   | Image |
|----------------------------------------------------------------------------------------------------|--------------------|-------|
| Câble de capteur pour<br>connexion au LockNode<br>(WN.LN.R/WN.LN.C) pour sur-<br>veillance de porte (5 m) | WN.LN.SENSOR.CABLE |       |
| Câble de raccordement du<br>SmartRelais à un LockNode<br>(WNM.LN.R/C)                                     | WN.WIRED.BF.G2     |       |
| Câble de raccordement pour<br>routeur E/S WNM de type RN                                                  | WNM.CABLE.IO       |       |

| Antenne                                                                                  | Numéro d'article | Image |
|------------------------------------------------------------------------------------------|------------------|-------|
| Transfert d'antenne pour<br>LockNode :<br>WN(M).LN.R<br>WN(M).LN.C                       | WN.LN.ANTV       |       |
| Antenne externe supplé-<br>mentaire pour<br>WNM.RN2.ER.IO (longueur<br>de câble : 2,5 m) | ANTENNA.EXT.868  |       |

| Support                                                          | Numéro d'article | Image |
|------------------------------------------------------------------|------------------|-------|
| Support pour boîtier RN<br>(non compatible avec<br>RouterNode 2) | WN.RN.BOX        |       |

| Dimension                                                                                       | Numéro d'article    | Image |
|-------------------------------------------------------------------------------------------------|---------------------|-------|
| Kit de test pour éclairage<br>du réseau sans fil WaveNet<br>à 868 MHz :                         |                     |       |
| Station de base                                                                                 |                     |       |
| Station mobile                                                                                  | WN.TESTER.BAMO.EU   |       |
| Condition préalable : Deux<br>heures de formation télé-<br>phonique (comprises dans<br>le prix) |                     |       |
| Station de base du kit de<br>test                                                               | WN.TESTER.BASIS.EU  |       |
| Station mobile du kit de<br>test                                                                | WN.TESTER.MOBILE.EU |       |

# 5.3 Appareils

Γ

Les appareils pouvant être ajoutés en tant que composants de réseau du système WaveNet comportent en général deux interfaces indépendantes (première et deuxième lettre après le type de routeur, voir *RouterNode* [ 14] et LockNode [ 16]). Vous pouvez également relier deux segments de réseau avec des supports de transfert différents entre eux.

|                                          | Les LockNode relient une fermeture      |
|------------------------------------------|-----------------------------------------|
| Les RouterNode relient des seg-          | à un segment du réseau. Selon la        |
| ments de réseau avec des supports        | version, le LockNode est relié sans fil |
| de transfert (différents) entre eux      | (LN.R et LN.C) ou physiquement          |
| (voir <i>Voies de transfert [+</i> 13]). | (LockNode Inside) avec la ferme-        |
|                                          | ture.                                   |

À l'exception des ordinateurs, chaque appareil WaveNet se voit attribuer une adresse propre et une ID de réseau identique pour tous les appareils. L'attribution de l'ID réseau rend votre système WaveNet unique et permet de le différencier des autres systèmes à portée.

#### 5.3.1 Ordinateur

Les ordinateurs jouent deux rôles dans votre système WaveNet :

- E Serveur avec base de données LSM
- Client avec interface LSM

Si le serveur et les clients sont connectés à un réseau existant, vous pouvez communiquer avec les composants du système WaveNet aussi bien depuis le serveur que depuis le client. Ainsi, malgré la séparation spatiale, vous pouvez déployer votre système WaveNet sur de grands entraxes et même sur plusieurs bâtiments. Pour cela, vous devez installer un logiciel spécifique pour les nœuds de communication sur le serveur (CommNode). Les nœuds de communication sont les points de connexion des appareils WaveNet.

Vous pouvez utiliser les différentes interfaces de votre ordinateur :

- Ethernet
- 👪 Série (RS-485, EOL)
- Série (USB, EOL)

#### 5.3.2 RouterNode

Les RouterNode sont la colonne vertébrale de votre réseau. Avec les RouterNode, vous pouvez transférer les données du système WaveNet vers les LockNode. Les LockNode transmettent alors le reste des communications à la fermeture.

La nouvelle génération de RouterNode (=RN2) représente l'évolution de la génération précédente (=RN) et propose les avantages suivants :

- Mise à jour simple du firmware (à partir de la version 40.1) avec l'outil OAM (voir Actualiser le firmware [▶ 33])
- Interfaces E/S directement sur le bornier
- Plus large choix de câbles (utilisation de câbles personnels possible)
- Plus grandes possibilités d'alimentation électrique

#### RN2.ER.IO

Ce RouterNode prend en charge les connexions Ethernet et sans fil (=868 MHz).

## 5.3.3 LockNode

Utilisez les LockNode pour connecter vos fermetures à votre système WaveNet. Pour de nombreuses fermetures, le LockNode est disponible en version *Inside* (voir *LockNode* [ > 22]). Ces LockNode s'installent à l'intérieur des fermetures existantes et sont invisibles de l'extérieur. Vous pouvez également utiliser des LockNode externes, visibles ou cachés à proximité de la fermeture (par exemple, dans un boîtier encastré).

#### Montage de LockNode internes (« Inside »)

Vous trouverez plus d'informations sur le montage des LockNode internes dans la notice des LockNode respectifs.

#### Montage de LockNode externes

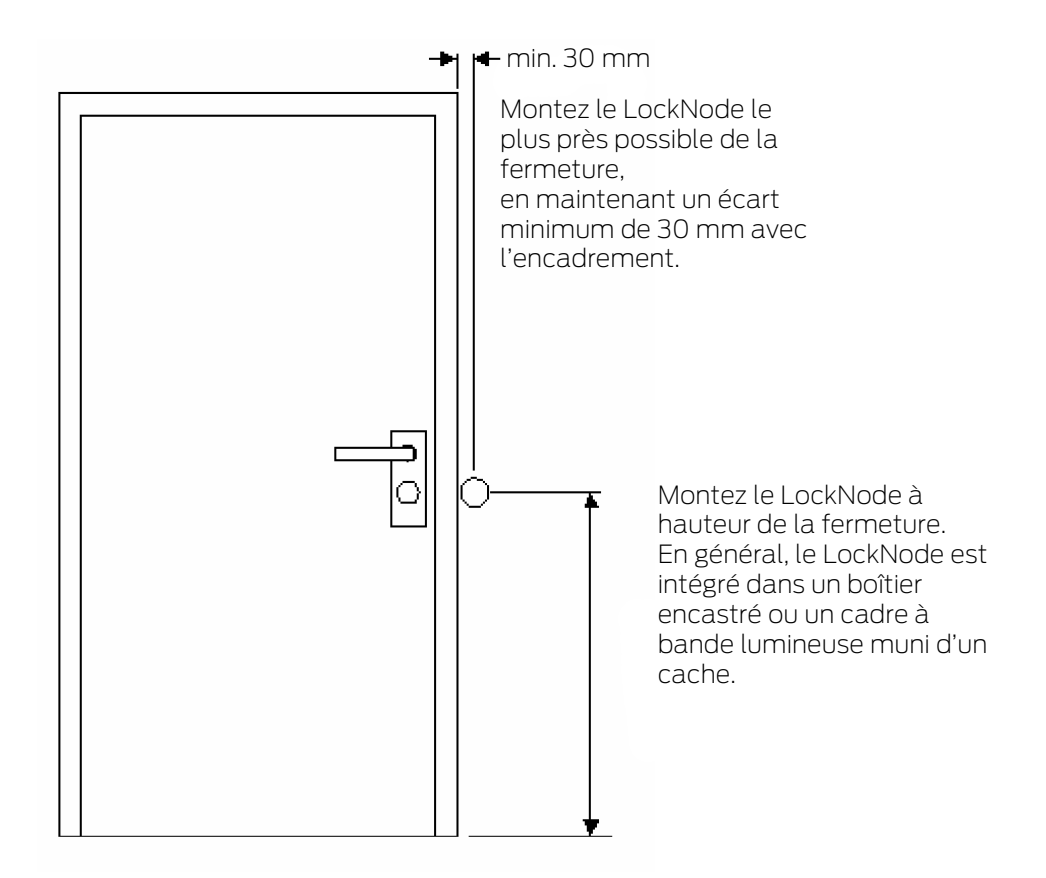

#### 5.4 Réseau sans fil

Vous pouvez transmettre sans fil les autorisations, les modifications d'état, les fonctions de sécurité et autres données au système WaveNet.

Les technologies sans fil modernes du système WaveNet doivent répondre à d'autres critères que les réseaux sans fil habituels.

Depuis l'an 2000, une bande SRD (short range device - dispositif à courte portée) est disponible sur la fréquence 868 MHz pour cela. Cette bande SRD est divisée en plusieurs sous-bandes (que vous pouvez choisir, voir *Canal sans fil* [+ 46] et *Ajouter un RouterNode au WaveNet* [+ 56]). Certaines plages de fréquence sont réservées à certaines applications de sécurité. De plus, les appareils WaveNet émettent selon le principe « Listen before talk » (écouter avant d'émettre), ce qui signifie qu'avant un transfert, ils vérifient que le canal configuré ne communique pas déjà. S'il communique déjà, l'appareil WaveNet attend la fin de la communication avant de transmettre.

Le WaveNet représente donc une voie de transfert sécurisée sur la fréquence 868 MHz.

Comme tous les réseaux sans fil, le système WaveNet est affecté par certaines caractéristiques de son environnement et des appareils :

- E Puissance d'émission
- Antennes (taille, orientation)
- Modification (de sa propre initiative) des appareils WaveNet
- E Sensibilité du récepteur
- E Fréquence d'émission
- Influences environnementales (humidité de l'air, température, sources d'interférences électromagnétiques)
- Données de construction (murs, plafonds, etc. voir tableau)
- Lieu d'installation (modification des conditions ambiantes, voir aussi Consignes de sécurité propres au produit [> 6])
- Utilisation du réseau par d'autres utilisateurs des fréquences sans fil
- Interférences accidentelles ou volontaires
  - Utilisation non autorisée de la fréquence par d'autres appareils
  - Champs électromagnétiques (par exemple l'alimentation à découpage)
  - Brouilleurs

Ces interférences peuvent empêcher ou perturber les transferts. Vous pouvez les identifier ainsi :

- Faibles valeurs RSSI (Received Signal Strength)
- Lenteur ou échec des transferts de données
- Portée réduite

Le système WaveNet peut également être affecté par :

- Panne de courant dans une zone ou un secteur
- Défaillance d'une voie de transfert dans un réseau externe (par exemple connexion Ethernet)

## 5.4.1 Segments

Chaque RouterNode peut atteindre les LockNode d'une zone. Ces zones peuvent également se chevaucher, un LockNode peut en effet se trouver simultanément dans plusieurs zones et donc communiquer avec plusieurs RouterNode à la fois. C'est la raison pour laquelle, dans le gestionnaire WaveNet, vous devez attribuer un segment aux LockNode (voir *Ajouter un LockNode au WaveNet* [ $\blacktriangleright$  63]).

Les segments de réseau se caractérisent par :

- Support de transfert (voir *Voies de transfert [> 13]*)
  - Ethernet (TCP/IP)
  - 👪 868 MHz
  - 👪 Wi-Fi 🛛 TCP/IP
  - **USB**
  - E Câble RS-485
  - E Câble RS-232
- Adresses de segments à l'entrée et à la sortie
  - GID=ID de groupe → adresse maître ou esclave

#### Segment d'entrée et de sortie

Chaque RouterNode comporte un segment d'entrée et un segment de sortie, tandis que les LockNode n'ont qu'un segment d'entrée.

Lorsqu'un RouterNode doit communiquer avec un LockNode (ou un autre RouterNode) par le biais du système WaveNet, le segment d'entrée du LockNode (ou de l'autre RouterNode) doit correspondre au segment de sortie du RouterNode. Vous pouvez consulter les segments compte tenu des masques de réseau (voir *Adressage* [> 44]) dans la Vue d'ensemble WaveNet (voir *Vue d'ensemble* [> 184]).

#### 5.4.2 Qualité du signal

Votre système WaveNet transmet les données sans fil entre les RouterNode et LockNode en réseau. Pour pouvoir transmettre les données, le signal radio doit présenter une certaine intensité de signal pour pouvoir être distingué des interférences et capté (voir aussi *Défis en matière de réseaux sans fil* [ ▶ 25].

#### ATTENTION

#### Intensité de signal recommandée

La force du signal dans le gestionnaire WaveNet devrait être comprise entre 0 dBm et -70 dBm. Si la force du signal est insuffisante, la connexion et la communication entre les appareils peuvent devenir lentes ou interrompues, et la consommation d'énergie sera également plus élevée.

Si la force du signal est comprise entre -75 dBm et -90 dBm, il peut y avoir des fonctionnalités limitées. Améliorez la qualité du signal (voir Améliorer la qualité du signal [> 158]).

#### Unité de l'intensité de signal

Le gestionnaire WaveNet indique l'intensité du signal sous forme d'une valeur RSSI (Received Signal Strength) en dBm. Cette valeur est :

- Logarithmique : Dans la pratique, une amélioration de 10 dBm correspond à un doublement de l'intensité du signal.
- Négative : La valeur optimale théorique est de 0 dBm et n'est possible que pour les connexions câblées. Plus la valeur est proche de 0 dBm (c'est-à-dire, plus le nombre est petit), meilleure est la réception.

#### Facteurs influant sur l'intensité du signal

L'intensité du signal peut être influencée par différents facteurs, en particulier par l'environnement et les matériaux de construction utilisés.

| Matériau                              | Perméabilité |
|---------------------------------------|--------------|
| <b>B</b> ois                          |              |
| ■ Plâtre                              | 90%-100%     |
| Placoplâtre                           |              |
| <b>#</b> Brique                       | 6506 0506    |
| Aggloméré                             | 0070-9070    |
| Béton armé (émetteur en métal)        | 10%-70%      |
| 🚦 Métal                               |              |
| <ul> <li>Grille métallique</li> </ul> | 0%-10%       |
| Revêtement en aluminium               |              |

#### 5.4.3 Défis en matière de réseaux sans fil

Les ondes radio se répandent dans toutes les directions. Contrairement aux câbles, elles ne sont pas liées à un support de transmission (câble). D'où certaines particularités propres au sans fil.

Trois facteurs clés déterminent si la transmission d'un signal radio réussit :

- Intensité du signal
- Rapport signal-bruit
- Utilisation de la fréquence

## Explications des facteurs

| Intensité du signal                                                                                                    | Rapport signal-bruit                                                                                                    | Utilisation de la fréquence                                                                                                    |
|----------------------------------------------------------------------------------------------------|----------------------------------------------------------------------------------------------------|----------------------------------------------------------------------------------------------------|
| L'intensité du signal désigne<br>l'amplitude de l'onde radio.<br>Plus le signal est fort, plus le<br>récepteur reçoit clairement les<br>données transmises. L'intensi-<br>té du signal diminue à mesure<br>que la distance augmente ou<br>en raison de supports de<br>transmission défavorables.<br>Plus un récepteur est sensible<br>(meilleures sont les antennes),<br>moins l'intensité de signal né-<br>cessaire est importante. | Le rapport signal/bruit (SNR =<br>Signal-to-Noise Ratio) indique<br>l'intensité du bruit par rapport<br>au signal utile. Les ondes radio<br>ne « finissent » pas. En théorie,<br>la portée est illimitée. Dans la<br>pratique, seule l'intensité du si-<br>gnal diminue. Les ondes radio<br>pénètrent dans d'autres ré-<br>seaux sans fil et ne génèrent<br>plus de signal utile, mais un<br>bruit (dérangeant). Si le bruit<br>est trop fort (le rapport signal<br>bruit est très mauvais), le ré-<br>cepteur ne réussit plus à dis-<br>tinguer le signal utile du bruit. | L'utilisation de la fréquence<br>désigne le rapport entre le<br>temps de transmission libre et<br>le temps de transmission oc-<br>cupé. Un récepteur ne peut re-<br>cevoir qu'un seul signal radio à<br>la fois. Les appareils WaveNet<br>fonctionnent en vertu du prin-<br>cipe « Listen before talk »<br>(écouter avant d'émettre). Au-<br>cun appareil WaveNet ne<br>transmet s'il détecte qu'un si-<br>gnal radio est déjà en cours de<br>transmission sur la bande de<br>fréquence utilisée. Par consé-<br>quent, il convient de respecter<br>des temps d'attente avant que<br>la bande de fréquence ne se<br>relibère. Plus ces temps d'at-<br>tente sont longs, plus un appa-<br>reil a besoin de temps pour la<br>transmission → La vitesse de<br>transmission diminue. |

## Exemples conceptuels issus du quotidien

| Intensité du signal                                                                                                    | Rapport signal-bruit                                                                                                    | Utilisation de la fréquence                                                                                                    |
|----------------------------------------------------------------------------------------------------|----------------------------------------------------------------------------------------------------|----------------------------------------------------------------------------------------------------|
| Deux personnes discutent<br>(langue en tant que signal).<br>L'une des personnes parle plus<br>fort (l'intensité du signal aug-<br>mente).<br>Si un mur se trouve entre les<br>personnes (support de trans-<br>mission défavorable), la parole<br>devient moins forte (le signal<br>diminue).<br>Si une personne ne se tourne<br>pas en direction du haut-par-<br>leur (les antennes sont mal<br>orientées), la parole est perçue<br>comme étant moins forte (le<br>signal diminue).<br>Les personnes ayant une<br>bonne audition (récepteurs<br>sensibles) peuvent même<br>comprendre une conversation<br>à faible volume (faible puis-<br>sance du signal). | Deux personnes discutent<br>(langue en tant que signal).<br>Une rue très fréquentée se<br>trouve à côté des personnes,<br>ce qui génère du bruit. Plus les<br>personnes s'approchent de la<br>rue, plus le bruit est fort par<br>rapport à la parole (le rapport<br>signal/bruit diminue). Si les<br>personnes se trouvent trop<br>près de la rue, elles ne se com-<br>prennent plus.<br>Les personnes peuvent soit<br>s'éloigner de la rue (le bruit di-<br>minue) soit parler plus fort (le<br>signal augmente) pour amélio-<br>rer le rapport signal/bruit. Peu<br>importe si une personne en-<br>tend mieux (la sensibilité est<br>plus élevée) car avec la parole<br>(signal), le volume de la rue<br>(bruit) lui aussi est plus fort. | Plusieurs personnes veulent<br>parler en même temps (la pa-<br>role fait office de signal). Si<br>une personne parle (bande de<br>fréquence occupée), aucune<br>autre personne ne peut parler<br>en même temps (délai d'at-<br>tente). Sinon, aucun des inter-<br>locuteurs ne sera compris. Les<br>personnes doivent attendre<br>une pause dans la conversa-<br>tion (« Listen before talk »<br>(écouter avant d'émettre))<br>avant de pouvoir parler (débu-<br>ter la transmission du signal<br>radio).<br>Plus le nombre de personnes<br>présentes dans une pièce est<br>important, plus elles doivent<br>attendre une pause dans la<br>conversation (l'utilisation de la<br>fréquence augmente).<br>Les personnes peuvent se ré-<br>partir géographiquement (pour<br>ne pas entendre quand<br>d'autres personnes parlent en<br>même temps) ou être brèves<br>(pour raccourcir les délais<br>d'attente) afin que davantage<br>de personnes puissent parler<br>au cours de la même période<br>(réduire l'utilisation de la fré-<br>quence). |

Causes possibles de la détérioration des conditions ambiantes dans WaveNet

(Liste sans prétention d'exhaustivité)

| Intensité du signal                                                                                                    | Rapport signal-bruit                                                                                                    | Utilisation de la fréquence                                                                                                    |
|----------------------------------------------------------------------------------------------------|----------------------------------------------------------------------------------------------------|----------------------------------------------------------------------------------------------------|
| <ul> <li>Intensité du signal</li> <li>Appareils trop éloignés<br/>géographiquement</li> <li>Absorption par des<br/>supports de transmission<br/>défavorables (par exemple,<br/>surfaces ou portes en<br/>métal)</li> <li>Absorption par des</li> </ul> | <ul> <li>Rapport signal-bruit</li> <li>Présence de nombreux<br/>appareils de la bande<br/>868 MHz à proximité</li> <li>Sources d'interférences<br/>électromagnétiques</li> <li>Champs<br/>électromagnétiques</li> </ul> | <ul> <li>Utilisation de la fréquence</li> <li>Présence de nombreux<br/>appareils de la bande<br/>868 MHz à proximité</li> <li>Utilisation non autorisée<br/>des fréquences</li> </ul> |
| <ul> <li>Absorption par des<br/>conditions ambiantes<br/>défavorables (par exemple,<br/>humidité de l'air,<br/>température)</li> <li>Mauvaise orientation des<br/>antennes</li> </ul>                                                                  | <ul> <li>(par exemple, générés<br/>par l'alimentation à<br/>découpage)</li> <li>Brouilleurs</li> <li>Surfaces réfléchissantes</li> </ul>                                                                                | <ul> <li>Brouilleurs</li> <li>Longs temps de<br/>transmission ou grandes<br/>quantités de données</li> </ul>                                                                          |

# 5.5 Sécurité et alarmes

Pour SimonsVoss, fabricant de produits de grande qualité, la sécurité est la priorité.

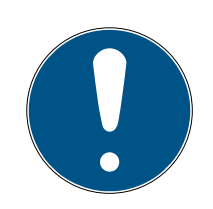

# NOTE

#### Sécurisation complémentaire de l'infrastructure réseau

Outre les dispositifs de sécurité SimonsVoss, l'infrastructure dans laquelle vous utilisez le WaveNet doit respecter les normes de sécurité en vigueur.

- 1. Vous avez par exemple accès à ces normes de sécurité par les biais suivants : Réseaux virtuels ou surveillance active des réseaux (cette liste ne prétend pas être exhaustive).
- 2. Entretenez-vous avec votre spécialiste en infrastructures informatiques.

# 5.5.1 Chiffrement (WaveNet)

Une cryptographie sophistiquée protège les données qui sont transportées dans votre WaveNet.

#### Réalisation technique

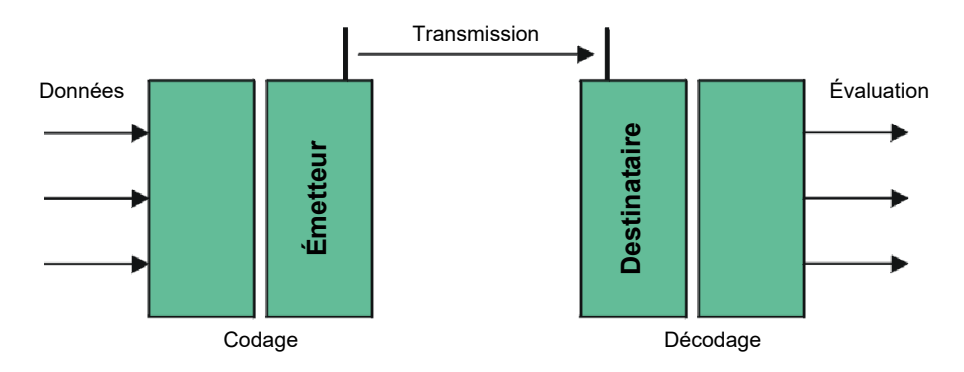

#### Chiffrement de bout en bout

Dans ce contexte, de bout en bout signifie : Entre le logiciel central et les fermetures. Les données sont chiffrées lorsqu'elles quittent le logiciel central. Elles ne sont déchiffrées qu'une fois dans la fermeture.

| Communication                                                 | Chiffrement         |
|---------------------------------------------------------------|---------------------|
| De bout en bout (général)                                     | 3DES (112 bit)      |
| Listes d'accès (pour éviter les lec-<br>tures non autorisées) | DES simple (56 bit) |
| Signaux de diffusion                                          | AES (128 bit)       |

#### Paquets de données à signature numérique

La signature 128 bit des paquets de données les protège contre les manipulations sur la connexion sans fil. Lorsque la signature d'un paquet de données est incorrecte, il est ignoré.

#### Protection contre les attaques par rejeu

Les paquets de données pertinents pour la sécurité se voient attribuer un compteur. Ce compteur est augmenté à chaque nouveau paquet de données. Lorsqu'un deuxième paquet de données arrive avec la même valeur de compteur, il est ignoré. Lorsqu'un pirate intercepte un paquet de données, puis le renvoie (attaque par rejeu), le numéro de compteur du paquet est le même que le paquet d'origine, la copie du pirate est donc détectée et ignorée.

#### 5.5.2 Surveillance des appareils du réseau

|                    | Les appareils de votre système WaveNet peuvent être disséminés dans le bâtiment. Vous pouvez en partie surveiller ces appareils à distance : |
|--------------------|----------------------------------------------------------------------------------------------------|
| État de vos ferme- | Si vous utilisez des fermetures DoorMonitoring, l'état actuel de vos                                                                         |
| tures              | fermetures est transmis au LSM par le biais du système WaveNet, où vous                                                                      |
|                    | pouvez le consulter (colonne DM). Outre l'affichage dans le LSM, vous                                                                        |
|                    | pouvez contrôler l'état de vos fermetures avec Smart.Surveil.                                                                                |

Vous trouverez plus d'informations dans le manuel du logiciel LSM et le manuel de Smart.Surveil.

Connexions au réseau de votre système WaveNet L'état actuel des connexions entre le LSM et vos appareils WaveNet est affiché dans le LSM (colonne N).

- Aucune entrée : Aucune connexion au réseau créée.
- W (turquoise) : La dernière tentative de connexion a réussi.
- W (jaune) : La dernière tentative de connexion a réussi jusqu'au LockNode, mais pas jusqu'à la fermeture (porte ouverte ?).
- W (rouge) : La dernière tentative de connexion a échoué.

Vous trouverez plus d'informations dans les chapitres *WaveNet et LSM* [+ 31], Attribuer les LockNode aux fermetures [+ 72] et Résolution des problèmes [+ 158].

État des piles Dans le LSM de votre système WaveNet, vous pouvez également contrôler l'état des piles de la fermeture marquée (| Programmation | - Lire la fermeture sélectionnée/régler l'heure - Lire ).

| Plan de fermeture:  | Testprojekt                    | • |
|---------------------|--------------------------------|---|
| Porte / Fermeture : | Postfach / 07PKN1C             | • |
| Programateur :      |                                |   |
| Type :              | Liaison USB avec les nœuds TCP | - |
| Appareil :          | USB-Anschluß                   | • |
|                     |                                |   |

Pour plus d'informations, veuillez consulter le manuel LSM.

#### 5.5.3 Alarme

Avec le système WaveNet, vous pouvez transférer les changements d'état au LSM afin d'y réagir. Ici, les alarmes sont des messages auxquels vous devez réagir (par exemple, des tentatives d'effraction).

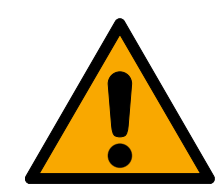

#### **AVERTISSEMENT**

#### Sécurisation redondante contre les risques

Le système WaveNet n'a pas vocation à remplacer des systèmes de surveillance comme les installations de détection des incendies ou des effractions. Les incendies ou les effractions non détectés peuvent provoquer des dégâts matériels ou des blessures.

 Vous devez utiliser un système de surveillance redondant en plus de votre système WaveNet.

# 5.6 WaveNet et LSM

Le système WaveNet et le logiciel LSM sont formellement séparés. Le LSM « pense » dans les fermetures et les nœuds de communication, tandis que le gestionnaire WaveNet « pense » dans les LockNode. Vous devez créer indépendamment votre système de fermeture avec autorisation d'accès dans le LSM et votre système WaveNet dans le gestionnaire WaveNet.

Le système WaveNet ne « pense » pas vos fermetures, mais uniquement les LockNode qui y sont connectés. Les LockNode ont une connexion physique (LockNode Inside) ou sans fil (LockNode externes) avec les fermetures. Les LockNode « savent » donc dans quelles fermetures ils sont intégrés. Le LSM peut donc consulter les deux informations (fermeture et LockNode) à partir du système WaveNet des LockNode et ainsi établir la connexion logique entre le LockNode et la fermeture (voir *Attribuer les LockNode aux fermetures* [ > 72]).

## 5.7 Firmware

#### 5.7.1 Lire le firmware

Vous pouvez consulter l'état du firmware de vos appareils (pour connaître la version du firmware, voir *Informations sur le firmware* [> 41]).

#### RouterNode

Vous pouvez consulter et actualiser le firmware des RouterNode soit dans la vue d'ensemble de l'outil OAM (pour RN2, modèles plus anciens uniquement répertoriés en tant que « Digi Device ») (voir *Actualiser le firmware* [+ 33]), soit à partir du LSM (pour RN et RN2).

- LSM ouvert.
- ✓ RouterNode reliés au LSM (pour les tests voir *Tester l'accessibilité* (LSM) [▶ 193]).
- 1. Dans | Réseau |, sélectionnez l'entrée Gérer WaveNet .
  - └→ Une liste des composants pertinents de WaveNet s'affiche.
- 2. Le cas échéant, cochez la case 🔽 Afficher tous les noeuds WaveNet.
  - └→ Une liste des composants pertinents de WaveNet s'affiche.
- 3. Marquez le RouterNode dont vous voulez lire le Firmware.
- 4. Cliquez sur le bouton Propriétés.
  - → La fenêtre "Propriétés des noeuds WaveNet" s'ouvre.

| Propriétés des noeu                  | ds WaveNet                   | ×                    |  |
|--------------------------------------|------------------------------|----------------------|--|
| Nom:                                 | SV 006BC4                    |                      |  |
| Type de nœud :                       | CentralNode                  |                      |  |
| Interfaces :                         | Ethernet;Radio               |                      |  |
| Chip ID :                            | 89006BC4                     |                      |  |
| Adresse                              | 0x000a                       |                      |  |
| Firmware                             | 0.0 Fit                      | mware TM 40.11       |  |
| Périphérique :                       | Noeud central WN : DEEPPUI   | RPLE : SV_006BC4     |  |
| Description :                        |                              |                      |  |
| Etat                                 | 1                            |                      |  |
| Cutput réglé                         |                              |                      |  |
| Entrée 1                             |                              |                      |  |
| Entrée 2                             |                              |                      |  |
| Entrée 3                             |                              |                      |  |
| L'état de la pil                     | e est critique               |                      |  |
| Configuration                        |                              | Tester               |  |
| Activer la transmission d'événements |                              |                      |  |
|                                      | _                            | Activer la sortie    |  |
| Programmer                           | Il restent des unités à prog | Désactiver la sortie |  |
| Accepter                             |                              | Quitter              |  |

└→ Vous trouverez la version du firmware dans la ligne Firmware TM.

#### LockNode

- ✓ LSM ouvert.
- LockNode reliés au LSM (pour les tests voir *Tester l'accessibilité (LSM)* [> 193]).
- 1. Dans | Réseau |, sélectionnez l'entrée Gérer WaveNet .
  - └→ Une liste des composants pertinents de WaveNet s'affiche.
- 2. Le cas échéant, cochez la case 🔽 Afficher tous les noeuds WaveNet.
  - └→ Une liste des composants pertinents de WaveNet s'affiche.
- 3. Marquez le LockNode dont vous voulez lire le Firmware.
- 4. Cliquez sur le bouton Propriétés.
  - └→ La fenêtre "Propriétés des noeuds WaveNet" s'ouvre.

| Propriétés des noeu                  | ds WaveNet                      | ×                    |
|--------------------------------------|---------------------------------|----------------------|
| Nom:                                 | WNNode_0047                     |                      |
| Type de nœud :                       | LockNode                        |                      |
| Interfaces :                         | LNI                             |                      |
| Chip ID :                            | 0001A847                        |                      |
| Adresse                              | 0x0047                          |                      |
| Firmware                             | 16.3 Firm                       | ware TM 30.11        |
| Périphérique :                       | Noeud central WN : DEEPPURI     | PLE : SV_006BC4      |
| Description :                        |                                 |                      |
| Etat                                 | ,                               |                      |
| 🔲 Output réglé                       |                                 |                      |
| Entrée 1                             |                                 |                      |
| Entrée 2                             |                                 |                      |
| L'état de la pile                    | est critique                    |                      |
|                                      |                                 |                      |
| Configuration                        |                                 | Tester               |
| Activer la transmission d'événements |                                 | Activer la sortie    |
| Programmer                           | 🔲 Il restent des unités à prog. | Désactiver la sortie |
| Accepter                             |                                 | Quitter              |

→ Vous trouverez la version du firmware dans la ligne Firmware TM.

#### 5.7.2 Actualiser le firmware

Les versions plus récentes des firmwares permettent d'améliorer vos produits et parfois d'activer de nouvelles fonctionnalités (voir *Informations sur le firmware* [> 41]).

#### RouterNode avec connecteur Ethernet

Vous pouvez activer vous-même le firmware avec l'outil d'utilisation, d'administration et de maintenance (outil OAM) (RN2 uniquement). L'outil OAM est disponible gratuitement dans l'espace de téléchargement du site de SimonsVoss (*https://www.simons-voss.com*). Vous n'avez pas besoin d'installer l'outil OAM.

| L SimonsVoss OAM Tool Version 1.3 |                    |  |  |  |
|-----------------------------------|--------------------|--|--|--|
| 💎 🌒 🖻                             |                    |  |  |  |
| Poll Scan Refresh                 |                    |  |  |  |
| SimonsVoss Device V40.11.00       |                    |  |  |  |
| 192 168 100 26 (94-50-89-00-36    | -44) SV 003644     |  |  |  |
|                                   | Set IP             |  |  |  |
|                                   | Browser            |  |  |  |
|                                   | Browser with https |  |  |  |
|                                   | Update             |  |  |  |

- ✓ Dernière version en date de l'outil OAM ouverte (voir *Définir et configurer l'adresse IP* [▶ 52]).
- ✓ RouterNode répertorié (voir *Définir et configurer l'adresse IP* [▶ 52]).
- ✓ Modification autorisée de l'adresse IP dans l'outil OAM (voir *Interface du navigateur* [▶ 154]).
- ✓ Firmware actuel du RouterNode 40.1X ou plus récent.
- ✓ RouterNode de type RN2
- Fichier firmware (.REL) disponible (contactez votre distributeur ou partenaire système).
- 1. Avec un clic droit, ouvrez le menu contextuel de l'entrée du RouterNode que vous souhaitez actualiser.
- 2. Sélectionnez l'entrée Update.
  - → La fenêtre "XTUpdate" avec une liste des RouterNode s'ouvre.

| L XTUpdate            |                |       |           | ×          |
|-----------------------|----------------|-------|-----------|------------|
| 😵 Exit   🌑 Update   🚺 | Stop 😭 Clear   |       |           |            |
| Name                  | IP             | State | Version   | Date       |
| SV_003644             | 192.168.100.26 |       | V40.11.00 | 05.02.2019 |
|                       |                |       |           |            |
|                       |                |       |           |            |
| State:                | File: nothin   | Ig    |           | .:1        |

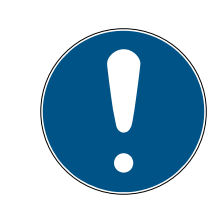

#### NOTE

#### Mise à jour de plusieurs RouterNode

L'outil OAM reste ouvert. Vous pouvez compléter la liste des mises à jour dans la fenêtre "XTUpdate".

- 1. Marquez un autre RouterNode dans l'outil OAM.
- 2. Sélectionnez l'entrée Update.
  - Le RouterNode a été ajouté à la liste des mises à jour dans la fenêtre "XTUpdate".
- 3. Répétez ces étapes jusqu'à ce que tous les RouterNode que vous souhaitez actualiser se trouvent dans la liste des mises à jour.
- Les RouterNode ont été ajoutés à la liste des mises à jour dans la fenêtre "XTUpdate".

# WaveNet (Manuel)

- 3. Vérifiez que les RouterNode que vous voulez actualiser sont bien marqués.
- 4. Cliquez sur le bouton Update.
  - → L'explorateur s'ouvre.
- 5. Allez dans l'emplacement d'enregistrement du fichier du firmware.
- 6. Marquez le fichier du firmware.
- 7. Cliquez sur le bouton Ouvrir .
  - └→ L'explorateur se ferme.
  - └→ Le firmware des RouterNode est actualisé.

| 🛓 XTUpdate        |                |                    |           | ×          |
|-------------------|----------------|--------------------|-----------|------------|
| 🔀 Exit 🛛 🌒 Update | Stop  Clear    |                    |           |            |
| Name              | IP             | State              | Version   | Date       |
| SV_321EB3         | 192.168.100.27 | Send Data 769537   | V01.00.00 | 13.05.2015 |
|                   |                |                    |           |            |
|                   |                |                    |           |            |
|                   |                |                    |           |            |
|                   |                |                    |           |            |
|                   |                |                    |           |            |
|                   |                |                    |           |            |
|                   |                |                    |           |            |
|                   |                |                    |           |            |
|                   |                |                    |           |            |
|                   |                |                    |           |            |
|                   |                |                    |           |            |
|                   |                |                    |           |            |
|                   |                |                    |           |            |
|                   |                |                    |           |            |
|                   |                |                    |           |            |
|                   |                |                    |           |            |
|                   |                |                    |           |            |
|                   |                |                    |           |            |
|                   |                |                    |           |            |
| State:            | File: PIC3     | 2MZ-SVR_V40_10.REL |           |            |

└→ La fenêtre "AKForms" s'ouvre.

| AKForms    | × |
|------------|---|
| update end |   |
| ОК         |   |

- 8. Cliquez sur le bouton OK.
  - └→ La fenêtre "AKForms" se ferme.

- 9. Cliquez sur le bouton Exit .
  - └→ La fenêtre "XTUpdate" se ferme.
- └→ Le firmware des RouterNode est actualisé.
# WaveNet (Manuel)

# 6. Gestionnaire WaveNet

# 6.1 Exigences système

## Généralités

- Droits locaux d'administrateur
- Communication : TCP/IP
- Connexion LAN (recommandation : 100 MBit ou plus)
- Fonctions d'aide : lecteur PDF, par exemple Adobe Reader

De plus, l'intégration de routeurs Ethernet avec des noms d'hôtes est soumise aux conditions préalables suivantes :

- Communication : TCP/IP avec NetBIOS activé
- Domaines Windows avec résolution de nom

Entretenez-vous avec votre service informatique.

## Client

Exigences similaires au LSM.

- Écran : 19" et 1 024 x 768 (ou mieux)
- Crdinateur : 2,66 GHz et 2 GB de RAM (ou mieux)
- Système d'exploitation avec IP statique et résolution de nom pour le LSM
- Système d'exploitation Windows (7, 8/8.1 ou 10 Professionnel)
- LSM : .NET-Framework 2.0 (ou plus)
- Interface USB ou connecteur LAN

# 6.2 Décompression, mise à jour et démarrage du logiciel

#### 6.2.1 Décompression

Si vous utilisez plusieurs bases de données LSM : Utilisez un dossier du gestionnaire WaveNet distinct (par exemple, des sous-dossiers) pour chaque base de données LSM. Vous éviterez ainsi toute divergence dans les configurations de segments.

# LSM Basic Online

Décompressez le gestionnaire WaveNet dans un répertoire adapté.

SimonsVoss recommande de créer le dossier de sortie du gestionnaire WaveNet dans le même répertoire. Par conséquent, sélectionnez un répertoire disposant d'un accès en écriture libre, par exemple : *C:\WaveNet-Manager*.

### LSM Business/Professional

Décompressez le gestionnaire WaveNet dans un répertoire adapté (en règle générale, un dossier situé sur un disque du réseau). SimonsVoss recommande de créer le dossier de sortie du gestionnaire WaveNet dans le même répertoire.

Concernant le répertoire, respectez les recommandations suivantes :

- Le répertoire se situe sur le serveur de LSM Business. Le serveur et le client peuvent présenter des activations de port différentes. Le gestionnaire WaveNet doit par conséquent toujours être démarré à partir du serveur. Sinon, il peut manquer des activations de port côté client et des problèmes de communication peuvent ensuite survenir lors de l'utilisation.
- Tous les clients ou utilisateurs devant travailler avec le gestionnaire WaveNet possèdent des droits en *lecture/exécution* sur le dossier partagé. Accordez ce droit aux clients ou utilisateurs s'ils n'en disposent pas encore.
- Si vous utilisez plusieurs bases de données LSM : Créez pour chaque base de données un sous-répertoire distinct contenant son propre dossier de sortie. Décompressez le gestionnaire WaveNet dans chaque sous-répertoire. Appelez le gestionnaire WaveNet à partir des différentes bases de données LSM dans le sous-répertoire correspondant et sélectionnez le dossier de sortie du sous-répertoire correspondant.

#### 6.2.2 Mise à jour

Si le gestionnaire WaveNet est déjà installé, pour les mises à jour, il vous suffit de remplacer les fichiers suivants dans le dossier d'installation WaveNet :

- boost\_threadmon.dll
- WaveNetManager.exe
- WNIPDiscoveryLib.dll

Vous trouverez la dernière version du gestionnaire WaveNet dans l'espace de téléchargement du site :

https://www.simons-voss.com/fr/telechargements/telechargements-delogiciels.html

# 6.2.3 Démarrage

6.2.3.1 Meilleure pratique : À partir du logiciel LSM

- ✓ LSM doté de droits d'administrateur lancé.
- 1. Ouvrez le gestionnaire WaveNet dans | Réseau | WaveNet Manager .

| Rése | au             | Options Fenêtre      | 2    | Aide       |     |  |  |
|------|----------------|----------------------|------|------------|-----|--|--|
|      | Act            | tivation du disposit | if ( | de fermetu | ire |  |  |
|      | Co             | >                    |      |            |     |  |  |
|      | Ge             | stionnaire événeme   | nt   | s          |     |  |  |
|      | Ge             | stionnaire de tâche  | s    |            |     |  |  |
|      | Me             | ssages e-mail        |      |            |     |  |  |
|      | Réseau virtuel |                      |      |            |     |  |  |
|      | No             | euds de communio     | at   | tion       |     |  |  |
|      | Bra            | inchements locaux    |      |            |     |  |  |
|      | Gé             | rer WaveNet          |      |            |     |  |  |
|      | Wa             | veNet Manager        |      |            |     |  |  |
|      | Im             | porter la topologie  | W    | aveNet     |     |  |  |
|      | Gé             | rer le réseau LON    |      |            |     |  |  |
|      | Par            | ramètres Terminalse  | erv  | er-Client  |     |  |  |

2. Contrôlez le chemin du fichier.

| Démarrer le WaveNet Manager |                                                                     | × |
|-----------------------------|---------------------------------------------------------------------|---|
| WaveNet Manager :           | H:\geigerk\LSM-Strings\WaveNet\en\WaveNetManager_2.6.7_EN_Update\Wa |   |
| Fichier de sortie :         | H:\geigerk\LSM-Strings\WaveNet\de\Ausgabe\wntop.csv                 |   |
|                             |                                                                     |   |
|                             |                                                                     |   |
| Démarrer                    | Annuler                                                             |   |

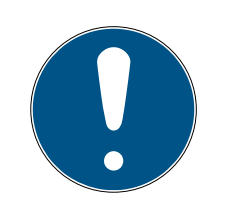

# NOTE

#### Échec de l'enregistrement en raison de l'absence de droits en écriture

Le gestionnaire WaveNet ne peut pas écrire dans les emplacements de mémoire protégés (du type C:\Program Files). La sortie est ensuite transférée vers le Virtual Store (voir Contrôler et corriger le Virtual Store).

- Pour la sortie, sélectionnez un emplacement sur lequel chacun possède des droits en écriture.
- 3. Cliquez sur le bouton Démarrer.
- └→ Le gestionnaire WaveNet s'ouvre.

## 6.2.3.2 Manuel

Démarrez le gestionnaire WaveNet manuellement uniquement si vous ne raccordez pas le WaveNet à configurer directement au LSM et que, par exemple, vous souhaitez uniquement utiliser la fonction E/S.

- 1. Exécutez le fichier « WaveNetManager.exe » dans le répertoire d'installation.
- 2. Choisissez votre topologie ou cliquez sur Annuler pour créer un nouveau réseau.

|                            | Ouvrir                           | ×   |
|----------------------------|----------------------------------|-----|
| <u>R</u> egarder dans :    | 📔 WaveNet-Manager 💽 🖛 🗈 📸 🎫      |     |
| Nom                        | A                                |     |
| LSMV3_0_WNN                | Net_3065_NetID.csv               |     |
| 🔊 WaveNet_3065             | NetID.csv                        | - 1 |
|                            |                                  | - 1 |
|                            |                                  |     |
|                            |                                  |     |
|                            |                                  | _   |
| <u>N</u> om du fichier :   | Quvrir                           |     |
| <u>Types de fichiers :</u> | Comma Separated Values(*.csv)    | r   |
|                            | Ouvrir en le <u>c</u> ture seule |     |

└→ Le gestionnaire WaveNet s'ouvre.

Si plusieurs topologies WaveNet sont disponibles, une boîte de dialogue apparaît. Dans cette boîte de dialogue, sélectionnez le réseau que vous souhaitez modifier. Si vous ne choisissez aucune topologie (Annuler), le gestionnaire WaveNet démarre et vous pouvez créer un nouveau réseau. Si vous avez précédemment lancé le gestionnaire WaveNet par le biais du LSM et que vous le lancez à présent localement, le LSM ne peut pas indiquer au gestionnaire WaveNet l'apparence du WaveNet auparavant. Dans ce cas, créez un nouveau WaveNet.

## 6.2.4 Mot de passe

Le mot de passe doit contenir entre 1 et 8 caractères. Sinon, vous pouvez définir librement votre mot de passe. Ce mot de passe est programmé dans tous les composants du système WaveNet. Il ne sera pas possible de le modifier ultérieurement !

Le mot de passe empêche la reprogrammation involontaire de votre réseau externe ou existant. Utilisez impérativement un seul mot de passe par base de données WaveNet.

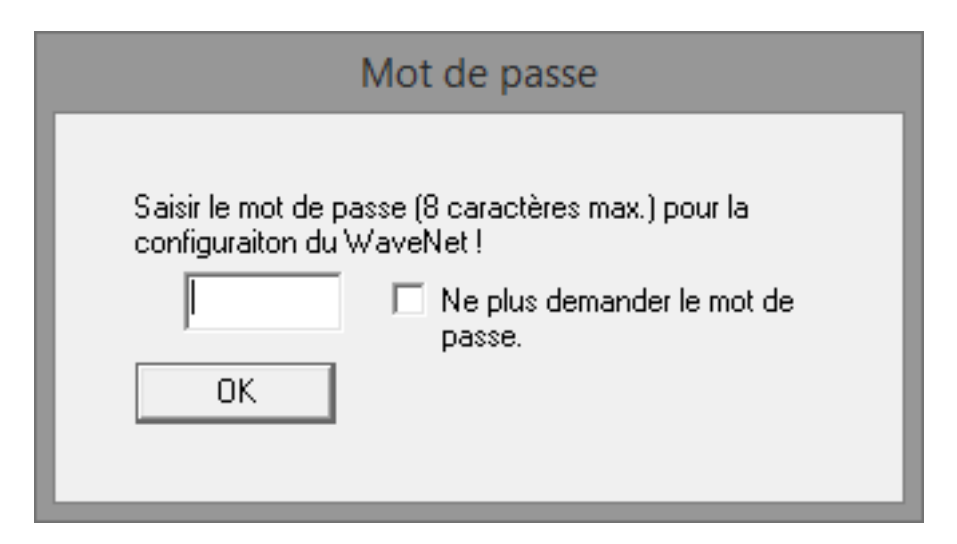

# ATTENTION

#### Définition du mot de passe lors du premier démarrage

Vous ne pouvez définir votre mot de passe que lors du premier démarrage du gestionnaire WaveNet. Si vous n'indiquez aucun mot de passe lors du premier démarrage, vous ne pourrez pas le faire ultérieurement. Le mot de passe sera donc vide.

 Lors du premier démarrage du gestionnaire WaveNet, saisissez un mot de passe.

# 6.3 Informations sur le firmware

La disponibilité des différentes fonctions dépend du firmware. Vous pouvez consulter (voir *Lire le firmware [ • 31]*) et éventuellement actualiser vousmême (voir *Actualiser le firmware [ • 33]*) le firmware.

# RouterNode

Les fonctions suivantes ne sont disponibles qu'à partir de certaines versions du firmware :

| < 30.9                                                    | ≥ 30.9                                                                     | ≥ 30.10        | ≥ 30.11        | ≥ 40.5        | ≥ 40.6         | ≥ 40.8       | ≥ 40.10      |
|-----------------------------------------------------------|----------------------------------------------------------------------------|----------------|----------------|---------------|----------------|--------------|--------------|
| Fonctions de protection (E/S)                             |                                                                            |                |                |               |                |              |              |
| Voir Configuration E/S et fonctions de protection [> 73]. |                                                                            |                |                |               |                |              |              |
| ×                                                         | $\checkmark$                                                               | $\checkmark$   | 1              | 1             | <b>v</b>       | ✓            | $\checkmark$ |
| RingCast                                                  |                                                                            |                |                |               |                |              |              |
| Voir <i>RingCa</i>                                        | nst [• 100]                                                                |                |                |               |                |              |              |
| ×                                                         | ×                                                                          | $\checkmark$   | 1              | 1             | 1              | 1            | ✓            |
| Retardeme                                                 | nts                                                                        |                |                |               |                |              |              |
| Voir <i>Config</i>                                        | uration E/S e                                                              | et fonctions   | de protectio   | n [• 73].     |                |              |              |
| ×                                                         | ×                                                                          | 1              | <b>√</b>       | <b>√</b>      | ✓              | ✓            | ✓            |
| Confirmatio                                               | on d'entrée (                                                              | paramétrer     | une sortie), d | courte → Inte | ervalle, non s | tatique      |              |
| Voir <i>Config</i>                                        | uration E/S e                                                              | et fonctions   | de protectio   | n [• 73].     |                |              |              |
| ×                                                         | ×                                                                          | 1              | 1              | 1             | 1              | ✓            | ✓            |
| Réveil rapid                                              | le                                                                         |                |                |               | 1              | 1            |              |
| Voir <i>Durée i</i>                                       | maximale de                                                                | e transfert da | ans le RingCo  | ast [• 136]   |                |              |              |
| ×                                                         | ×                                                                          | ×              | $\checkmark$   | $\checkmark$  | <b>√</b>       | <b>√</b>     | $\checkmark$ |
| Confirmatio                                               | on d'entrée (                                                              | paramétrer     | une sortie) s  | tatique → st  | atique, aucu   | n intervalle |              |
| Voir <i>Config</i>                                        | uration E/S e                                                              | et fonctions   | de protectio   | n [• 73].     |                |              |              |
| ×                                                         | ×                                                                          | ×              | ×              | <b>√</b>      | ✓              | ✓            | ✓            |
| Envoi de pa                                               | quets de do                                                                | nnées par Et   | hernet         |               |                | 1            |              |
| Voir <i>RingCa</i>                                        | ast [• 100]                                                                |                |                |               |                |              |              |
| ×                                                         | ×                                                                          | ×              | ×              | <b>√</b>      | ✓              | ✓            | ✓            |
| Répétition e                                              | en cas d'éch                                                               | ec de la diffu | Jsion          |               |                |              |              |
| Voir <i>Durée i</i>                                       | Voir Durée maximale de transfert dans le RingCast [+ 136]                  |                |                |               |                |              |              |
| ×                                                         | ×                                                                          | ×              | ×              | ×             | ✓              | ✓            | ✓            |
| Sélectionne                                               | Sélectionnez séparément les LockNode pour déclencher un événement entrant. |                |                |               |                |              |              |
| Voir Configuration E/S et fonctions de protection [> 73]. |                                                                            |                |                |               |                |              |              |
| ×                                                         | ×                                                                          | ×              | ×              | ×             | ×              | $\checkmark$ | ✓            |
| Routeur de                                                | sortie centra                                                              | al             |                |               |                |              |              |
| Voir <i>Routeu</i>                                        | Voir <i>Routeur de sortie central [•</i> 143]                              |                |                |               |                |              |              |

| < 30.9                                                                     | ≥ 30.9                                                                                         | ≥ 30.10         | ≥ 30.11      | ≥ 40.5      | ≥ 40.6       | ≥ 40.8       | ≥ 40.10      |  |  |
|----------------------------------------------------------------------------|------------------------------------------------------------------------------------------------|-----------------|--------------|-------------|--------------|--------------|--------------|--|--|
| ×                                                                          | ×                                                                                              | ×               | ×            | ×           | ×            | ×            | $\checkmark$ |  |  |
| LockNode                                                                   |                                                                                                |                 |              |             |              |              |              |  |  |
|                                                                            | Les fonctions suivantes ne sont disponibles qu'à partir de certaines<br>versions du firmware : |                 |              |             |              |              |              |  |  |
| <30.8.16.0                                                                 | ≥ 3                                                                                            | 0.8.16.0        | ≥ 30.8.16    | 5.2         | ≥ 30.8.16.3  | ≥ 33.        | 3.16         |  |  |
| Fonctions d                                                                | e protectic                                                                                    | n (E/S)         |              |             |              |              |              |  |  |
| Voir <i>Configu</i>                                                        | Jration E/S                                                                                    | et fonctions    | de protectio | n [• 73].   |              |              |              |  |  |
| ×                                                                          | $\checkmark$                                                                                   |                 | $\checkmark$ | ✓           |              | $\checkmark$ | ✓            |  |  |
| Envoyer la c                                                               | confirmatio                                                                                    | n après la dif  | fusion       |             |              |              |              |  |  |
| Voir <i>RingCa</i>                                                         | st [• 100]                                                                                     |                 |              |             |              |              |              |  |  |
| ×                                                                          | ×                                                                                              |                 | ×            |             | $\checkmark$ | $\checkmark$ |              |  |  |
| Réveil rapid                                                               | е                                                                                              |                 |              |             |              |              |              |  |  |
| Voir <i>Durée i</i>                                                        | maximale d                                                                                     | le transfert da | ans le RingC | ast [• 136] |              |              |              |  |  |
| ×                                                                          | ×                                                                                              |                 | $\checkmark$ |             | $\checkmark$ | $\checkmark$ |              |  |  |
| Sélectionnez séparément les LockNode pour déclencher un événement entrant. |                                                                                                |                 |              |             |              |              |              |  |  |
| Voir <i>Configu</i>                                                        | Voir Configuration E/S et fonctions de protection [> 73].                                      |                 |              |             |              |              |              |  |  |
| ×                                                                          | ×                                                                                              |                 | ×            |             | ×            | ✓            |              |  |  |

- 6.4 Gestion
- 6.4.1 Principes de base

| Network options      |                             |   |
|----------------------|-----------------------------|---|
| Network parameters I | for RN_ER - 192.168.100.26. |   |
| Network ID:          | 4FDA                        |   |
| Radio frequency:     | 1                           | - |
| Network mask:        | WaveNet_11_5                | - |
| Do you want to a     | add this node?              |   |
| Yes                  | No                          |   |

6.4.1.1 Adressage

Définissez l'adressage lorsque vous le configurez pour la première fois (donc lorsque vous ajoutez votre premier RouterNode). Si vous voulez modifier ces paramètres par la suite, vous devez réinitialiser tous les appareils WaveNet (voir *Réinitialiser/supprimer* [+ 174]).

#### ID de réseau

Le système WaveNet utilise une ID de réseau. L'ID de réseau doit remplir les critères suivants :

- Longueur : Quatre symboles
- Symboles autorisés : 0, 1, 2, 3, 4, 5, 6, 7, 8, 9, A, B, C, D, E, F
- Combinaisons interdites : 0000, 0001, DDDD, FFFF

L'ID de réseau, combinée au mot de passe, rend votre système WaveNet unique et empêche la reprogrammation involontaire des réseaux.

#### Adresse dans le réseau/masque de réseau

Les appareils de votre système WaveNet ont une adresse de réseau (16 bit). Le système WaveNet utilise un masque de réseau pour les adresses du réseau. Le masque de réseau définit la répartition des bits entre l'ID GROUPE (RouterNode) et l'ID MEMBRE (LockNode) et ainsi le nombre maximal de RouterNode et le nombre maximal de LockNode et de RouterNode. Un masque de réseau 11\_5 prévoit 11 bits (2<sup>11</sup>=2 048 adresses, dont 1 790 peuvent être utilisées. Certaines adresses sont réservées à l'adressage de RouterNode accessibles en série, c'est-à-dire de « RouterNode derrière des RouterNode » et à la communication de l'ensemble du réseau ou aux diffusions) pour les RouterNode et 5 bits (2<sup>5</sup>=32 adresses, dont 25 peuvent être utilisées) pour les LockNode.

| Masques de réseau | Nombre de Router-<br>Node | Nombre de LockNode           |
|-------------------|---------------------------|------------------------------|
| 8_8               | Max. 249                  | Max. 249 par Router-<br>Node |
| 11_5              | Max. 1790                 | Max. 25 par Router-<br>Node  |
| 12_4              | Max. 3200                 | Max. 9 par RouterNode        |

Vous avez le choix entre les masques de réseau suivants :

Si vous ne sélectionnez rien, le masque de réseau est paramétré par défaut sur *11\_5*. Cette valeur s'est imposée comme universellement applicable.

# Convertir l'adresse de l'ID GROUPE et de l'ID MEMBRE

Vous pouvez convertir les adresses affichées en système binaire pour lire l'ID GROUPE et l'ID MEMBRE à partir de l'adresse affichée. Exemple :

| Adresse affichée              | 0xA23F                                          | OxA23F                                                     |                      |      |  |
|-------------------------------|-------------------------------------------------|------------------------------------------------------------|----------------------|------|--|
| Répartition hexa-<br>décimale | А                                               | 2                                                          | 3                    | F    |  |
| Répartition déci-<br>male     | 10                                              | 2                                                          | 3                    | 15   |  |
| Répartition bi-<br>naire      | 1010                                            | 0010                                                       | 0011                 | 1111 |  |
| Total binaire                 | 1010001000111111                                |                                                            |                      |      |  |
| Répartition selon<br>8_8      | 8 ID GROUPE : 1010                              | 00010 (=A2), 8 ID N                                        | /EMBRE : 00111111 (= | =3F) |  |
| Répartition selon<br>11_5     | 11 ID GROUPE : 10100010001, 5 ID MEMBRE : 11111 |                                                            |                      |      |  |
| Répartition selon<br>12_4     | 12 ID GROUPE : 101                              | 2 ID GROUPE : 101000100011 (=A23), 4 ID MEMBRE : 1111 (=F) |                      |      |  |

Par exemple, pour les masques de réseau 8\_8 et 12\_4, vous pouvez lire directement l'ID GROUPE et l'ID MEMBRE en système hexadécimal à partir de l'adresse affichée.

# 6.4.1.2 Canal sans fil

Lors de la configuration initiale, sélectionnez un canal sans fil pour votre WaveNet. Chaque canal sans fil utilise une plage de fréquence différente. Une fois le canal sans fil sélectionné, tous les appareils WaveNet utilisent le même. Les canaux sans fil disponibles sont différents pour les appareils destinés au marché américain et ceux destinés au marché européen. Pour plus d'informations sur l'installation du réseau sans fil, voir *Réseau sans fil* [ $\triangleright$  22]).

Vous ne pouvez régler le canal sans fil que lors de la configuration initiale. Pour modifier par la suite le canal sans fil, vous devez réinitialiser le WaveNet (voir *Réinitialiser/supprimer* [ $\rightarrow$  174]).

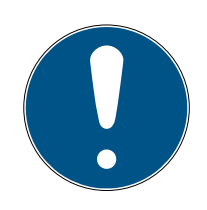

# NOTE

## Obligation d'autorisation ou obligation de déclaration

Dans certains secteurs, l'utilisation d'appareils sans fil doit faire l'objet d'une autorisation ou d'une déclaration.

- Veuillez vous renseigner sur les obligations locales qui s'appliquent à vous.
- Pour vos nouveaux projets dans l'espace européen, utilisez le canal 1 ou
   2.

| Numéro de canal      | Gamme de fréquences                     | Région géographique<br>d'intervention<br>conseillée |
|----------------------|-----------------------------------------|-----------------------------------------------------|
| 0 (seulement pour la | 868,1 MHz (variante<br>standard)        | Europe                                              |
| sants)               | 920,1 MHz (variante<br>australienne)    | Australie                                           |
| 1                    | 868,3 MHz pour (va-<br>riante standard) | Europe                                              |
|                      | 920,3 MHz (variante<br>australienne)    | Australie                                           |
| 2                    | 868,5 MHz (variante<br>standard)        | Europe                                              |
| ζ                    | 920,5 MHz (variante<br>australienne)    | Australie                                           |

| Numéro de canal | Gamme de fréquences                  | Région géographique<br>d'intervention<br>conseillée |
|-----------------|--------------------------------------|-----------------------------------------------------|
| 0               | 869,9 MHz (variante<br>standard)     | Europe                                              |
| 9               | 921,9 MHz (variante<br>australienne) | Australie                                           |

# 6.4.2 Configuration automatique

Si vos appareils prennent en charge la configuration automatique, vous pouvez aussi configurer le réseau automatiquement. Il n'est plus nécessaire alors d'ajouter les appareils manuellement (concernant l'ajout manuel, voir *Trouver et ajouter des appareils [ > 51]*).

Selon la taille de votre système WaveNet, la configuration automatique totale peut prendre un certain temps. Vous pouvez donc limiter cette configuration automatique à certaines branches de votre système WaveNet (marquer manuellement ou sélectionner directement les RouterNode). Toutes les liaisons ne sont pas contrôlées et il est possible que les LockNode ne se voient pas associés au RouterNode le plus accessible. Utilisez la configuration automatique limitée uniquement si vous êtes totalement sûr de vous.

# Configuration automatique optimisée

Si vous cochez la case Optimised, la recherche porte à la fois sur les nouveaux appareils et les appareils déjà configurés.

Si le gestionnaire WaveNet établit que des nœuds déjà configurés d'autres segments (d'autres RouterNode) sont mieux accessibles, il fait glisser ces nœuds vers les segments présentant la meilleure accessibilité.

Vous pourrez également faire glisser ces nœuds manuellement par la suite (voir *Attribuer des LockNode à un autre RouterNode [ • 159]*).

- 1. Le gestionnaire WaveNet recherche les RouterNode accessibles.
- 2. Le gestionnaire WaveNet recherche ensuite les LockNode accessibles pour chaque RouterNode (six cycles de recherche).

Une fois que la configuration automatique a abouti, le gestionnaire WaveNet affiche tous les appareils accessibles et indique l'adresse hexadécimale et l'ID de puce.

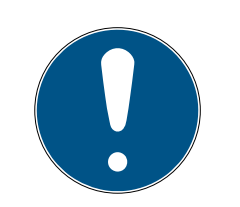

# NOTE

# Estimation de durée

Selon la taille de votre système WaveNet, la configuration automatique peut prendre quelques minutes.

Comptez environ deux minutes par routeur.

## 6.4.2.1 Complet ou limité (sélectionner les RouterNode dans la liste)

- ✓ Gestionnaire WaveNet ouvert par le biais du LSM (voir *Meilleure* pratique : À partir du logiciel LSM [▶ 39]).
- ✓ RouterNode/LockNode à portée.
- Avec le bouton droit de la souris, cliquez sur l'entrée « WaveNet\_xx\_x ».
   → La fenêtre "Administration" s'ouvre.

| Administration                                                                                                    |             |  |  |  |  |
|----------------------------------------------------------------------------------------------------|-------------|--|--|--|--|
| <ul> <li>Update topology</li> <li>Find IP or USB router</li> <li>Find Chip ID</li> <li>Add: IP or USB router</li> <li>WaveNet statistics</li> <li>I/O configuration</li> <li>RingCast</li> </ul> | C Optimised |  |  |  |  |
| OK                                                                                                    | Exit        |  |  |  |  |

- 2. Sélectionnez l'option 💿 Update topology.
- 3. Cliquez sur le bouton OK .
  - └→ La fenêtre "Administration" se ferme.
  - └→ La fenêtre "Select CN/RN" s'ouvre.

| Select CN/RN           |       |        | $\times$ |
|------------------------|-------|--------|----------|
| SV_003644<br>SV_006BC4 |       |        | -        |
| ,                      | 🔽 All |        |          |
| OK                     |       | Cancel | ]        |
|                        |       |        |          |

- 5. Cliquez sur le bouton OK.
  - └→ La fenêtre "Select CN/RN" se ferme.
  - └→ La fenêtre "Procedure started" s'ouvre temporairement.

| Procedure started                                                            | × |
|------------------------------------------------------------------------------|---|
| Search (2/6) for new nodes at RN_ER_IO (0x000A_0x0041;<br>89006BC4) started. |   |
|                                                                              |   |
| Stop search                                                                  |   |

- └→ Les appareils atteints (RouterNode, LockNode) sont répertoriés.
- 6. Cliquez sur le bouton Save.
- Les appareils atteints (RouterNode, LockNode) sont ajoutés. Des Lock-Node ont été associés aux RouterNode de votre sélection qui sont les plus accessibles.
- 6.4.2.2 Limité (sélectionner directement le RouterNode)
  - ✓ Gestionnaire WaveNet ouvert par le biais du LSM (voir *Meilleure* pratique : À partir du logiciel LSM [▶ 39]).
  - ✓ RouterNode/LockNode à portée.
  - 1. Avec le bouton droit de la souris, cliquez sur l'entrée du RouterNode pour lequel vous voulez faire une recherche et une configuration automatique.
    - └→ La fenêtre "Administration" s'ouvre.

# WaveNet (Manuel)

| Administration of RN_ER_IO (0x0006_0x0021; 89003644) | × |  |
|------------------------------------------------------|---|--|
| - Configuration                                      |   |  |
|                                                      |   |  |
| Name:                                                |   |  |
| C Replace with                                       |   |  |
| C Reset/delete                                       |   |  |
| C. Move to another master segment                    |   |  |
| C 1/0 configuration                                  |   |  |
| Maintenance                                          |   |  |
| C Search master segment 📃 only known                 |   |  |
| Update branch                                        |   |  |
| C Find Chip ID                                       |   |  |
| C Ping                                               |   |  |
| ○ Restart                                            |   |  |
| C Set output and I/O status                          |   |  |
| C QA check                                           |   |  |
|                                                      |   |  |
|                                                      |   |  |
| OK                                                   |   |  |

- 2. Dans la zone "Maintenance", sélectionnez l'option 💿 Update branch.
- 3. Cliquez sur le bouton OK.
  - └→ La fenêtre "Administration" se ferme.
  - └→ La fenêtre "Procedure started" s'ouvre temporairement.

| Procedure started                                                            | × |
|------------------------------------------------------------------------------|---|
| Search (2/6) for new nodes at RN_ER_IO (0x000A_0x0041;<br>89006BC4) started. |   |
|                                                                              |   |
| Stop search                                                                  |   |

- └→ Les appareils atteints (RouterNode, LockNode) sont répertoriés.
- 4. Cliquez sur le bouton Save.
- └→ Les appareils atteints (RouterNode, LockNode) sont ajoutés.

# Recherche d'un RouterNode unique

# 6.4.3 Trouver et ajouter des appareils

Pendant l'installation de votre système WaveNet, vous pouvez associer vos RouterNode à un nœud de communication. Dans ce cas, avant de créer votre système WaveNet, vérifiez que votre système de fermeture comporte au moins un nœud de communication libre. Si nécessaire, créez-en un et transférez les modifications (voir le manuel du LSM).

En mode autonome (par exemple, avec un logiciel LSM Basic), vous n'avez pas besoin de créer ou d'utiliser un nœud de communication. Au lieu de cela, accrochez le WaveNet au moyen de raccordements locaux. Attention : la fermeture du logiciel LSM interrompt la connexion au WaveNet.

## 6.4.3.1 Ajouter un RouterNode

Vous avez deux solutions pour connecter votre RouterNode Ethernet à votre ordinateur :

# Option 1 : Connexion directe avec câble patch CAT.5

- Ordinateur non raccordé à un réseau.
- ✓ Ordinateur associé à une adresse IP statique.
- Raccordez le connecteur Ethernet du RouterNode au connecteur Ethernet de l'ordinateur.

Vous pouvez définir l'adresse IP d'un emplacement ultérieur (voir *Définir et configurer l'adresse IP [ > 52]*) ou faire fonctionner de façon continue le RouterNode directement sur le connecteur Ethernet de votre ordinateur.

# Option 2 : Raccordement au réseau local

- ✓ RouterNode et ordinateur sur le même réseau (Subnet).
- ✓ Serveur DHCP disponible.
- 1. Raccordez le connecteur Ethernet du RouterNode à un connecteur réseau libre du réseau.
- 2. Raccordez le connecteur Ethernet de votre ordinateur à un connecteur réseau libre du réseau.

Vous pouvez définir l'adresse IP d'un emplacement ultérieur (voir *Définir et configurer l'adresse IP [ > 52]*) ou faire fonctionner de façon continue le RouterNode sur le même réseau que votre ordinateur.

# 6.4.3.2 Définir et configurer l'adresse IP

Avec l'outil d'utilisation, d'administration et de maintenance (outil OAM), vous pouvez lire et paramétrer l'adresse IP. L'outil OAM est disponible gratuitement dans l'espace de téléchargement du site de SimonsVoss (*https://www.simons-voss.com*). Vous n'avez pas besoin d'installer l'outil OAM.

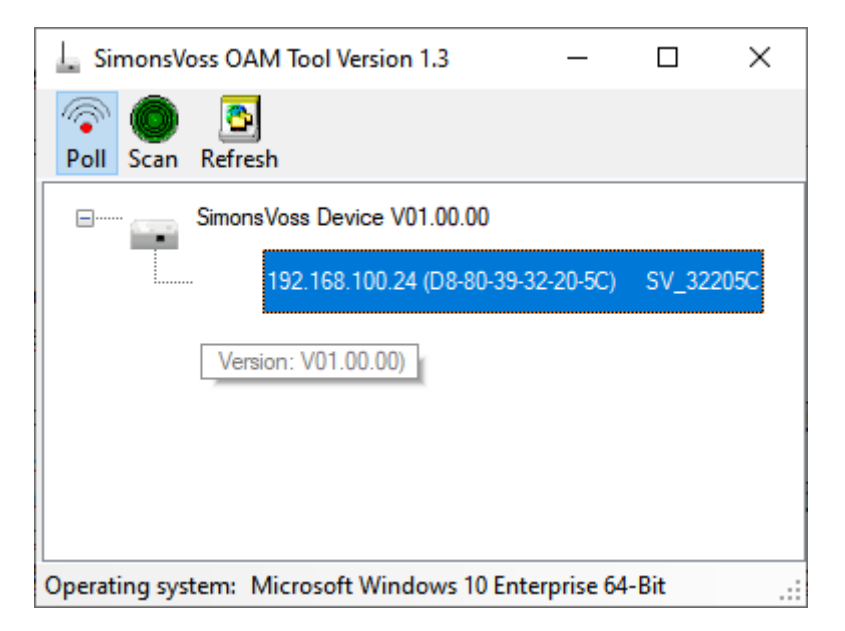

# ATTENTION

# Modification non autorisée de l'adresse IP

L'outil OAM est accessible librement. L'outil OAM peut être utilisé abusivement par des personnes non autorisées pour modifier l'adresse IP de vos RouterNode, GatewayNode ou SmartBridge.

 Verrouillez la modification de l'adresse IP dans l'outil OAM par l'intermédiaire de l'interface Web (voir *Interface du navigateur [\* 154]*).

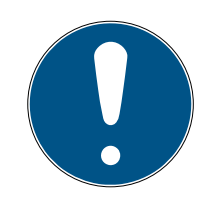

# NOTE

# Accès non autorisé avec des données de connexion standard

Les données de connexion standard sont consultables librement. Les personnes non autorisées ne peuvent pas modifier les autorisations d'accès, mais elles peuvent changer la configuration du réseau. Vous ne pourrez plus accéder à l'appareil par le biais du réseau et devrez le réinitialiser.

Certains navigateurs ne transmettent pas d'espaces au début du mot de passe.

- 1. Modifiez le mot de passe par défaut.
- 2. Ne commencez ou terminez pas le mot de passe avec des espaces.

#### Détermination de l'IP

# NOTE

## Erreur lors de la connexion simultanée à plusieurs réseaux

L'outil OAM recherche dans le réseau les appareils de réseau SimonsVoss. Les ordinateurs peuvent être connectés à plusieurs réseaux (par ex. câble et WiFi). Dans ce cas, l'outil OAM ne sait pas clairement quel réseau doit être recherché et il est possible qu'il ne trouve pas tous les appareils réseau SimonsVoss.

- 1. Déconnectez les connexions réseau inutiles.
- 2. Connectez l'ordinateur uniquement au réseau qui contient les périphériques réseau.

Le processus est décrit pour les Routeurs. Procédez de même pour les SmartIntego Noeud Routeur et MobileKey SmartBridge.

- ✓ Outil Administrtaion disponible et décompressé.
- ✓ RouterNode connecté au réseau.
- Sous-réseau connu.
- 1. Double-cliquez sur le fichier exécutable pour démarrer l'outil Administration.
  - └ L'outil Administration s'ouvre.
- 2. Cliquez sur le bouton Scan.
  - └→ La fenêtre "Scan" s'ouvre.

| Scan                                                                         |  |
|------------------------------------------------------------------------------|--|
| Set IP Address to scan.                                                      |  |
| IP Address:                                                                  |  |
| If the last part of the IP Address is 255 then the scan starts from 1 to 254 |  |
| Ok Cancel                                                                    |  |

- 3. Saisissez une adresse IP connue d'un appareil dans le réseau WaveNet (les autres appareils ou les nouveaux appareils sont également détectés. Si vous ne connaissez aucune adresse IP, utilisez l'adresse IP suivante : 192.168.100.255 - pouvant varier selon le sous-réseau).
- 4. Cliquez sur le bouton OK.
  - └→ La fenêtre "Scan" se ferme.
  - → L'outil Administration scanne la plage d'adresses.

| 🖳 ScanStatus        |                 | × |
|---------------------|-----------------|---|
| Scanning IP Address | 192,168,100,16_ | ] |

└→ L'outil Administration dresse la liste des appareils détectés.

À vous de choisir : Serveur DHCP ou Administration IP statique. Les réglages décrits ci-après peuvent également être effectués dans l'interface du navigateur [> 154]).

Le processus est décrit pour les Routeurs. Procédez de même pour les SmartIntego Noeud Routeur et MobileKey SmartBridge.

#### Définir une adresse IP Administration DHCP standard

Si vous utilisez un serveur DHCP, l'adresse IP est fixée par un serveur DHCP.

- ✓ Outil Administrtaion disponible et décompressé.
- RouterNode connecté au réseau.
- 1. Double-cliquez sur le fichier exécutable pour démarrer l'outil Administration.
  - → L'outil Administration s'ouvre.
- 2. Cliquez sur le bouton Refresh.
  - → Mise à jour de l'adresse IP.
- 3. Ouvrez le menu contextuel en cliquant avec le bouton droit de la souris sur l'entrée de l'adresse IP du nœud réseau.

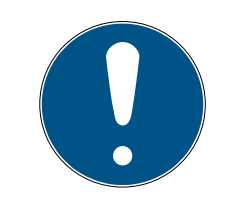

#### NOTE

#### Comparaison de l'adresse MAC

Si vous sélectionnez un RouterNode incorrect, vous avez peut-être attribué cette même adresse IP plusieurs fois.

- Comparez l'adresse MAC de l'entrée à l'étiquette sur votre RouterNode.
- 4. Cliquez sur l'entrée Set IP.

| 192.168.100.24 (D8 |                    |
|--------------------|--------------------|
|                    | Set IP             |
|                    | Browser            |
|                    | Browser with https |
|                    | Update             |

└→ La fenêtre "Network configuration" s'ouvre.

- 5. Assurez-vous que la case 🔽 Enable DHCP est cochée.
- Si aucune réservation d'adresse sur le serveur DHCP n'est prévue pour ce RouterNode, notez le *nom d'hôte* (par exemple SV\_32205C). Vous en aurez besoin plus tard lors de la configuration dans le gestionnaire WaveNet (voir Manuel du WaveNet - *Ajouter un RouterNode au Wave-Net* [▶ 56]).
- 7. Cliquez sur le bouton OK .
  - → La fenêtre "Network configuration" se ferme.
  - └→ Le nœud réseau redémarre.
- 8. Fermez la fenêtre Remarque relative au redémarrage.
- 9. Fermez l'outil Administration.
- └→ Le mode DHCP est défini.

#### Définir l'adresse IP pour un fonctionnement avec une adresse IP statique

Si vous n'utilisez pas de serveur DHCP, l'adresse IP est celle par défaut. Dans ce cas, vous devez impérativement modifier l'adresse IP, sinon plusieurs nœuds réseau auront la même (à savoir l'IP par défaut) et ils ne pourront pas communiquer.

- ✓ Outil Administrtaion disponible et décompressé.
- ✓ RouterNode connecté au réseau.
- 1. Double-cliquez sur le fichier exécutable pour démarrer l'outil Administration.
  - └→ L'outil Administration s'ouvre.
- 2. Cliquez sur le bouton Refresh.
  - └→ Mise à jour de l'adresse IP du nœud réseau.
- 3. Ouvrez le menu contextuel en cliquant avec le bouton droit de la souris sur l'entrée de l'adresse IP du nœud réseau.

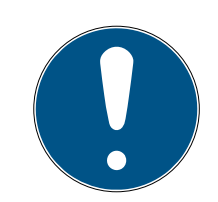

# NOTE

#### Comparaison de l'adresse MAC

Si vous sélectionnez un RouterNode incorrect, vous avez peut-être attribué cette même adresse IP plusieurs fois.

Comparez l'adresse MAC de l'entrée à l'étiquette sur votre RouterNode.

4. Cliquez sur l'entrée Set IP.

| 192,168,100,24 (D8 <del>,22,22,22,22,22,22)</del> |                    |
|---------------------------------------------------|--------------------|
|                                                   | Set IP             |
|                                                   | Browser            |
|                                                   | Browser with https |
|                                                   | Update             |

└→ La fenêtre "Network configuration" s'ouvre.

| Network configuration | ×                 |
|-----------------------|-------------------|
| Set your network conf | iguration.        |
| Host name:            | SV_32205C         |
| MAC Address:          | D8-80-39-32-20-5C |
| Enable DHCP           | 192,168,100,024   |
| Subnet Mask:          | 255,255,255,000   |
| Default Gateway       | 192,168,100,001   |
| Ok                    | Cancel            |

- 5. Désactivez la case 🗖 Enable DHCP.
- 6. Le cas échéant, saisissez une nouvelle adresse IP.
- 7. Cliquez sur le bouton OK .
  - └→ La fenêtre "Network configuration" se ferme.
  - → Le nœud réseau redémarre.
- 8. Fermez la fenêtre Remarque relative au redémarrage.
- 9. Fermez l'outil Administration.
- └→ L'adresse IP est définie.

#### 6.4.3.3 Ajouter un RouterNode au WaveNet

Si vous voulez utiliser des RouterNode dans votre système WaveNet, vous devez d'abord importer les RouterNode dans la topologie WaveNet de votre gestionnaire WaveNet.

| Option                  | Exemple d'utilisation                                                                                                    |
|-------------------------|----------------------------------------------------------------------------------------------------|
| ● Find IP or USB router | Choisissez cette option lorsque plusieurs Rou-<br>terNode avec une interface sont connectés au<br>même réseau. Ceux-ci doivent se trouver dans<br>le même sous-réseau. Sinon, utilisez • Add: IP<br>or USB router.                                                          |
|                         | Grâce à cette option, vous n'êtes pas obligé de<br>transmettre chaque adresse IP pour la saisir<br>manuellement.                                                                                                    |
| ⊙ Find Chip ID          | Choisissez cette option pour ajouter des Rou-<br>terNode sans interface Ethernet (voir <i>Voies de transfert</i> [> 13]). Les routeurs sans interface<br>Ethernet n'ont pas d'adresse IP et peuvent uni-<br>quement être trouvés et ajoutés au moyen de<br>leur ID de puce. |
| • Add: IP or USB router | Choisissez cette option lorsque vous souhaitez<br>ajouter précisément à votre réseau un Router-<br>Node doté d'une interface Ethernet. Vous devez<br>connaître l'adresse IP (statique/inversée) ou le<br>nom d'hôte (DHCP).                                                 |
|                         | Ceux-ci peuvent se trouver également dans un autre sous-réseau.                                                                                                    |

# Find IP or USB router

- ✓ RouterNode connecté au réseau.
- ✓ Gestionnaire WaveNet ouvert par le biais du LSM (voir *Meilleure* pratique : À partir du logiciel LSM [▶ 39]).
- Avec le bouton droit de la souris, cliquez sur l'entrée « WaveNet\_xx\_x ».
   → La fenêtre "Administration" s'ouvre.

2. Sélectionnez l'option • Find IP or USB router.

| Administration                                                                                                    |             | × |
|----------------------------------------------------------------------------------------------------|-------------|---|
| <ul> <li>Update topology</li> <li>Find IP or USB router</li> <li>Find Chip ID</li> <li>Add: IP or USB router</li> <li>WaveNet statistics</li> <li>I/O configuration</li> <li>RingCast</li> <li>QA check</li> </ul> | C Optimised |   |
| ОК                                                                                                    | Exit        |   |

- 3. Cliquez sur le bouton OK.
  - └→ La fenêtre "Administration" se ferme.
  - └→ La fenêtre "Procedure started" s'ouvre temporairement.

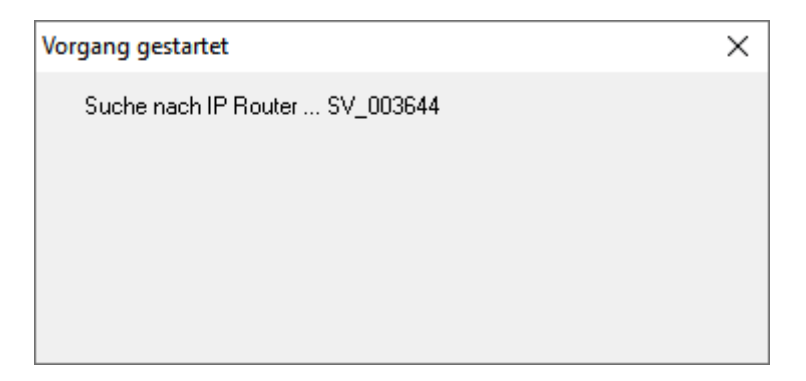

└→ La fenêtre "Use host names?" s'ouvre.

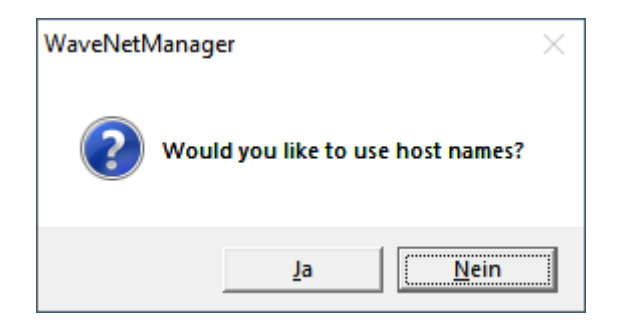

- 4. Si le routeur est intégré via DHCP et que la résolution de nom fonctionne sur le réseau, confirmez avec le bouton Oui pour utiliser le nom d'hôte. Si vous avez intégré le routeur via une adresse IP statique, cliquez sur le bouton No.
  - → La fenêtre "Use host names?" se ferme.
  - La fenêtre "Network options" s'ouvre.

| Network options               |                             |
|-------------------------------|-----------------------------|
| -Network parameters           | for RN_ER - 192.168.100.26. |
| Network ID:                   | 4FDA                        |
| Radio frequency:              | 1                           |
| Network mask:                 | WaveNet_11_5                |
| Do you want to add this node? |                             |
| Yes                           | No                          |

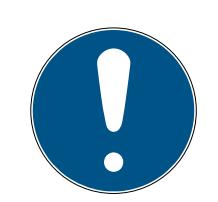

# NOTE

#### Définir les paramètres de réseau

Si vous créez un nouveau système WaveNet et que vous voulez ajouter votre premier RouterNode, vous pouvez définir ici vos options de réseau (voir *Adressage [ • 44]* et *Canal sans fil [ • 46]*). Une fois votre système WaveNet installé, vous ne pourrez pas le modifier sans réinitialiser les appareils WaveNet.

- 5. Cliquez sur le bouton Oui.
  - └→ La fenêtre "Network options" se ferme.
- 6. Cliquez sur le bouton Save.
- → Le RouterNode est ajouté et répertorié. Tous les autres RouterNode non configurés sont ajoutés automatiquement.

# Find Chip ID

- ✓ RouterNode connecté au réseau.
- ✓ ID du puce du RouterNode à configurer connu.
- ✓ Gestionnaire WaveNet ouvert.
- Avec le bouton droit de la souris, cliquez sur l'entrée « WaveNet\_xx\_x ».
   → La fenêtre "Administration" s'ouvre.
- 2. Sélectionnez l'option 💿 Find Chip ID.

| Administration          |             | Х |  |  |
|-------------------------|-------------|---|--|--|
|                         |             |   |  |  |
| O Update topology       | 🔲 Optimised |   |  |  |
| C Find IP or USB router |             |   |  |  |
| Find Chip ID            |             |   |  |  |
| C Add: IP or USB router |             |   |  |  |
| O WaveNet statistics    |             |   |  |  |
| C 1/0 configuration     |             |   |  |  |
| C RingCast              |             |   |  |  |
| C QA check              |             |   |  |  |
|                         |             |   |  |  |
| ОК                      | Exit        |   |  |  |
|                         |             |   |  |  |

- 3. Cliquez sur le bouton OK.
  - └→ La fenêtre "Administration" se ferme.
  - → La fenêtre "Search for node" s'ouvre.
- 4. Saisissez l'ID de puce.
- 5. Cliquez sur le bouton Démarrer.
  - └→ La fenêtre "Search for node" se ferme.
  - └→ La fenêtre "Procedure started" s'ouvre temporairement.
- 6. Ajoutez le RouterNode.
  - └→ Le RouterNode est répertorié.
- 7. Cliquez sur le bouton Save.
- └→ Le RouterNode est ajouté.

## Add: IP or USB router

- ✓ RouterNode connecté au réseau.
- ✓ IP du RouterNode connue (voir *Définir et configurer l'adresse IP* [▶ 52]).
- ✓ Gestionnaire WaveNet ouvert.
- Avec le bouton droit de la souris, cliquez sur l'entrée « WaveNet\_xx\_x ».
   La fenêtre "Administration" s'ouvre.
- 2. Sélectionnez l'option 💿 Add: IP or USB router.

| Administration          |             | × |
|-------------------------|-------------|---|
|                         |             |   |
| Update topology         | 🔲 Optimised |   |
| C Find IP or USB router |             |   |
| C Find Chip ID          |             |   |
| Add: IP or USB router   |             |   |
| C WaveNet statistics    |             |   |
| C I/O configuration     |             |   |
| C RingCast              |             |   |
| C QA check              |             |   |
|                         |             |   |
| ОК                      | Exit        |   |
|                         |             |   |

- 3. Cliquez sur le bouton OK.
  - └→ La fenêtre "Administration" se ferme.
  - └→ La fenêtre "Add: IP or USB Router" s'ouvre.

| Add: IP or USB R | outer      | ×      |  |
|------------------|------------|--------|--|
| Select connec    | tion       |        |  |
| С сом            | IP address | C Name |  |
| .                |            | · -    |  |
| ОК               |            | Exit   |  |

- 4. Sélectionnez l'option 💿 IP address.
- 5. Indiquez l'adresse IP de votre RouterNode.

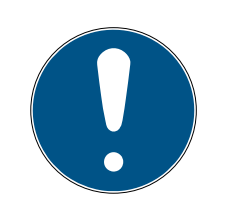

# NOTE

## Plage IP

Vous pouvez indiquer une plage d'adresses IP. Par exemple, si vous utilisez la plage de 192.168.100.XX à 192.168.100.YY, saisissez la première adresse IP de votre plage (192.169.100.XX) et la fin de la dernière adresse IP (YY). Le gestionnaire WaveNet ajoutera ensuite tous les RouterNode trouvés dans cette plage.

- 6. Cliquez sur le bouton OK .
  - → La fenêtre "Add: IP or USB Router" se ferme.
  - └→ La fenêtre "Network options" s'ouvre.

| Network options               |                             |  |  |  |
|-------------------------------|-----------------------------|--|--|--|
| Network parameters I          | for RN_ER - 192.168.100.26. |  |  |  |
| Network ID:                   | 4FDA                        |  |  |  |
| Radio frequency:              | 1                           |  |  |  |
| Network mask:                 | WaveNet_11_5                |  |  |  |
| Do you want to add this node? |                             |  |  |  |
| Yes                           | No                          |  |  |  |

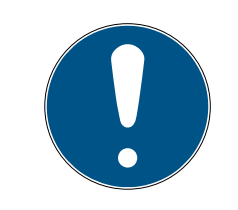

# NOTE

#### Définir les paramètres de réseau

Si vous créez un nouveau système WaveNet et que vous voulez ajouter votre premier RouterNode, vous pouvez définir ici vos options de réseau (voir *Adressage [ • 44]* et *Canal sans fil [ • 46]*). Une fois votre système WaveNet installé, vous ne pourrez pas le modifier sans réinitialiser les appareils WaveNet.

- 7. Cliquez sur le bouton Oui.
  - └→ La fenêtre "Network options" se ferme.
- 8. Cliquez sur le bouton Save.
- └→ Le RouterNode est ajouté et répertorié.

## 6.4.3.4 Ajouter un LockNode au WaveNet

Si vous voulez utiliser des LockNode dans votre système WaveNet, vous devez d'abord importer les LockNode dans votre gestionnaire WaveNet. Les LockNode n'ont pas d'adresse IP et peuvent uniquement être trouvés au moyen de leur ID de puce. L'ID de puce figure directement sur le LockNode, sur l'autocollant fourni ou sur son emballage.

Plus tard, vous pourrez attribuer manuellement le LockNode à un autre RouterNode (voir *Attribuer des LockNode à un autre RouterNode [• 159]*).

#### LockNode unique : Find Chip ID

- ✓ RouterNode connecté au réseau.
- ✓ Gestionnaire WaveNet ouvert par le biais du LSM (voir *Meilleure* pratique : À partir du logiciel LSM [▶ 39]).
- ✓ LockNode intégré ou alimenté.
- ✓ LockNode à portée du système WaveNet.
- ✓ ID de puce du LockNode connue.
- Avec le bouton droit de la souris, cliquez sur l'entrée « WaveNet\_xx\_x ».
   → La fenêtre "Administration" s'ouvre.
- 2. Sélectionnez l'option 💿 Find Chip ID.

| Administration          |           | × |
|-------------------------|-----------|---|
|                         |           |   |
| C Update topology       | Optimised |   |
| C Find IP or USB router |           |   |
| Find Chip ID            |           |   |
| C Add: IP or USB router |           |   |
| C WaveNet statistics    |           |   |
| C 1/O configuration     |           |   |
| C RingCast              |           |   |
| O QA check              |           |   |
|                         |           |   |
| OK I                    | Euit      |   |
|                         |           |   |
|                         |           |   |

- 3. Cliquez sur le bouton OK.
  - └→ La fenêtre "Administration" se ferme.
  - └→ La fenêtre "Search for node" s'ouvre.

# WaveNet (Manuel)

|      | ×    |
|------|------|
|      |      |
|      |      |
| Exit | 1    |
|      | Exit |

- 4. Saisissez l'ID de puce.
- 5. Cliquez sur le bouton Démarrer.
  - → La fenêtre "Search for node" se ferme.
  - └→ Le gestionnaire WaveNet recherche les ID de puce accessibles.
  - La fenêtre "Résultat" s'ouvre. Une liste des RouterNode ayant accès au LockNode s'affiche.

| Result         |                      |                |            | × |
|----------------|----------------------|----------------|------------|---|
| LN_I w         | ith Chip ID 0001DE87 | ' can be reach | ed from    |   |
| Route          | er                   |                | RSSI(dBm)  |   |
| SV_00<br>SV_00 | )3644<br>)6BC4       |                | -32<br>-39 |   |
| (              | ж                    | · · · · · ·    | Exit       |   |

6. Sélectionnez le RouterNode que vous voulez relier au LockNode.

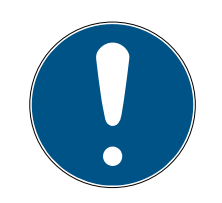

#### NOTE

#### Contrôler l'intensité du signal

La force du signal dans le gestionnaire WaveNet doit être comprise entre 0 dBm et -70 dBm.

Si la force du signal est comprise entre -75 dBm et -90 dBm, la connexion et la communication entre les appareils peuvent devenir lentes ou interrompues, ce qui entraîne également une consommation d'énergie plus élevée.

- 1. Sélectionnez le RouterNode ayant la meilleure intensité de signal.
- Si aucun RouterNode n'a une intensité de signal suffisante, rapprochez un RouterNode du LockNode (voir *Améliorer la qualité du signal* [> 158]).
- 7. Cliquez sur le bouton OK .
  - └→ La fenêtre "Résultat" se ferme.

- └→ La fenêtre "Procedure started" s'ouvre temporairement.
- 8. Cliquez sur le bouton Save.
- └→ Le LockNode est importé et associé au RouterNode sélectionné.

Les LockNode s'affichent dans la topologie WaveNet sous le RouterNode auquel ils sont associés.

#### Plusieurs LockNode : Recherche par RouterNode

Vous pouvez faire une recherche des LockNode accessibles avec un RouterNode, puis dans la liste des LockNode, sélectionner les LockNode que vous voulez attribuer à ce RouterNode.

- ✓ Gestionnaire WaveNet ouvert par le biais du LSM (voir *Meilleure* pratique : À partir du logiciel LSM [▶ 39]).
- ✓ RouterNode et LockNode raccordés à l'alimentation en tension.
- RouterNode reliés au système WaveNet (pour les tests voir *Tester l'accessibilité (WaveNet)* [> 189]).
- 1. Avec le bouton droit de la souris, cliquez sur l'entrée du RouterNode à partir duquel vous voulez rechercher de nouveaux LockNode.
  - └→ La fenêtre "Administration" s'ouvre.

# WaveNet (Manuel)

| Administration of RN_ER_IO (0x0006_0x0021; 89003644) | × |  |  |  |
|------------------------------------------------------|---|--|--|--|
| Configuration                                        | 7 |  |  |  |
| Name :                                               |   |  |  |  |
| C Replace with                                       |   |  |  |  |
| C Reset/delete                                       |   |  |  |  |
| C Move to another master segment                     |   |  |  |  |
| I/O configuration                                    |   |  |  |  |
| Maintenance                                          |   |  |  |  |
| Search master segment                                |   |  |  |  |
| C Update branch 🗌 Optimised                          |   |  |  |  |
| C Find Chip ID                                       |   |  |  |  |
| O Ping                                               |   |  |  |  |
| C Restart                                            |   |  |  |  |
| C Set output and I/O status                          |   |  |  |  |
| C QA check                                           |   |  |  |  |
|                                                      |   |  |  |  |
|                                                      |   |  |  |  |
| OK Exit                                              |   |  |  |  |

- 2. Dans la zone "Maintenance", sélectionnez l'option © Search master segment.
- 3. Vérifiez que la case 🗖 only known est désactivée.
- 4. Cliquez sur le bouton OK .
  - └→ La fenêtre "Administration" se ferme.
  - └→ La fenêtre "WaveNetManager" s'ouvre.

| WaveNetN | /lanager                                                                                               | $\times$ |
|----------|----------------------------------------------------------------------------------------------------|----------|
| ?        | Most, but not all nodes can be found during a quick search.<br>Would you like to start a quick search? |          |
|          | JaNein                                                                                                 |          |

5. Cliquez sur le bouton Oui (processus de recherche rapide) ou No (processus de recherche normal).

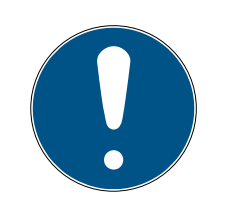

# NOTE

# Processus de recherche rapide

Si vous exécutez un processus de recherche rapide, le RouterNode envoie une seule diffusion. Si vous exécutez un processus de recherche normal, le RouterNode envoie un total de six diffusions. Le processus de recherche rapide est plus rapide, mais le processus de recherche normal est plus complet et trouve également des LockNode non atteints par le processus de recherche rapide.

- └→ La fenêtre "WaveNetManager" se ferme.
- └→ La fenêtre "Procedure started" s'ouvre temporairement.

| Procedure started                                                         | $\times$ |
|---------------------------------------------------------------------------|----------|
| Search (1/6) for new nodes at RN_ER (0x0006_0x0021;<br>89003644) started. |          |
|                                                                           |          |
| Stop search                                                               |          |

└→ La fenêtre "Search results" s'ouvre.

| Nodes in this se            | egment:   | Nodes in | other segments: | New node          | es:       |
|-----------------------------|-----------|----------|-----------------|-------------------|-----------|
| lode                        | RSSI(dBm) | Node     | RSSI(dBm)       | Node              | RSSI(dBm) |
| N_I_MP(00017FD7)            | -78       |          |                 | LN_I_SH(00029DE1) | -73       |
| <pre>N_I_MP(00017FD4)</pre> | -32       |          |                 | LN_I(000183E4)    | -82       |
| 1_1(0003BA7D)               | -68       |          |                 |                   |           |
| 1_I(0001DE87)               | -46       |          |                 |                   |           |
|                             |           | <        | >               | <                 | >         |

Voici un tableau récapitulatif des LockNode trouvés par le RouterNode lors de la recherche. Ce tableau comporte trois colonnes :

| Nœuds de ce segment                                                                                 | Nœuds d'autres segments                                                                                   | Nouveaux nœuds                                                                       |
|----------------------------------------------------------------------------------------------------|----------------------------------------------------------------------------------------------------|--------------------------------------------------------------------------------------|
| Ces LockNode se trouvent<br>dans la topologie WaveNet et<br>sont déjà rattachés au Router-<br>Node. | Ces LockNode se trouvent<br>dans la topologie WaveNet et<br>sont déjà rattachés à un autre<br>RouterNode. | Ces RouterNode ne sont pas<br>configurés et ne se trouvent<br>dans aucune topologie. |

Chaque colonne est subdivisée en deux :

| Nœuds           | RSSI                                                                                         |
|-----------------|----------------------------------------------------------------------------------------------|
| Nom du LockNode | Intensité du signal de connexion du<br>LockNode au RouterNode qui effec-<br>tue la recherche |

#### Unité de l'intensité de signal

Le gestionnaire WaveNet indique l'intensité du signal sous forme d'une valeur RSSI (Received Signal Strength) en dBm. Cette valeur est :

- Logarithmique : Dans la pratique, une amélioration de 10 dBm correspond à un doublement de l'intensité du signal.
- Négative : La valeur optimale théorique est de 0 dBm et n'est possible que pour les connexions câblées. Plus la valeur est proche de 0 dBm (c'est-à-dire, plus le nombre est petit), meilleure est la réception.
- 1. Marquez les LockNode de la colonne de droite (Nouveaux nœuds) que vous voulez attribuer au RouterNode.
- 2. Glissez-déposez les LockNode dans la colonne de gauche (Nœuds de ce segment) pour les attribuer au RouterNode actuel (avec lequel vous avez effectué la recherche).
  - └→ Les LockNode sont attribués au RouterNode actuel.

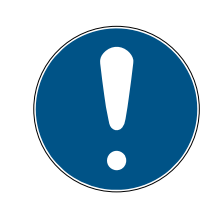

# NOTE

# Durée de l'attribution

Si vous réattribuez des LockNode, le gestionnaire WaveNet communique avec les LockNode afin de transmettre la configuration et de contrôler le LockNode. Ce contrôle dure quelques secondes.

- 3. Le cas échéant, confirmez la configuration E/S du LockNode en cliquant sur le bouton OK (vous pouvez modifier à tout moment la connexion E/S, voir *Configuration E/S et fonctions de protection* [▶ 73]).
- └→ Le LockNode est importé et associé au RouterNode sélectionné.

Les LockNode s'affichent dans la topologie WaveNet sous le RouterNode auquel ils sont associés.

6.4.3.5 Importation dans le LSM

Vous devez importer la topologie WaveNet élaborée dans le LSM pour pouvoir l'y utiliser.

# WaveNet (Manuel)

- ✓ Gestionnaire WaveNet ouvert par le biais du LSM (voir *Meilleure* pratique : À partir du logiciel LSM [▶ 39]).
- Nœud de communication libre disponible dans le LSM (ou raccordement local en cas de fonctionnement sans nœud de communication).
- ✓ Topologie WaveNet créée et enregistrée (voir *Ajouter un RouterNode au WaveNet* [▶ 56] et *Ajouter un LockNode au WaveNet* [▶ 63]).
- 1. Cliquez sur le bouton Quitter.
  - └→ La fenêtre "WaveNetManager" s'ouvre.

| WaveNetManager                       | $\times$ |
|--------------------------------------|----------|
| Do you want to exit WaveNet Manager? |          |
| <u>Ja</u> <u>N</u> ein               |          |

- 2. Cliquez sur le bouton Oui.
  - └→ La fenêtre "WaveNetManager" se ferme.
  - → La fenêtre "Importer la topologie WaveNet" s'ouvre. Une liste des appareils à importer s'affiche.

| Importer la t | opologie W                                          | /aveNet |         |        |           |            |         |             |          |             | ×       |
|---------------|-----------------------------------------------------|---------|---------|--------|-----------|------------|---------|-------------|----------|-------------|---------|
| Fichier:      | H:\geigerk\LSM-Strings\WaveNet\de\Ausgabe\wntop.csv |         |         |        |           |            |         |             |          | Importation |         |
| Segment       | Adresse                                             | Segment | Adresse | Image  | ID réseau | Adresse CN | Type de | Nom         | Chip ID  |             |         |
| 0x0004        | 0x0006                                              | 0x0020  | 0x0021  | 0xffe0 | 0x4fda    | 0x0006     | С       | WNNode_0006 | 89003644 |             |         |
| 0x0008        | 0x000a                                              | 0x0040  | 0x0041  | 0xffe0 | 0x4fda    | 0x000a     | C       | WNNode_000a | 89006BC4 |             |         |
| 0x0040        | 0x0046                                              | 0x0000  | 0x0000  | 0xffe0 | 0x4fda    | 0x000a     | L       | WNNode_0046 | 00017FD4 |             |         |
| 0x0040        | 0x0047                                              | 0x0000  | 0x0000  | 0xffe0 | 0x4fda    | 0x000a     | L       | WNNode_0047 | 0001A847 |             |         |
| 0x0040        | 0x0048                                              | 0x0000  | 0x0000  | 0xffe0 | 0x4fda    | 0x000a     | L       | WNNode_0048 | 0001DE87 |             |         |
|               |                                                     |         |         |        |           |            |         |             |          |             |         |
|               |                                                     |         |         |        |           |            |         |             |          |             | (       |
| <             |                                                     |         |         |        |           |            |         |             |          | >           | Quitter |

- 3. Cliquez sur le bouton Importation.
  - └→ La fenêtre "Affectation" s'ouvre.

| Zuordnung             | ×              |
|-----------------------|----------------|
|                       |                |
| Central Node          | 192.168.100.26 |
| Adresse               | 0x0006         |
| Kommunikationsknoten  | GUINode_1      |
| 🔲 nicht weiter fragen |                |
| ОК                    | Abbrechen      |

- Dans le menu déroulant ▼ Noeuds de communication, sélectionnez le nœud de communication que vous voulez utiliser pour le RouterNode dans le LSM (pour les paramètres, voir *Trouver et ajouter des appareils* [> 51] ou le manuel du LSM).
- 5. Cliquez sur le bouton OK .
  - └→ La fenêtre "Affectation" se ferme.
  - └→ La fenêtre "Résultat" s'ouvre.

| ntral Node                                                      | es                                                                                                    |                                                  |                                              |                                                |                                           |                                     |                    | 1                                                                     |   |                                                      |                 |
|-----------------------------------------------------------------|----------------------------------------------------------------------------------------------------|--------------------------------------------------|----------------------------------------------|------------------------------------------------|-------------------------------------------|-------------------------------------|--------------------|-----------------------------------------------------------------------|---|------------------------------------------------------|-----------------|
| Adresse                                                         | Nom                                                                                                    |                                                  | E                                            | tat                                            | -                                         |                                     |                    |                                                                       |   |                                                      |                 |
| 0x0008                                                          | SV_0056                                                                                                    | 44<br>C4                                         | d                                            | eja prese<br>éjà prése                         | nt                                        |                                     |                    |                                                                       |   |                                                      |                 |
|                                                                 |                                                                                                    |                                                  |                                              |                                                |                                           |                                     |                    |                                                                       |   |                                                      |                 |
| Erreur:                                                         | 0                                                                                                    |                                                  | Pré                                          | sent :                                         | 2                                         |                                     |                    | Sont inséré(e)s :                                                     | 0 |                                                      | Sélectionner to |
| gments =                                                        |                                                                                                    |                                                  |                                              |                                                |                                           |                                     |                    |                                                                       |   |                                                      |                 |
| Adresse                                                         | Etat                                                                                                    |                                                  |                                              |                                                |                                           |                                     |                    |                                                                       |   |                                                      |                 |
| 0x0020                                                          |                                                                                                    |                                                  |                                              |                                                |                                           |                                     |                    |                                                                       |   |                                                      |                 |
| 00020                                                           | déjà prés                                                                                                    | ent                                              |                                              |                                                |                                           |                                     |                    |                                                                       |   |                                                      |                 |
| 0x0040                                                          | déjà prés<br>déjà prés                                                                                                    | ent<br>ent                                       |                                              |                                                |                                           |                                     |                    |                                                                       |   |                                                      |                 |
| 0x0040                                                          | déjà prés<br>déjà prés                                                                                                    | ent<br>ent                                       |                                              |                                                |                                           |                                     |                    |                                                                       |   |                                                      |                 |
| 0x0040                                                          | déjà prés<br>déjà prés                                                                                                    | ent<br>ent                                       |                                              |                                                |                                           |                                     |                    |                                                                       |   |                                                      |                 |
| 0x0040                                                          | déjà prés<br>déjà prés                                                                                                    | ent<br>ent                                       |                                              |                                                |                                           | _                                   |                    | <b>.</b>                                                              |   |                                                      |                 |
| 0x0040                                                          | dėjà prės<br>dėjà prės                                                                                                    | ent<br>ent                                       | Pré                                          | ésent :                                        | 2                                         |                                     |                    | Sont inséré(e)s :                                                     | 0 |                                                      | Sélectionner to |
| 0x0040                                                          | déjà prés<br>déjà prés                                                                                                    | ent<br>ent                                       | Pré                                          | ésent :                                        | 2                                         |                                     |                    | Sont inséré(e)s :                                                     | 0 |                                                      | Sélectionner to |
| 0x0040                                                          | déjà prés<br>déjà prés                                                                                                    | ent<br>ent<br>Seam                               | Pré                                          | ésent :                                        | 2<br>ID rés                               | Adres                               | Тур                | Sont inséré(e)s :                                                     | 0 | Etat                                                 | Sélectionner to |
| Erreur:<br>eud<br>Segm<br>0x0020                                | déjá prés<br>déjá prés<br>0<br>0<br>Adresse<br>0x0026                                                                              | ent<br>ent<br>Segm<br>0x0000                     | Pré<br>Adresse<br>0x0000                     | isent :<br>Image<br>Oxffe0                     | 2<br>ID rés<br>0x4fda                     | Adres<br>0x0006                     | Тур<br>L           | Sont inséré(e)s :<br>Nom<br>WNNode_0026                               | 0 | Etat<br>déjà présent                                 | Sélectionner to |
| 0x0040<br>Erreur:<br>xeud<br>0x0020<br>0x0040<br>0x0040         | déjá prés<br>déjà prés<br>0<br>0<br>Adresse<br>0x0026<br>0x0047                                                                    | ent<br>ent<br>Segm<br>0x0000<br>0x0000           | Pré<br>Adresse<br>0x0000<br>0x0000<br>0x0000 | isent :<br>Image<br>Oxffe0<br>Oxffe0           | 2<br>ID rés<br>0x4fda<br>0x4fda           | Adres<br>0x0006<br>0x000a           | Тур<br>L<br>L      | Sont inséré(e)s :<br>Nom<br>WNNode_0026<br>WNNode_0040                | 0 | Etat<br>déjà présent<br>déjà présent                 | Sélectionner to |
| 0x0040<br>Erreur:<br>xeud<br>0x0020<br>0x0040<br>0x0040         | dejā prēs<br>déjā prēs<br>dejā pres<br>0<br>0<br>0<br>0<br>0<br>0<br>0<br>0<br>0<br>0<br>0<br>0<br>0<br>0<br>0<br>0<br>0<br>0<br>0 | ent<br>ent<br>Segm<br>0x0000<br>0x0000<br>0x0000 | Pré<br>Adresse<br>0x0000<br>0x0000<br>0x0000 | isent :<br>Image<br>Oxffe0<br>Oxffe0<br>Oxffe0 | 2<br>ID rés<br>0x4fda<br>0x4fda<br>0x4fda | Adres<br>0x0006<br>0x000a<br>0x000a | Тур<br>L<br>L<br>L | Sont inséré(e)s :<br>Nom<br>WNNode_0026<br>WNNode_0047<br>WNNode_0049 | 0 | Etat<br>déjà présent<br>déjà présent<br>déjà présent | Sélectionner to |
| 0x0040<br>Erreur:<br>xeud<br>0x0020<br>0x0040                   | dėja prės<br>dėja prės<br>0<br>Adresse<br>0x0026<br>0x0047<br>0x0049                                                               | ent<br>ent<br>Segm<br>0x0000<br>0x0000<br>0x0000 | Pré<br>Adresse<br>0x0000<br>0x0000<br>0x0000 | isent :<br>Image<br>Oxffe0<br>Oxffe0<br>Oxffe0 | 2<br>ID rés<br>0x4fda<br>0x4fda<br>0x4fda | Adres<br>0x0006<br>0x000a<br>0x000a | Typ<br>L<br>L      | Sont inséré(e)s :<br>Nom<br>WNNode_0026<br>WNNode_0047<br>WNNode_0049 | 0 | Etat<br>déjà présent<br>déjà présent<br>déjà présent | Sélectionner to |
| 0x0040<br>Erreur:<br>2eud<br>5egm<br>0x0020<br>0x0040<br>0x0040 | dėjā prės<br>dėjā prės<br>0<br>Adresse<br>0x0026<br>0x0047<br>0x0049                                                               | ent<br>ent<br>Segm<br>0x0000<br>0x0000<br>0x0000 | Pré<br>Adresse<br>0x0000<br>0x0000<br>0x0000 | isent :<br>Image<br>Oxffe0<br>Oxffe0<br>Oxffe0 | 2<br>ID rés<br>0x4fda<br>0x4fda<br>0x4fda | Adres<br>0x0006<br>0x000a<br>0x000a | Typ<br>L<br>L<br>L | Sont inséré(e)s :<br>Nom<br>WNNode_0026<br>WNNode_0047<br>WNNode_0049 | 0 | Eat<br>déjà présent<br>déjà présent<br>déjà présent  | Sélectionner to |
| 0x0040<br>Erreur:<br>xeud<br>Segm<br>0x0020<br>0x0040<br>0x0040 | dējā prēs<br>dējā prēs<br>0<br>Adresse<br>0x0026<br>0x0047<br>0x0049                                                               | ent<br>ent<br>Segm<br>0x0000<br>0x0000<br>0x0000 | Pré<br>Adresse<br>0x0000<br>0x0000<br>0x0000 | isent :<br>Image<br>0xffe0<br>0xffe0<br>0xffe0 | 2<br>ID rés<br>0x4fda<br>0x4fda<br>0x4fda | Adres<br>0x0006<br>0x000a<br>0x000a | Typ<br>L<br>L<br>L | Sont inséré(e)s :<br>Nom<br>WNNode_0026<br>WNNode_0047<br>WNNode_0049 | 0 | Etat<br>déjà présent<br>déjà présent<br>déjà présent | Sélectionner to |
| 0x0040<br>Erreur:<br>seud<br>0x0020<br>0x0040<br>0x0040         | dējā prēs<br>dējā prēs<br>0<br>Adresse<br>0x0026<br>0x0047<br>0x0049                                                               | ent<br>ent<br>Segm<br>0x0000<br>0x0000<br>0x0000 | Pré<br>Adresse<br>0x0000<br>0x0000<br>0x0000 | isent :<br>Image<br>Oxffe0<br>Oxffe0<br>Oxffe0 | 2<br>ID rés<br>0x4fda<br>0x4fda<br>0x4fda | Adres<br>0x0006<br>0x000a<br>0x000a | Тур<br>L<br>L      | Sont inséré(e)s :<br>Nom<br>WNNode_0026<br>WNNode_0047<br>WNNode_0049 | 0 | Etat<br>déjà présent<br>déjà présent<br>déjà présent | Sélectionner to |
| 0x0040<br>Erreur:<br>seud<br>0x0020<br>0x0040<br>0x0040         | dējā prēs<br>dējā prēs<br>0<br>0<br>0<br>0<br>0<br>0<br>0<br>0<br>0<br>0<br>0<br>0<br>0<br>0<br>0<br>0<br>0<br>0<br>0              | ent<br>ent<br>Segm<br>0x0000<br>0x0000<br>0x0000 | Pré<br>Adresse<br>0x0000<br>0x0000<br>0x0000 | isent :<br>Image<br>Oxffe0<br>Oxffe0<br>Oxffe0 | 2<br>ID rés<br>0x4fda<br>0x4fda<br>0x4fda | Adres<br>0x0006<br>0x000a<br>0x000a | Typ<br>L<br>L<br>L | Sont inséré(e)s :<br>Nom<br>WNNode_0026<br>WNNode_0047<br>WNNode_0049 | 0 | Etat<br>déjà présent<br>déjà présent<br>déjà présent | Sélectionner to |

- 6. Cliquez sur le bouton OK .
  - └→ La fenêtre "Résultat" se ferme.
  - └→ La fenêtre "LockSysMgr" s'ouvre.

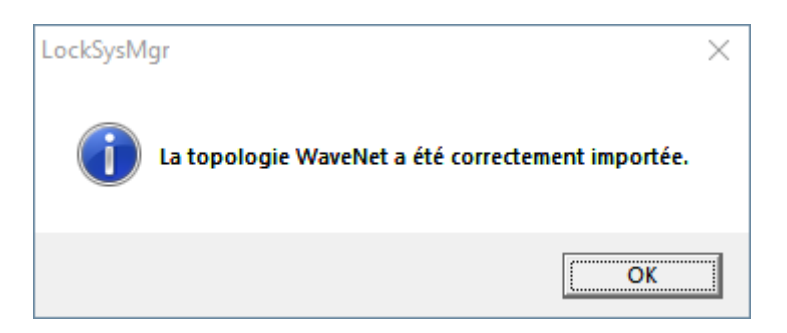

- 7. Cliquez sur le bouton OK.
  - └→ La fenêtre "LockSysMgr" se ferme.

# WaveNet (Manuel)

- └→ Le gestionnaire WaveNet se ferme.
- → La topologie WaveNet est importée et le RouterNode est répertorié dans la liste des connexions pour les nœuds de communication.
- ✓ LSM ouvert.
- 1. Dans | Réseau |, sélectionnez l'entrée Noeuds de communication .
- 2. Utilisez les boutons ou sélectionnez le nœud de communication que vous venez d'utiliser.
- 3. Cliquez sur le bouton Configuration.
  - └→ La fenêtre "Recherche d'un dossier" s'ouvre.
- 4. Assurez-vous que le répertoire d'installation du serveur CommNode est sélectionné.
- 5. Cliquez sur le bouton OK .
  - → La fenêtre "Recherche d'un dossier" se ferme.
- 6. Cliquez sur le bouton No pour éviter d'enregistrer dans un dossier spécifique au nœud.
  - └→ Les fichiers de configuration XML sont enregistrés.

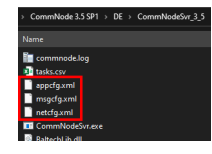

- 7. Cliquez sur le bouton Transférer.
  - └→ La fenêtre "LockSysMgr" s'ouvre.
- 8. Cliquez sur le bouton OK .
  - └→ La fenêtre "LockSysMgr" se ferme.
- └→ Les données sont transmises au nœud de communication.

Transmettre au nœud de communication

# 6.4.3.6 Attribuer les LockNode aux fermetures

- ✓ LSM ouvert.
- Programmation initiale des fermetures à mettre en réseau déjà effectuée (avec un appareil de programmation local).
- ✓ WaveNet créé (voir Ajouter un RouterNode au WaveNet [▶ 56] et Ajouter un LockNode au WaveNet [▶ 63]).
- ✓ Topologie WaveNet importée (voir *Importation dans le LSM* [ ▶ 68]).
- 1. Ouvrez l'attribution au moyen de | Réseau | Commandes groupées Noeuds WaveNet .

| Réseau | Options Fenêtre        | Aide         |   |   |                          |
|--------|------------------------|--------------|---|---|--------------------------|
| Ac     | tivation du dispositif | de fermeture |   | 2 |                          |
| Co     | mmandes groupées       |              | > |   | Dispositifs de fermeture |
| Ge     | stionnaire événement   | s            |   |   | Noeuds WaveNet           |
| Ge     | stionnaire de tâches   | _            |   |   | Nœuds LON                |

└→ La fenêtre "Commande groupée pour noeuds WaveNet" s'ouvre.

| ommande groupé | e pour noeuds Wavel | Net                |                       | >       |
|----------------|---------------------|--------------------|-----------------------|---------|
| loeud:         |                     |                    |                       |         |
| Nom            | Périphérique        |                    | Porte                 |         |
| SV_003644      | WaveNet sur TCP du  | Central Node : DEE |                       |         |
| SV_006BC4      | WaveNet sur TCP du  | Central Node : DEE |                       |         |
| WNNode_0046    | WaveNet sur TCP du  | Central Node : DEE | Goliath National Bank |         |
| WNNode_0047    | WaveNet sur TCP du  | Central Node : DEE | Teds Apartment        |         |
| WNNode_0048    | WaveNet sur TCP du  | Central Node : DEE | McLarens              |         |
|                |                     |                    |                       |         |
|                |                     |                    |                       |         |
|                |                     |                    |                       |         |
|                |                     |                    |                       |         |
|                |                     |                    |                       |         |
|                |                     |                    |                       |         |
|                |                     |                    |                       |         |
|                |                     |                    |                       |         |
|                |                     |                    |                       |         |
|                |                     |                    |                       |         |
|                |                     |                    |                       |         |
|                |                     |                    |                       |         |
|                |                     |                    |                       |         |
|                |                     |                    |                       |         |
|                |                     |                    |                       |         |
| Te             | ster                | Activer des évén   | ements entrée         |         |
|                |                     |                    |                       |         |
| Configuration  | n automatique       | Désactiver des évé | nements entrée        | Annuler |
|                |                     |                    |                       |         |

- 2. Marquez les LockNode que vous voulez attribuer.
- 3. Cliquez sur le bouton Configuration automatique.
  - └→ La fenêtre "Commande groupée pour noeuds WaveNet" se ferme.
  - └→ Le LSM attribue les LockNode.
- └→ Les LockNode sont attribués aux fermetures.
| Réseau | Options Fenêtre Aide                |   |                          |
|--------|-------------------------------------|---|--------------------------|
| Ac     | tivation du dispositif de fermeture |   | 2                        |
| Co     | ommandes groupées                   | > | Dispositifs de fermeture |
| Ge     | estionnaire événements              |   | Noeuds WaveNet           |
| Ge     | estionnaire de tâches               |   | Nœuds LON                |

Une fois que vous les avez attribués, vous pouvez communiquer avec les LockNode par l'entremise de votre système WaveNet.

#### 6.4.4 Configuration E/S et fonctions de protection

Grâce aux fonctions de protection, vous pouvez activer, désactiver et même ouvrir à distance les fermetures sans fil (868 MHz). Pour ce faire, définissez la configuration E/S du gestionnaire WaveNet :

- Pour savoir quand un événement est déclenché (par un support d'identification ou une entrée, voir *Entrée (contact relais)* [> 93]) et
- la réaction que cet événement suscite (Déclenchement d'une fonction)

En principe, les fonctions de protection sont indépendantes du LSM et des autres services. L'utilisation de fonctions de protection augmente le niveau de sécurité de votre système WaveNet, en combinaison avec les mesures de sécurité déjà exigées dans les bâtiments publics.

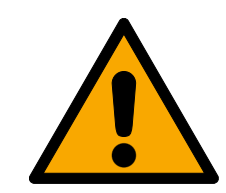

#### AVERTISSEMENT

# Dommages matériels et blessures imputables à un plan de sécurité non redondant

Les fonctions de protection de votre système WaveNet ne sont qu'un élément parmi d'autres du plan de sécurité. Ce n'est pas votre seule protection contre des risques tels que les incendies, les cambriolages, etc.

- Optez pour des systèmes complémentaires pour vous protéger contre les risques individuels (installations de détection des effractions, installations de détection des incendies et équivalent).
- 2. Demandez à un responsable technique en gestion des risques (Certified Security Manager ou équivalent) d'établir et d'évaluer un plan de sécurité.
- 3. Respectez en particulier les prescriptions applicables en matière de voies d'évacuation et de sauvetage.

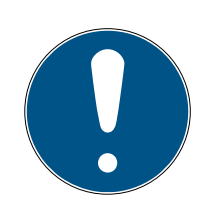

#### NOTE

#### WaveNet exclusif sans prescriptions légales

WaveNet est un système développé en interne par SimonsVoss pour améliorer la sécurité de votre bâtiment en ajoutant les fonctions de protection proposées à votre plan de sécurité existant. Pour l'heure, aucune prescription légale n'encadre ces fonctions de protection.

Vous pouvez paramétrer les entrées et les sorties de votre RouterNode selon vos besoins :

| Sorties                                                                                                    | Entrées (numériques)                                                                                                    | Entrées (analogiques)                                                                                                    |
|----------------------------------------------------------------------------------------------------|----------------------------------------------------------------------------------------------------|----------------------------------------------------------------------------------------------------|
| Réagissez aux supports d'iden-<br>tification ou confirmez les ré-<br>actions achevées déclenchées<br>par les entrées numériques.<br>Activez les sorties en fonction<br>des supports d'identification<br>reconnus (voir <i>RouterNode :</i><br><i>sortie numérique</i> [• 80]). | Réagissez aux changements<br>d'état des entrées numériques.<br>Déclenchez une réaction sur<br>les fermetures liées (voir <i>Rou-<br/>terNode : entrée numérique</i><br>[• 83]). | Réagissez aux changements<br>d'état de l'entrée analogique.<br>Déclenchez un événement<br>dans le LSM (voir <i>RouterNode :<br/>Entrée analogique [• 89]</i> ). |

L'option Set output and I/O status vous indique l'état actuel et le résultat des dernières réactions (voir *État E/S et réactivité des LockNode* [> 195]).

#### RouterNode unique

- 1. Avec le bouton droit de la souris, cliquez sur l'entrée du RouterNode dont vous voulez modifier la configuration E/S.
  - └→ La fenêtre "Administration" s'ouvre.

| Administration of RN_ER_IO (0x0006_0x0021; 89003644) | × |
|------------------------------------------------------|---|
| Configuration                                        |   |
| Name :                                               |   |
| C Replace with                                       |   |
| C Reset/delete                                       |   |
| C Move to another master segment                     |   |
| I/D configuration                                    |   |
| Maintenance                                          |   |
| C Search master segment 🗌 only known                 |   |
| C Update branch 🗌 Optimised                          |   |
| C Find Chip ID                                       |   |
| C Ping                                               |   |
| C Restart                                            |   |
| C Set output and I/O status                          |   |
| C QA check                                           |   |
|                                                      |   |
|                                                      |   |
| OK Exit                                              |   |

- 2. Dans la zone "Configuration", sélectionnez l'option 💿 I/O configuration.
- 3. Cliquez sur le bouton OK.
  - └→ La fenêtre "Administration" se ferme.
- └→ La fenêtre "I/O configuration" s'ouvre.

| /O configuration for RN_ER_IO (0x0006_0x0021; 89003644)        |  |  |  |  |
|----------------------------------------------------------------|--|--|--|--|
| Digital output configuration                                   |  |  |  |  |
| I/O application : Standard                                     |  |  |  |  |
|                                                                |  |  |  |  |
| 1 2 3                                                          |  |  |  |  |
| Output : Output  Output  Output                                |  |  |  |  |
| Select LN Report events to management system : None            |  |  |  |  |
| Digital input configuration                                    |  |  |  |  |
| 1 2 3                                                          |  |  |  |  |
| Input : Input Input Input                                      |  |  |  |  |
| Delay [s] : 0 💌 0 💌                                            |  |  |  |  |
| Report events to Ves Ves                                       |  |  |  |  |
| Select LN : For all inputs For Input 1 For Input 2 For Input 3 |  |  |  |  |
| Protocol generation : Password hidden                          |  |  |  |  |
| G1 Locking system password :                                   |  |  |  |  |
| G2 Locking system password :                                   |  |  |  |  |
| Analogue input configuration                                   |  |  |  |  |
| Event handling : No event                                      |  |  |  |  |
| Threshold [mV] : Low : 1050 High : 1250                        |  |  |  |  |
| Sampling interval [s]:                                         |  |  |  |  |
|                                                                |  |  |  |  |
| OK Cancel                                                      |  |  |  |  |
|                                                                |  |  |  |  |

#### Plusieurs RouterNode

Avec le bouton droit de la souris, cliquez sur l'entrée « WaveNet\_xx\_x ».
 → La fenêtre "Administration" s'ouvre.

| Administration          |             | $\times$ |
|-------------------------|-------------|----------|
|                         |             |          |
| C Update topology       | 🔲 Optimised |          |
| C Find IP or USB router |             |          |
| C Find Chip ID          |             |          |
| C Add: IP or USB router |             |          |
| C WaveNet statistics    |             |          |
| I/O configuration       |             |          |
| C RingCast              |             |          |
| O QA check              |             |          |
|                         |             |          |
| ΠΚ                      | Exit        |          |
|                         |             |          |
|                         |             |          |

- 2. Sélectionnez l'option 💿 I/O configuration.
- 3. Cliquez sur le bouton OK.
  - └→ La fenêtre "Administration" se ferme.
  - └→ La fenêtre "Select CN/RN" s'ouvre.

| Select | CN/RN                  |        | $\times$ |
|--------|------------------------|--------|----------|
|        |                        |        | _        |
|        | SV_003644<br>SV_006BC4 |        |          |
|        |                        |        |          |
|        | ОК                     | Cancel |          |
|        |                        |        |          |

- 4. Marquez tous les RouterNode souhaités ou cochez la case 🔽 all.
- 5. Cliquez sur le bouton OK .
  - └→ La fenêtre "Select CN/RN" se ferme.
- └→ La fenêtre "I/O configuration" s'ouvre.

| /O configuration for RN_ER_IO (0        | x0006_0x0021; 8              | 39003644)                             |                 |  |  |
|-----------------------------------------|------------------------------|---------------------------------------|-----------------|--|--|
| - Digital output configuration          |                              |                                       |                 |  |  |
| 1/0 application : Standard              | 1                            | -                                     |                 |  |  |
|                                         |                              |                                       |                 |  |  |
|                                         | 1                            | 2                                     | 3               |  |  |
| Output : Output                         | •                            | Output 💌                              | Output 💌        |  |  |
| Select LN                               | B                            | eport events to<br>anagement system : | None            |  |  |
| Digital input configuration             | 1                            | 2                                     | 3               |  |  |
| Input : Input                           | •                            | Input 💌                               | Input           |  |  |
| Delay [s] :                             | •                            | 0 💌                                   | 0 💌             |  |  |
| Report events to<br>management system : | 🗖 Yes                        | 🗖 Yes                                 | T Yes           |  |  |
| Select LN : For all input               | its Fo                       | r Input 1 For Input                   | t 2 For Input 3 |  |  |
| Protocol generation :                   |                              |                                       | word hidden     |  |  |
| G1 Locking system passwo                | G1 Locking system password : |                                       |                 |  |  |
| G2 Locking system passwo                | d:                           |                                       |                 |  |  |
| Analogue input configuration            |                              |                                       |                 |  |  |
| Event handling :                        | No event                     | -                                     | -               |  |  |
| Threshold [mV] :                        | Low :                        | 1050 High :                           | 1250            |  |  |
| Sampling interval [s]:                  | 600                          |                                       |                 |  |  |
| ОК                                      |                              |                                       | Cancel          |  |  |

#### LockNode unique

- 1. Avec le bouton droit de la souris, cliquez sur l'entrée du LockNode dont vous voulez modifier la configuration E/S.
  - └→ La fenêtre "Administration" s'ouvre.

| Administration of LN_I_MP (0x00 | 46; 00017FD4) Goliath National $	imes$ |
|---------------------------------|----------------------------------------|
| - Configuration                 |                                        |
| Name : Goliath 1                | National Bank                          |
| C Replace with Chip ID          | 00017FD4                               |
| C Reset/delete                  |                                        |
| O Move to another mast          | ter segment                            |
| I/O configuration               |                                        |
| _ Maintenance                   |                                        |
| C Search master segme           | nt 🗖 only known                        |
| C Update branch                 | 🗖 Optimised                            |
| C Find Chip ID                  |                                        |
| C Ping                          |                                        |
| C Restart                       |                                        |
|                                 |                                        |
|                                 |                                        |
|                                 |                                        |
|                                 |                                        |
| ОК                              | Exit                                   |
|                                 |                                        |

- 2. Sélectionnez l'option 💿 I/O configuration.
- 3. Cliquez sur le bouton OK .
  - └→ La fenêtre "Administration" se ferme.
- └→ La fenêtre "I/O configuration" s'ouvre.

| I/O configuration | on for LN_I (0x0026; | 0001DE87) | -33dBm | Х |
|-------------------|----------------------|-----------|--------|---|
|                   |                      |           |        |   |
| React on Inp      | ut Broadcast :       |           |        |   |
| 1                 | 2                    | 3         |        |   |
|                   |                      |           |        |   |
| 🔲 Send all        | events to I/O router |           |        |   |
| OK                |                      | Cano      | el     |   |

#### 6.4.4.1 Description des options

#### RouterNode : sortie numérique

| Digital output config | guration    |                                         |      |   |
|-----------------------|-------------|-----------------------------------------|------|---|
| 1/O application :     | Standard    | <b>•</b>                                |      |   |
| Output :              | 1<br>Output | 2<br>• Output •                         | 3    | • |
| Sel                   | ect LN      | Report events to<br>management system : | None | • |

Dans le menu déroulant ▼ I/O application, vous avez le choix entre les entrées suivantes :

| "Standard" | Entrée standard.                                           |
|------------|------------------------------------------------------------|
| Dans le me | Pou déroulant ▼ Output vous pouvez définir le moment où la |

Dans le menu déroulant ▼ Output, vous pouvez définir le moment où la sortie s'active dans le RouterNode :

| "Output"               | Entrée standard. Le RouterNode n'active pas la sortie. Vous pouvez activer manuellement la sortie (voir <i>État E/S et réacti-</i><br><i>vité des LockNode [ • 195]</i> ).                                                                |
|------------------------|----------------------------------------------------------------------------------------------------|
| "Authorised"           | La sortie s'active lorsqu'un support d'authentification autorisé<br>est présenté à une ou plusieurs fermetures pouvant être choi-<br>sies librement, assorties d'un LockNode rattaché au Router-<br>Node pendant environ une seconde.     |
|                        | Le support d'identification doit être disponible dans le système<br>de fermeture.                                                                                                    |
| "Unauthorised attempt" | La sortie s'active lorsqu'un support d'authentification non auto-<br>risé est présenté à une ou plusieurs fermetures pouvant être<br>choisies librement, assorties d'un LockNode rattaché au Rou-<br>terNode pendant environ une seconde. |
|                        | Le support d'identification doit être disponible dans le système<br>de fermeture.                                                                                                    |
| "All LN events"        | La sortie s'active lorsqu'un support d'authentification quel-<br>conque est présenté à une ou plusieurs fermetures pouvant<br>être choisies librement, assorties d'un LockNode rattaché au<br>RouterNode pendant environ une seconde.     |
|                        | Le support d'identification doit être disponible dans le système de fermeture.                                                                                                    |

| "Input receipt short"<br>(sur tous les LockNode)  |    | La sortie s'active lorsque la réaction (voir <i>RouterNode : entrée numérique [ • 83]</i> ) est réalisée par un signal sur l'entrée cor-<br>respondante pour tous les LockNode pendant env. une se-<br>conde.                                                                     |                                                                                                    |  |
|---------------------------------------------------|----|----------------------------------------------------------------------------------------------------|----------------------------------------------------------------------------------------------------|--|
| "Input receipt static"<br>(sur tous les LockNode) |    | La sortie s'active lorsque la réaction (voir <i>RouterNode : entrée numérique [ • 83]</i> ) est réalisée par un signal sur l'entrée cor-<br>respondante pour tous les LockNode. Tant que l'événement entrant persiste après l'achèvement de la réaction, la sortie reste activée. |                                                                                                    |  |
|                                                   |    |                                                                                                    | Sortie relais, composée de O1.NC, O1.NO et O1.COM                                                     |  |
|                                                   | 01 |                                                                                                    | <ul> <li>NC=Normally connected, connecté au COM en<br/>mode veille.</li> </ul>                        |  |
| Sortie 1                                          |    |                                                                                                    | <ul> <li>NO=Normally open, non connecté au COM en<br/>mode veille.</li> </ul>                         |  |
|                                                   |    |                                                                                                    | Lorsque la sortie est activée, le relais s'enclenche et<br>passe du mode veille au mode sous tension. |  |
| Sortio 2                                          |    |                                                                                                    | Sortie numérique (Drain ouvert), max. 12 V <sub>cc</sub> , max.<br>100 mA (charge ohmique)            |  |
|                                                   |    |                                                                                                    | Lorsque la sortie est activée, elle est reliée au poten-<br>tiel de terre.                            |  |
| Sortia 3                                          | O3 |                                                                                                    | Sortie numérique (Drain ouvert), max. 12 V <sub>cc</sub> , max.<br>100 mA (charge ohmique)            |  |
|                                                   |    |                                                                                                    | Lorsque la sortie est activée, elle est reliée au poten-<br>tiel de terre.                            |  |

Avec le bouton Select LN, vous pouvez ouvrir la fenêtre "Select LN to configure I/O settings". Sélectionnez ici les LockNode des fermetures. Les accès autorisés ou tentatives d'accès non autorisées à ces fermetures (LockNode) sont transmis au LSM.

| Select LN to configure I/O settings                   | × |
|-------------------------------------------------------|---|
| LN_I (0x0026: 0001DE87)<br>LN_I_MP (0x0027: 00017FD4) |   |
| OK Cancel                                             |   |

Dans le LSM, vous pouvez réagir aux événements transmis dans le Gestionnaire événements.

Dans le menu déroulant ▼ Report events to management system, vous pouvez définir les événements des LockNode marqués précédemment qui doivent être transmis au LSM :

| "None"                 | Entrée standard. Absence d'événement et de transmission.                                                                                               |
|------------------------|----------------------------------------------------------------------------------------------------|
| "Authorised"           | Les accès autorisés aux fermetures marquées (LockNodes)<br>sont transmis au LSM (= événement transmis au LSM).                                         |
| "Unauthorised attempt" | Les tentatives d'accès non autorisées aux fermetures mar-<br>quées (LockNodes) sont transmises au LSM (= événement<br>transmis au LSM).                |
| "All LN events"        | Les accès autorisés et tentatives d'accès non autorisées aux<br>fermetures marquées (LockNodes) sont transmis au LSM (=<br>événement transmis au LSM). |

Vous pouvez aussi définir directement dans les LockNode si les LockNode doivent transmettre les événements au RouterNode (voir *LockNode* [ > 91]).

Ici, sélectionnez l'événement qui déclenche la transmission au LSM. Si l'événement défini ici ("Authorised", "Unauthorised attempt" ou "All LN events") parvient aux fermetures (LockNodes) que vous avez préalablement définies (Select LN), l'événement est transmis au LSM.

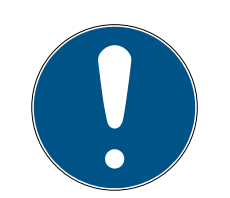

#### NOTE

#### Événements à transmettre

Vous pouvez ne pas marquer certains LockNode (et partant, les fermetures dans lesquelles les LockNode sont intégrés) afin de les exclure de la transmission d'événements. Si vous utilisez la transmission des événements, l'événement est valable pour tous les LockNode marqués (dans Select LN ).

Par exemple, vous ne pouvez pas transmettre uniquement les accès autorisés pour un LockNode et uniquement les tentatives d'accès non autorisées pour un autre.

#### RouterNode : entrée numérique

| Digital input configuration—            |          |            |             |             |   |
|-----------------------------------------|----------|------------|-------------|-------------|---|
|                                         | 1        | 2          |             | 3           |   |
| Input : Input                           | •        | Input      | -           | Input 💌     | ] |
| Delay [s] :                             | ) 🗸      | 0          | •           | 0 🗸         |   |
| Report events to<br>management system : | Tes Yes  |            | Yes         | 🗌 Yes       |   |
| Select LN : For all in                  | nputs Fo | or Input 1 | For Input 2 | For Input 3 |   |
| Protocol generation :                   |          | <b>v</b>   | Passwor     | d hidden    |   |
| G1 Locking system pass                  | word :   |            |             |             |   |
| G2 Locking system pass                  | word :   |            |             |             |   |

Dans le menu déroulant ▼ Input, vous pouvez définir comment les LockNode du RouterNode doivent réagir au signal correspondant à l'entrée de chaque RouterNode. (=La tension présente est supérieure à la tension de référence).

| Tensions de référence (RN et F | RN2)                                                                                                    |                    |                         |
|--------------------------------|----------------------------------------------------------------------------------------------------|--------------------|-------------------------|
| <0,9 V <sub>cc</sub>           |                                                                                                    | LOW (aucun signal) |                         |
| >2,1 V <sub>CC</sub>           |                                                                                                    | HIGH (signal)      |                         |
| "Input"                        | Entrée standard. Le RouterNode ne réagit pas au signal er<br>Vous pouvez cependant transmettre les changements de<br>gnaux au LSM. |                    | al entrant<br>:s de si- |

| "Block lock" | Si un signal est présent à l'entrée (événement d'entrée, chan-<br>gement de niveau faible à élevé), le RouterNode envoie une<br>diffusion à tous les LockNode. Vous pouvez définir si les Lock-<br>Node doivent réagir à la diffusion (voir <i>LockNode</i> [> 91]). Les<br>LockNode désactivent ensuite les fermetures auxquelles ils<br>sont intégrés pour la durée de l'événement d'entrée.                     |
|--------------|----------------------------------------------------------------------------------------------------|
|              | Les fermetures ne réagissent plus aux supports d'identification<br>autorisés, aucun accès n'est possible. Lorsque le signal ne par-<br>vient plus (=fin de l'événement entrant, changement de niveau<br>d'élevé à faible), les fermetures sont réactivées.                                                                                                    |
|              | Si vous créez un signal par le biais d'une installation de détec-<br>tion des effractions pendant la mise au point d'une entrée, vous<br>pouvez ainsi désactiver les fermetures de l'enveloppe exté-<br>rieure du bâtiment pendant la durée de la mise au point (et évi-<br>ter ainsi le déclenchement accidentel du système d'alarme).<br>Vous pouvez également définir librement les fermetures à<br>désactiver. |
|              | Pour les sorties (voir <i>RouterNode : sortie numérique [&gt; 80]</i> ),<br>vous pouvez renvoyer une confirmation de la bonne désactiva-<br>tion des installations de détection des effractions.                                                                                                    |
|              | L'utilisation de cette fonction n'est pas conforme aux exigences de la classe VdS.                                                                                                    |

|                     | Similaire à la fonction de maillon bloqué : Si un signal est pré-<br>sent à l'entrée (changement de niveau faible à élevé), le Rou-<br>terNode envoie une diffusion à tous les LockNode. Vous pouvez<br>définir si les LockNode doivent réagir à la diffusion (voir <i>Lock-<br/>Node [ • 91]</i> ). Cette diffusion désactive les fermetures dans<br>lesquelles sont intégrés les LockNode.     |  |  |  |
|---------------------|----------------------------------------------------------------------------------------------------|--|--|--|
|                     | Elles rejettent ensuite tous les supports d'identification (y com-<br>pris ceux normalement autorisés). L'accès unique n'est pos-<br>sible qu'avec des supports d'identification spéciaux (niveau<br>rouge).                                                                                                    |  |  |  |
| "Amok function"     | À la différence de la fonction de maillon bloqué, les fermetures<br>restent désactivées même après la fin de l'événement entrant.<br>Vous devez réactiver explicitement les fermetures avec un<br>ordre d'activation :                                                                                                    |  |  |  |
|                     | WaveNet (utiliser la réaction "Activation")                                                                                                    |  |  |  |
|                     | LSM                                                                                                    |  |  |  |
|                     | Transpondeur ou carte d'activation                                                                                                    |  |  |  |
|                     | Si vous connectez un bouton d'urgence à une entrée (voir <i>En-trée (bouton) [&gt; 92]</i> ) et que vous le reliez à une fonction at-<br>taques, vous pouvez bloquer toutes les fermetures accessibles<br>avec ce bouton d'urgence et empêcher l'accès aux pièces (ain-<br>si que la sortie des pièces dans le cas des cylindres à rotation<br>libre), jusqu'à leur réactivation explicite.      |  |  |  |
|                     | Contraire de la fonction attaques : Si un signal est présent à<br>l'entrée (changement de niveau faible à élevé), le RouterNode<br>envoie une diffusion à tous les LockNode. Vous pouvez définir s<br>les LockNode doivent réagir à la diffusion (voir <i>LockNode</i><br>[> 91]). Cette diffusion engage de façon continue toutes les<br>fermetures dans lesquelles les LockNode sont intégrés. |  |  |  |
| "Emergency release" | Les fermetures restent engagées même après la fin de l'événe-<br>ment entrant. Pour mettre fin au déblocage d'urgence des fer-<br>metures, vous devez envoyer une commande d'ouverture à dis-<br>tance (les fermetures se désengagent immédiatement après<br>l'arrivée de la commande d'ouverture à distance) :                                                                                  |  |  |  |
|                     | WaveNet (utiliser la réaction "Remote opening")                                                                                                    |  |  |  |
|                     | ISM                                                                                                    |  |  |  |
|                     | Si vous créez un signal d'entrée associé à une installation de détection des incendies (voir <i>Exemples d'utilisation [&gt; 92]</i> ), cela vous permet d'ouvrir toutes les fermetures pour laisser entrer les secouristes.                                                                                                    |  |  |  |

| "Remote opening" | Si un signal est présent à l'entrée (changement de niveau faible<br>à élevé), le RouterNode envoie une diffusion à tous les LockNo-<br>de. Vous pouvez définir si les LockNode doivent réagir à la diffu-<br>sion (voir <i>LockNode</i> [> 91]). Cette diffusion permet l'ouver-<br>ture à distance                                     |
|------------------|----------------------------------------------------------------------------------------------------|
|                  | des fermetures accouplées pendant la durée d'impulsion défi-<br>nie dans le LSM (ouverture à impulsion). Cela s'applique égale-<br>ment aux fermetures en mode FlipFlop.                                                                                                    |
| "Activation"     | Si un signal est présent à l'entrée (changement de niveau faible<br>à élevé), le RouterNode envoie une diffusion à tous les LockNo-<br>de. Vous pouvez définir si les LockNode doivent réagir à la diffu-<br>sion (voir <i>LockNode</i> [> 91]). Cette diffusion active les ferme-<br>tures dans lesquelles les LockNode sont intégrés. |
|                  | Vous pouvez ensuite réutiliser les fermetures préalablement<br>désactivées.                                                                                                    |
|                  | Cette réaction fonctionne uniquement avec les RouterNode<br>d'E/S de type RN2 à partir de la version 40.8 du firmware asso-<br>ciés à la version 2.6.6 du gestionnaire WaveNet ou une version<br>ultérieure.                                                                                                    |

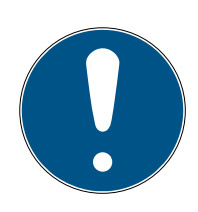

### NOTE

#### Ouverture d'urgence permanente

Un incendie peut endommager le câble d'entrée ou une autre pièce. Les fermetures seraient alors fermées, alors qu'il y a un incendie. Des personnes pourraient être enfermées dans la zone d'incendie et les équipes de secours pourraient être empêchées d'entrer.

Par conséquent, toutes les fermetures restent à l'état d'ouverture d'urgence (et donc peuvent être franchies) jusqu'à ce qu'un ordre d'ouverture à distance explicite ferme à nouveau les fermetures.

Si vous définissez une réaction à un événement, vous devez fournir des informations complémentaires.

- 1. Sélectionnez les LockNode qui doivent réagir.
- 2. Indiquez la génération du protocole (G1, G1+G2, G2) telle qu'elle est saisie dans les paramètres du système de fermeture.
- 3. Indiquez le mot de passe du système de fermeture.

Un signal correspondant à une entrée est un événement entrant pouvant également être activé par le relais intégré, voir ▼ Output dans *RouterNode : sortie numérique* [ > 80]. Lorsque le RouterNode réagit à l'événement entrant et envoie par exemple une diffusion, cela peut servir de confirmation pour enclencher le relais. Dans le menu déroulant ▼ Delay [s], vous pouvez définir la durée pendant laquelle le RouterNode doit attendre avant que l'entrée correspondante ne réagisse à un événement.

| "O s"      | Entrée standard. L'entrée réagit immédiate-<br>ment à un événement.                  |
|------------|--------------------------------------------------------------------------------------|
| "8 s"      | L'entrée réagit à un événement au bout de<br>8 secondes.                             |
| "16 s"     | L'entrée réagit à un événement au bout de<br>16 secondes.                            |
| "24 s"     | L'entrée réagit à un événement au bout de<br>24 secondes.                            |
| "32 s"     | L'entrée réagit à un événement au bout de<br>32 secondes.                            |
| "RingCast" | Un événement à l'entrée déclenche un Ring-<br>Cast (voir <i>RingCast [ • 100]</i> ). |

#### Transmettre les événements déclencheurs au LSM

Avec la case Report events to management system, vous pouvez définir si les signaux (événements d'entrée) correspondant aux différentes entrées doivent être transmis au LSM. Dans le LSM, vous pouvez (également) réagir à ces événements dans le gestionnaire d'événements.

Tous les événements ne sont pas transmis (voir le tableau) :

| Réaction            | Signaux pouvant être transmis<br>(événements)                 |  |  |
|---------------------|---------------------------------------------------------------|--|--|
| "Amok function"     |                                                               |  |  |
| "Emergency release" | E Changement de niveau de faible                              |  |  |
| "Remote opening"    | à élevé                                                       |  |  |
| "Activation"        |                                                               |  |  |
|                     | E Changement de niveau de faible                              |  |  |
| "Input"             | à élevé                                                       |  |  |
| "Block lock"        | <ul> <li>Changement de niveau d'élevé à<br/>faible</li> </ul> |  |  |

Seuls les événements suscitant les réactions "Input" ou "Block lock" sont transmis au LSM. Les autres événements ne sont pas transmis au LSM.

#### Sélectionner les LockNode pour la réaction

Avec le bouton Select LN, vous pouvez définir quels LockNode doivent exécuter la réaction définie. En ce qui concerne le paramétrage, deux possibilités s'offrent à vous :

| Configurations (différentes) des différentes                                                                                                    | Configuration identique de toutes les entrées                                                                                                    |
|----------------------------------------------------------------------------------------------------|----------------------------------------------------------------------------------------------------|
| entrées du RouterNode                                                                                                    | du RouterNode                                                                                                    |
| Cliquez sur le bouton de l'entrée concernée<br>(pour l'entrée 1, 2 ou 3). La fenêtre de l'entrée<br>s'ouvre. Sélectionnez les LockNode qui doivent<br>réagir aux événements de cette entrée.<br>Procédez de même avec les autres entrées.<br>Les LockNode sélectionnés ici réagissent à<br>tous les événements de cette entrée. Ils ré-<br>agissent de la manière que vous avez définie<br>pour cette entrée. | Cliquez sur le bouton <b>For all inputs</b> et sélec-<br>tionnez les LockNode.<br>Les LockNode sélectionnés ici réagissent à<br>tous les événements des entrées. Ils réagissent<br>de la manière que vous avez définie pour l'en-<br>trée concernée. |

L'exemple suivant illustre le comportement obtenu avec chaque réglage :

Les événements des entrées 1 et 2 obtiennent la réaction "Remote opening".

| Exemple pour les réglages |                            |          |          |          |  |
|---------------------------|----------------------------|----------|----------|----------|--|
|                           | Toutes<br>les en-<br>trées | Entrée 1 | Entrée 2 | Entrée 3 |  |
| LockNode 1                | ✓                          |          |          |          |  |
| LockNode 2                |                            | 1        |          |          |  |

Le LockNode 1 réagit à tous les événements. Le LockNode 2 réagit uniquement aux événements de l'entrée 1.

Autrement dit : Lorsque la touche de l'entrée 1 est actionnée, toutes les fermetures reçoivent une commande d'ouverture à distance. Si la touche de l'entrée 2 est actionnée, seule la fermeture associée au LockNode 1 reçoit une commande d'ouverture à distance.

Vous pouvez aussi définir directement dans les LockNode si les LockNode doivent exécuter les réactions (voir *LockNode* [> 91]).

Dans le menu déroulant **V** Protocol generation, indiquez la génération de protocole du système de fermeture.

Les LockNode sont reliés aux fermetures avec le mot de passe du système de fermeture. Indiquez donc votre mot de passe pour le système de fermeture.

Cliquez sur le bouton Password hidden pour que votre mot de passe ne s'affiche pas en clair lors de la saisie.

#### RouterNode : Entrée analogique

| Analogue input configuration | າ        |      |        |      |
|------------------------------|----------|------|--------|------|
| Event handling :             | No event |      | •      |      |
| Threshold [mV] :             | Low :    | 1050 | High : | 1250 |
| Sampling interval [s]:       | 600      |      |        |      |

Dans le menu déroulant ▼ Event handling, vous pouvez définir quelle variation de tension d'une entrée analogique du RouterNode déclenche un événement (voir *RouterNode : sortie numérique [▶ 80]*).

| "No event"            | Entrée standard. Le RouterNode ne réagit pas<br>au signal entrant.                                                                      |  |
|-----------------------|----------------------------------------------------------------------------------------------------|--|
| "If too high"         | Si la tension présente augmente, elle finit par<br>dépasser le seuil de dépassement. L'événe-<br>ment est déclenché à ce moment.        |  |
| "If too low"          | Si la tension présente diminue, elle finit par<br>passer en dessous du seuil de non-atteinte.<br>L'événement est déclenché à ce moment. |  |
|                       | Si la tension présente change et que l'un des<br>scénarios suivants se produit, l'événement est<br>déclenché.                           |  |
| "If too high/too low" | La tension baisse et passe en dessous du seuil de non-atteinte.                                                                         |  |
|                       | <ul> <li>La tension augmente et dépasse le seuil de<br/>dépassement.</li> </ul>                                                         |  |

Avec l'interface de balayage, vous pouvez définir la fréquence de comparaison du signal entrant avec les valeurs seuil.

#### NOTE

#### Plage d'hystérésis 200 mV

Selon la conception, le signal analogique présent peut subir des dysfonctionnements et baisser légèrement. Si les valeurs seuils sont trop proches l'une de l'autre, une faible variation de la tension risque de déclencher plusieurs événements involontaires successifs.

Le gestionnaire WaveNet définit automatiquement le seuil de non-atteinte à 200 mV de moins que le seuil de dépassement (hystérésis). Cela accroît la sécurité de fonctionnement du RouterNode.

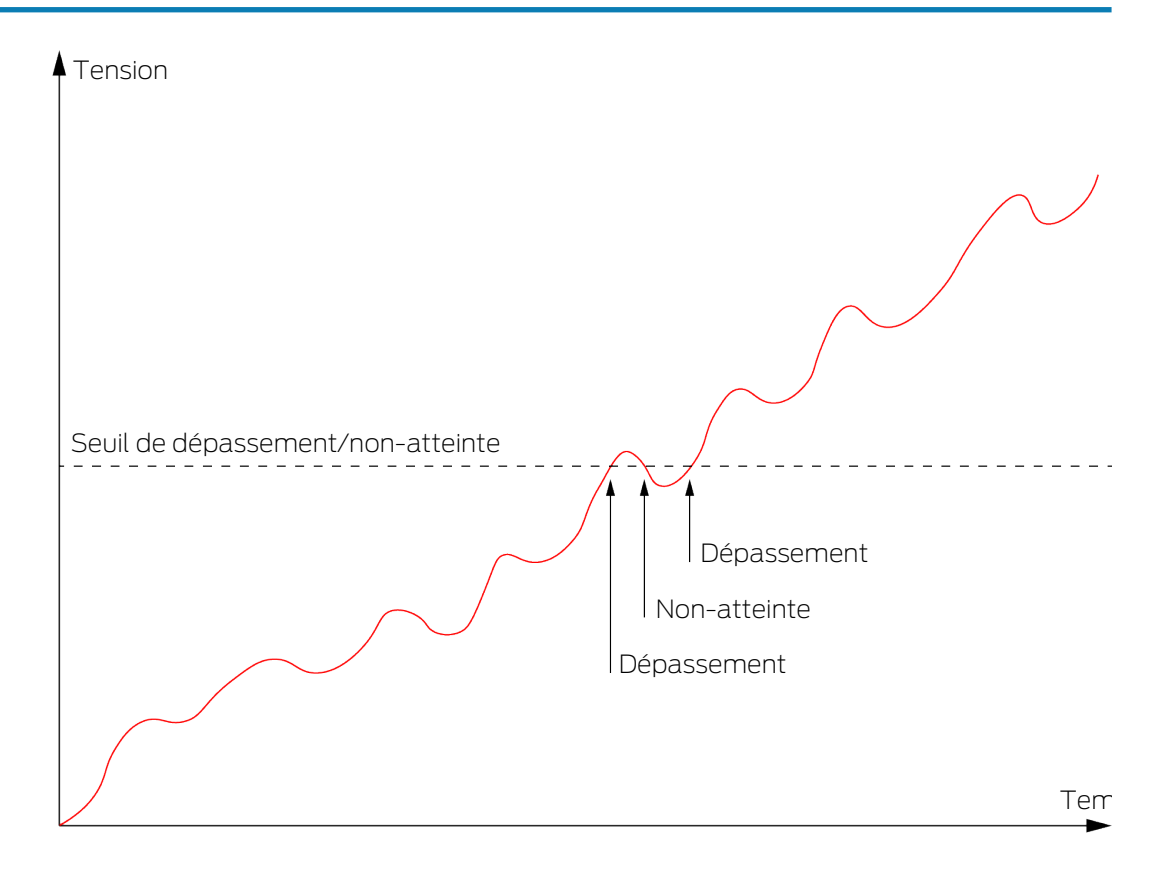

Sans hystérésis, la courbe de tension déclenche deux dépassements.

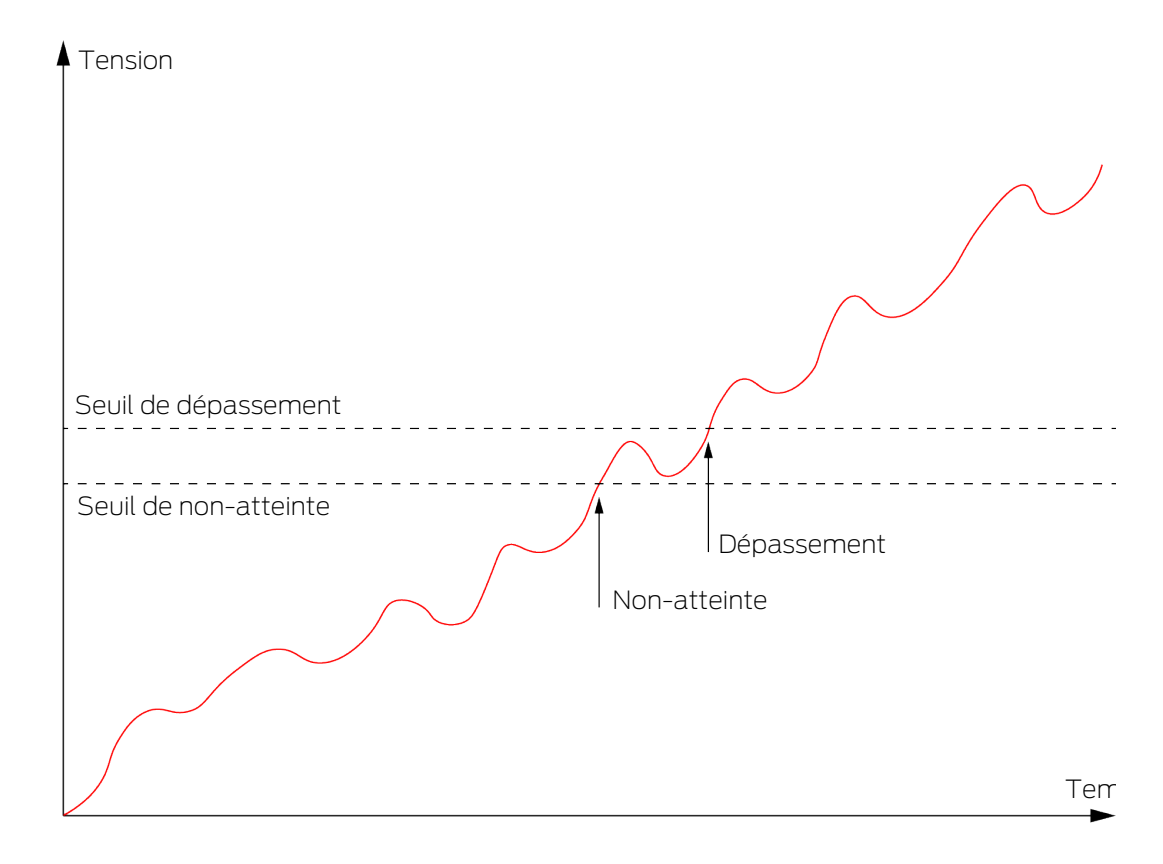

Avec hystérésis, cette même courbe de tension déclenche un seul dépassement. Le dépassement n'est à nouveau détecté qu'après le franchissement du seuil de non-atteinte.

#### LockNode

- ✓ Gestionnaire WaveNet ouvert par le biais du LSM (voir *Meilleure* pratique : À partir du logiciel LSM [▶ 39]).
- ✓ LockNode accessibles (voir *Tester l'accessibilité (WaveNet)* [▶ 189]).
- Avec le bouton droit de la souris, cliquez sur l'entrée du LockNode dont vous voulez modifier la configuration E/S.
  - → La fenêtre "I/O configuration" s'ouvre (fenêtre et paramètres dépendants de la version, illustration fournie à titre d'exemple).

| I/O configuration for LN_I (0 | x0026; 0001DE87) -33dB | m X |
|-------------------------------|------------------------|-----|
|                               |                        |     |
| React on Input Broadcast :    |                        |     |
| 1 2                           | 3                      |     |
|                               |                        |     |
| Send all events to I/O router |                        |     |
| ОК                            | Cancel                 |     |

→ Vous pouvez définir la configuration E/S.

#### Activer des réactions

Lorsque le RouterNode détecte un événement entrant au niveau de ses entrées numériques et qu'une réaction est définie (voir *RouterNode : entrée numérique [+ 83]*), le RouterNode envoie une diffusion. Dans la rangée supérieure de cases, vous pouvez définir individuellement pour chaque entrée si le LockNode sélectionné doit réagir à la diffusion déclenchée par l'événement à chaque entrée.

Vous pouvez également activer simultanément la réaction de plusieurs LockNode. Pour cela, consultez le menu Configuration E/S du RouterNode (voir *RouterNode : entrée numérique* [ > 83]).

#### Activer la transmission des événements

Le RouterNode peut

- réagir à certains événements (voir *RouterNode : sortie numérique* [> 80])
- E et/ou transmettre ces événements au LSM.

Vous pouvez définir directement dans le LockNode si ces événements doivent être transmis au RouterNode ou non. Cochez la case ▼ Send all events to I/O router pour transmettre tous les événements au RouterNode. Vous pouvez réagir à ces événements soit au niveau du RouterNode (voir *RouterNode : sortie numérique* [ + 80]), soit au niveau du LSM.

Vous pouvez également activer simultanément la transmission des événements à un RouterNode pour plusieurs LockNode. Pour cela, consultez le menu Configuration E/S du RouterNode (voir *RouterNode : sortie numérique* [ + 80]).

6.4.4.2 Exemples d'utilisation

Les exemples suivants décrivent le raccordement au RouterNode 2. Le câblage de raccordement aux RouterNode ancienne génération est identique.

#### Entrée (bouton)

Utilisez cette structure pour commuter une entrée avec un bouton. Cela vous permet d'actionner manuellement une entrée.

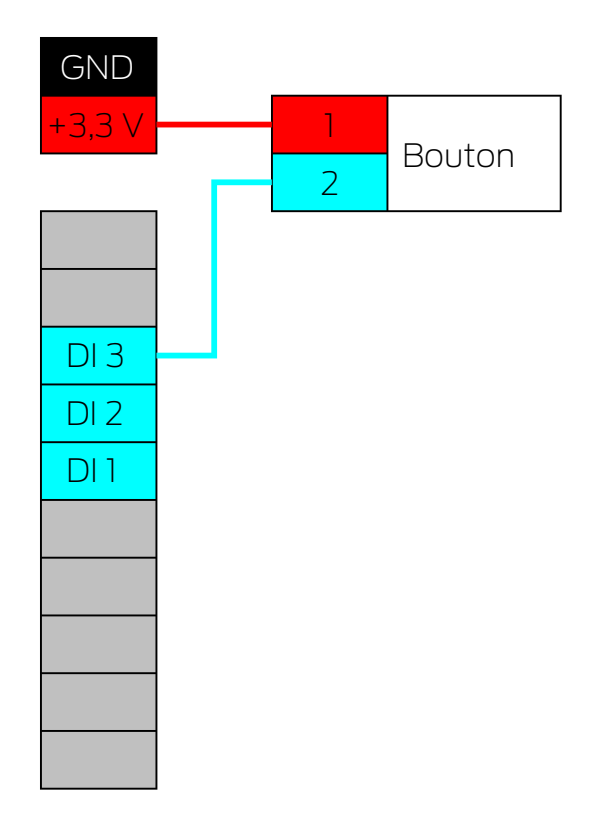

- 1. Raccordez un contact du bouton à un contact de la platine, situé à côté du connecteur d'E/S et prenant en charge une tension de +3,3  $\rm V_{\rm cc}.$
- 2. Connectez l'autre contact du bouton à l'une des entrées numériques DI1, DI2 ou DI3.

#### Entrée (contact relais)

Utilisez cette structure pour commuter une entrée avec un contact relais. Le contact relais peut être contrôlé par un système externe. Vous pouvez ainsi connecter un système externe au système WaveNet.

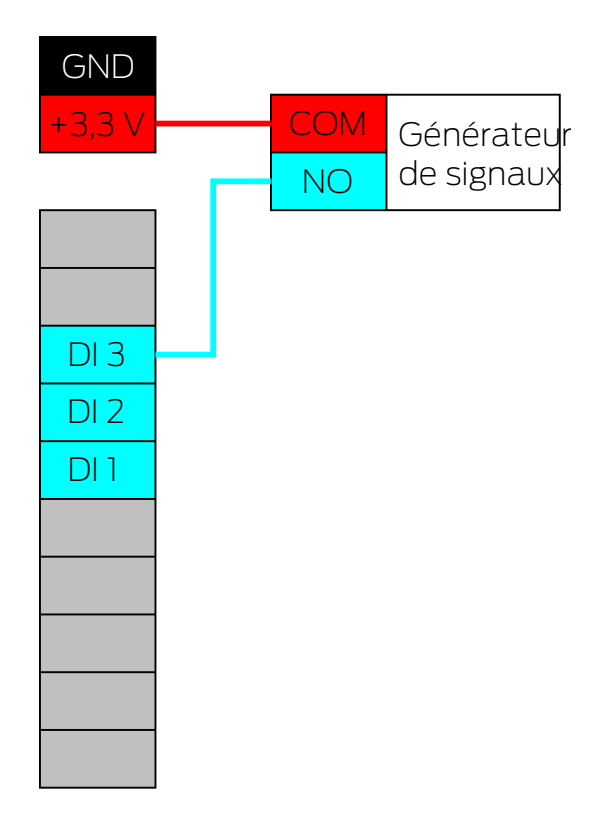

- 1. Reliez le connecteur COM du relais au pôle positif de l'alimentation électrique, à côté du connecteur d'E/S.
- 2. Reliez le connecteur NO du relais à l'une des entrées numériques DI1, DI2 ou DI3.

#### Entrée (Open-Drain)

Utilisez cette structure pour commuter une entrée avec une sortie Drain ouvert. La sortie Drain ouvert peut être contrôlée par un système externe. Vous pouvez ainsi connecter un système externe au système WaveNet. Notez que le comportement de commutation est inversé :

- Drain ouvert du générateur de signaux ouvert/désactivé : la résistance
   Pullup « tire » l'entrée numérique sur +3,3 V<sub>cc</sub> (niveau élevé). Un
   événement est détecté pour cette entrée.
- Drain ouvert du générateur de signaux fermé/activé : l'entrée est courtcircuitée avec la masse (niveau faible).

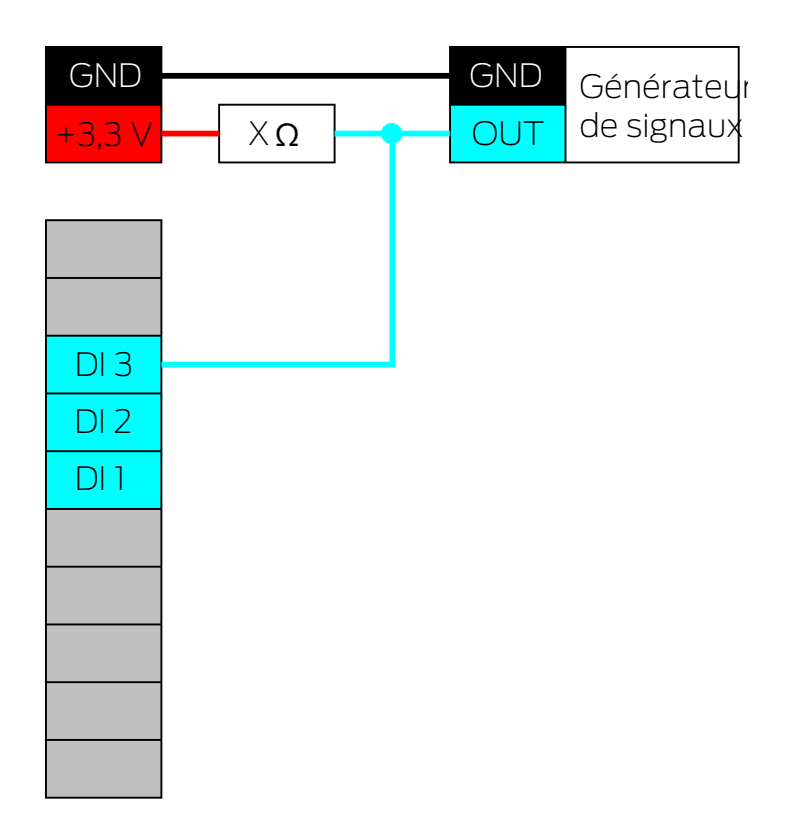

- 1. Connectez le potentiel de terre du générateur de signaux et du Router-Node.
- 2. Connectez le pôle positif de l'alimentation électrique à côté du connecteur d'E/S, par la résistance Pullup X, avec la sortie Drain ouvert du générateur de signaux.
- 3. Connectez également la sortie Drain ouvert du générateur de signaux à l'une des entrées numériques DI1, DI2 ou DI3.

La résistance Pullup dépend de la sortie Drain ouvert du générateur de signaux. L'une des valeurs possibles est l k $\Omega$ .

#### **ATTENTION**

#### Calcul de la résistance Pullup

Des résistances Pullup trop faibles peuvent endommager l'alimentation électrique à côté du connecteur d'E/S et sursolliciter le connecteur Drain ouvert du générateur de signaux. Si les résistances Pullup sont trop élevées, le signal n'est pas propre.

La résistance Pullup doit être aussi petite que possible et aussi élevée que nécessaire.

- 1. Ne définissez pas de valeur inférieure à 16,5  $\Omega.$
- 2. Ne définissez pas de valeur trop grande.

#### Entrée (Push-Pull)

Utilisez cette structure pour commuter une entrée avec une sortie Push-Pull. La sortie Push-Pull peut être contrôlée par un système externe. Vous pouvez ainsi connecter un système externe au système WaveNet.

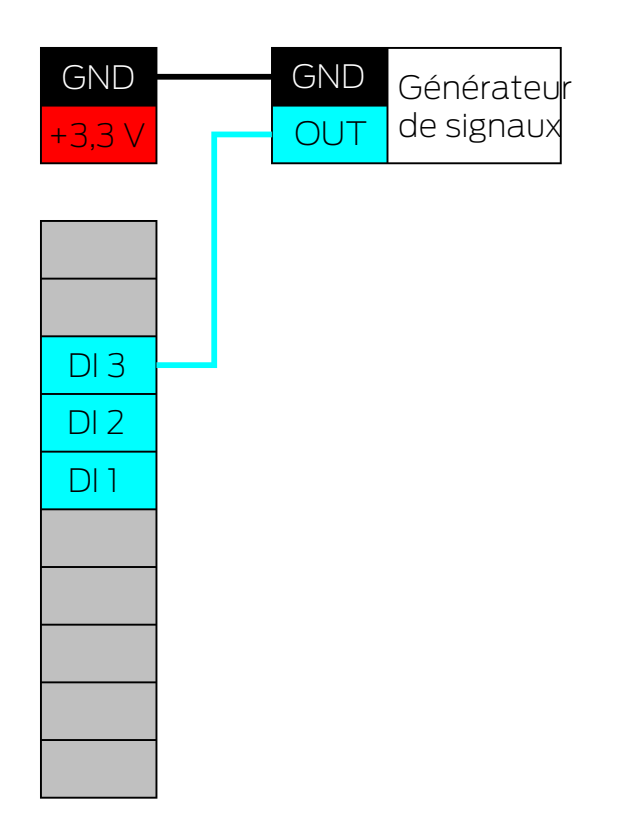

- 1. Connectez le potentiel de terre du générateur de signaux et du Router-Node.
- 2. Connectez la sortie Push-Pull du générateur de signaux à l'une des entrées numériques DI1, DI2 ou DI3.

#### **ATTENTION**

#### Plage de tension des entrées numériques

La sortie Push-Pull peut fonctionner avec des tensions inadaptées. Pour que le signal soit détecté de façon fiable comme HIGH (élevé) et LOW (faible), selon le niveau du signal, il doit être supérieur ou inférieur aux tensions de référence. La tension de sortie maximale de la sortie Push-Pull ne doit pas dépasser 3,3 V<sub>cc</sub>.

- 1. N'utilisez pas de sorties Push-Pull dont la valeur de tension pour HIGH et LOW ne correspond pas aux tensions de référence du RouterNode 2.
- 2. N'utilisez pas de sortie Push-Pull dont la tension de sortie maximale est supérieure à 3,3  $V_{\rm cc}.$

| Tensions de référence (RN et RN2) |                    |  |
|-----------------------------------|--------------------|--|
| < 0,9 V <sub>CC</sub>             | LOW (aucun signal) |  |
| >2,1 V <sub>CC</sub>              | HIGH (signal)      |  |

#### Sortie (DEL)

Connectez la DEL à O2 ou O3 pour afficher la deuxième ou la troisième sortie.

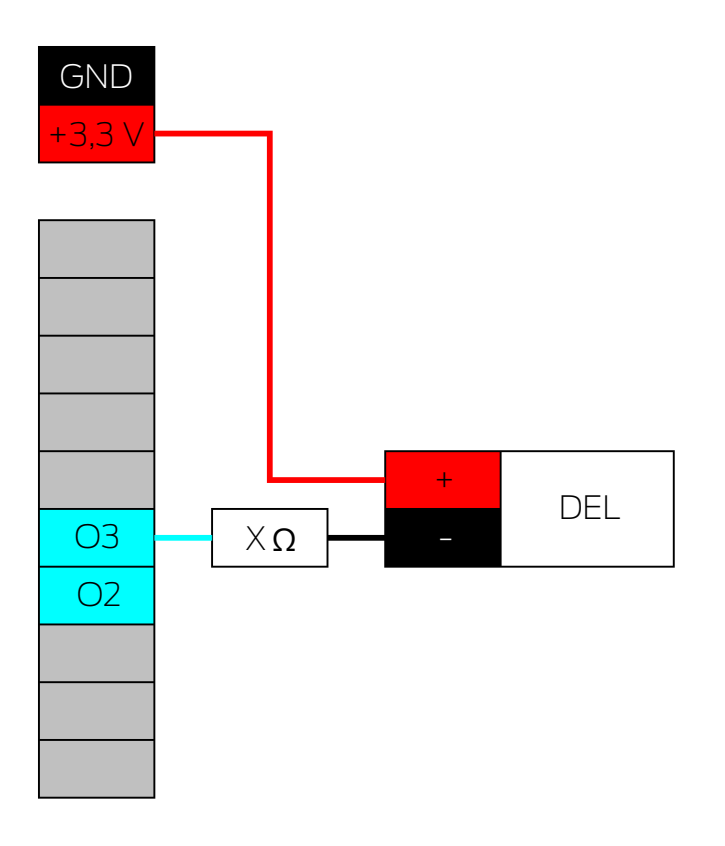

- 1. Connectez la cathode de la DEL (-) avec O3 ou O2 par la résistance en série X.
- 2. Connectez l'anode (+) au pôle positif de l'alimentation électrique, à côté du connecteur d'E/S.

La valeur de la résistance en série X dépend de la DEL utilisée.

#### ATTENTION

#### Capacité électrique

L'alimentation électrique située à côté du connecteur d'E/S fournit entre 3,0  $V_{cc}$  et 3,3  $V_{cc}$  et peut supporter une charge maximale de 200 mA.

 N'utilisez pas le connecteur avec des appareils qui dépassent ces spécifications.

#### Sortie (DEL sur relais)

Connectez la DEL au relais pour afficher la première sortie.

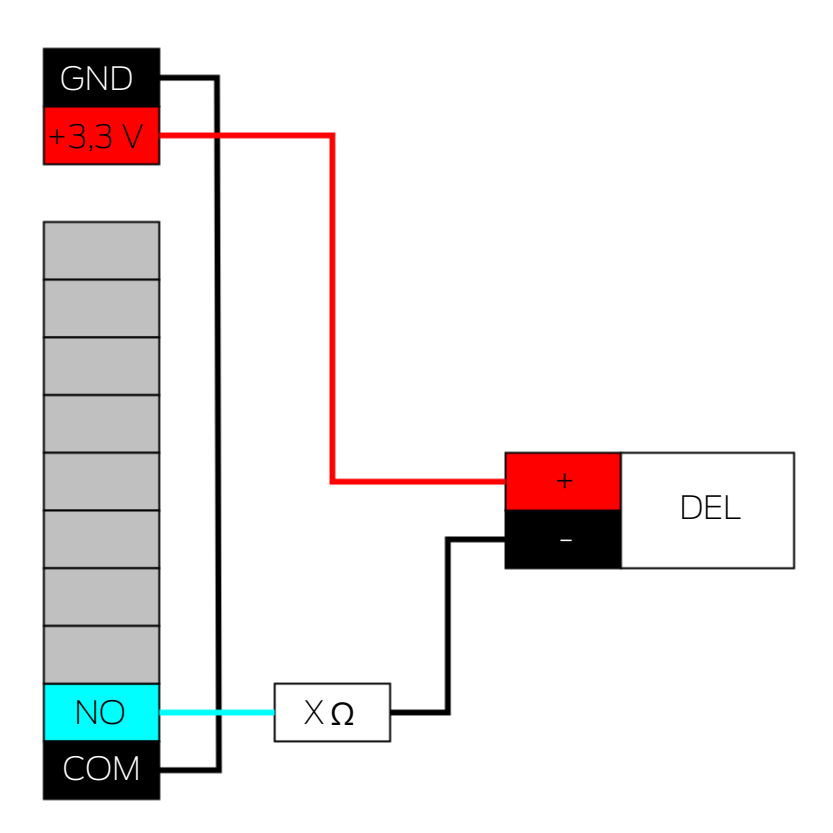

- 1. Reliez le connecteur NO avec la masse du RouterNode.
- 2. Connectez ensuite la cathode de la DEL (-) avec COM par la résistance en série X.
- 3. Connectez l'anode (+) au pôle positif de l'alimentation électrique, à côté du connecteur d'E/S.

La valeur de la résistance en série X dépend de la DEL utilisée.

#### ATTENTION

#### Capacité électrique

L'alimentation électrique située à côté du connecteur d'E/S fournit entre 3,0  $V_{cc}$  et 3,3  $V_{cc}$  et peut supporter une charge maximale de 200 mA.

#### Sortie (lampe à besoin élevé en courant)

Dans ce contexte, les lampes à besoin élevé en courant ont besoin de plus de 3,3 V<sub>cc</sub> et/ou 200 mA pour fonctionner. Ne connectez pas ces lampes à l'alimentation électrique située à côté du connecteur d'E/S, mais à une prise séparée.

#### **ATTENTION**

#### Résistance du relais

Le relais du RouterNode 2 peut supporter au maximum 650 mA en alimentation continue et 12  $V_{cc}$  en tension de commutation (voir également les données techniques du manuel du RouterNode 2).

 N'utilisez pas le relais avec des appareils qui dépassent ces spécifications.

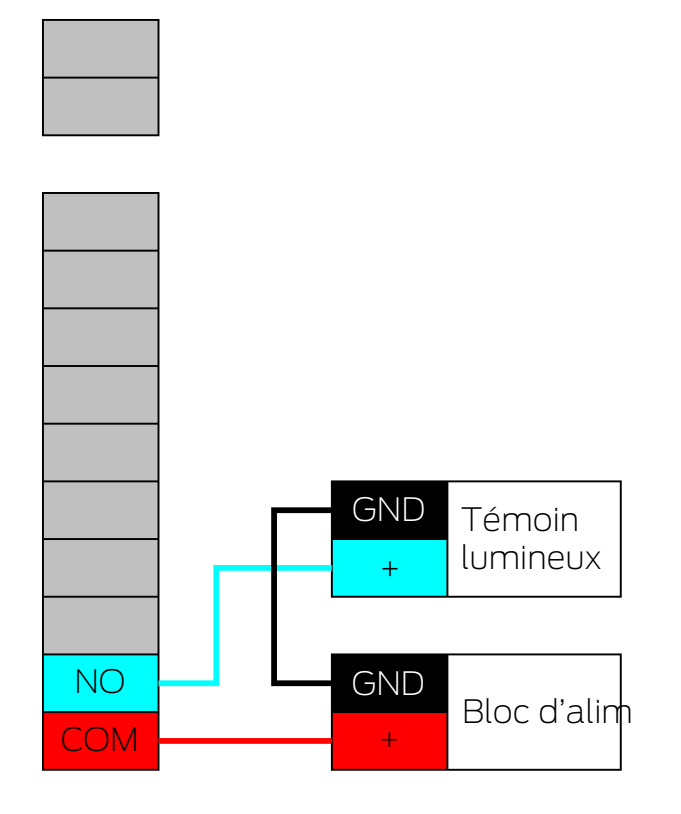

- 1. Connectez la masse du bloc d'alimentation et du témoin lumineux.
- 2. Connectez le pôle positif du bloc d'alimentation à O1.COM.
- 3. Connectez le pôle positif du témoin lumineux à O1.NO.

#### 6.4.5 RingCast

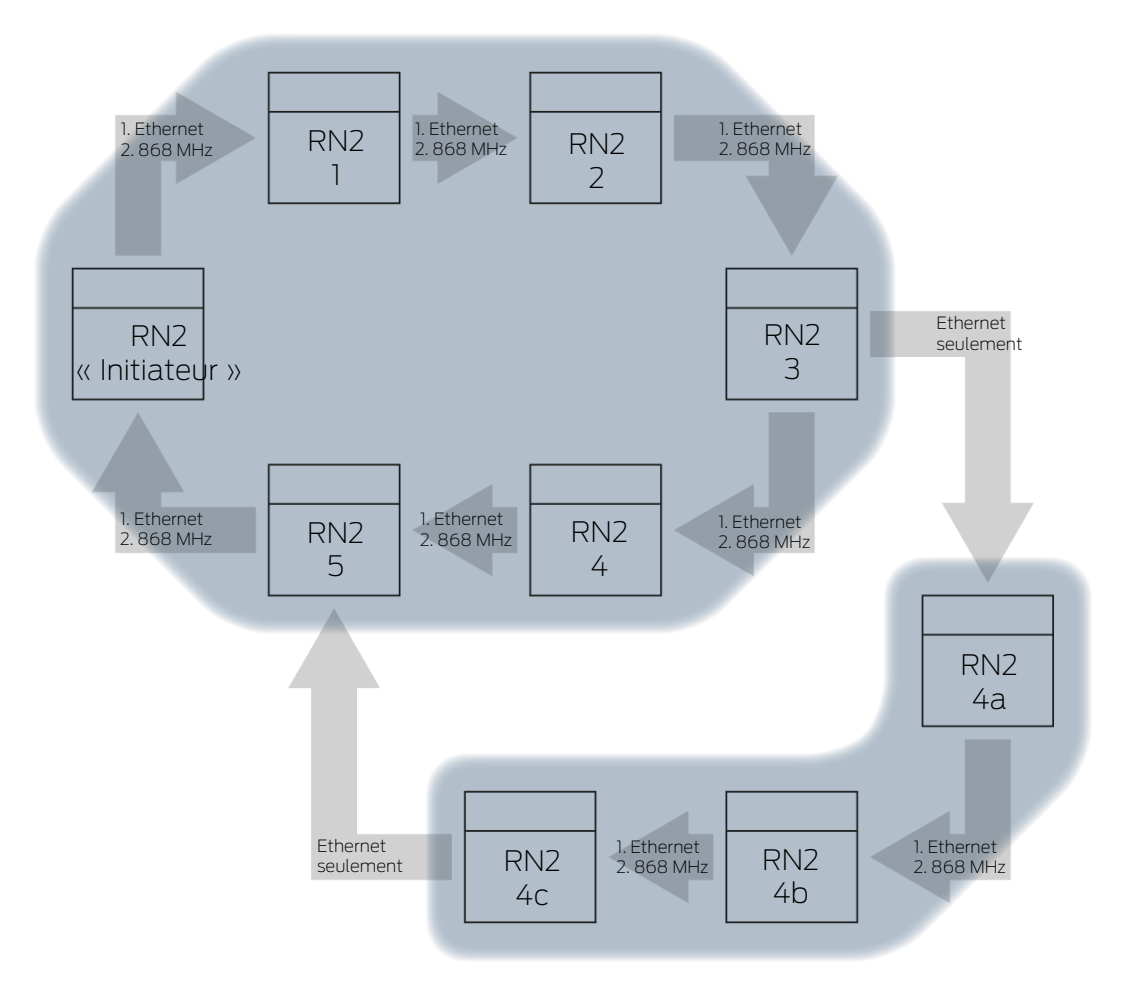

Selon la version du firmware des RouterNode et des LockNode, certaines fonctions ne sont pas disponibles (voir *Informations sur le firmware* [> 41]).

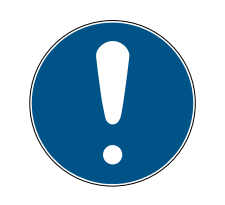

#### NOTE

Disponibilité dépendante de la version de RingCast dans le gestionnaire WaveNet

Le gestionnaire WaveNet prend charge toutes les fonctions décrites dans le RingCast à partir de la version 2.6.7.

```
È----- RingCast
È----- Ringcast(0)
```

```
    CN_UR (0x000E_0x0101; 0001E0CE)
    BN_ER (0x0012_0x0301; 0002013F)
    CN_UR (0x0012_0x0301; 000150C
```

CN\_UR (0x000E\_0x0101; 0001E0CE) ###

Le RingCast permet de transmettre le signal entrant d'un RouterNode donné (l'« Initiateur ») à tous les RouterNode en réseau sans avoir à câbler tous les intrants des RouterNode. Si un signal parvient à l'initiateur par une entrée dotée d'un RingCast, le signal est transmis à tous les RouterNode reliés au RingCast et les RouterNode réagissent comme si le signal était effectivement parvenu à leur entrée.

| Signification de<br>l'Initiateur  | L'« Initiateur » est le principal RouterNode du RingCast. Connectez<br>l'« Initiateur » et les RouterNode proches avec Ethernet, même si les<br>RouterNode sont accessibles sans fil. Cela permet de créer un système de<br>secours et de faire du RouterNode une solution de repli pour la<br>transmission du signal.                                                                                                    |
|-----------------------------------|----------------------------------------------------------------------------------------------------|
| Trois entrées, trois<br>RingCasts | Vous pouvez définir un RingCast différent pour chacune des trois entrées<br>d'un RouterNode, mais vous ne pouvez pas démarrer plusieurs RingCast<br>par entrée. Par conséquent, vous pouvez connecter au maximum trois<br>RingCast à un même RouterNode. Cette limite ne s'applique pas à<br>l'ensemble du système WaveNet, car vous pouvez connecter plus de trois<br>RingCast en tout.                                                   |
| Calcul RingCast                   | Une fois que vous avez installé le RingCast, le gestionnaire WaveNet<br>effectue un scan sans fil. Ensuite, à partir des résultats du scan sans fil, il<br>calcule une structure en trois dimensions.                                                                                                    |
| Diffusion                         | Les RouterNode qui ont reçu un signal entrant et ont enregistré une réaction pour celui-ci émettent une diffusion à destination de toutes les fermetures connectées au RouterNode. Au sein d'un même RingCast, ces réactions peuvent varier selon les fermetures concernées (selon la réaction définie pour chaque RouterNode (voir <i>RouterNode : entrée numérique</i> [• 83]).                                                          |
|                                   | Selon le réglage, le RouterNode répète la diffusion jusqu'à trois fois (au<br>total, quatre tentatives). Ces réglages déterminent la répétition de la<br>diffusion :                                                                                                    |
|                                   | Réaction sélectionnée : "Block lock" ou                                                                                                    |
|                                   | "Activation"                                                                                                    |
|                                   | Les confirmations d'entrée doivent être activées : "Input receipt short"<br>ou "Input receipt static"                                                                                                    |
|                                   | Lors du calcul de la structure, le gestionnaire WaveNet veille à ce que le<br>plus grand nombre de RouterNode possible émettent une diffusion en<br>même temps sans interférer les uns avec les autres. Vos LockNode<br>peuvent ainsi communiquer le plus rapidement possible avec le RingCast.<br>Une fois que le RouterNode a achevé ses diffusions, il transfère le signal à<br>son partenaire cible dans un paquet de données.         |
|                                   | Dès que les LockNode captent une diffusion, les fermetures correspondant<br>aux LockNode exécutent la réaction définie.                                                                                                    |
| Fonctions de pro-<br>tection      | C'est par exemple le cas pour les réactions à des installations de détection<br>des incendies. Lorsque l'installation de détection des incendies envoie un<br>signal à un RouterNode, toutes les fermetures connectées doivent s'ouvrir<br>et rester ouvertes jusqu'à ce qu'elles soient explicitement refermées par<br>une commande d'ouverture à distance. Vous pouvez aussi utiliser d'autres<br>fonctions d'un RingCast, par exemple : |

- Fonction maillon bloqué
- Fonction attaques
- E Ouverture à distance
- Paquet de données Selon la voie de transfert, un RouterNode peut avoir un ou plusieurs RouterNode comme partenaires cibles. Les RouterNode émetteurs transmettent un paquet de données composé de :
  - Partenaire cible qui doit recevoir le paquet de données
  - Signal entrant à transmettre
  - Valeur de compteur de l'intrant correspondant dans l'initiateur

# AutonomeLes renseignements concernant les partenaires cibles de chaqueRouterNode sont également enregistrés dans les RouterNode eux-mêmes.Le RingCast fonctionne donc indépendamment des ordinateurs connectés.

6.4.5.1 Procédure pour un RouterNode individuel

#### Procédure du RingCast pour un RouterNode 2 :

1. Recevoir le paquet de données

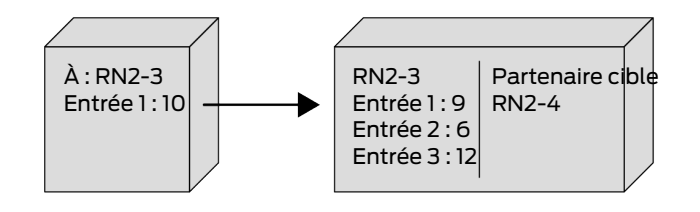

Contrôler le paquet de données : Est le partenaire cible
 Le paquet de données est rejeté en cas d'échec du contrôle

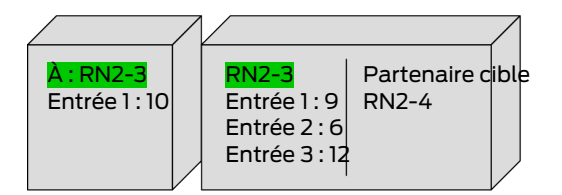

3. Contrôler le paquet de données : Valeur de compteur entrante du paquet de données > valeur de compteur entrante actuellement enregistrée

Le paquet de données est rejeté en cas d'échec du contrôle

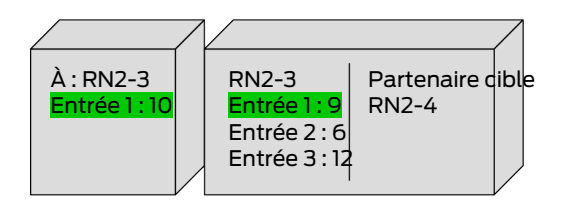

4. Enregistrer la valeur de compteur entrante du paquet

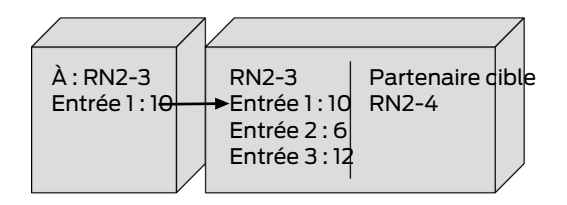

5. Envoyer la diffusion : cinq secondes (une seconde si fonction Réveil rapide prise en charge, voir *Informations sur le firmware* [> 41])

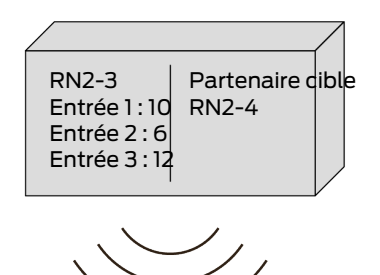

6. Transmettre le paquet de données avec le signal entrant et la valeur de compteur entrante (Ethernet ou sans fil, si le RouterNode est dépourvu de connexion Ethernet) : max. cinq secondes, puis interruption

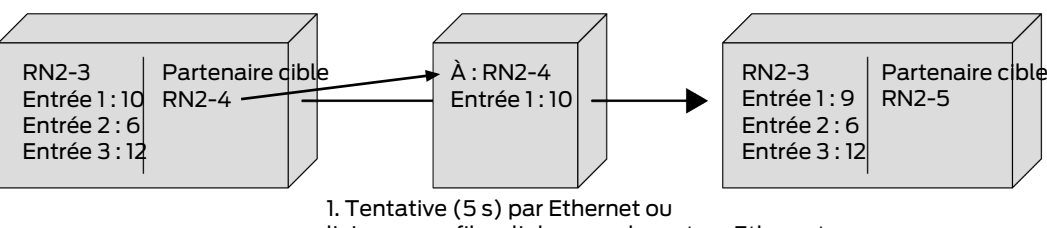

liaison sans fil en l'absence de routeur Ethernet

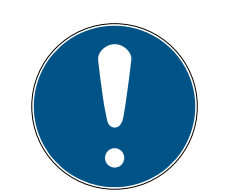

#### NOTE

#### Démarrage du RingCast seulement si connexion sans fil disponible

La structure du RingCast dépend de l'accessibilité sans fil. Lorsque l'initiateur ne peut atteindre aucun autre RouterNode sans fil, le paquet de données est envoyé par Ethernet, uniquement aux partenaires cibles attribués. Si les partenaires cibles peuvent atteindre d'autres RouterNode par liaison sans fil également, ne transmettez pas le paquet de données.

Le RingCast se limite ensuite aux partenaires cibles de l'initiateur accessibles via Ethernet.

- Assurez-vous que l'initiateur d'un RingCast comporte toujours au moins une connexion sans fil vers un autre RouterNode du RingCast.
- 7. Transmettre le paquet de données avec le signal entrant et la valeur de compteur entrante (sans fil, uniquement après une tentative infructueuse de connexion Ethernet du RN2.ER.IO) : max. cinq secondes, puis interruption

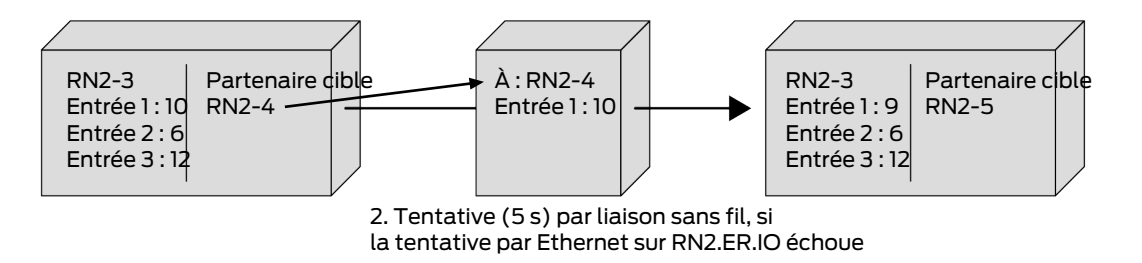

Conditions à remplir pour la transmission et la diffusion :

- 1. **Est le partenaire cible** Le RouterNode vérifie qu'il est bien dans la liste des partenaires cibles du paquet de données.
- 2. Valeur de compteur entrante du paquet de données > valeur de compteur entrante actuellement enregistrée : L'initiateur compte la fréquence à laquelle il a transmis le signal entrant par le RingCast après un événement entrant et augmente la valeur du compteur à chaque nouvel envoi. Le paquet de données envoyé contient cette valeur de compteur entrante. Lorsqu'un RouterNode reçoit un paquet de données, il y a deux possibilités.

La valeur de compteur du paquet reçu est supérieure à la valeur de compteur du RouterNode : Le paquet reçu est nouveau et n'a pas été traité (sinon, la valeur de compteur enregistrée serait identique).

La valeur de compteur du paquet reçu est inférieure ou égale à la valeur de compteur du RouterNode : Le paquet reçu a déjà été traité.

Lorsque l'initiateur reçoit un paquet de données dont la valeur de compteur entrante est identique à sa propre valeur de compteur, le RingCast est considéré comme ayant terminé.

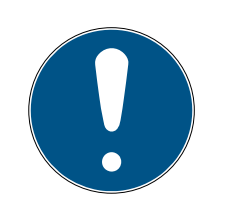

#### NOTE

#### Diffusion de signal après détection d'achèvement du RingCast

La détection d'achèvement signifie que le chemin intact le plus court du RingCast est utilisé et que tous les RouterNode ont reçu le signal entrant sur ce chemin.

Si tous les chemins ne sont pas intacts pour les chemins complémentaires, le RingCast est toujours détecté comme étant complet.

La détection d'achèvement n'indique donc pas si tous les RouterNode participants ont reçu le signal entrant.

#### Comportement d'envoi après détection d'achèvement du RingCast

La détection d'achèvement signifie que le chemin intact le plus court du RingCast est utilisé et que tous les RouterNode ont reçu le signal entrant sur ce chemin.

Il reste cependant possible de transmettre vers des chemins ou ramifications complémentaires (plus longs).

La détection d'achèvement n'indique donc pas si des RouterNode participants sont encore en train d'émettre.

6.4.5.2 Procédure pour plusieurs RouterNode

Cet exemple permet de déduire la procédure d'un RingCast. Ce RingCast contient :

- Ramifications
- Chemins complémentaires de longueurs différentes

Dans cet exemple, le signal entrant est représenté avec 1.

#### Propagation 1

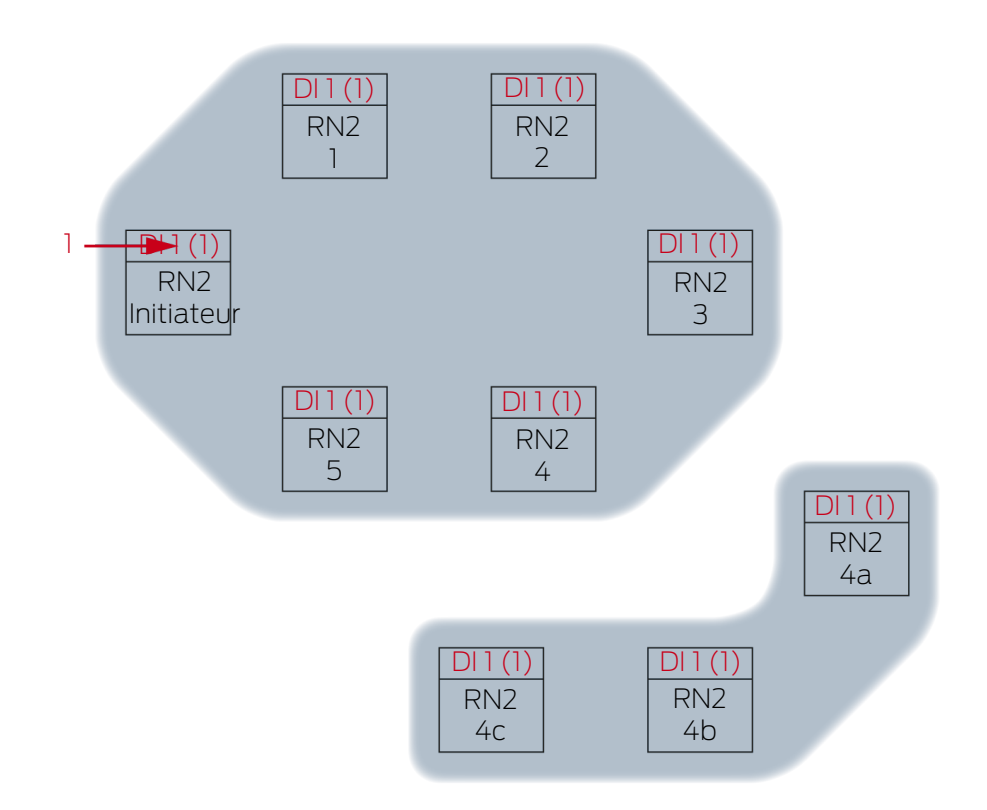

Signal entrant **1** au RN2 « Initiateur ».

#### **Propagation 2**

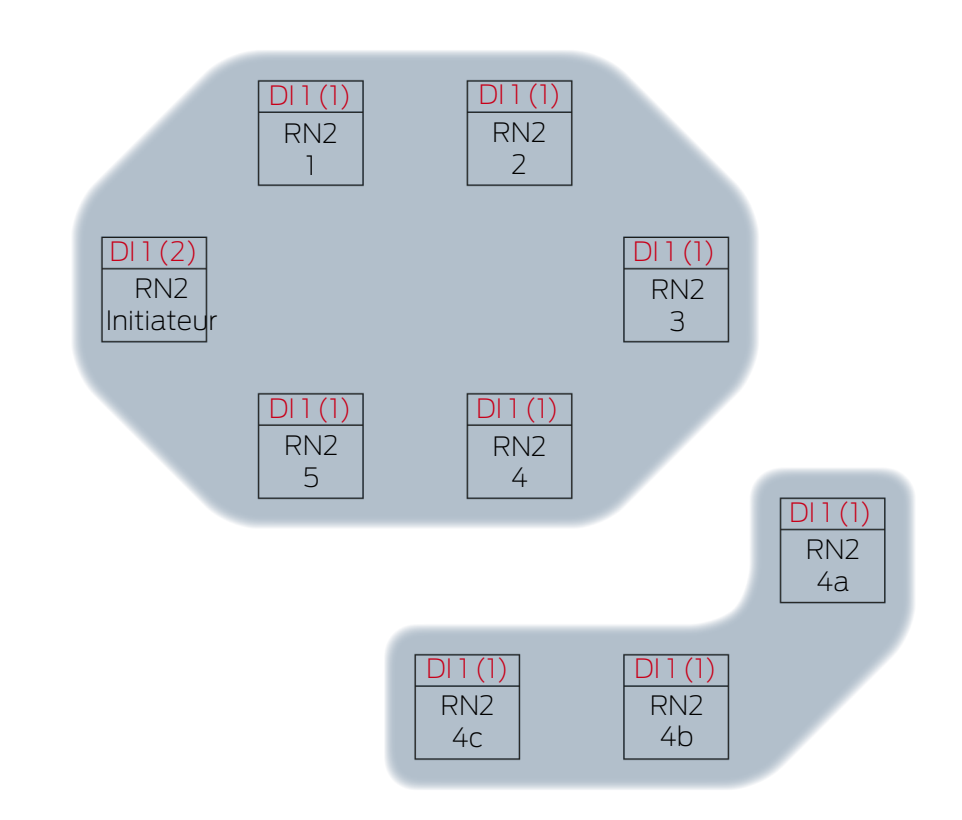

Dans l'exemple, c'est la deuxième fois que l'« Initiateur » a diffusé le signal entrant 1 par le RingCast. La valeur de compteur entrante de l'initiateur est donc de 2. Tous les autres RouterNode du RingCast ont reçu une fois chacun le signal entrant par le RingCast, la valeur de compteur entrante est donc de 1.

**Propagation 3** 

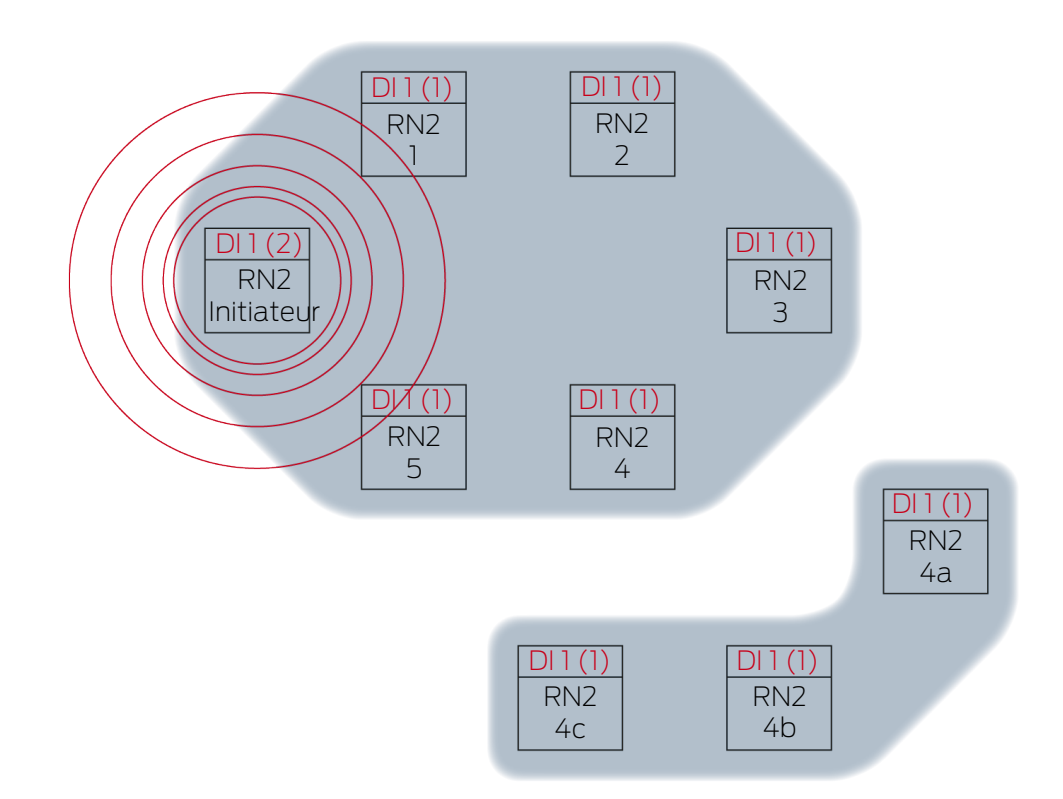

RN2 « Initiateur » envoie le paquet de données (connexion câblée ou si échec/connexion câblée non disponible, connexion sans fil).

| Partenaire cible | Signal entrant et valeur de compteur<br>entrante |
|------------------|--------------------------------------------------|
| RN2-1            | 1(2)                                             |
#### **Propagation 4**

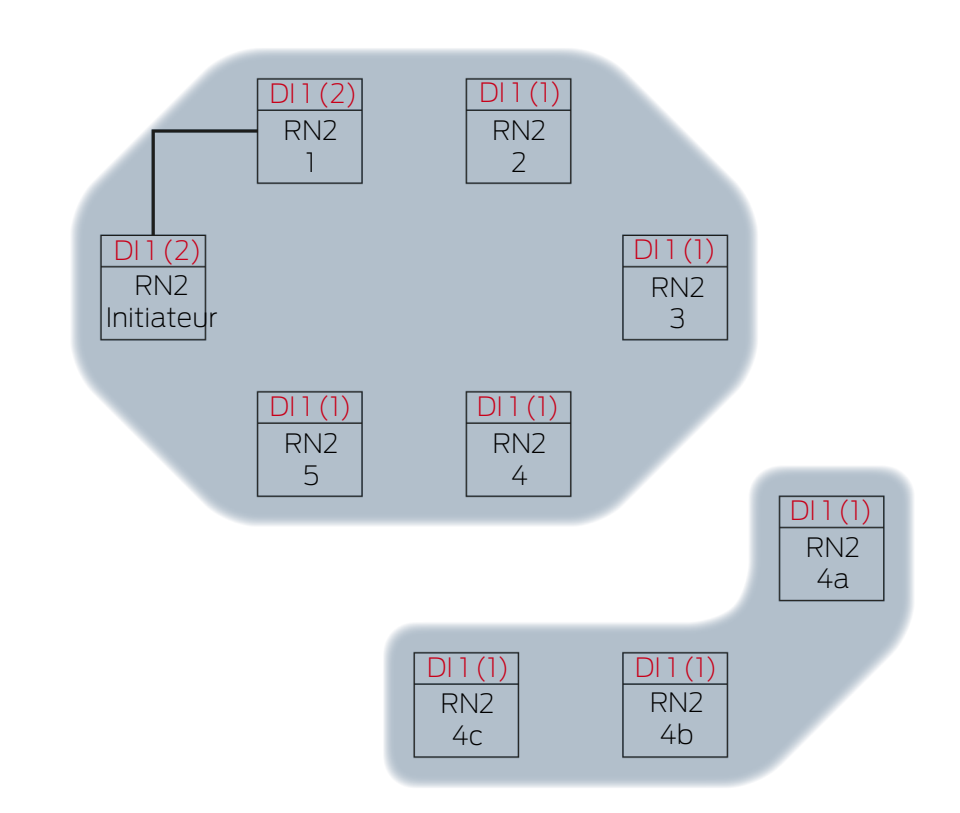

RN2-1 reçoit le paquet de données et contrôle consécutivement le respect des conditions Est le partenaire cible et Valeur de compteur entrante du paquet de données > valeur de compteur entrante actuellement enregistrée. Les deux conditions sont remplies → RN2-1 accepte le paquet de données et enregistre la valeur de compteur entrante du paquet de données dans sa propre valeur de compteur entrante.

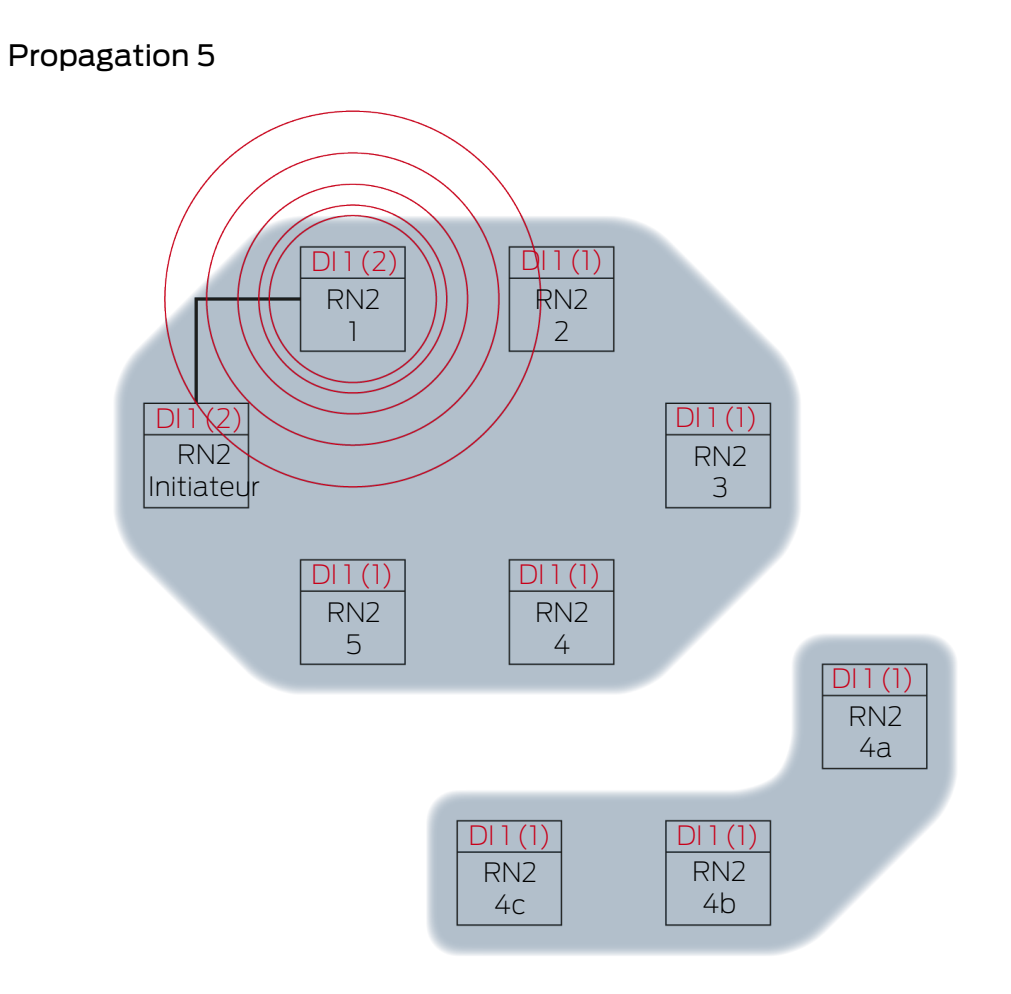

RN2-1 envoie le paquet de données (connexion câblée ou si échec/ connexion câblée non disponible, connexion sans fil).

| Partenaire cible | Signal entrant et valeur de compteur<br>entrante |
|------------------|--------------------------------------------------|
| RN2-2            | 1(2)                                             |

#### **Propagation 6**

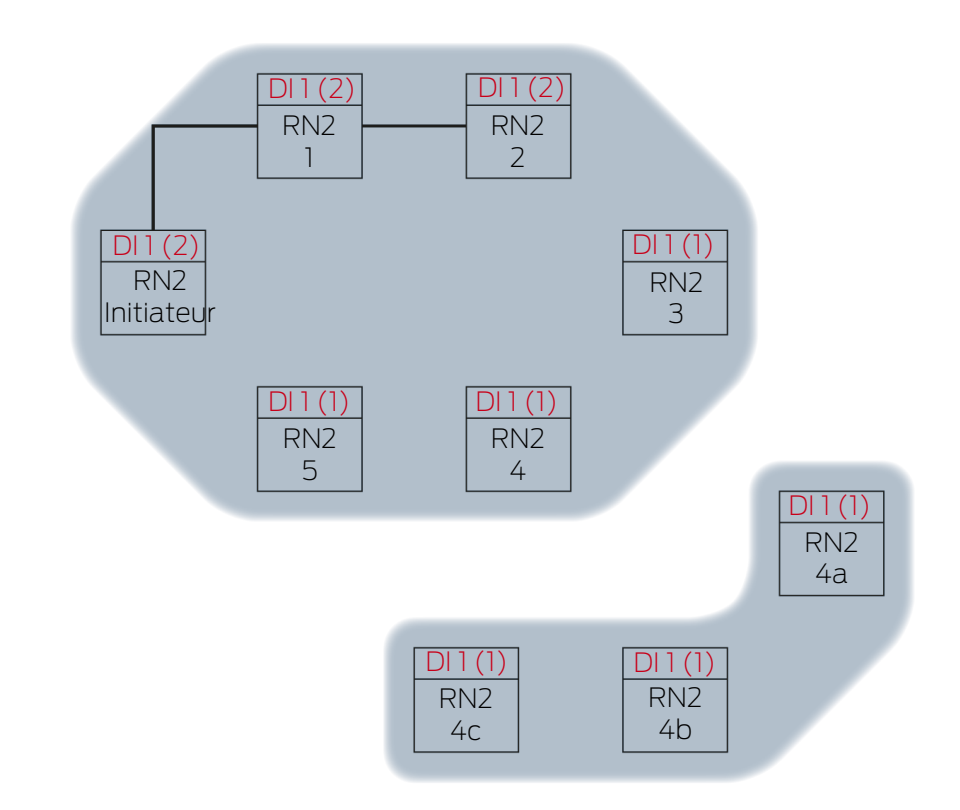

RN2-2 reçoit le paquet de données et contrôle consécutivement le respect des conditions Est le partenaire cible et Valeur de compteur entrante du paquet de données > valeur de compteur entrante actuellement enregistrée. Les deux conditions sont remplies → RN2-2 accepte le paquet de données et enregistre la valeur de compteur entrante du paquet de données dans sa propre valeur de compteur entrante.

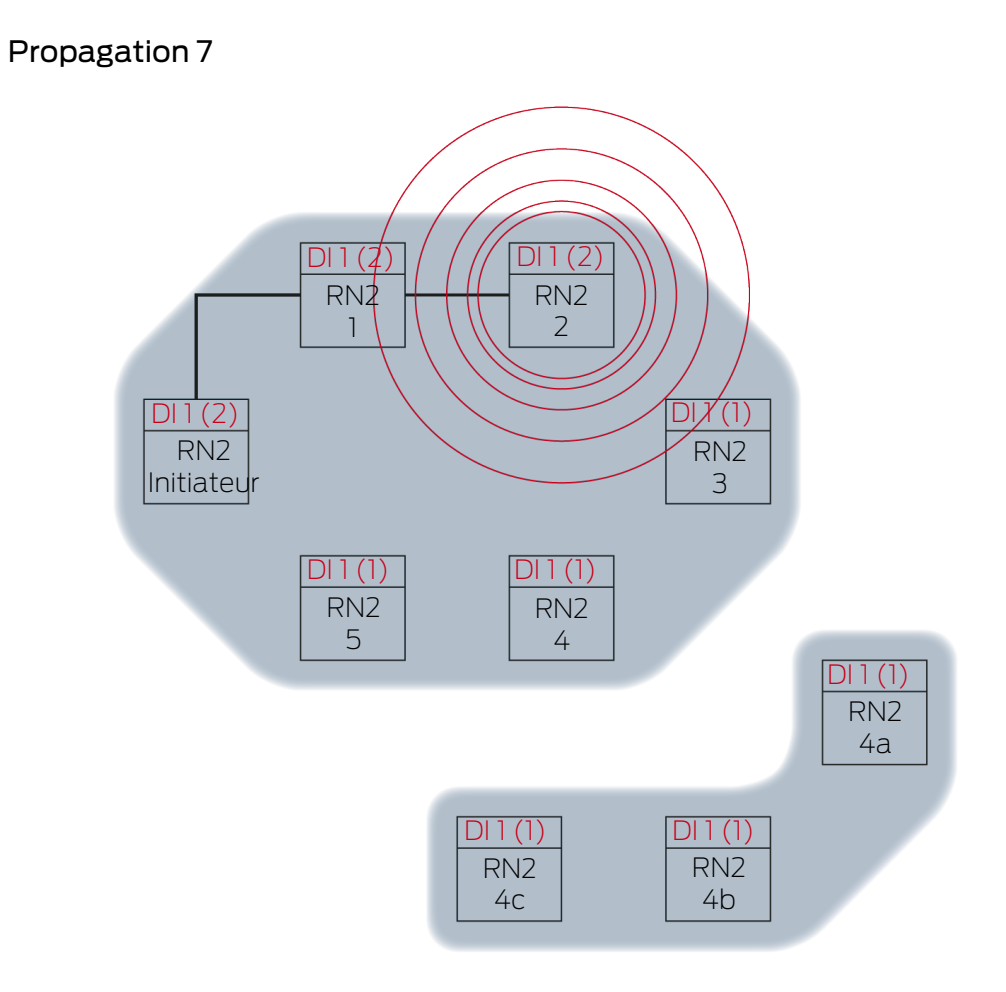

RN2-2 envoie le paquet de données (connexion câblée ou si échec/ connexion câblée non disponible, connexion sans fil).

| Partenaire cible | Signal entrant et valeur de compteur<br>entrante |
|------------------|--------------------------------------------------|
| RN2-3            | 1(2)                                             |

#### **Propagation 8**

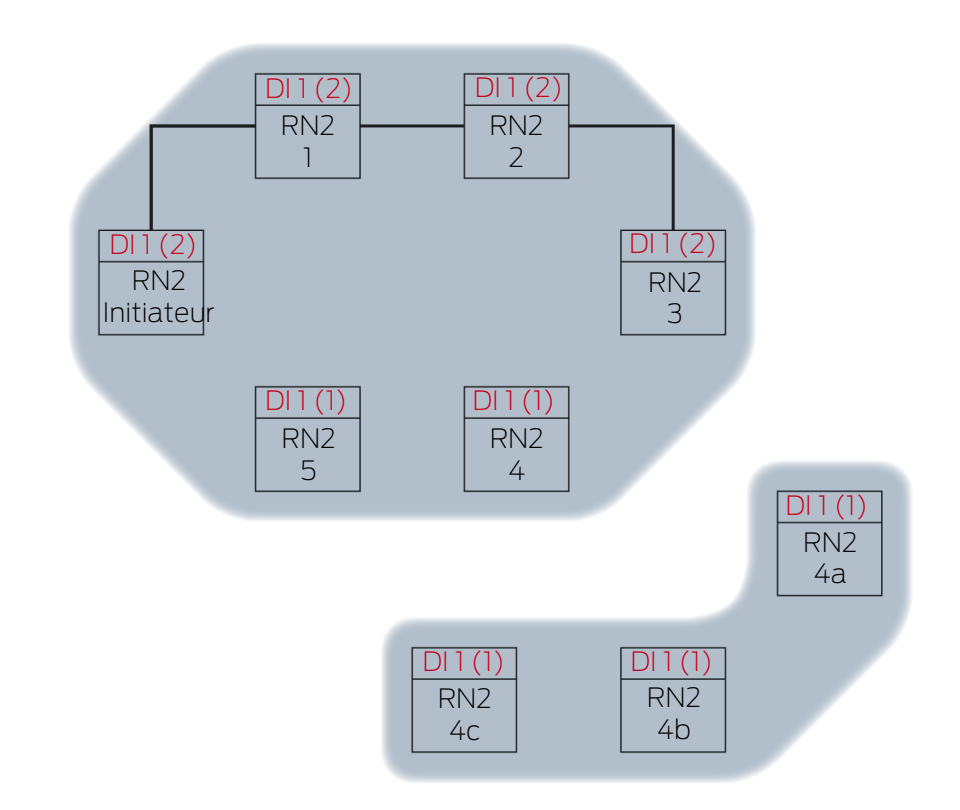

RN2-3 reçoit le paquet de données et contrôle consécutivement le respect des conditions Est le partenaire cible et Valeur de compteur entrante du paquet de données > valeur de compteur entrante actuellement enregistrée. Les deux conditions sont remplies  $\rightarrow$  RN2-3 accepte le paquet de données et enregistre la valeur de compteur entrante du paquet de données dans sa propre valeur de compteur entrante.

### Propagation 9

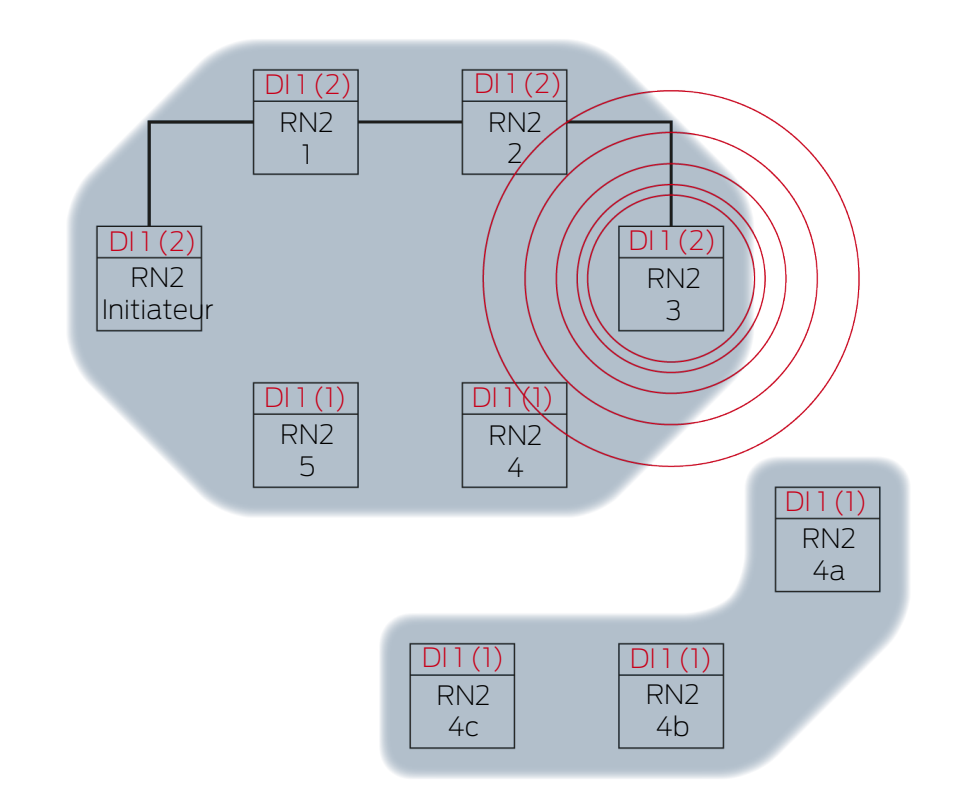

RN2-3 envoie le paquet de données (connexion câblée ou si échec/ connexion câblée non disponible, connexion sans fil).

| Partenaire cible | Signal entrant et valeur de compteur<br>entrante |
|------------------|--------------------------------------------------|
| RN2-4            | 1 (7)                                            |
| RN2-4A           | 1(2)                                             |

Le gestionnaire WaveNet détecte que les réseaux sans fil de RN2-4 et RN2-4A n'interfèrent pas l'un avec l'autre et qu'ils peuvent donc diffuser simultanément le signal entrant. Cela accélère le RingCast.

#### Propagation 10

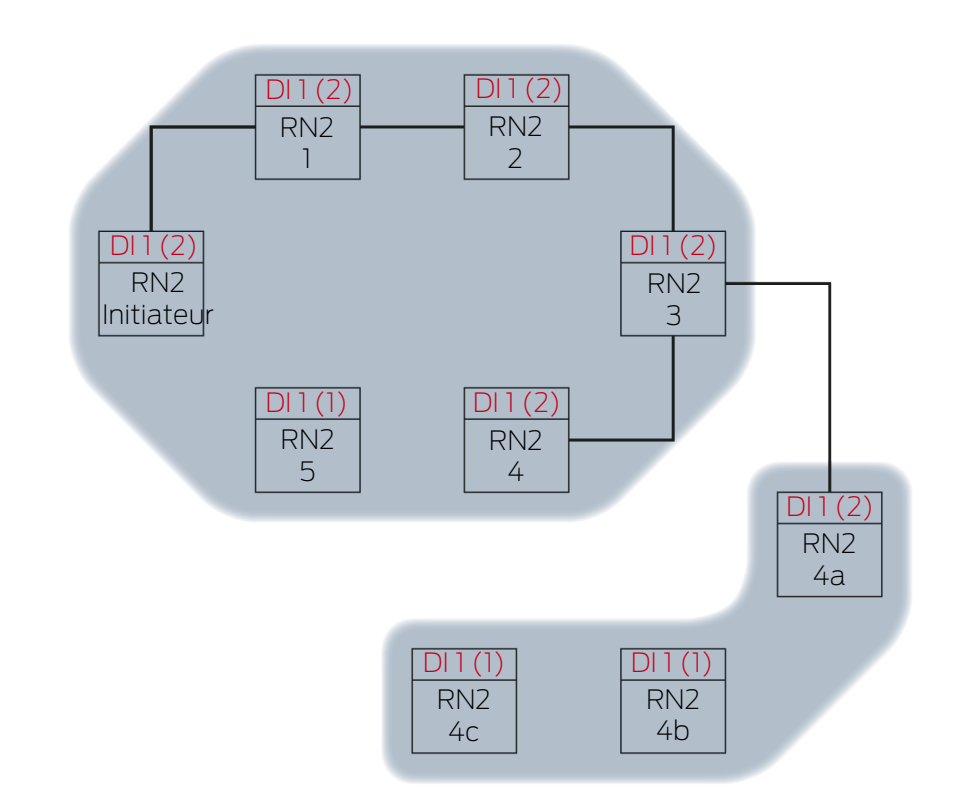

RN2-4 et RN2-4A reçoivent le paquet de données et contrôlent consécutivement le respect des conditions Est le partenaire cible et Valeur de compteur entrante du paquet de données > valeur de compteur entrante actuellement enregistrée. Les deux conditions sont remplies  $\rightarrow$  RN2-4 et RN2-4A acceptent le paquet de données et enregistrent la valeur de compteur entrante du paquet de données dans leur propre valeur de compteur entrante.

### Propagation 11

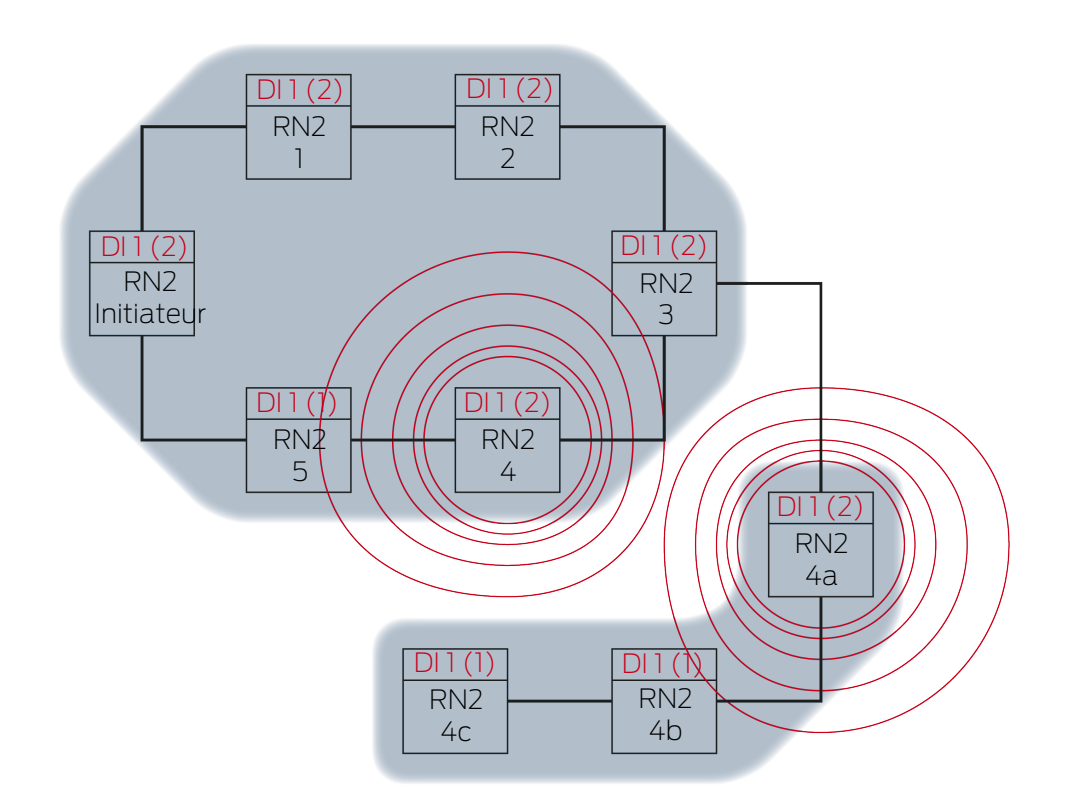

RN2-4 envoie le paquet de données (connexion câblée ou si échec/ connexion câblée non disponible, connexion sans fil).

| Partenaire cible | Signal entrant et valeur de compteur<br>entrante |
|------------------|--------------------------------------------------|
| RN2-5            | 1(2)                                             |

RN2-4A envoie le paquet de données (connexion câblée ou si échec/ connexion câblée non disponible, connexion sans fil).

| Partenaire cible | Signal entrant et valeur de compteur<br>entrante |
|------------------|--------------------------------------------------|
| RN2-4B           | 1(2)                                             |

#### **Propagation 12**

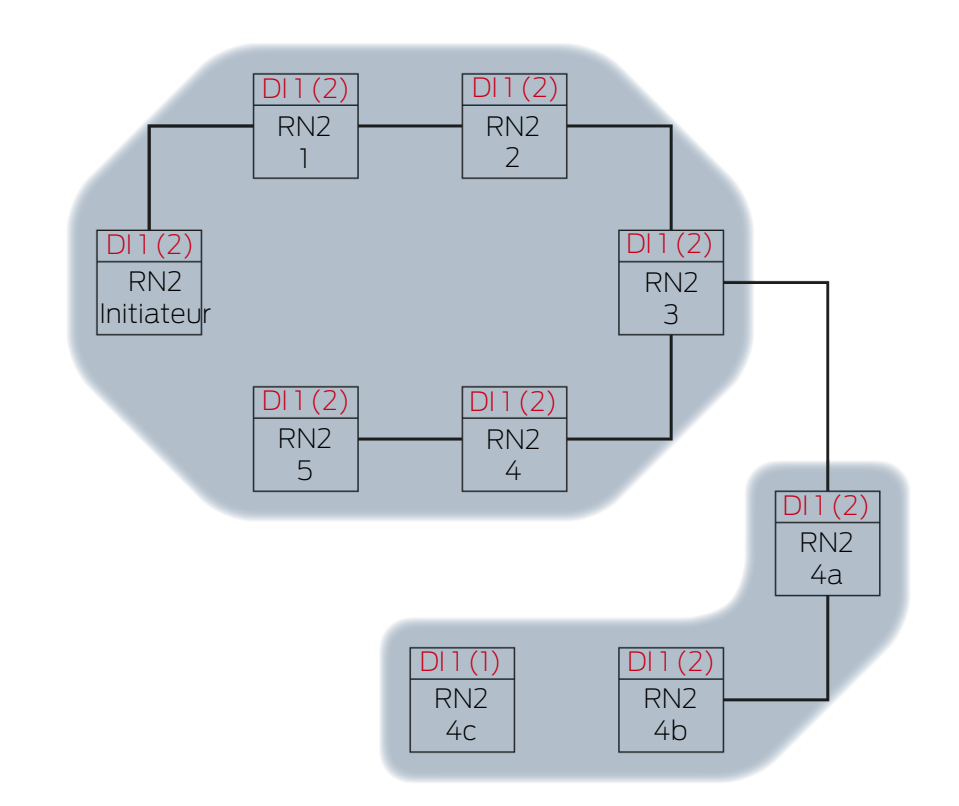

RN2-5 et RN2-4B reçoivent le paquet de données et contrôlent consécutivement le respect des conditions Est le partenaire cible et Valeur de compteur entrante du paquet de données > valeur de compteur entrante actuellement enregistrée. Les deux conditions sont remplies  $\rightarrow$  RN2-5 et RN2-4B acceptent le paquet de données et enregistrent la valeur de compteur entrante du paquet de données dans leur propre valeur de compteur entrante.

Propagation 13

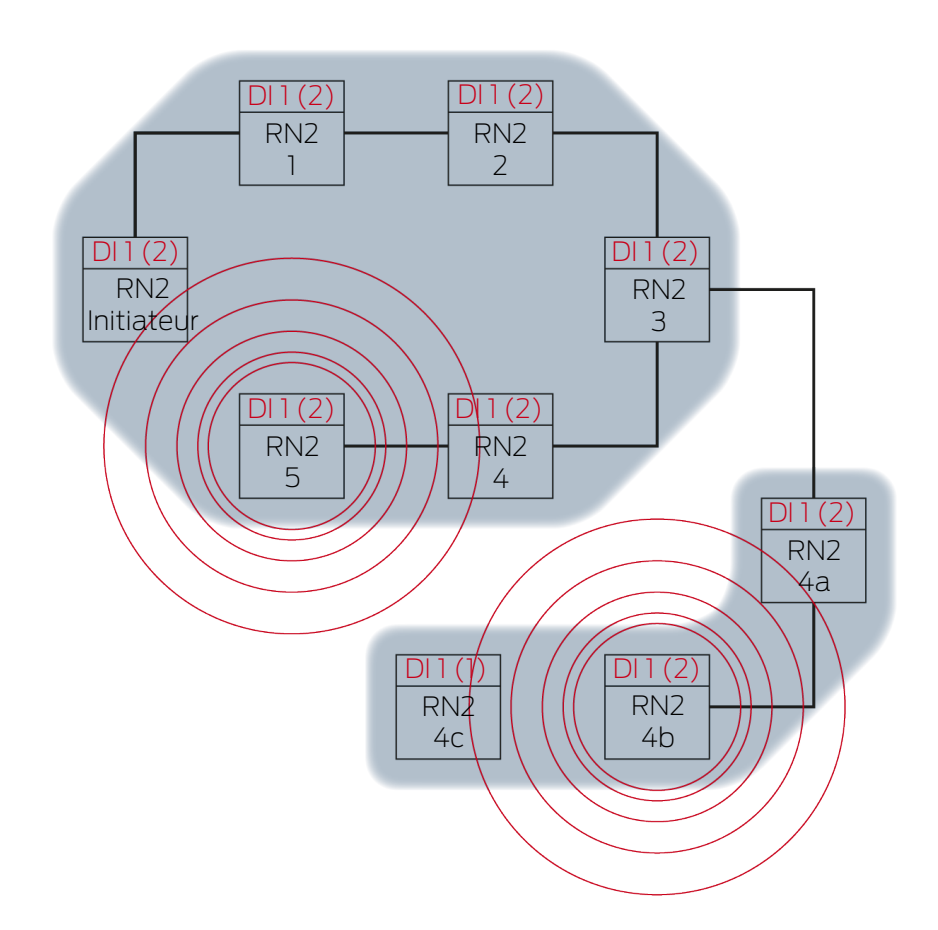

RN2-5 envoie le paquet de données (connexion câblée ou si échec/ connexion câblée non disponible, connexion sans fil).

| Partenaire cible   | Signal entrant et valeur de compteur<br>entrante |
|--------------------|--------------------------------------------------|
| RN2 « Initiateur » | 1(2)                                             |

RN2-4B envoie le paquet de données (connexion câblée ou si échec/ connexion câblée non disponible, connexion sans fil).

| Partenaire cible | Signal entrant et valeur de compteur<br>entrante |
|------------------|--------------------------------------------------|
| RN2-4C           | 1(2)                                             |

#### **Propagation 14**

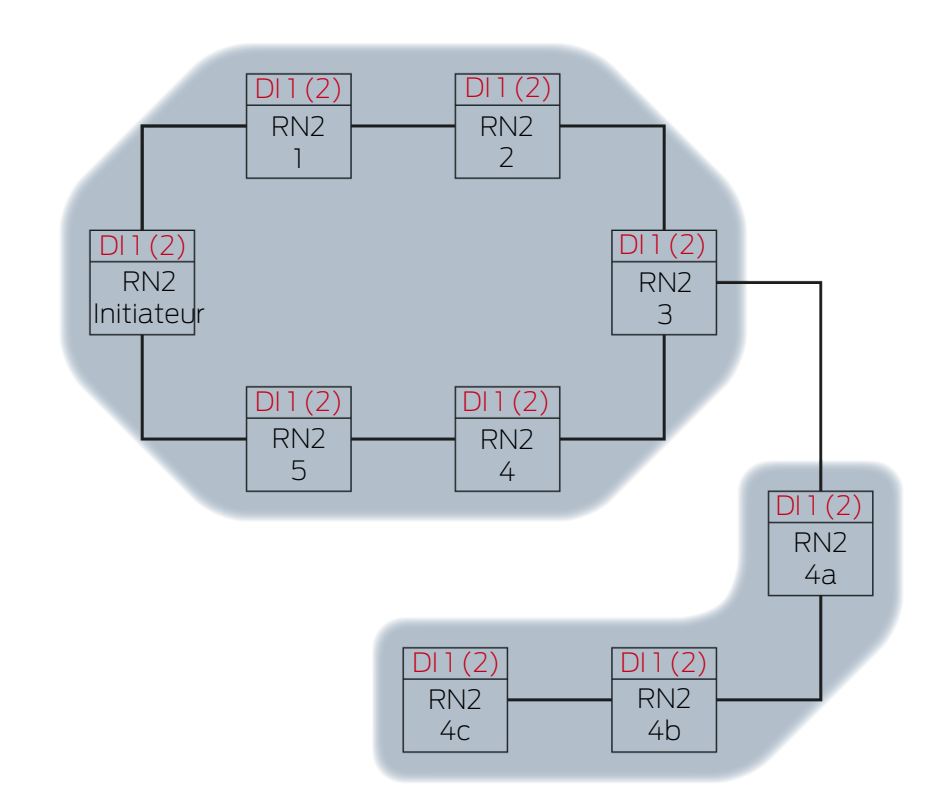

RN2 « Initiateur » reçoit le paquet de données et contrôle consécutivement le respect des conditions Est le partenaire cible et Valeur de compteur entrante du paquet de données > valeur de compteur entrante actuellement enregistrée. La condition Valeur de compteur entrante du paquet de données > valeur de compteur entrante actuellement enregistrée n'est pas remplie (valeur de compteur entrante identique)  $\rightarrow$  RN2 « Initiateur » n'accepte pas le paquet de données et conclut le RingCast comme « Initiateur ».

RN2-4C reçoit le paquet de données et contrôle consécutivement le respect des conditions Est le partenaire cible et Valeur de compteur entrante du paquet de données > valeur de compteur entrante actuellement enregistrée. Les deux conditions sont remplies  $\rightarrow$  RN2-4C accepte le paquet de données et enregistre la valeur de compteur entrante du paquet de données sa propre valeur de compteur entrante.

### Propagation 15

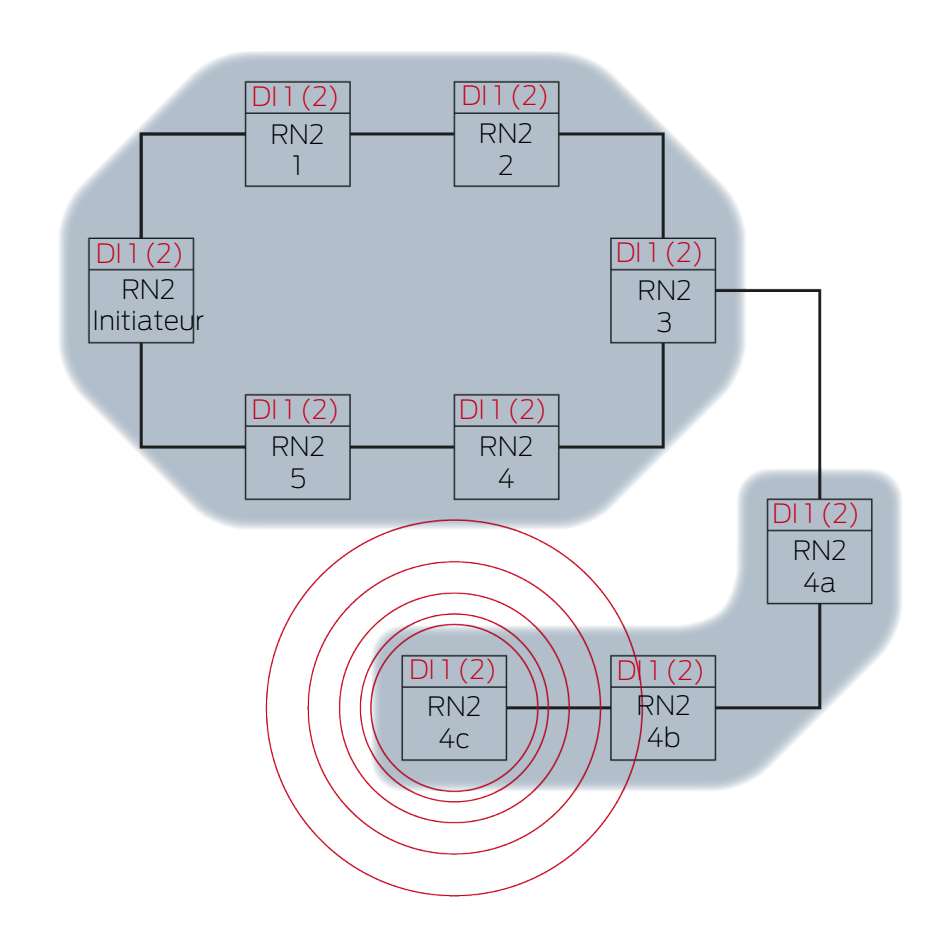

RN2-4C envoie le paquet de données (connexion câblée).

| Partenaire cible | Signal entrant et valeur de compteur<br>entrante |
|------------------|--------------------------------------------------|
| RN2-5            | 1(2)                                             |

#### Propagation 16

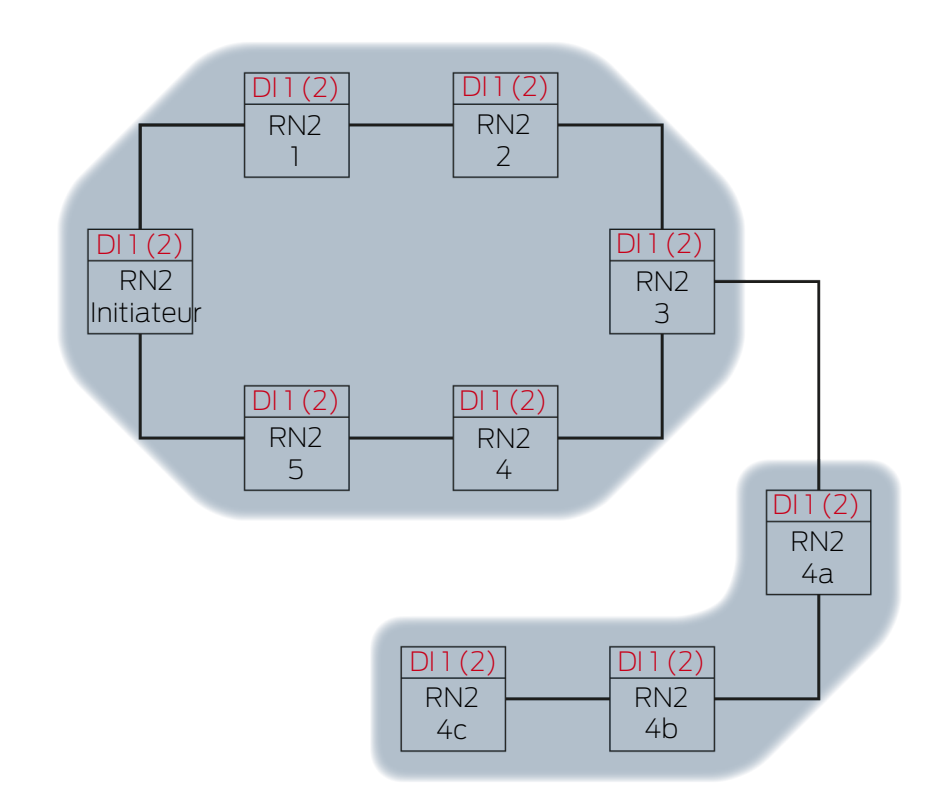

RN2-5 reçoit le paquet de données et contrôle consécutivement le respect des conditions Est le partenaire cible et Valeur de compteur entrante du paquet de données > valeur de compteur entrante actuellement enregistrée. La condition Signal entrant non enregistré comme reçu n'est pas remplie (valeur de compteur entrante identique) → RN2-5 rejette le paquet de données.

### 6.4.5.3 Redondances dans le RingCast

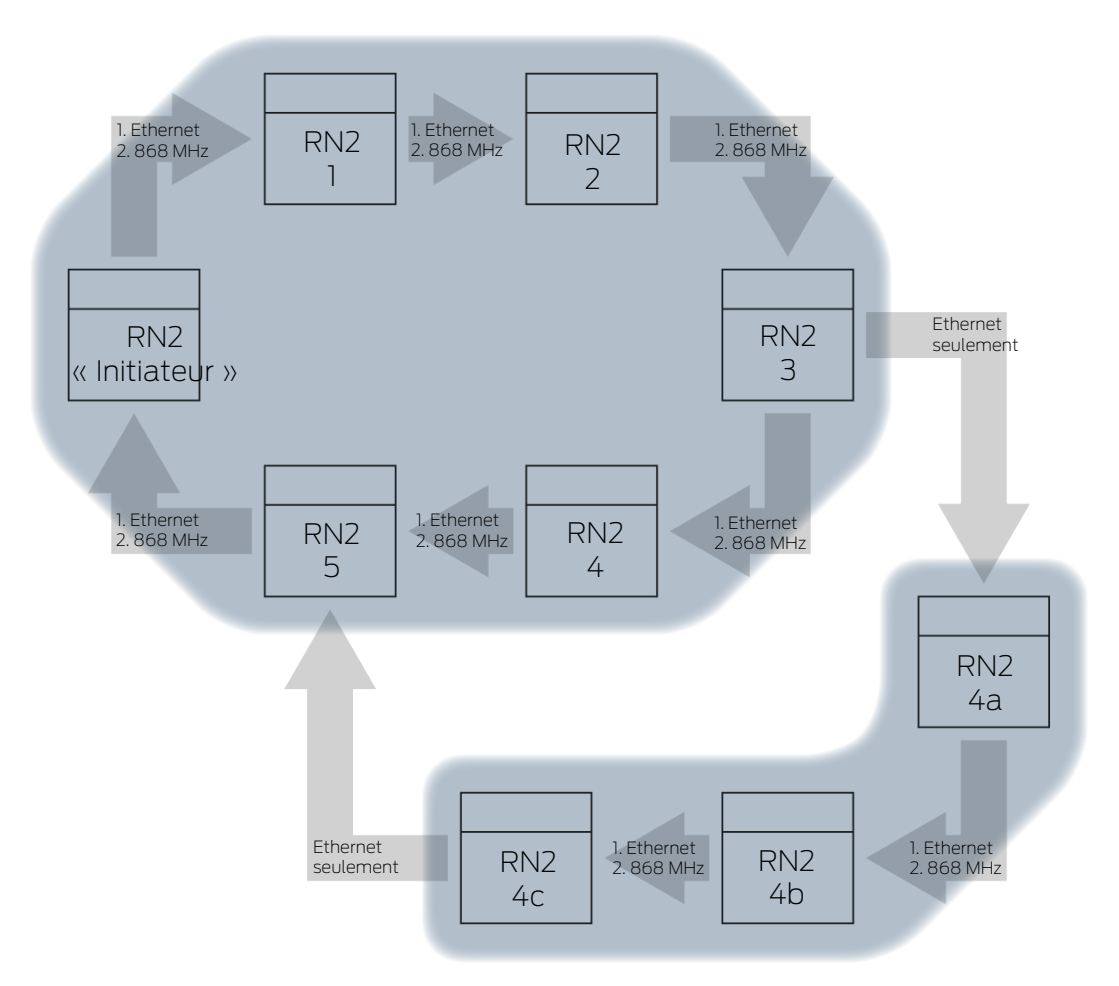

### Redondance avec les supports de transfert

Si vous utilisez des RouterNode Ethernet de deuxième génération (=RN2), les RouterNode utilisent en priorité la connexion Ethernet, et la connexion sans fil en solution de secours.

Lorsque, lors du calcul de la structure du RingCast, le gestionnaire WaveNet établit que plusieurs RouterNode sont atteints sans fil simultanément (dans l'exemple « Initiateur », 1, 2, 3, 4, 5 ou 4a, 4b et 4c), au sein de ce nuage sans fil, il attribue exactement un partenaire cible à chaque RouterNode.

| RouterNode                       | 1. Support de transfert<br>dans le RingCast | 2. Support de transfert<br>(sauvegarde) dans le<br>RingCast |
|----------------------------------|---------------------------------------------|-------------------------------------------------------------|
| RN2.ER.IO (Ethernet et sans fil) | Ethernet                                    | Sans fil (868 MHz)                                          |
| RN.CR.IO (RS-485 et<br>sans fil) | Sans fil (868 MHz)                          |                                                             |
| RN.R.IO (sans fil)               | Sans fil (868 MHz)                          |                                                             |

### NOTE

### Portée d'émission

La portée maximale de la connexion sans fil est de 30 m (selon la structure du bâtiment).

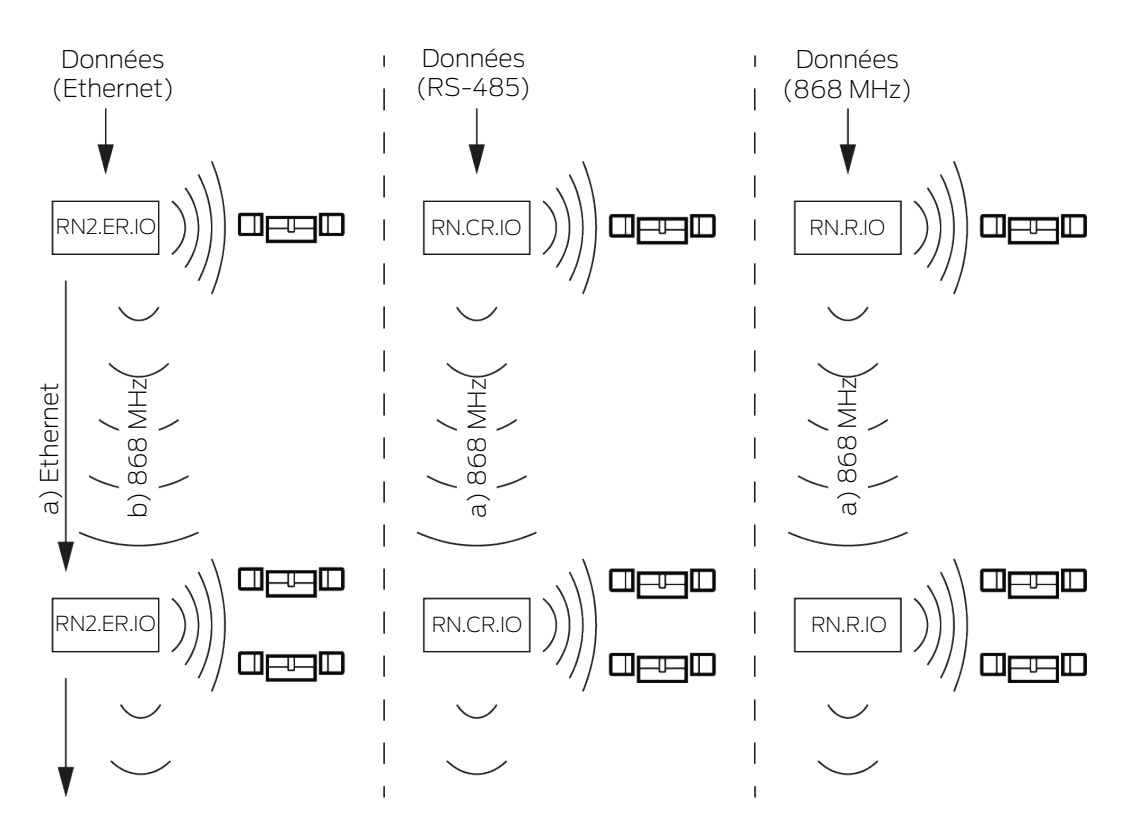

Si un RouterNode Ethernet n'atteint pas son partenaire cible au bout de cinq secondes en passant par un RingCast avec connexion Ethernet, il tente d'atteindre ce partenaire cible en passant par la connexion sans fil. Comme dans le cadre d'une connexion sans fil, pour des raisons physiques, le RouterNode ne peut pas communiquer exclusivement avec son partenaire cible, tous les RouterNode à portée reçoivent le paquet de données. Ensuite, tous les RouterNode ayant reçu le paquet de données vérifient que la condition **Est le partenaire cible** est bien remplie. Lorsque la condition n'est pas remplie, les RouterNode (qui ne sont pas des partenaires cibles du RouterNode émetteur) rejettent le paquet.

Lorsque le RouterNode ne parvient pas non plus à atteindre son partenaire cible avec la connexion sans fil, le RingCast est interrompu à ce stade.

### Redondance du fait de ramifications

Selon le support de transfert, il est possible que le gestionnaire WaveNet établisse plusieurs connexions entre deux RouterNode lors du calcul de la structure du RingCast. Lorsqu'une connexion échoue ou est perturbée, le RingCast peut poursuivre partiellement avec les connexions intactes. Le paquet de données dont la valeur de compteur entrante est identique à celle enregistrée dans l'initiateur revient à l'initiateur et le RingCast est reconnu comme ayant terminé.

### Redondance de l'alimentation électrique Interruption du RingCast suite à une panne de courant

L'alimentation électrique du bâtiment peut tomber en panne. Lorsque les RouterNode ne sont pas alimentés en courant, ils ne peuvent pas transmettre leur paquet de données et le RingCast est interrompu.

 Mettez en place un système d'alimentation sans interruption (USV) pour protéger les RouterNode contre les pannes de courant.

### Redondance du fait d'événements au niveau du LSM

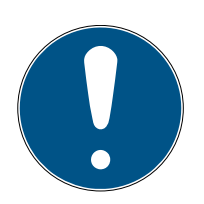

#### NOTE

Gestion des événements uniquement dans LSM Business

Ce chapitre décrit la manière d'utiliser le gestionnaire d'événements. Le gestionnaire d'événements n'est disponible que dans les LSM Business/ Professional.

Différents facteurs peuvent perturber (temporairement) les transmissions sans fil (voir *Réseau sans fil* [> 22] et *Qualité du signal* [> 24]). Si une interférence survient lors d'une diffusion, il se peut que certains LockNode, et donc certaines fermetures, ne soient pas atteints.

Vous pouvez réactiver un transfert supplémentaire dans le LSM. Vous pouvez transmettre ici les événements entrants au LSM par la connexion existante avec le LSM (voir *RouterNode : sortie numérique [> 80]*), mais aussi y réagir dans le LSM (| Réseau | - Gestionnaire événements ). Pour cela, dans la fenêtre "I/O configuration", cochez la case Ves.

| Report events to<br>management system : | 🔽 Yes | 🔽 Yes | 🔽 Yes |
|-----------------------------------------|-------|-------|-------|
|-----------------------------------------|-------|-------|-------|

Cette transmission supplémentaire suppose :

- L'initiateur et le routeur de sortie central sont un seul et même appareil
- Dans le RingCast, seuls les RouterNode Ethernet participent

Si vous utilisez un routeur de sortie central et que vous voulez transmettre sa confirmation d'entrée au LSM, vous pouvez aussi interrompre le transfert supplémentaire (dans le LSM, la réaction est une interruption de la minuterie). Pour ce faire, raccordez la sortie de la confirmation d'entrée (par exemple, 1) à une entrée libre (par exemple, 2).

L'événement est traité en trois parties dans le LSM.

- 1. L'intrant WaveNet lance l'événement Minuterie.
- 2. L'événement Minuterie démarre après l'achèvement de l'événement et lance la réaction.
- 3. La réaction envoie la commande du RingCast à toutes les fermetures indiquées.

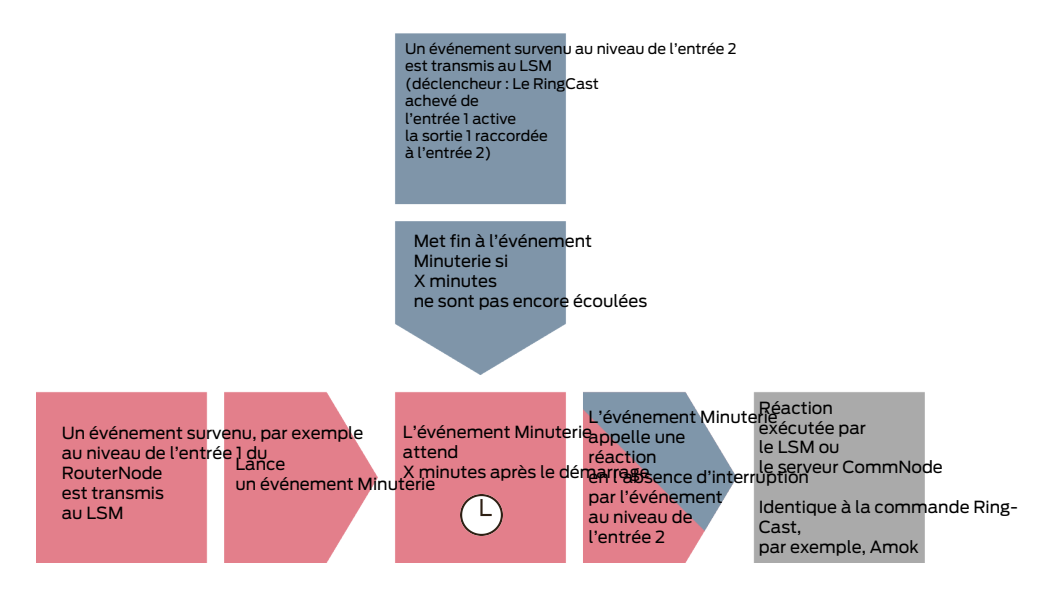

#### Répéter la diffusion

- ✓ LSM ouvert.
- Dans | Réseau |, sélectionnez l'entrée Gestionnaire événements.
   → La fenêtre "Gestionnaire évnts. réseau" s'ouvre.

| Gestionnaire évnts. réseau     | ×                       |
|--------------------------------|-------------------------|
| Gestionnaire évnts. réseau     | Réactions               |
| Nouveau Effacer Traiter Tester | Nouveau Effacer Traiter |

- 2. Dans la zone "Réactions", cliquez sur le bouton Nouveau.
  - └→ La fenêtre "Nouvelle réaction" s'ouvre.

| Nouvelle réaction | ×                      |
|-------------------|------------------------|
| Nom:              |                        |
| Description :     |                        |
| Туре              | Fichier journal        |
|                   | Configurer la réaction |
|                   | Activé                 |
| ОК                | Annuler                |

- 3. Ajoutez un nom et une description.
- 4. Dans le menu déroulant ▼ Type, sélectionnez l'entrée "Tâche réseau".
- 5. Cliquez sur le bouton Configurer la réaction.
  - └→ La fenêtre "Tâche" s'ouvre.

| Tâche                   | ×                           |
|-------------------------|-----------------------------|
| Nom:                    |                             |
| Description :           |                             |
| Туре                    | Tester le noeud de réseau 💌 |
| Etat :                  |                             |
| 🔽 Activé (démarrer la   | tâche prévue comme indiqué) |
|                         |                             |
| Exécuter                |                             |
| O Une fois              |                             |
| C Intervalle de rép     | pétition                    |
| Comme réaction          | a à un événement            |
| Heure de<br>démarrage : | 17:26 *                     |
| Date de<br>démarrage :  | Montag , 9. März 2020 👻     |
| Intervalle de répéti    | tion :                      |
| Tous                    | 2 Minutes                   |
| Fermeture/noeuds de     | réseau                      |
| Traiter                 | Afficher l'état             |
|                         |                             |
| ОК                      | Annuler                     |

- 6. Ajoutez un nom et une description.
- 7. Dans le menu déroulant ▼ Type, sélectionnez la commande que vous envoie votre RingCast.
- 8. Dans la zone "Fermeture/noeuds de réseau", cliquez sur le bouton Traiter .
  - └→ La fenêtre "Administration" s'ouvre.

| Administration |                                                                      |                                                                                                    | ×       |
|----------------|----------------------------------------------------------------------|----------------------------------------------------------------------------------------------------|---------|
|                | <- Ajouter tout <p>&lt; - Ajouter</p> Supprimer -> Supprimer tous -> | Libre<br>192.168.100.22 / Post Office<br>SV_003644 /<br>SV_006BC4 /<br>WNNode_0026 / Goliath National Bank<br>WNNode_0047 / Teds Apartment<br>WNNode_0049 / McLarens |         |
| ОК             |                                                                      |                                                                                                    | Annuler |

- 9. Marquez toutes les fermetures à contrôler par le RingCast.
- 10. Cliquez sur le bouton 🛛 Ajouter .
- 11. Cliquez sur le bouton OK.
  - └→ La fenêtre "Administration" se ferme.
- 12. Cliquez sur le bouton OK .
  - └→ La fenêtre "Tâche" se ferme.
- 13. Cliquez sur le bouton OK .
  - └→ La fenêtre "Nouvelle réaction" se ferme.
  - └→ La réaction est répertoriée dans la zone "Réactions".

| Gestionnaire évnts. réseau                                                                                                    | ×                                                                                                    |
|----------------------------------------------------------------------------------------------------|----------------------------------------------------------------------------------------------------|
| Evénements         Image: State of the state of the state of the | Broadcast         Image: Second second seco |
| Quitter                                                                                                    | Aide                                                                                                    |

Attendre la fin de la 1. Dans la zone "Evénements", cliquez sur le bouton Nouveau. minuterie → La fenêtre "Nouvel événement" s'ouvre.

| Nouvel événement      |                        |                 | ×            |
|-----------------------|------------------------|-----------------|--------------|
| Nom:<br>Description : |                        | Fermetures :    | Sélectionner |
| Message :             |                        |                 |              |
| Туре                  | Evénement entrée       | <b>-</b>        |              |
|                       | Configurer l'événement |                 |              |
|                       |                        |                 |              |
| Actions               |                        | Niveau d'alarme |              |
| apparentées :         |                        | Message         |              |
| Ajouter               |                        | C Avertissement |              |
| Supprimer             |                        | C Alame         |              |
| Nouveau               |                        |                 |              |
| ОК                    | Configurer le temps    |                 | Annuler      |

- 2. Ajoutez un nom et une description.
- 3. Dans le menu déroulant ▼ Type, sélectionnez l'entrée "Intervalle de temps".
- 4. Cliquez sur le bouton Configurer l'évenement.
  - La fenêtre "Evénmt. à interv. de temps" s'ouvre.

| Evénmt. à interv. de t                                                 | emps | ×       |  |
|------------------------------------------------------------------------|------|---------|--|
| Evénement activé après dépassement de l'intervalle<br>de temps suivant |      |         |  |
| Intervalle de temps                                                    | ٥    | Min.    |  |
| ОК                                                                     |      | Annuler |  |

5. Indiquez le retardement entre le démarrage du RingCast et celui de la sauvegarde du LSM.

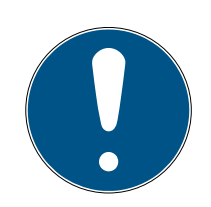

### NOTE

#### Perturbation du RingCast du fait d'envois en parallèle

Lorsque le LSM exécute immédiatement la réaction, les RouterNode concernés commencent à émettre avant que le RingCast n'ait terminé. Cela peut interrompre le RingCast.

- Définissez un retardement d'une minute plus long que la durée de transfert maximal du RingCasts (voir *Durée maximale de transfert dans le RingCast* [+ 136]).
- 6. Cliquez sur le bouton OK.
  - La fenêtre "Evénmt. à interv. de temps" se ferme.
- 7. Cliquez sur le bouton Ajouter.
  - └→ La fenêtre "Administration" s'ouvre.

| Administration |                               | ×       |
|----------------|-------------------------------|---------|
| Sélectionné    | Libre                         |         |
|                | Broadcast<br>< - Ajouter tout |         |
|                | < - Ajouter                   |         |
|                | Supprimer ->                  |         |
|                | Supprimer tous - >            |         |
|                |                               |         |
|                |                               |         |
|                |                               |         |
|                |                               |         |
| ОК             |                               | Annuler |

- 8. Sélectionnez la réponse que vous avez créée auparavant et qui doit être déclenchée lorsque l'événement de minuterie se déroule sans interruption.
- 9. Cliquez sur le bouton 🛛 Ajouter .
- 10. Cliquez sur le bouton OK .
  - La fenêtre "Administration" se ferme.
  - L'action est affichée dans la liste des actions correspondant à l'événement.

| Nouvel événement                                            |                                                                                                    |                                                       | ×            |
|-------------------------------------------------------------|----------------------------------------------------------------------------------------------------|-------------------------------------------------------|--------------|
| Nom:<br>Description :<br>Message :<br>Type                  | Minuterie de relace de broadcast         Attendez le délai nécessaire         Intervalle de temps         Configurer l'événement         Image: Activé | Fermetures :                                          | Sélectionner |
| Actions<br>apparentées :<br>Ajouter<br>Supprimer<br>Nouveau | Broadcast                                                                                                    | Niveau d'alarme<br>Message<br>Avertissement<br>Alarme |              |
| ОК                                                          | Configurer le temps                                                                                                    |                                                       | Annuler      |

- 11. Cliquez sur le bouton OK.
  - └→ La fenêtre "Nouvel événement" se ferme.
  - "Réactions" contient deux entrées supplémentaires se terminant par « désamorcer » et « mettre au point ».

| Gestionnaire évnts. réseau                                                                                                    | ×              |
|----------------------------------------------------------------------------------------------------|----------------|
| Evénements       Broadcast         Minuterie de relace de broadcast       Broadcast         Minuterie de relace de broadcast       Minuterie de relace de broadcast Neutraliser I | erte<br>alerte |
| Nouveau Effacer Traiter Tester Effacer Traiter                                                                                                    |                |
| Quitter                                                                                                    | Aide           |

#### Démarrer la minuterie

- 1. Dans la zone "Evénements", cliquez sur le bouton Nouveau.
  - └→ La fenêtre "Nouvel événement" s'ouvre.

| Nouvel événement                                            |                        |                 | ×            |
|-------------------------------------------------------------|------------------------|-----------------|--------------|
| Nom:<br>Description :<br>Message :                          |                        | Fermetures :    | Sélectionner |
| Туре                                                        | Configurer l'événement |                 |              |
| Actions<br>apparentées :<br>Ajouter<br>Supprimer<br>Nouveau |                        | Niveau d'alarme |              |
| ОК                                                          | Configurer le temps    |                 | Annuler      |

- 2. Ajoutez un nom et une description.
- 3. Dans le menu déroulant ▼ Type, sélectionnez l'entrée "Evénement entrée".
- 4. Cliquez sur le bouton Configurer l'évenement.
  - La fenêtre "Evénement entrée" s'ouvre.

| Evé | nement entrée                                                         | $\times$ |
|-----|-----------------------------------------------------------------------|----------|
| Le  | s entrées d'un noeud de réseau sont à<br>endre en compte comme suit : |          |
|     | Sélectionner l'entrée                                                 |          |
|     | <ul> <li>Input 1</li> <li>Entrée 2</li> </ul>                         |          |
|     | C Input 3                                                             |          |
|     | L'entrée est modifiée                                                 |          |
|     | De 0 à 1                                                              |          |
|     | ⊂ De1à0                                                               |          |
|     | C Les deux                                                            |          |
|     |                                                                       |          |
|     | OK Annuler                                                            |          |

- 5. Dans la zone "Séléctionner l'entrée", sélectionnez l'intrant qui déclenche votre RingCast.
- 6. Dans la zone "L'entrée est modifiée", indiquez quand votre intrant doit déclencher votre RingCast.

• De 0 à 1: Le RingCast démarre à l'arrivée du signal.

- De 1 à 0: Le RingCast démarre lorsque le signal s'interrompt.
  Les deux: Le RingCast démarre à l'arrivée du signal et lorsque le signal
- s'interrompt.
- 7. Cliquez sur le bouton OK .
  - La fenêtre "Evénement entrée" se ferme.
- 8. Cliquez sur le bouton Sélectionner.
  - └→ La fenêtre "Administration" s'ouvre.

| Administration |                                                             |                                                                                                    | ×       |
|----------------|-------------------------------------------------------------|----------------------------------------------------------------------------------------------------|---------|
| Sélectionné    | < - Ajouter tout < - Ajouter Supprimer -> Supprimer tous -> | Libre          192.168.100.22 / Post Office         SV_003644 /         SV_006BC4 /         WNNode_0026 / Goliath National Bank         WNNode_0047 / Teds Apartment         WNNode_0049 / McLarens |         |
| ОК             |                                                             |                                                                                                    | Annuler |

- 9. Marquez le routeur qui est l'initiateur dans votre RingCast (le Router-Node qui reçoit l'intrant en premier).
- 10. Cliquez sur le bouton 🛛 Ajouter .
  - └→ La fenêtre "Administration" se ferme.
  - Le RouterNode est affiché dans la liste des fermetures correspondant à l'événement.

| Nouvel événement |                                  |                 | ×            |
|------------------|----------------------------------|-----------------|--------------|
| Nom:             | Minuterie de broadcast           | Fermetures :    | Sélectionner |
| Description :    | Attendez que le RingCast retarde | SV_003644 /     |              |
| Message :        |                                  |                 |              |
| Туре             | Evénement entrée                 |                 |              |
|                  | Configurer l'événement           |                 |              |
|                  | Activé                           |                 |              |
|                  |                                  |                 |              |
|                  |                                  | Niusau d'alama  |              |
| Actions          |                                  |                 |              |
| apparentées :    |                                  | (• Message      |              |
| Ajouter          |                                  | C Avertissement |              |
| Supprimer        |                                  | Alame           |              |
| Nouveau          |                                  |                 |              |
| ОК               | Configurer le temps              |                 | Annuler      |

- 11. Cliquez sur le bouton Ajouter.
  - └→ La fenêtre "Administration" s'ouvre.
- 12. Parmi les réactions préalablement définies, marquez celles qui se terminent par « mettre au point ».
- 13. Cliquez sur le bouton 🛛 Ajouter .
- 14. Cliquez sur le bouton OK.
  - └→ La fenêtre "Administration" se ferme.
  - L'action est affichée dans la liste des actions correspondant à l'événement.

| Nouvel événement                    |                                                            |                             | ×            |
|-------------------------------------|------------------------------------------------------------|-----------------------------|--------------|
| Nom:<br>Description :               | Minuterie de broadcast<br>Attendez que le RingCast retarde | Fermetures :<br>SV_003644 / | Sélectionner |
| туре                                | Evénement entrée                                           |                             |              |
|                                     | Activé                                                     |                             |              |
| Actions<br>apparentées :<br>Ajouter | Minuterie de relace de broadcast Mettre en alerte          | Niveau d'alarme             |              |
| Nouveau<br>OK                       | Configurer le temps                                        |                             | Annuler      |

15. Cliquez sur le bouton OK .

- → La fenêtre "Nouvel événement" se ferme.
- └→ La sauvegarde du LSM est créée.

| Gestionnaire évnts. réseau                                               | ×                                                                                                    |
|--------------------------------------------------------------------------|----------------------------------------------------------------------------------------------------|
| Evénements<br>Minuterie de broadcast<br>Minuterie de relace de broadcast | Réactions<br>Broadcast<br>Minuterie de relace de broadcast Mettre en alerte<br>Minuterie de relace de broadcast Neutraliser l'alerte |
| Nouveau Elfacer Iraiter Iester                                           | Nouveau Effacer Iraiter                                                                                                    |
| Quitter                                                                  | Aide                                                                                                    |

#### Interrompre la minuterie

- ✓ Sur le routeur de sortie central, au moins une sortie numérique est réglée sur "Input receipt short" ou "Input receipt static" (voir *RouterNode : sortie numérique [▶ 80]*).
- Connectez une entrée libre à une sortie numérique avec confirmation d'entrée sur le routeur de sortie central (voir *Routeur de sortie central* [> 143]).
- 2. Dans | Réseau |, sélectionnez l'entrée Gestionnaire événements.
   → La fenêtre "Gestionnaire évnts. réseau" s'ouvre.
- 3. Dans la zone "Evénements", cliquez sur le bouton Nouveau.
   → La fenêtre "Nouvel événement" s'ouvre.
- 4. Saisissez un nom pour l'événement, par exemple « Interruption de la sauvegarde ».
- 5. Dans le menu déroulant ▼ Type, sélectionnez l'entrée "Evénement entrée".
- 6. Cliquez sur le bouton Configurer l'évenement.
  - La fenêtre "Evénement entrée" s'ouvre.
- 7. Dans la zone "Séléctionner l'entrée", sélectionnez l'entrée au niveau de laquelle la confirmation du routeur de sortie central est créée.
- 8. Dans la zone "L'entrée est modifiée", sélectionnez l'option 💿 De 1 à 0.

- 9. Cliquez sur le bouton OK .
  - → La fenêtre "Evénement entrée" se ferme.
- 10. Cliquez sur le bouton Ajouter.
  - → La fenêtre "Administration" s'ouvre.
- 11. Parmi les réactions préalablement définies, marquez celles qui se terminent par « désamorcer ».
- 12. Cliquez sur le bouton 🛛 Ajouter .
  - → La réaction est
- 13. Cliquez sur le bouton OK .
  - → La fenêtre "Administration" se ferme.
  - L'action est affichée dans la liste des actions correspondant à l'événement.
- 14. Cliquez sur le bouton OK .
  - → La fenêtre "Gestionnaire évnts. réseau" se ferme.
- → L'interruption de sauvegarde du LSM est créée.

Transférez les modifications aux nœuds de communication auxquels est associé votre RouterNode (voir *Importation dans le LSM [ • 68]*).

Vous trouverez plus d'informations sur la création d'un événement et d'une réaction dans le manuel du LSM.

6.4.5.4 Durée maximale de transfert dans le RingCast

Le RingCast transfère parfois les données sans fil. La transmission sans fil est naturellement plus longue qu'avec une interface Ethernet. Selon la fonction de protection choisie, la diffusion est également répétée au niveau des fermetures. Vous pouvez ainsi obtenir une durée totale de transfert pour le RingCast en appliquant la formule suivante :

Durée de transfert = nombre de RouterNode dans le RingCast \* durée de diffusion \* nombre de diffusions par RouterNode + délai de transmission \* nombre de RouterNode dans le RingCast

| Nombre de RouterNode | Vous trouverez le nombre de RouterNode dans la vue d'en-<br>semble (voir <i>Vue d'ensemble [+ 184]</i> ) ou lors de la connexion<br>et du traitement du RingCast (voir <i>Créer RingCast [+ 139]</i> ).                                                                                                    |
|----------------------|----------------------------------------------------------------------------------------------------|
| Durée de diffusion   | Une diffusion prend cinq secondes. Lorsque tous les LockNode<br>et tous les RouterNode du RingCast prennent en charge la<br>fonction de Réveil rapide (voir <i>Informations sur le firmware</i><br>[> 41]), la diffusion prend une seconde. Si un appareil ne prend<br>pas en charge la fonction Réveil rapide, le calcul prend cinq se-<br>condes. |

|                               | "Input"                                                                                                    | Aucune diffusion                            |
|-------------------------------|----------------------------------------------------------------------------------------------------|---------------------------------------------|
|                               |                                                                                                    | 1x (si confirmation d'entrée in-<br>active) |
|                               | BIOCK IOCK                                                                                                    | 4x (si confirmation d'entrée<br>active)     |
| Nombre de diffusions par Rou- | "Amok function"                                                                                                    | lx                                          |
| tion définie dans ▼ Input)    | "Emergency release"                                                                                                    | lx                                          |
|                               | "Remote opening"                                                                                                    | lx                                          |
|                               | "A ctivication"                                                                                                    | lx (si confirmation d'entrée in-<br>active) |
|                               | Activation                                                                                                    | 4x (si confirmation d'entrée<br>active)     |
| Délai de transmission         | Le délai de transmission est de cinq secondes maximum. La durée de transmission dépend du support de transfert (voir <i>Voies de transfert [• 13]</i> ) et peut être plus courte. |                                             |

Exemple de calcul (50 RouterNode) avec durée de diffusion plus longue et Block lock avec confirmation d'entrée

```
Durée de transfert = 50 RouterNode dans le RingCast * 5 s *
4 diffusions + 5 s * 50 RouterNodes dans le RingCast
```

La durée de transfert est de max. 1000 secondes.

Exemple de calcul (50 RouterNode) avec durée de diffusion plus courte et Block lock sans confirmation d'entrée

```
Durée de transfert = 50 RouterNode dans le RingCast * 1 s *
1 diffusion + 5 s * 50 RouterNodes dans le RingCast
```

La durée de transfert est de max. 300 secondes.

6.4.5.5 Préparation du RouterNode pour le RingCast

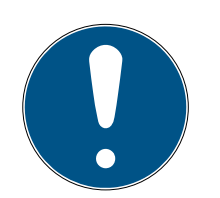

#### NOTE

La disponibilité du RingCast pour le RouterNode dépend du micrologiciel

La prise en charge du RingCast dépend du micrologiciel (voir *Informations sur le firmware* [+ 41]).

■ Si nécessaire, actualisez le micrologiciel (voir *Actualiser le firmware* [> 33]).

Préparez le RouterNode pour le RingCast :

- Au moins deux RouterNode différents compatibles avec le RingCast sont configurés et « en ligne » dans le réseau sans fil WaveNet (voir *Informations sur le firmware* [> 41]).
- Au moins une fermeture est associée à chaque RouterNode du RingCast prévu. Les deux fermetures sont « en ligne ».
- 1. Ouvrez le gestionnaire WaveNet.
- 2. Avec le bouton droit de la souris, cliquez sur le premier RouterNode 2.
  - La fenêtre "Administration" s'ouvre.

| Administration                |  |
|-------------------------------|--|
|                               |  |
| O Update topology 🔲 Optimised |  |
| C Find IP or USB router       |  |
| C Find Chip ID                |  |
| C Add: IP or USB router       |  |
| C WaveNet statistics          |  |
| I/O configuration             |  |
| C RingCast                    |  |
| O QA check                    |  |
|                               |  |
| OK Exit                       |  |
|                               |  |

- 3. Sélectionnez l'option 💿 I/O configuration.
- 4. Cliquez sur le bouton OK .
  - → La fenêtre "Administration" se ferme.
  - └→ La fenêtre "I/O configuration" s'ouvre.
- 5. En option : Sélectionnez par exemple pour ▼ Output 1 "Input receipt static" pour pouvoir piloter un dispositif de signalisation pendant la désactivation.
- 6. Dans le menu déroulant ▼ Input de l'entrée souhaitée, sélectionnez la réaction correspondante (voir *RouterNode : entrée numérique* [▶ 83]).
- 7. Dans le menu déroulant ▼ Delay [s], sélectionnez l'entrée "RingCast".
- 8. Cliquez sur le bouton Select LN.
- 9. Vérifiez si le LockNode souhaité est sélectionné. (*Lors de la première installation de la configuration E/S du routeur, tous les LockNode sont inclus.*)
- 10. Dans le menu déroulant ▼ Protocol generation, sélectionnez la génération de votre protocole.

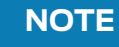

### Génération du protocole dans le logiciel LSM

La génération du protocole est indiquée dans le logiciel LSM, dans les propriétés du système de fermeture, dans l'onglet [Nom] de la zone "Production de rapport".

- 11. Saisissez le mot de passe du système de fermeture.
- 12. Cliquez sur le bouton OK .
- 13. Effectuez les mêmes réglages que sur l'autre RouterNode 2.

#### 6.4.5.6 Créer RingCast

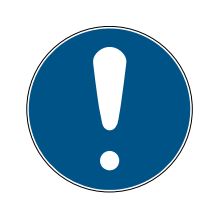

### NOTE

#### Recalcul du RingCast

Si vous remplacez ou supprimez un RouterNode dans le RingCast ou modifiez la configuration E/S correspondant à ce RingCast, le RingCast est automatiquement recalculé après la sauvegarde des modifications et la confirmation de la demande.

- ✓ Gestionnaire WaveNet ouvert par le biais du LSM (voir *Meilleure* pratique : À partir du logiciel LSM [▶ 39]).
- ✓ RouterNode et LockNode raccordés à l'alimentation en tension.
- RouterNode et LockNode importés dans la topologie WaveNet (voir Trouver et ajouter des appareils [> 51]).
- ✓ RouterNode préparé pour RingCast (voir *Préparation du RouterNode pour le RingCast* [▶ 137]).
- Avec le bouton droit de la souris, cliquez sur l'entrée « WaveNet XX\_X ».
   → La fenêtre "Administration" s'ouvre.

| Administration               |             |  |
|------------------------------|-------------|--|
|                              |             |  |
| O Update topology            | 🔲 Optimised |  |
| C Find IP or USB router      |             |  |
| C Find Chip ID               |             |  |
| C Add: IP or USB router      |             |  |
| C WaveNet statistics         |             |  |
| C 1/0 configuration          |             |  |
| <ul> <li>RingCast</li> </ul> |             |  |
| C QA check                   |             |  |
|                              |             |  |
| ОК                           | Exit        |  |
|                              |             |  |

- 2. Sélectionnez l'option 💿 RingCast.
- 3. Cliquez sur le bouton OK.
  - └→ La fenêtre "Administration" se ferme.
  - └→ La fenêtre "Edit radio domains" s'ouvre.

| Proc | ess broadcast domain   | n.             | × |
|------|------------------------|----------------|---|
|      | Create special broadca | ast domains.   |   |
|      | Select domain :        | new            |   |
|      | Name :                 | Delete         |   |
|      | Input :                | 1 -            |   |
|      | Output router :        | Delete Status  |   |
|      | Update                 |                |   |
|      | selected routers :     | free routers : |   |
|      |                        |                |   |
|      |                        |                |   |
|      |                        |                |   |
|      | Save                   | ( <u>Exit</u>  |   |

 Dans le menu déroulant ▼ Select domain, sélectionnez une entrée pour laquelle vous avez choisi ▼ Delay [s] "RingCast".

| Input1                | -       |
|-----------------------|---------|
| Input1                |         |
| new                   |         |
| ··· <del>F</del> •··· | Loophon |

 → Dans le champ "selected routers", vous voyez apparaître tous les RouterNode2 pour lesquels vous avez, à cette entrée, sélectionné pour ▼ Delay [s] l'entrée "RingCast" (=Domaines).

| Process broadcast dom | nain.                                 |                | × |
|-----------------------|---------------------------------------|----------------|---|
| Create special broad  | dcast domains.                        |                |   |
| Select domain :       | Input1                                |                |   |
| Name :                | Input1                                | Delete         |   |
| Input :               | 1 -                                   |                |   |
| Output router :       | 0x5530                                | Delete Status  |   |
| Update                |                                       |                |   |
| selected routers :    |                                       | free routers : |   |
| RN_ER (0x0004_0       | x0021; 89006BC4)<br>)x0041; 89006BC4) |                |   |
| Save                  |                                       | Exit           | ] |

- 5. Cliquez sur le bouton Save.
- 6. Cliquez sur le bouton Quitter.
  - └→ La fenêtre "Edit radio domains" se ferme.
  - └→ La fenêtre "WaveNetManager" s'ouvre.

| WaveNetN | /lanager                                                            | $\times$ |
|----------|---------------------------------------------------------------------|----------|
| ?        | Changes have been made. Do you want to update the broadcast domain? |          |
|          | <u>Ja</u> <u>N</u> ein                                              |          |

- 7. Cliquez sur le bouton Oui.
  - └→ La fenêtre "WaveNetManager" se ferme.
  - └→ Les modifications sont mises à jour.
- Le RingCast est créé et apparaît rapidement dans le gestionnaire Wave-Net.

Enregistrez les nouveaux réglages et quittez le gestionnaire WaveNet.

6.4.5.7 Routeur de sortie central

La disponibilité de cette fonction dépend du firmware (voir *Informations* sur le firmware [> 41]).

Vous pouvez consulter la version du firmware de votre RouterNode dans l'interface du navigateur (voir *Interface du navigateur [\* 154]*) ou dans l'outil OAM (voir *Actualiser le firmware [\* 33]*).

#### Ajouter un routeur de sortie central

Dans le RingCast, vous pouvez configurer n'importe quel RouterNode de deuxième génération (avec interface Ethernet, WNM.RN2.ER.IO à partir de la version de firmware 40.10) en tant que routeur de sortie central. Le routeur de sortie central collecte d'abord les confirmations d'entrée reçues de tous les RouterNode Ethernet (ER) participants du RingCast, puis délivre sa propre confirmation d'entrée ou active sa sortie, comme défini dans *RouterNode : sortie numérique [> 80]*. Tous les autres RouterNode définissent la confirmation d'entrée/sortie en fonction des paramètres réglés auparavant.

Le transfert se fait par Ethernet. Sa sortie est donc toujours la dernière sortie du RingCast à être activée et indique que toutes les fermetures associées au RingCast ont bien reçu la commande par les RouterNode Ethernet.

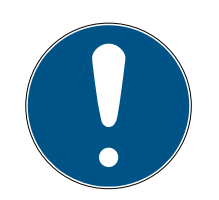

#### NOTE

#### Routeur de sortie centralisé dans RingCast avec RouterNode R/CR

Le routeur de sortie centralisé reçoit la confirmation d'entrée des Router-Node participants exclusivement par l'intermédiaire d'une liaison Ethernet. C'est pourquoi le routeur de sortie centralisé ignore l'état des RouterNode qui ne sont pas des RouterNode Ethernet (.ER). Si vous utilisez le routeur de sortie centralisé et que votre RingCast contient également des RouterNode sans interface Ethernet, la confirmation d'entrée du routeur de sortie centralisé signifie seulement que toutes les fermetures qui sont associées à un RouterNode Ethernet ont reçu l'ordre.

 Vérifiez l'état des autres RouterNode R/CR manuellement, indépendamment du routeur de sortie centralisé (voir *Tester l'accessibilité (LSM) [• 193]* et *RouterNode [• 190]* et *État E/S et réactivité des LockNode [• 195]*).

Si le routeur de sortie central ne délivre pas sa confirmation d'entrée ou n'active pas sa sortie, cela peut être dû aux causes suivantes :

- Un ou plusieurs RouterNode n'a/ont pas reçu le paquet de données.
- Un ou plusieurs RouterNode n'a/ont pas atteint un ou plusieurs LockNode.
- La liaison Ethernet avec un ou plusieurs RouterNode est interrompue. Les RouterNode ont pu recevoir le paquet de données sans fil, mais n'ont pas pu renvoyer leur confirmation d'entrée en raison de la coupure de la liaison Ethernet.
- 1. Avec le bouton droit de la souris, cliquez sur l'entrée « WaveNet\_xx\_x » dans le gestionnaire Wavenet.
  - La fenêtre "Administration" s'ouvre.

| Administration |            |  |
|----------------|------------|--|
|                |            |  |
| 🔲 Optimised    |            |  |
|                |            |  |
|                |            |  |
|                |            |  |
|                |            |  |
|                |            |  |
|                |            |  |
|                |            |  |
|                |            |  |
| Exit           |            |  |
|                | Coptimised |  |

- 2. Sélectionnez l'option 💿 RingCast.
- 3. Cliquez sur le bouton OK.
  - → La fenêtre "Administration" se ferme.
  - La fenêtre "Edit radio domains" s'ouvre.
| Proc | ess broadcast domair                     | ۱.                               |              |        |        | $\times$ |
|------|------------------------------------------|----------------------------------|--------------|--------|--------|----------|
|      | Create special broadca                   | st domains.                      |              |        |        |          |
|      | Select domain :                          | Input1                           |              | •      |        |          |
|      | Name :                                   | Input1                           |              | Delete |        |          |
|      | Input :                                  | 1 -                              |              |        |        |          |
|      | Output router :                          | 0x5530                           |              | Delete | Status |          |
|      | Update                                   | <b>V</b>                         |              |        |        |          |
|      | selected routers :                       |                                  | free routers | :      |        |          |
|      | RN_ER (0x0006_0x00<br>RN_ER (0x0004_0x00 | l21; 89003644)<br>)41; 89006BC4) |              |        |        |          |
|      | Save                                     |                                  |              |        | Exit   |          |

- 4. Dans le menu déroulant ▼ Select domain, sélectionnez le nom du domaine pour lequel vous voulez définir le routeur de sortie central.
- 5. Marquez le RouterNode que vous voulez définir comme routeur de sortie central.
- 6. Cliquez sur le bouton Set.
- 7. Cliquez sur le bouton Save.
- 8. Cliquez sur le bouton Quitter.
- └→ Le routeur de sortie central est défini.

#### Supprimer un routeur de sortie central

Sans routeur de sortie central, tous les RouterNode (y compris l'ancien routeur de sortie central) définissent la confirmation d'entrée/sortie en fonction des paramètres réglés auparavant.

- 1. Avec le bouton droit de la souris, cliquez sur l'entrée « WaveNet\_xx\_x » dans le gestionnaire Wavenet.
  - └→ La fenêtre "Administration" s'ouvre.

| Administration          |             | × |
|-------------------------|-------------|---|
|                         |             |   |
| O Update topology       | 🔲 Optimised |   |
| C Find IP or USB router |             |   |
| Find Chip ID            |             |   |
| C Add: IP or USB router |             |   |
| C WaveNet statistics    |             |   |
| C 1/0 configuration     |             |   |
| RingCast                |             |   |
| O QA check              |             |   |
|                         |             |   |
| ОК                      | Exit        |   |

- 2. Sélectionnez l'option 💿 RingCast.
- 3. Cliquez sur le bouton OK.
  - └→ La fenêtre "Administration" se ferme.
  - └→ La fenêtre "Edit radio domains" s'ouvre.

| Proce | ess broadcast domain    |               |              |        |        | $\times$ |
|-------|-------------------------|---------------|--------------|--------|--------|----------|
|       | Create special broadcas | st domains.   |              |        |        |          |
|       | Select domain :         | Input1        |              |        |        |          |
|       | Name :                  | Input1        |              | Delete |        |          |
|       | Input :                 | 1 -           |              |        |        |          |
|       | Output router :         | 0x5530        |              | Delete | Status |          |
|       | Update                  | $\checkmark$  |              |        |        |          |
| :     | selected routers :      |               | free routers | :      |        |          |
|       | RN_ER (0x0004_0x00      | 41; 89006BC4) |              |        |        |          |
|       | Save                    |               |              |        | Exit   |          |

- 4. Cliquez sur le bouton inférieur Effacer.
  - → Le routeur de sortie central est marqué pour suppression.
- 5. Cliquez sur le bouton Save.
- 6. Cliquez sur le bouton Quitter.
- Le routeur de sortie central est supprimé. L'achèvement du RingCast n'est plus indiqué.

## Notifier l'achèvement du RingCast au LSM

Les RouterNode ne peuvent pas notifier directement la confirmation d'entrée (ou l'activation d'une sortie) au LSM. Pour cela, utilisez une entrée numérique pour transmettre le statut au LSM (voir *RouterNode : entrée numérique [• 83]*). Vous pouvez ainsi réagir dans le gestionnaire d'événements à l'achèvement réussi du RingCast. Ce graphique illustre le câblage lorsque la confirmation d'entrée est générée pour O3 ou O2. Connectez O3/O2 à une entrée numérique libre comme indiqué, puis transmettez-la au LSM. Le comportement de commutation est inversé par la résistance Pullup :

- Confirmation d'entrée active : Niveau de l'entrée numérique 0 (faible)
- Confirmation d'entrée inactive : Niveau de l'entrée numérique 1 (élevé)

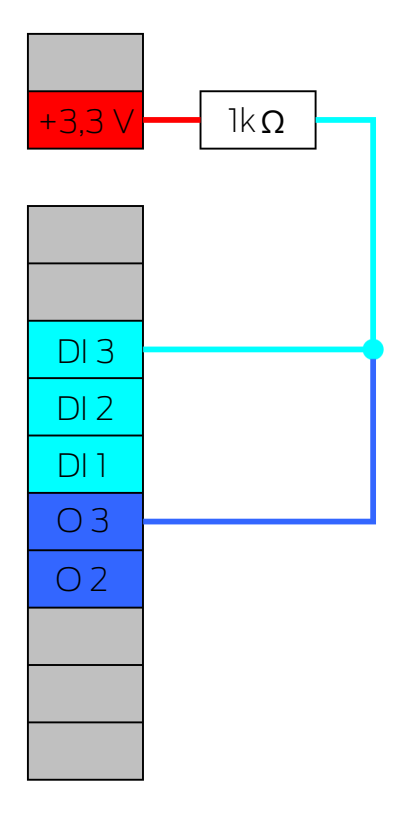

Ce graphique illustre le câblage lorsque la confirmation d'entrée est générée pour O1. Connectez O1 à une entrée numérique libre comme indiqué, puis transmettez-la au LSM.

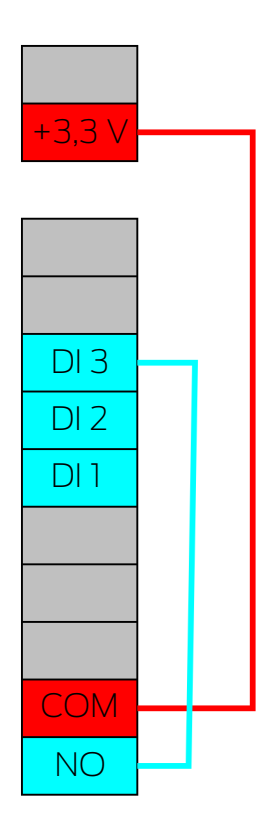

# 6.4.5.8 Test de fonctionnement du RingCast

Le RingCast ne possède pas de fonction d'autotest.

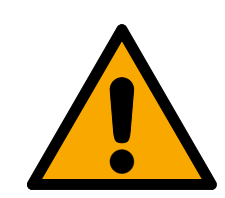

# AVERTISSEMENT

# Perturbation ou défaillance des fonctions de protection en raison d'une modification des conditions

L'activation des fonctions de protection dans le RingCast repose sur la liaison sans fil et la liaison Ethernet. Notamment, une modification des conditions ambiantes peut avoir une incidence sur les liaisons sans fil (voir *Réseau sans fil [> 22]* et *Défis en matière de réseaux sans fil [> 25]*). Cela peut alors avoir des conséquences sur l'activation des fonctions de protection dans le RingCast et mettre en péril la sécurité des personnes et des biens matériels qui par exemple sont protégés par les fonctions de protection du RingCast.

- 1. Testez les fonctions de protection au moins une fois par mois (voir *Test de fonctionnement du RingCast* [+ 149]).
- Si nécessaire, respectez également les autres directives et réglementations qui s'appliquent à votre système de fermeture (en particulier pour les voies d'évacuation et de sauvetage, ainsi que pour la protection contre l'incendie. Il vous revient de veiller à ce que ces directives et réglementations soient respectées.).

#### Modification du déroulement des fonctions d'urgence en raison de dysfonctionnements

SimonsVoss et « Made in Germany » garantissent une sécurité et une fiabilité maximales. Dans certains cas, des dysfonctionnements de vos appareils ne peuvent toutefois pas être exclus. Ces dysfonctionnements peuvent mettre en péril la sécurité des personnes et des biens matériels qui sont protégés par les fonctions de protection du RingCast.

- Testez vos appareils au moins une fois par mois (voir *Test de fonctionnement d'un appareil* [> 194]. D'autres prescriptions relatives à l'ensemble de votre système peuvent également exiger des intervalles plus courts).
- 2. Testez les fonctions de protection au moins une fois par mois (voir *Test de fonctionnement du RingCast* [ 149]).

Sur l'initiateur, activez l'entrée correspondante et vérifiez :

- si les fermetures réagissent comme souhaité (voir aussi *RouterNode : entrée numérique [▶ 83]*).
- si l'entrée réglée sur le RouterNode indique la confirmation en commutant comme souhaité (voir aussi *RouterNode : sortie numérique* [\* 80]).

## Test avec un routeur de sortie centralisé

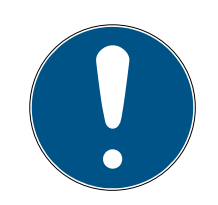

# NOTE

## Routeur de sortie centralisé dans RingCast avec RouterNode R/CR

Le routeur de sortie centralisé reçoit la confirmation d'entrée des Router-Node participants exclusivement par l'intermédiaire d'une liaison Ethernet. C'est pourquoi le routeur de sortie centralisé ignore l'état des RouterNode qui ne sont pas des RouterNode Ethernet (.ER). Si vous utilisez le routeur de sortie centralisé et que votre RingCast contient également des Router-Node sans interface Ethernet, la confirmation d'entrée du routeur de sortie centralisé signifie seulement que toutes les fermetures qui sont associées à un RouterNode Ethernet ont reçu l'ordre.

 Vérifiez l'état des autres RouterNode R/CR manuellement, indépendamment du routeur de sortie centralisé (voir *Tester l'accessibilité (LSM) [• 193]* et *RouterNode [• 190]* et *État E/S et réactivité des LockNode [• 195]*).

L'utilisation d'un routeur de sortie centralisé (voir *Routeur de sortie central* [> 143]) simplifie considérablement le test du RingCast. Sur l'initiateur, activez l'entrée correspondante et vérifiez si le routeur de sortie centralisé délivre une confirmation d'entrée ou active la sortie correspondante. Si la sortie n'est pas activée, vérifiez quels RouterNode ont provoqué des problèmes :

- ✓ Gestionnaire WaveNet ouvert par le biais du LSM (voir *Meilleure* pratique : À partir du logiciel LSM [▶ 39]).
- 1. Avec le bouton droit de la souris, cliquez sur l'entrée du RingCast que vous voulez tester.
- 2. Dans le menu déroulant ▼ Select domain, sélectionnez l'entrée dont vous souhaitez tester le RingCast.

| Process broadcast domai | ı.             |              |        |        | × |
|-------------------------|----------------|--------------|--------|--------|---|
| Create special broadca  | ist domains.   |              |        |        |   |
| Select domain :         | Input1         |              | •      |        |   |
| Name :                  | Input1         |              | Delete |        |   |
| Input :                 | 1 -            |              |        |        |   |
| Output router :         | 0x5530         |              | Delete | Status |   |
| Update                  | $\checkmark$   |              |        |        |   |
| selected routers :      |                | free routers | :      |        |   |
|                         | J41; 89006BC4J |              |        |        |   |
| Save                    |                |              |        | Exit   |   |

La fenêtre "Edit radio domains" s'ouvre.

- 3. Cliquez sur le bouton Status.
- → Le RingCast est testé.

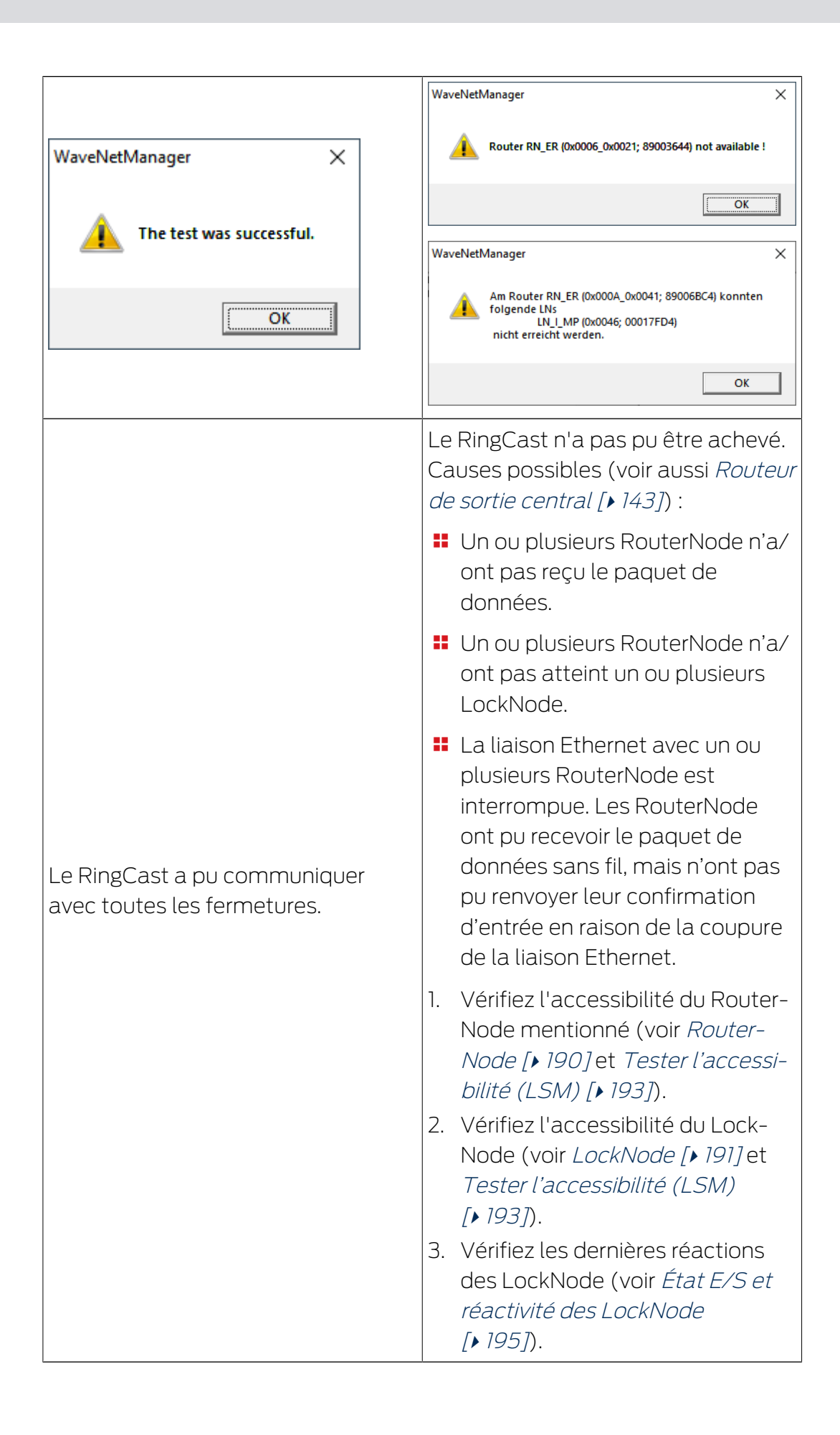

# 6.4.5.9 Supprimer un RingCast

- ✓ Gestionnaire WaveNet ouvert par le biais du LSM (voir *Meilleure* pratique : À partir du logiciel LSM [▶ 39]).
- ✓ RouterNode et LockNode raccordés à l'alimentation en tension.
- 1. Dans la vue d'ensemble, avec le bouton droit de la souris, cliquez sur l'entrée supérieure du RingCast que vous voulez supprimer.

| Process broadcast domain. |            |                |        | × |
|---------------------------|------------|----------------|--------|---|
| Create special broadcas   | t domains. |                |        |   |
| Select domain :           | new        | -              | ]      |   |
| Name :                    |            | Delete         | ]      |   |
| Input :                   | 1 💌        |                |        |   |
| Output router :           |            | Delete         | Status |   |
| Update                    |            |                |        |   |
| selected routers :        |            | free routers : |        |   |
|                           |            |                |        |   |
|                           |            |                |        |   |
|                           |            |                |        |   |
|                           |            |                |        |   |
|                           |            |                |        |   |
|                           |            |                |        |   |
|                           |            |                |        |   |
|                           |            |                |        |   |
|                           |            |                |        |   |
|                           |            |                |        |   |
|                           |            |                |        |   |
| Save                      |            |                | Exit   |   |
|                           |            |                |        |   |

└→ La fenêtre "Edit radio domains" s'ouvre.

- 2. Dans le menu déroulant ▼ Select domain, sélectionnez le domaine (entrée) dont vous voulez déclencher le RingCast.
- 3. Cliquez sur le bouton Effacer sous le menu déroulant ▼ Select domain.
   Le RingCast du domaine est marqué pour suppression.
- 4. Cliquez sur le bouton Save.

- 5. Cliquez sur le bouton Quitter.
- Le RingCast du domaine est supprimé et ne s'affiche plus dans la vue d'ensemble.

Répétez ces étapes jusqu'à ce que tous les RingCast souhaités soient supprimés. Ensuite, vous pouvez reconfigurer la configuration E/S des RouterNode pour les entrées correspondantes (voir *RouterNode : entrée numérique [ + 83]*).

## 6.4.6 Réglages spécifiques à l'appareil

6.4.6.1 RouterNode

Vous pouvez définir au cas par cas la configuration E/S de chaque RouterNode (voir *Configuration E/S et fonctions de protection [ • 73]*) et les paramètres spécifiques aux routeurs (modification de l'adresse IP et du mot de passe d'interface dans l'outil OAM) dans l'interface du navigateur (voir *Interface du navigateur [ • 154]*).

## Interface du navigateur

Pour les Routeurs, les Noeud Routeurs et les SmartBridges dotés d'une interface Ethernet, vous pouvez notamment définir par le biais du navigateur :

- Autoriser les modifications apportées au moyen de l'outil OAM
- Mot de passe de l'interface Web
- Adresse IP/mode DHCP
- Ouvrir et fermer le port SMTP

## Consultation

À la réception, l'appareil présente la configuration d'usine suivante :

| Adresse IP            | 192 168 100 100 (si aucun serveur<br>DHCP n'est trouvé) |
|-----------------------|---------------------------------------------------------|
| Masque de sous-réseau | 255.255.0.0                                             |
| Nom d'utilisateur     | SimonsVoss                                              |
| Mot de passe          | SimonsVoss                                              |

Le processus est décrit pour les Routeurs. Procédez de même pour les SmartIntego Noeud Routeur et MobileKey SmartBridge.

Après la première consultation, modifiez le mot de passe standard.

- ✓ IP du Routeur connue (voir *Définir et configurer l'adresse IP* [▶ 52]).
- ✓ Navigateur ouvert.
- Données d'accès à l'interface du navigateur (nom et mot de passe) connues.
- 1. Dans le champ adresse de votre navigateur, indiquez l'adresse IP.

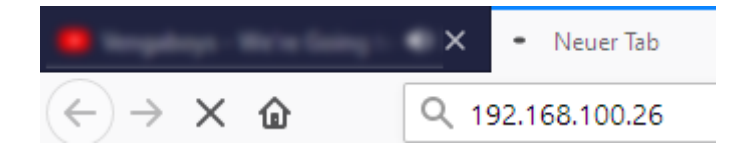

- 2. Confirmez les informations en appuyant sur la touche Entrée.
  - La fenêtre "Authentication required" s'ouvre.

| Authentification | requise                                                                                                    | $\times$ |
|------------------|----------------------------------------------------------------------------------------------------|----------|
| ?                | Le site http://192.168.100.29 demande un nom d'utilisateur et un mot de passe. Le site indique :<br>« protected area » |          |
| Utilisateur :    |                                                                                                    |          |
| Mot de passe :   |                                                                                                    |          |
|                  | OK Annuler                                                                                                    |          |

- 3. Saisissez les données d'accès.
- 4. Cliquez sur le bouton OK .
- └→ La vue d'ensemble du système de l'interface du navigateur est visible.

OVERVIEW WAVENET CONNECTION

# System Information: Overview

Version:

Firmware version: 40.11.00

Basic network settings:

| MAC Address: | 94:50:89:00:36:44 |
|--------------|-------------------|
| Host Name:   | SV_003644         |
| DHCP:        | On                |
| IP-Address:  | 192.168.100.26    |
| Subnetmask:  | 255.255.255.0     |
| Gateway:     | 192.168.100.1     |
| DNS-Server1: | 192.168.100.1     |
| DNS-Server2: | 0.0.0.0           |
| SV Port:     | 2101              |
| SV SecPort:  | 2153              |

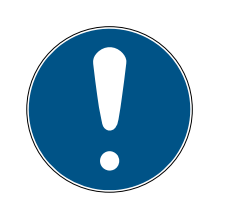

# NOTE

# L'interface Web ne peut plus être utilisée avec le mot de passe par défaut à partir du firmware 40.12

À partir du firmware 40.12, l'interface du navigateur reste bloquée tant que le mot de passe par défaut n'a pas été modifié.

- Modifiez le mot de passe par défaut.
- → L'interface du navigateur est débloquée et les paramètres peuvent être modifiés.

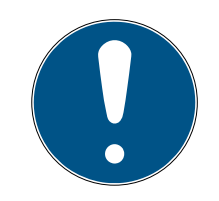

# NOTE

## Accès non autorisé avec des données de connexion standard

Les données de connexion standard sont consultables librement. Les personnes non autorisées ne peuvent pas modifier les autorisations d'accès, mais elles peuvent changer la configuration du réseau. Vous ne pourrez plus accéder à l'appareil par le biais du réseau et devrez le réinitialiser.

Certains navigateurs ne transmettent pas d'espaces au début du mot de passe.

- 1. Modifiez le mot de passe par défaut.
- 2. Ne commencez ou terminez pas le mot de passe avec des espaces.

## Bloquer/autoriser la modification de l'adresse IP dans l'outil OAM

Tant que vous n'autorisez pas le ▼ OAM-Tool allow, vous ne pouvez pas non plus lire de mises à jour par le biais de l'outil OAM.

- ✓ Interface du navigateur ouverte.
- 1. Au moyen de | CONFIGURATION |, ouvrez l'onglet [PORT].
  - La vue d'ensemble des paramètres des ports TCP du RouterNode 2 s'affiche.

NETWORK PORT ETHERNET INTERFACE WAVENET

# Configuration: port settings

#### TCP port settings:

| SV Port:                   | 2101  |
|----------------------------|-------|
| SV SecPort:                | 2153  |
| SV connection timeout [s]: | 30    |
| HTTP:                      | On 🗸  |
| Teinet:                    | Off ~ |
| OAM-Tool allow:            | Yes ~ |
|                            |       |

Save config

- 2. Dans le menu déroulant ▼ OAM-Tool allow, sélectionnez l'entrée "Yes" (autoriser la modification de l'IP par l'outil OAM) ou "No" (bloquer la modification de l'IP par l'outil OAM).
- 3. Cliquez sur le bouton Save.
- └→ La modification de l'adresse IP dans l'outil OAM est bloquée/autorisée.

#### Modifier le mot de passe

Certains navigateurs ne transmettent pas les espaces figurant en début de mot de passe. Par conséquent, ne faites pas débuter votre mot de passe par une espace.

- ✓ Interface du navigateur ouverte.
- 1. Au moyen de | ADMINISTRATION |, ouvrez l'onglet [PASSWORD].

PASSWORD CERTIFICATE FACTORY REBOOT

# Administration: Change password

#### New password:

| New password:     |  |
|-------------------|--|
| Confirm password: |  |

Save password

- 2. Saisissez votre nouveau mot de passe.
- 3. Répétez votre nouveau mot de passe.
- 4. Cliquez sur le bouton Save password.
- └→ Le mot de passe est modifié.

#### Fermer et ouvrir le port SMTP

Le port SMTP est ouvert en usine et après chaque réinitialisation. En règle générale, les ports qui ne sont pas nécessaires doivent être fermés. Si vous fermez le port SMTP, l'outil OAM ne trouve plus le Routeur 2.

- ✓ Interface du navigateur ouverte.
- 1. Au moyen de | CONFIGURATION |, ouvrez l'onglet [PORT].
  - La vue d'ensemble des paramètres des ports TCP du Routeur 2 s'affiche.

NETWORK PORT ETHERNET INTERFACE WAVENET

# Configuration: port settings

#### TCP port settings:

| SV Port:                   | 2101  |
|----------------------------|-------|
| SV SecPort:                | 2153  |
| SV connection timeout [s]: | 30    |
| HTTP:                      | On 🗸  |
| Telnet:                    | Off ~ |
| OAM-Tool allow:            | Yes ~ |
|                            |       |

Save config

- 2. Dans le menu déroulant ▼ Port SMTP, sélectionnez l'entrée "Yes" (ouvrir le port SMTP) ou "No" (fermer le port SMTP).
- 3. Cliquez sur le bouton Save.
- └→ Le port SMTP est ouvert ou fermé.

#### 6.4.6.2 LockNode

Pour chaque LockNode, vous pouvez choisir de le faire réagir ou non aux diffusions (voir aussi *Configuration E/S et fonctions de protection [\* 73]* et *LockNode [\* 91]*).

## 6.5 Résolution des problèmes

#### 6.5.1 Améliorer la qualité du signal

L'intensité du signal s'affiche dans la vue d'ensemble du gestionnaire WaveNet (voir également *Contrôler la qualité du signal* [• 186].

⊡----- WaveNet\_11\_5

 ⊡
 RN\_ER\_IO (0x0006\_0x0021; 89003644) | 192.168.100.26
 192.168.100.26

 LN\_I (0x0026; 0001DE87)
 -47dBm

#### Unité de l'intensité de signal

Le gestionnaire WaveNet indique l'intensité du signal sous forme d'une valeur RSSI (Received Signal Strength) en dBm. Cette valeur est :

- Logarithmique : Dans la pratique, une amélioration de 10 dBm correspond à un doublement de l'intensité du signal.
- Négative : La valeur optimale théorique est de 0 dBm et n'est possible que pour les connexions câblées. Plus la valeur est proche de 0 dBm (c'est-à-dire, plus le nombre est petit), meilleure est la réception.

#### Antenne externe

Le recours à une antenne externe (voir *Accessoires [ • 18]*) permet d'améliorer la réception en améliorant le positionnement. Branchez l'antenne sur le connecteur prévu et dirigez-la de manière à améliorer l'intensité du signal du LockNode.

6.5.1.1 Attribuer des LockNode à un autre RouterNode

La qualité du signal de la connexion sans fil entre les RouterNode et les LockNode (ainsi que les autres RouterNode) peut être affectée par les facteurs suivants :

- Conditions environnantes (signaux perturbateurs, matériaux de construction)
- Entraxe

Vous pouvez améliorer ces conditions et ainsi, la qualité du signal de la connexion sans fil entre les RouterNode et les LockNode, en attribuant les LockNode à un RouterNode plus proche ou présentant peu d'interférences.

Tant que vous déplacez le LockNode au sein du même segment CentralNode/Ethernet RouterNode, vous pouvez simplement réaffecter le LockNode comme nous le décrivons ci-après. Sinon, réinitialisez le LockNode dans le gestionnaire WaveNet et réinsérez-le au RouterNode prévu (Voir *Meilleure pratique : Réinitialisation avec le gestionnaire WaveNet [ • 175]* et *Ajouter un LockNode au WaveNet [ • 63]*).

## Réattribuer un LockNode unique à un RouterNode

- ✓ Gestionnaire WaveNet ouvert par le biais du LSM (voir *Meilleure* pratique : À partir du logiciel LSM [▶ 39]).
- 1. Avec le bouton droit de la souris, cliquez sur l'entrée du LockNode que vous voulez attribuer à un autre RouterNode.
  - └→ La fenêtre "Administration" s'ouvre.

| Administration of LN_I_                                                                                                    | MP (0x0046; 00017F   | D4) Goliath National | × |
|----------------------------------------------------------------------------------------------------|----------------------|----------------------|---|
| - Configuration                                                                                                    |                      |                      |   |
| Name :                                                                                                    | Goliath National Ba  | nk                   |   |
| C Replace will be a constructed of the second second se | th Chip ID           | 00017FD4             |   |
| ◯ Reset/dele                                                                                                    | te                   |                      |   |
| Move to an                                                                                                    | other master segment |                      |   |
| ◯ 1/0 configu                                                                                                    | ration               |                      |   |
| Maintenance                                                                                                    |                      |                      |   |
| C Search mas                                                                                                    | ster segment         | 🗖 only known         |   |
| C Update bra                                                                                                    | nch                  | 🗖 Optimised          |   |
| C Find Chip II                                                                                                    | )                    |                      |   |
| C Ping                                                                                                    |                      |                      |   |
| C Restart                                                                                                    |                      |                      |   |
|                                                                                                    |                      |                      |   |
|                                                                                                    |                      |                      |   |
|                                                                                                    |                      |                      |   |
|                                                                                                    |                      |                      |   |
| ОК                                                                                                    |                      | Exit                 |   |

- 2. Dans la zone "Configuration", sélectionnez l'option 
  Move to another master segment.
- 3. Cliquez sur le bouton OK .
  - └→ La fenêtre "Procedure started" s'ouvre temporairement.

| Procedure started       |             | × |
|-------------------------|-------------|---|
| Search at SV_006BC4 sta | arted       |   |
|                         |             |   |
|                         |             |   |
|                         |             |   |
|                         | Stop search |   |
|                         |             |   |

La fenêtre "Select CN/RN" s'ouvre (Si la fenêtre des résultats s'ouvre directement, cela signifie que le segment ne comporte aucun autre RouterNode/CentralNode. Vous devez réinitialiser le LockNode et l'ajouter à un autre RouterNode).

| Select | t CN/RN   |       |        | $\times$ |
|--------|-----------|-------|--------|----------|
|        | SV_003644 |       |        | 1        |
|        | SV_006BC4 |       |        |          |
|        |           | 🔽 All |        |          |
|        | OK        |       | Cancel |          |
|        |           |       |        |          |

- 5. Cliquez sur le bouton OK .
  - La qualité de signal entre le LockNode et les RouterNode sélectionnés est mesurée.
  - → La fenêtre "Result" s'ouvre. La liste des RouterNode sélectionnés auparavant apparaît avec les valeurs de mesure.

| Result |                                          | ×          |
|--------|------------------------------------------|------------|
|        | LN_I with Chip ID 0001DE87 can be reache | ed from    |
|        | Router                                   | RSSI(dBm)  |
|        | SV_003644<br>SV_006BC4                   | -32<br>-39 |
|        | ОК                                       | Exit       |
|        |                                          |            |

6. Marquez le RouterNode auquel vous voulez rattacher le LockNode.

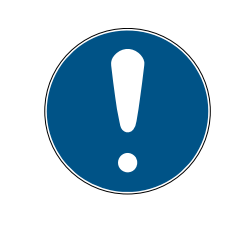

#### NOTE

#### Qualité optimale du signal

Parmi les RouterNode potentiels, choisissez le RouterNode dont la valeur RSSI est la plus proche de 0 (0 = valeur optimale théorique).

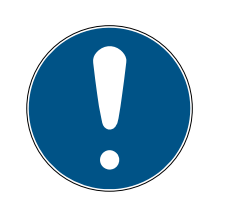

# NOTE

## Point d'exclamation devant des RouterNode de la liste

Dans certaines structures de réseau, vous ne pouvez rattacher le LockNode sélectionné qu'à certains RouterNode bien précis. Les RouterNode auxquels vous ne pouvez pas associer le LockNode sélectionné sont repérés par un point d'exclamation devant l'entrée (par exemple, si le nombre maximal de LockNode de ce RouterNode est déjà atteint). Ces RouterNode sont quand même affichés par souci d'exhaustivité.

- 7. Cliquez sur le bouton OK .
  - └→ La fenêtre "Result" se ferme.
- └→ Le LockNode est rattaché au RouterNode souhaité.

# Réattribuer plusieurs LockNode à un RouterNode

- ✓ Gestionnaire WaveNet ouvert par le biais du LSM (voir *Meilleure* pratique : À partir du logiciel LSM [▶ 39]).
- ✓ RouterNode et LockNode raccordés à l'alimentation électrique.
- LockNode et RouterNode reliés au système WaveNet (pour les tests voir *Tester l'accessibilité (WaveNet)* [> 189]).
- Les LockNode avec une connexion actuellement faibles sont connus (voir *Contrôler la qualité du signal [+ 186]*).
- 1. Avec le bouton droit de la souris, cliquez sur l'entrée du RouterNode auquel vous voulez réattribuer les LockNode.
  - La fenêtre "Administration" s'ouvre.

| Administration of RN_ER_IO (0x0006_0x0021; 89003644) | × |
|------------------------------------------------------|---|
| Configuration                                        | 7 |
| Name :                                               |   |
| C Replace with                                       |   |
| C Reset/delete                                       |   |
| C Move to another master segment                     |   |
| I/O configuration                                    |   |
| Maintenance                                          |   |
| Search master segment                                |   |
| C Update branch 🗌 Optimised                          |   |
| C Find Chip ID                                       |   |
| C Ping                                               |   |
| C Restart                                            |   |
| C Set output and I/O status                          |   |
| C QA check                                           |   |
|                                                      |   |
|                                                      |   |
| OK Exit                                              |   |

- 2. Dans la zone "Maintenance", sélectionnez l'option © Search master segment.
- 3. Cochez la case 🔽 only known.
- 4. Cliquez sur le bouton OK .
  - └→ La fenêtre "Administration" se ferme.
  - └→ La fenêtre "WaveNetManager" s'ouvre.

| WaveNetN | /lanager                                                                                               | $\times$ |
|----------|----------------------------------------------------------------------------------------------------|----------|
| ?        | Most, but not all nodes can be found during a quick search.<br>Would you like to start a quick search? |          |
|          | JaNein                                                                                                 |          |

5. Cliquez sur le bouton Oui (processus de recherche rapide) ou No (processus de recherche normal).

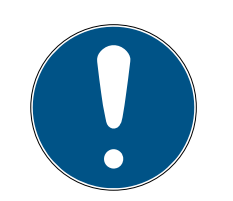

# NOTE

### Processus de recherche rapide

Si vous exécutez un processus de recherche rapide, le RouterNode envoie une seule diffusion. Si vous exécutez un processus de recherche normal, le RouterNode envoie un total de six diffusions. Le processus de recherche rapide est plus rapide, mais le processus de recherche normal est plus complet et trouve également des LockNode non atteints par le processus de recherche rapide.

- └→ La fenêtre "WaveNetManager" se ferme.
- └→ La fenêtre "Procedure started" s'ouvre temporairement.

| Procedure started                                                         | × |
|---------------------------------------------------------------------------|---|
| Search (1/6) for new nodes at RN_ER (0x0006_0x0021;<br>89003644) started. |   |
|                                                                           |   |
| Stop search                                                               |   |

└→ La fenêtre "Search results" s'ouvre.

| Node RSSI(dBm)          | Node              | 1 1       |      |           |
|-------------------------|-------------------|-----------|------|-----------|
| LN L MD(00017ED 7) 70   | 1 Hode            | RSSI(dBm) | Node | RSSI(dBm) |
| 1 LN 1 MF100017FD71 -70 | LN_I_SH(00029DE1) | -73       |      |           |
| LN_I_MP(00017FD4) -32   | LN_I(000183E4)    | -82       |      |           |
| LN_I(0003BA7D) -68      |                   |           |      |           |
| LN_I(0001DE87) -46      |                   |           |      |           |
|                         | < .               | >         | <    | >         |

Voici un tableau récapitulatif des LockNode trouvés par le RouterNode lors de la recherche. Ce tableau comporte trois colonnes :

| Nœuds de ce segment    | Nœuds d'autres seg-<br>ments | Nouveaux nœuds       |
|------------------------|------------------------------|----------------------|
| Ces LockNode se        | Ces LockNode se              |                      |
| trouvent dans la topo- | trouvent dans la topo-       | Ces RouterNode ne se |
| logie WaveNet et sont  | logie WaveNet et sont        | trouvent pas dans la |
| déjà rattachés au Rou- | déjà rattachés à un          | topologie WaveNet.   |
| terNode.               | autre RouterNode.            |                      |

Chaque colonne est subdivisée en deux :

| Nœuds           | RSSI                                                                                         |
|-----------------|----------------------------------------------------------------------------------------------|
| Nom du LockNode | Intensité du signal de connexion du<br>LockNode au RouterNode qui effec-<br>tue la recherche |

#### Unité de l'intensité de signal

Le gestionnaire WaveNet indique l'intensité du signal sous forme d'une valeur RSSI (Received Signal Strength) en dBm. Cette valeur est :

- Logarithmique : Dans la pratique, une amélioration de 10 dBm correspond à un doublement de l'intensité du signal.
- Négative : La valeur optimale théorique est de 0 dBm et n'est possible que pour les connexions câblées. Plus la valeur est proche de 0 dBm (c'est-à-dire, plus le nombre est petit), meilleure est la réception.
- Marquez les LockNode identifiés comme ayant une mauvaise connexion dans la colonne centrale (Nœuds d'autres segments) lorsque la valeur RSSI est meilleure. Les valeurs RSSI actuelles apparaissent dans la fenêtre principale du gestionnaire WaveNet.
- 2. Glissez-déposez les LockNode dans la colonne de gauche (Nœuds de ce segment) pour les attribuer au RouterNode actuel (avec lequel vous avez effectué la recherche).
  - └ Les LockNode sont attribués au RouterNode actuel.

# NOTE

## Durée de l'attribution

Si vous réattribuez des LockNode, le gestionnaire WaveNet communique avec les LockNode afin de transmettre la configuration et de contrôler le LockNode. Ce contrôle dure quelques secondes.

- 3. Le cas échéant, confirmez la configuration E/S du LockNode en cliquant sur le bouton OK (vous pouvez modifier à tout moment la connexion E/S, voir *Configuration E/S et fonctions de protection [• 73]*).
- └→ Les LockNode sont attribués au RouterNode.

#### 6.5.2 Redémarrage de l'appareil

6.5.2.1 RouterNode

#### Redémarrer les RouterNode Ethernet via l'interface du navigateur

- ✓ Interface du navigateur ouverte (voir *Interface du navigateur* [▶ 154]).
- 1. Dans | ADMINISTRATION |, l'onglet [REBOOT].
  - └→ Le menu de redémarrage s'affiche.

PASSWORD CERTIFICATE FACTORY REBOOT

# Administration: Reboot the router

Reboot

Information: The reboot process will take approximately 10 seconds to complete.

- 2. Cliquez sur le bouton Reboot.
  - → Le redémarrage a lieu.
- → Le RouterNode sur Ethernet a redémarré.

#### Redémarrer les RouterNode dans le gestionnaire WaveNet

- ✓ Gestionnaire WaveNet ouvert par le biais du LSM (voir *Meilleure* pratique : À partir du logiciel LSM [▶ 39]).
- RouterNode relié au système WaveNet (voir *Ajouter un RouterNode au WaveNet* [> 56]).
- 1. Avec le bouton droit de la souris, cliquez sur l'entrée du RouterNode que vous voulez redémarrer.
  - └→ La fenêtre "Administration" s'ouvre.

| Administration of RN_ER_IO (0x000A_0x0041; 89006BC4)        | $\times$ |
|-------------------------------------------------------------|----------|
| Configuration                                               |          |
| Name : SV_006BC4                                            |          |
| C Replace with                                              |          |
| C Reset/delete                                              |          |
| C Move to another master segment                            |          |
| C 1/0 configuration                                         |          |
| Maintenance                                                 |          |
| O Search master segment 🔲 only known                        |          |
| C Update branch 🔲 Optimised                                 |          |
| C Find Chip ID                                              |          |
| C Ping                                                      |          |
| <ul> <li>Restart</li> </ul>                                 |          |
| C Set output and I/O status                                 |          |
| C QA check                                                  |          |
|                                                             |          |
| The master segment consists of 2/25 LN_(X) and 0/4 routers. |          |
| OK Exit                                                     |          |

- 2. Dans la zone "Maintenance", sélectionnez l'option 💿 Restart.
- 3. Cliquez sur le bouton OK.
  - → La fenêtre "Procedure started" s'ouvre temporairement.

| Procedure started | × |
|-------------------|---|
| Please wait       |   |
|                   |   |
|                   |   |
|                   |   |
|                   |   |
|                   |   |

- → Le RouterNode redémarre.
- → Le RouterNode a redémarré.

## Redémarrer les RouterNode avec l'alimentation électrique

Vos RouterNode redémarrent lorsque vous coupez, attendez env. 30 secondes, puis rétablissez l'alimentation électrique.

## 6.5.2.2 LockNode

#### Redémarrer les LockNode dans le gestionnaire WaveNet

- ✓ Gestionnaire WaveNet ouvert par le biais du LSM (voir *Meilleure* pratique : À partir du logiciel LSM [▶ 39]).
- ✓ LockNode relié au système WaveNet (voir *Ajouter un LockNode au WaveNet* [▶ 63]).
- 1. Avec le bouton droit de la souris, cliquez sur l'entrée du LockNode que vous voulez redémarrer.
  - La fenêtre "Administration" s'ouvre.

| Administration of LN_I_MP (0x0046; 00017FD4) Goliath Nat                              | tional 🗙 |
|---------------------------------------------------------------------------------------|----------|
| Configuration Name : Goliath National Bank                                            |          |
| C Replace with Chip ID 00017FD4<br>C Reset/delete<br>C Move to another master segment |          |
| I/O configuration      Maintenance      O Search master segment      O I data bases   | m        |
| C Dipdate branch C Optimised<br>C Find Chip ID<br>C Ping<br>C Restart                 |          |
|                                                                                       |          |
| OK Exi                                                                                | t        |

- 2. Dans la zone "Maintenance", sélectionnez l'option 💿 Restart.
- 3. Cliquez sur le bouton OK .
  - → La fenêtre "Procedure started" s'ouvre temporairement.

| Procedure started | × |
|-------------------|---|
| Please wait       |   |
|                   |   |
|                   |   |
|                   |   |
|                   |   |
|                   |   |

- → Le LockNode redémarre.
- → Le LockNode a redémarré.

#### Redémarrer les LockNode avec l'alimentation électrique

Vos LockNode sont réinitialisés redémarrent lorsque vous coupez l'alimentation électrique (ou démontez le LNI), attendez 30 secondes, puis la rétablissez (ou remontez le LNI). Après le redémarrage, les LockNode émettent quatre bips.

#### 6.5.3 Reprogrammer ou remplacer l'appareil

Si vous rencontrez des problèmes avec un appareil, avant de procéder à un remplacement, effectuez les tentatives suivantes :

- Reprogrammer un appareil
- Réinitialiser et reprogrammer un appareil (voir *Réinitialiser/supprimer* [> 174])

#### Reprogrammer un appareil

Le symbole d'éclair dans la vue d'ensemble signale la présence d'un problème avec votre appareil. Tentez de reprogrammer la configuration sur le même appareil. Suivez le processus de remplacement décrit (voir *RouterNode [• 170]* et *LockNode [• 172]*) avec la même adresse IP ou l'ID de puce de l'appareil que vous voulez reprogrammer. Cela transmet la configuration de l'appareil que vous voulez remplacer à l'appareil portant l'ID de puce indiquée. Si l'ID de puce est identique, la configuration de l'appareil est reprogrammée.

#### Remplacer un appareil

Vous pouvez remplacer des appareils WaveNet, par exemple si l'un d'entre eux ne doit plus être utilisé, par exemple pour l'une des raisons suivantes :

- Remplacement
- Vandalisme
- 🖬 Vol
- 🛿 Panne

- RouterNode ou LockNode de remplacement déjà installé sur le lieu d'exploitation définitif.
- RouterNode de remplacement pouvant déjà être résolu avec une adresse IP/un nom d'hôte valide (définir et configurer l'adresse IP, voir Définir et configurer l'adresse IP [> 52])
- 1. Pour la reprogrammation, n'utilisez pas la même adresse IP/le même ID de puce mais ceux de l'appareil de remplacement.
- 2. Procédez comme pour la reprogrammation d'une configuration Wave-Net sur un appareil (voir *RouterNode [ • 170]* et *LockNode [ • 172]*).
- → Appareil remplacé.

#### 6.5.3.1 RouterNode

- ✓ Gestionnaire WaveNet ouvert par le biais du LSM (voir *Meilleure* pratique : À partir du logiciel LSM [▶ 39]).
- 1. Avec le bouton droit de la souris, cliquez sur l'entrée du RouterNode que vous voulez remplacer.

| Adr | ministration of RN_ER_IO (0x0006_0x00                                                                                                    | )21; 89003644)                                    | × |
|-----|----------------------------------------------------------------------------------------------------|---------------------------------------------------|---|
|     | Configuration Name : SV_003644  Replace with Reset/delete Move to another master segme I/O configuration                                        | nt                                                |   |
|     | Maintenance<br>C Search master segment<br>C Update branch<br>C Find Chip ID<br>C Ping<br>C Restart<br>C Set output and I/O status<br>C QA check | <ul> <li>only known</li> <li>Optimised</li> </ul> |   |
|     | OK                                                                                                    | Exit                                              |   |

- 2. Dans la zone "Configuration", sélectionnez l'option 💿 Replace with ....
- 3. Cliquez sur le bouton OK .
  - └→ La fenêtre "Administration" se ferme.
  - └→ La fenêtre "Add: IP or USB Router" s'ouvre.

| Add: IP or USB Ro | outer      |        | Х |
|-------------------|------------|--------|---|
|                   |            |        |   |
| Select connec     | tion       |        |   |
| ⊙ сом             | IP address | 🔿 Name |   |
| .                 | · ·        | ·      |   |
| ОК                |            | Exit   |   |
|                   |            |        |   |

- 4. Sélectionnez l'option 💿 IP address ou 💿 Name.
- 5. Vérifiez l'adresse IP ou le nom (et corrigez-les au besoin).
- 6. Cliquez sur le bouton OK.
  - → La fenêtre "Add: IP or USB Router" se ferme.
  - Si vous utilisez les fonctions E/S du RouterNode à remplacer : La fenêtre "I/O configuration" s'ouvre.

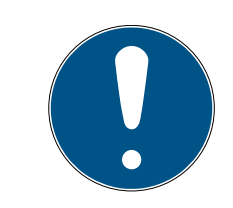

# NOTE

#### Contrôler la configuration E/S

Contrôlez la configuration E/S. Vous pouvez également définir la connexion E/S plus tard (voir *Configuration E/S et fonctions de protection [ • 73]*).

- 7. Cliquez sur le bouton OK .
  - └→ La fenêtre "I/O configuration" se ferme.
  - └→ La fenêtre "WaveNetManager" s'ouvre.

| WaveNetManager                              | × |
|---------------------------------------------|---|
| The configuration was successfully applied. |   |
| ОК                                          |   |

- 8. Cliquez sur le bouton OK.
  - └→ La fenêtre "WaveNetManager" se ferme.
- └→ Le RouterNode est remplacé.

## 6.5.3.2 LockNode

- ✓ Gestionnaire WaveNet ouvert par le biais du LSM (voir *Meilleure* pratique : À partir du logiciel LSM [▶ 39]).
- 1. Avec le bouton droit de la souris, cliquez sur l'entrée du LockNode que vous voulez remplacer.
  - └→ La fenêtre "Administration" s'ouvre.

| Adn | ninistration of RN_E | R_IO (0x000A_0x00   | 041; 89006BC4)        | × |
|-----|----------------------|---------------------|-----------------------|---|
|     | - Configuration      |                     |                       |   |
|     | Name:                | SV_006BC4           |                       |   |
|     | Replace w            | ith                 |                       |   |
|     | C Reset/dele         | ete                 |                       |   |
|     | C Move to a          | nother master segme | nt                    |   |
|     | ◯ I/O config         | uration             |                       |   |
|     | Maintenance          |                     |                       |   |
|     | C Search ma          | ster segment        | 🔲 only known          |   |
|     | O Update brain       | anch                | 🗖 Optimised           |   |
|     | C Find Chip I        | D                   |                       |   |
|     | C Ping               |                     |                       |   |
|     | C Restart            |                     |                       |   |
|     | Set output           | and I/O status      |                       |   |
|     | 🔿 QA check           |                     |                       |   |
|     |                      |                     |                       |   |
|     | The master segment   | consists of 3/25 LN | _(X) and 0/4 routers. |   |
|     | ОК                   |                     | Exit                  |   |

- 2. Dans la zone "Configuration", sélectionnez l'option 💿 Replace with Chip ID.
- 3. Indiquez l'ID de puce du nouveau LockNode (elle figure sur l'emballage du LockNode et directement sur le LockNode).
- 4. Cliquez sur le bouton OK .
  - La fenêtre "Administration" se ferme.
  - └→ La fenêtre "I/O configuration" s'ouvre.

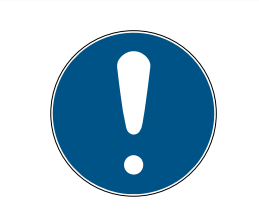

# NOTE

## Contrôler la configuration E/S

Contrôlez la configuration E/S. Vous pouvez également définir la connexion E/S plus tard (voir *Configuration E/S et fonctions de protection [ > 73]*).

- 5. Cliquez sur le bouton OK .
  - └→ La fenêtre "I/O configuration" se ferme.
  - └→ La fenêtre "Procedure started" s'ouvre.

| Procedure started                           | × |
|---------------------------------------------|---|
| The configuration was successfully applied. |   |
|                                             |   |
|                                             |   |
|                                             |   |
| ОК                                          |   |
| ii                                          |   |

- 6. Cliquez sur le bouton OK .
  - └→ La fenêtre "Procedure started" se ferme.
- └→ Le LockNode est remplacé.

N'utilisez plus les LockNode remplacés à portée du WaveNet.

## 6.5.4 Supprimer le fichier netcfg.xml

Si vous avez des problèmes avec de fausses entrées ou votre système WaveNet, supprimez le fichier netcfg.xml avant de démarrer le gestionnaire WaveNet. Le fichier netcfg.xml peut également contenir de fausses entrées si vous avez plusieurs réseaux WaveNet.

- ✓ Gestionnaire WaveNet non ouvert.
- 1. Accédez au répertoire du gestionnaire WaveNet.

| 10.09.2019 12:56 | XML-Dokument                                                                                                    | 1 KB                                                                                                    |
|------------------|----------------------------------------------------------------------------------------------------|----------------------------------------------------------------------------------------------------|
| 23.07.2002 19:15 | Anwendungserwe                                                                                                    | 24 KB                                                                                                    |
| 10.09.2019 12:56 | XML-Dokument                                                                                                    | 1 KB                                                                                                    |
| 10.09.2019 12:56 | XML-Dokument                                                                                                    | 3 KB                                                                                                    |
| 08.03.2019 07:09 | Textdokument                                                                                                    | 2 KB                                                                                                    |
| 07.03.2019 11:38 | Anwendung                                                                                                    | 804 KB                                                                                                    |
| 17.10.2014 09:21 | Anwendungserwe                                                                                                    | 32 KB                                                                                                    |
| 14.12.2016 16:02 | Adobe Acrobat D                                                                                                    | 1.571 KB                                                                                                    |
| 08.08.2019 15:28 | Datei                                                                                                    | 1 KB                                                                                                    |
| 06.09.2019 10:57 | Datei                                                                                                    | 1 KB                                                                                                    |
| 10.09.2019 12:57 | Datei                                                                                                    | 1 KB                                                                                                    |
| 10.09.2019 12:57 | Datei                                                                                                    | 1 KB                                                                                                    |
|                  | 10.09.2019 12:56<br>23.07.2002 19:15<br>10.09.2019 12:56<br>08.03.2019 07:09<br>07.03.2019 11:38<br>17.10.2014 09:21<br>14.12.2016 16:02<br>08.08.2019 15:28<br>06.09.2019 10:57<br>10.09.2019 12:57 | 10.09.2019 12:56       XML-Dokument         23.07.2002 19:15       Anwendungserwe         10.09.2019 12:56       XML-Dokument         08.03.2019 07:09       Textdokument         07.03.2019 11:38       Anwendung         17.10.2014 09:21       Anwendungserwe         14.12.2016 16:02       Adobe Acrobat D         08.08.2019 15:28       Datei         06.09.2019 10:57       Datei         10.09.2019 12:57       Datei |

- 2. Supprimez le fichier **netcfg.xml**.
- → Vous pouvez démarrer le gestionnaire WaveNet (voir Meilleure pratique : À partir du logiciel LSM [> 39]).Meilleure pratique : À partir du logiciel LSM [> 39]).

### 6.5.5 Réinitialiser/supprimer

Les appareils réinitialisés sont également supprimés de votre topologie WaveNet et ne s'affichent plus dans la vue d'ensemble.

La réinitialisation de l'ensemble du système WaveNet se divise en quatre parties :

- 1. Réinitialiser les LockNode (voir LockNode [> 175])
- 2. Réinitialiser les RouterNode (voir *RouterNode [• 177]*)
- 3. Modifier le nœud de communication (voir *WaveNet* [ > 179])
- 4. Supprimer les segments vides du LSM si l'importation de la topologie vide ne s'en est pas chargée (voir *WaveNet* [ ► 179])

En règle générale, vous devrez réinitialiser vos appareils dans le gestionnaire WaveNet, puis importer la topologie. Le gestionnaire WaveNet peut ainsi informer le LSM des appareils réellement présents dans WaveNet et vos données restent synchronisées.

Vous pouvez également réinitialiser indépendamment les LockNode et les RouterNode.

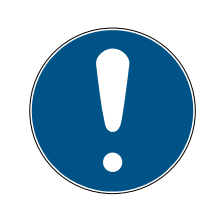

# NOTE

#### LockNode inaccessibles après la réinitialisation

Lorsque vous réinitialisez un RouterNode, vous ne pouvez plus accéder à ses LockNode.

 Vous devez préalablement réinitialiser les LockNode associés au RouterNode (voir LockNode [> 158]).

Si vous ne pouvez plus accéder aux LockNode, vous pouvez également effectuer une réinitialisation matérielle (couper et restaurer l'alimentation électrique, voir *LockNode* [ > 168]).

### 6.5.5.1 LockNode

#### Meilleure pratique : Réinitialisation avec le gestionnaire WaveNet

- ✓ Gestionnaire WaveNet ouvert par le biais du LSM (voir *Meilleure* pratique : À partir du logiciel LSM [▶ 39]).
- ✓ LockNode relié au système WaveNet (voir *Ajouter un LockNode au WaveNet* [▶ 63]).
- 1. Avec le bouton droit de la souris, cliquez sur l'entrée du LockNode que vous voulez réinitialiser.
  - └→ La fenêtre "Administration" s'ouvre.

| Adn | ninistration of LN_I_ | MP (0x0046; 0001   | 7FD4) G | oliath National | $\times$ |
|-----|-----------------------|--------------------|---------|-----------------|----------|
|     | - Configuration       |                    |         |                 |          |
|     | Name :                | Goliath National I | Bank    |                 |          |
|     | C Replace wi          | th Chip ID         | 00017FE | )4              |          |
|     | Reset/dele            | te                 |         |                 |          |
|     | Move to an            | other master segme | ent     |                 |          |
|     | ◯ I/O configu         | ration             |         |                 |          |
|     | Maintenance           |                    |         |                 |          |
|     | C Search ma:          | ster segment       |         | only known      |          |
|     | C Update bra          | nch                |         | Optimised       |          |
|     | C Find Chip II        | )                  |         |                 |          |
|     | C Ping                |                    |         |                 |          |
|     | C Restart             |                    |         |                 |          |
|     |                       |                    |         |                 |          |
|     |                       |                    |         |                 |          |
|     |                       |                    |         |                 |          |
|     |                       |                    |         |                 |          |
|     | ОК                    |                    |         | Exit            |          |

- 2. Dans la zone "Configuration", sélectionnez l'option 💿 Reset/delete.
- 3. Cliquez sur le bouton OK .
  - La fenêtre "Procedure started" s'ouvre.

| Procedure started   | × |
|---------------------|---|
| The node was reset. |   |
|                     |   |
|                     |   |
|                     |   |
| ОК                  |   |
| L                   |   |

- 4. Cliquez sur le bouton OK.
  - └→ La fenêtre "Procedure started" se ferme.
- 5. Cliquez sur le bouton Save.
- └→ LockNode est réinitialisé et supprimé de la topologie WaveNet.

#### Réinitialisation matérielle à partir de LockNodes externes

Vous pouvez réinitialiser les LockNode compatibles avec le gestionnaire WaveNet (signalés par WN**M** dans la référence) :

- 1. Débranchez le LockNode de l'alimentation en tension ou retirez les piles.
- 2. Patientez 20 secondes environ.
- 3. Appuyez sur le bouton Init et maintenez-le enfoncé.
- 4. Raccordez de nouveau l'alimentation en tension ou insérez de nouveau les piles.
  - └→ La DEL rouge s'allume en permanence.
- 5. Relâchez le bouton Init pendant que la DEL rouge est allumée en permanence.
- → Toutes les informations WaveNet du LockNode sont effacées.

Vous pouvez intégrer le LockNode dans votre WaveNet (voir manuel WaveNet).

La variante SmartIntego (SI.N.IO) ne peut être réinitialisée que dans SmartIntego Manager.

#### Réinitialisation matérielle de LockNode internes

Les LockNode internes sont entièrement réinitialisés lorsque vous intégrez le LockNode à la fermeture d'un autre système de fermeture.

- 1. Démontez le LockNode (voir le manuel/la notice du LockNode ou de la fermeture).
- 2. Remontez le LockNode dans la fermeture programmée d'un autre système de fermeture.
  - → La fermeture émet quatre bips/clignotements.
- └→ Le LockNode est réinitialisé.

Vous pouvez ensuite redémonter le LockNode de la fermeture de l'autre système de fermeture. Le LockNode est ensuite réutilisable dans votre WaveNet.

#### 6.5.5.2 RouterNode

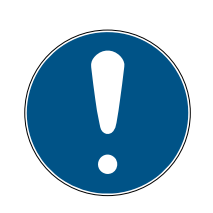

## NOTE

#### LockNode inaccessibles après la réinitialisation

Lorsque vous réinitialisez un RouterNode, vous ne pouvez plus accéder à ses LockNode.

 Vous devez préalablement réinitialiser les LockNode associés au RouterNode (voir LockNode [> 158]).

Les RouterNode réinitialisés ont une configuration sans fil standard :

|                | DDDD                                   |
|----------------|----------------------------------------|
| ID de réseau   | Cet ID est toujours modifié lors de la |
|                | mise en service. Par conséquent, ne    |
|                | définissez pas cet ID dans le ges-     |
|                | tionnaire WaveNet ou dans le LSM.      |
| Canal sans fil | Canal 0 (868,1 MHz)                    |

Meilleure pratique : Réinitialiser les RouterNode dans le gestionnaire WaveNet

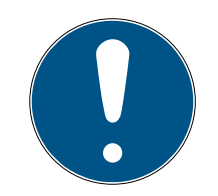

## NOTE

#### Réinitialisation bloquée

Les LockNode attribués au RouterNode ne sont plus accessibles après la réinitialisation du RouterNode. C'est pourquoi l'option 

Reset/delete est bloquée lorsque des LockNode sont encore attribués au RouterNode.

- Commencez par réinitialiser tous les LockNode attribués au RouterNode (voir LockNode [▶ 175]) ou supprimez-les.
- ✓ Gestionnaire WaveNet ouvert par le biais du LSM (voir *Meilleure* pratique : À partir du logiciel LSM [▶ 39]).
- RouterNode relié au système WaveNet (voir Ajouter un RouterNode au WaveNet [> 56]).
- 1. Avec le bouton droit de la souris, cliquez sur l'entrée du RouterNode que vous voulez réinitialiser.
  - └→ La fenêtre "Administration" s'ouvre.

| Administration of RN_ER_IO (0x0006_0x0021; 89003644) | × |
|------------------------------------------------------|---|
| - Configuration                                      |   |
|                                                      |   |
| Name:                                                |   |
| C Replace with                                       |   |
| Reset/delete                                         |   |
| C Move to another master segment                     |   |
| C 1/0 configuration                                  |   |
| Maintenance                                          | _ |
| Search master segment  only known                    |   |
| O Update branch 🔲 Optimised                          |   |
| C Find Chip ID                                       |   |
| ○ Ping                                               |   |
| ○ Restart                                            |   |
| Set output and I/O status                            |   |
| O QA check                                           |   |
|                                                      |   |
|                                                      |   |
| OK. Exit                                             |   |

- 2. Dans la zone "Configuration", sélectionnez l'option 💿 Reset/delete.
- 3. Cliquez sur le bouton OK .
  - La fenêtre "Procedure started" s'ouvre.

| Procedure started   | Х |
|---------------------|---|
| The node was reset. |   |
|                     |   |
|                     |   |
|                     |   |
| ОК                  |   |

- 4. Cliquez sur le bouton OK .
  - └→ La fenêtre "Procedure started" se ferme.
  - └→ La fenêtre "WaveNetManager" s'ouvre.

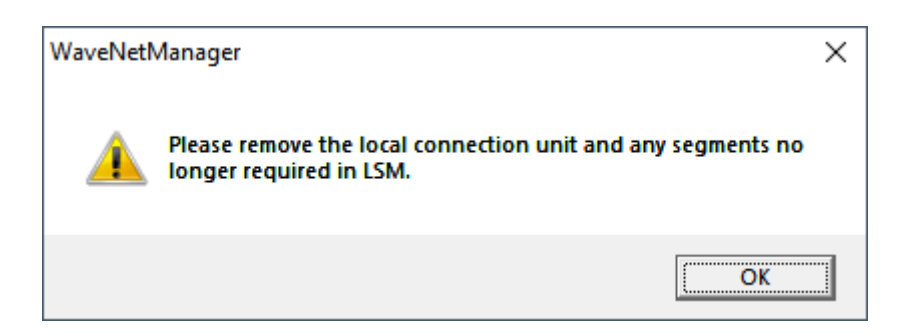

- 5. Cliquez sur le bouton OK.
  - └→ La fenêtre "WaveNetManager" se ferme.
- 6. Cliquez sur le bouton Save.
- └→ Le RouterNode est réinitialisé et supprimé de la topologie WaveNet.

#### Réinitialiser les RouterNode Ethernet via l'interface du navigateur

- ✓ Interface du navigateur ouverte (voir *Interface du navigateur* [▶ 154]).
- 1. Dans | ADMINISTRATION |, l'onglet [FACTORY].
  - └→ Le menu de restauration s'affiche.

PASSWORD CERTIFICATE FACTORY REBOOT

# Administration: Factory reset

Reset

Information: Perhaps the device is not more reachable after the reset and reboot process.

- 2. Cliquez sur le bouton Reset.
  - → La restauration est exécutée.
- └→ Le RouterNode Ethernet est réinitialisé selon les paramètres d'usine.

#### Faire une réinitialisation matérielle de RouterNode

Tous les RouterNode prennent en charge la réinitialisation matérielle. Vous pouvez réinitialiser ces RouterNode au moyen du bouton Reset de la platine. Vous trouverez plus d'informations dans le manuel ou la notice du RouterNode.

#### 6.5.5.3 WaveNet

L'importation de la topologie WaveNet supprime également les LockNode réinitialisés du LSM.

Les segments des RouterNode et CentralNode/RouterNode dotés d'une connexion Ethernet sont conservés. Vous devrez les supprimer par la suite :

- 1. Supprimer des RouterNode du nœud de communication ou les raccordements locaux
- 2. Retirer des segments

#### Modifier les nœuds de communication

Procédez de la même manière que pour les raccordements locaux (si vous n'utilisez aucun serveur CommNode).

- RouterNode et LockNode réinitialisés dans le gestionnaire WaveNet (voir Meilleure pratique : Réinitialisation avec le gestionnaire WaveNet [> 175] et Meilleure pratique : Réinitialiser les RouterNode dans le gestionnaire WaveNet [> 177]).
- ✓ Topologie WaveNet importée.
- ✓ LSM ouvert.
- 1. Dans | Réseau |, sélectionnez l'entrée Noeuds de communication .

| Network         |                               | Options    | Window  | Help |   |
|-----------------|-------------------------------|------------|---------|------|---|
| Lock activation |                               |            |         |      |   |
|                 | Group orders<br>Event manager |            |         |      | > |
|                 |                               |            |         |      |   |
|                 | Task manager                  |            |         |      |   |
|                 | Email messages                |            |         |      |   |
|                 | Virtu                         | al Network | :       |      |   |
|                 | Com                           | municatio  | n nodes |      |   |

- → La vue d'ensemble des nœuds de communication s'ouvre.
- 2. Utilisez au besoin les boutons ►, ►, ► et ► pour sélectionner les nœuds de communication utilisés pour le WaveNet.
  - La vue d'ensemble ne présente pas les entrées supprimées de vos RouterNode.
| Raccordements :                  |                        | Ping               |
|----------------------------------|------------------------|--------------------|
| Туре                             | Port COM               | Configuration      |
| Fermeture IP                     | 192.168.100.22         | Transférer         |
| WaveNet sur TC<br>WaveNet sur TC | SV_003644<br>SV_006BC4 |                    |
|                                  |                        | Tester             |
|                                  |                        | Traiter            |
|                                  |                        | Ajouter            |
|                                  |                        | Supprimer          |
|                                  |                        | Repousser/Déplacer |

- 3. Sélectionnez vos RouterNode.
- 4. Cliquez sur le bouton Supprimer.
  - └→ Les RouterNode sont supprimés de la liste.

| Raccordements : |                |                 |                 | Ping               |
|-----------------|----------------|-----------------|-----------------|--------------------|
| Туре            | Port COM       |                 |                 | Configuration      |
| Fermeture IP    | 192.168.100.22 |                 |                 | Transférer         |
|                 |                |                 |                 |                    |
|                 |                |                 |                 | Tester             |
|                 |                |                 |                 | Traiter            |
|                 |                |                 |                 | Ajouter            |
|                 |                |                 |                 | Supprimer          |
|                 |                |                 |                 | Repousser/Déplacer |
| Nouveau         | Traiter        | <u>V</u> alider | <u>Q</u> uitter | <u>A</u> ide       |

- 5. Cliquez sur le bouton Accepter.
  - └→ La fenêtre "LockSysMgr" s'ouvre.

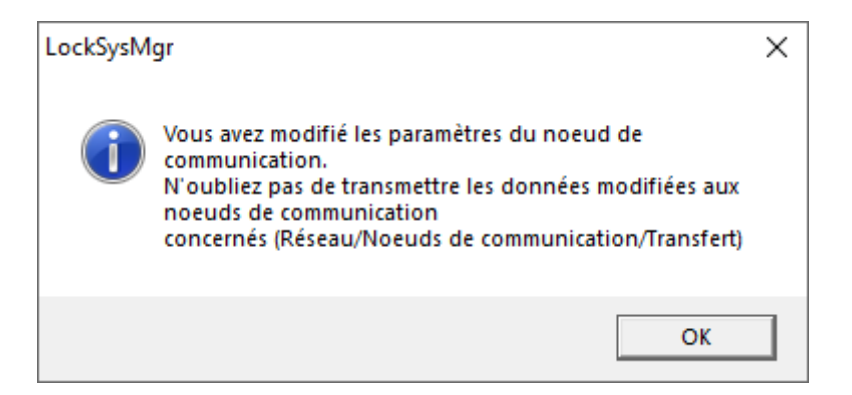

- 6. Cliquez sur le bouton OK .
  - └→ La fenêtre "LockSysMgr" se ferme.
- 7. Cliquez sur le bouton Configuration.

- 8. Cliquez sur le bouton OK .
  - → Rückfrage zum knotenspezifischen Speicherort s'ouvre.
- 9. Cliquez sur le bouton No.
  - → Rückfrage zum knotenspezifischen Speicherort se ferme.
  - → Bestätigungsmeldung s'ouvre.
- 10. Cliquez sur le bouton OK .
  - → Bestätigungsmeldung se ferme.
- 11. Cliquez sur le bouton Transférer.
  - └→ Les données sont transmises au nœud de communication.
  - → Bestätigungsmeldung s'ouvre.
- 12. Cliquez sur le bouton OK .
  - → Bestätigungsmeldung se ferme.

#### Retirer des segments

- RouterNode et LockNode réinitialisés dans le gestionnaire WaveNet (voir Meilleure pratique : Réinitialisation avec le gestionnaire WaveNet [\* 175] et Meilleure pratique : Réinitialiser les RouterNode dans le gestionnaire WaveNet [\* 177]).
- ✓ Topologie WaveNet importée.
- RouterNode supprimés du nœud de communication ou des raccordements locaux.
- ✓ LSM ouvert.
- 1. Dans | Réseau |, sélectionnez l'entrée Gérer WaveNet .

| > |
|---|
|   |
|   |
|   |
|   |
|   |
|   |
|   |
|   |

La fenêtre "Gérer WaveNet" s'ouvre.

| WaveNet verwalten         |                                       |                   |            |         |         |               |     | ×       |
|---------------------------|---------------------------------------|-------------------|------------|---------|---------|---------------|-----|---------|
| Netz-Id                   | 0x4fda                                | Knoten/Adressen : |            |         |         |               |     |         |
| Commentered               |                                       | Name              | Segment    | Adresse | Chip Id | Anschlußgerät | Tür |         |
| Segmentverwaitung         |                                       | GUINode_20        | 0x8000     | 0x0003  |         |               |     |         |
| Netzwerksegment:          | 0x8000 👻                              | GUINode_20        | 0x8000     | 0x0007  |         |               |     |         |
|                           |                                       | GUINode_20        | 0x8000     | 0x0008  |         |               |     |         |
| Beschreibung :            |                                       | GUINode 20        | 0x8000     | 0x000a  |         |               |     |         |
| Segment für Kommunikation | onsknoten.                            | GUINode 20        | 0x8000     | 0x000b  |         |               |     |         |
| Wird aus der Ansicht      |                                       | GUINode_20        | 0x8000     | 0x000c  |         |               |     |         |
| Kommunikationsknoten/Li   | okale Anschlusse                      | GUINode_20        | 0×8000     | 0x000d  |         |               |     |         |
| Verwalter                 |                                       | WaveNet           | 0x8000     | 0x0001  |         |               |     |         |
|                           |                                       |                   |            |         |         |               |     |         |
|                           |                                       |                   |            |         |         |               |     |         |
|                           |                                       |                   |            |         |         |               |     |         |
| Alle WaveNet-Knoten       | anzeigen                              |                   |            |         |         |               |     |         |
|                           |                                       |                   |            |         |         |               |     |         |
| Neu                       | Bearbeiten                            |                   |            |         |         |               |     |         |
| Löschen                   | Verwalten                             |                   |            |         |         |               |     |         |
| Looonon                   | Vermakerr                             |                   |            |         |         |               |     |         |
|                           |                                       |                   |            |         |         |               |     |         |
| -Nous Knoton dom Sogmant  | biografiigon:                         |                   |            |         |         |               |     |         |
| Nede Niloten dem Segmen   |                                       |                   |            |         |         |               |     |         |
| Startadresse :            | 0x8001                                |                   |            |         |         |               |     |         |
| Anzahl der Knoten         | 1                                     |                   |            |         |         |               |     |         |
|                           | · · · · · · · · · · · · · · · · · · · |                   |            |         |         |               |     |         |
| 10.00                     |                                       |                   |            |         |         |               |     |         |
| Hinzufugen                |                                       | 1                 |            |         |         |               |     | ×       |
|                           |                                       |                   |            |         |         |               |     |         |
| Übernehmen                |                                       | Testen            | Eigenschaf | îten    | Löschen | ]             |     | Beenden |

2. Dans le menu déroulant ▼ Segment de réseau, sélectionnez votre segment de réseau.

Vous reconnaîtrez le segment à l'absence désormais d'entrées dans le tableau.

| Gérer WaveNet                    |                 |           |         |         |              |       | ×       |
|----------------------------------|-----------------|-----------|---------|---------|--------------|-------|---------|
| ld. Réseau Ox4fda                | Noeuds/Adresses | c.        |         |         |              |       |         |
| Administration de segment        | Nom             | Segment   | Adresse | Chip ID | Périphérique | Porte |         |
| Segment de réseau : 0x0020       |                 |           |         |         |              |       |         |
| Descriptif :                     |                 |           |         |         |              |       |         |
| Segment WaveNet radio ou cable   |                 |           |         |         |              |       |         |
|                                  |                 |           |         |         |              |       |         |
|                                  |                 |           |         |         |              |       |         |
|                                  |                 |           |         |         |              |       |         |
|                                  |                 |           |         |         |              |       |         |
| Afficher tous les noeuds WaveNet |                 |           |         |         |              |       |         |
| Nouveau Traiter                  |                 |           |         |         |              |       |         |
| Effacer Administrer              |                 |           |         |         |              |       |         |
|                                  |                 |           |         |         |              |       |         |
|                                  | -               |           |         |         |              |       |         |
| Admene de démonrage : 0.0031     |                 |           |         |         |              |       |         |
| Namese de demanage . UXUU21      |                 |           |         |         |              |       |         |
| Nombre de noeuds .               |                 |           |         |         |              |       |         |
| Ajouter                          |                 |           |         |         |              |       |         |
|                                  | <               |           |         |         |              |       | >       |
| Accepter                         | Tester          | Propriété | s       | Effacer |              | [     | Quitter |

- 3. Dans la zone "Administration de segment", cliquez sur le bouton Effacer .
  - └→ La fenêtre "LockSysMgr" s'ouvre.

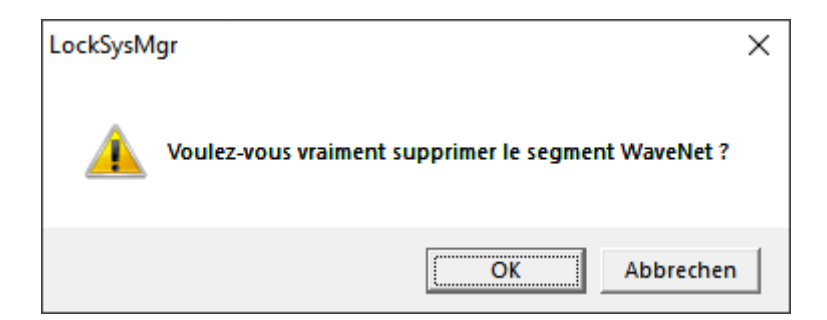

- 4. Cliquez sur le bouton OK .
  - └→ La fenêtre "LockSysMgr" se ferme.
- 5. Cliquez sur le bouton Accepter.
  - → Le segment est supprimé.

#### 6.6 Maintenance

- Pour plus d'informations sur la maintenance d'un RingCast, voir *Test de fonctionnement du RingCast* [▶ 149].
- Pour plus d'informations sur l'état ou le remplacement des piles, voir Gestion des piles [> 199].

#### 6.6.1 Vue d'ensemble

La topologie de votre système WaveNet s'affiche sur la page de démarrage du gestionnaire WaveNet.

| -8 | WaveNet Manager Versio                                        | n 2.6.7                                                                 |                                                                   | _                  | - 🗆     | × |
|----|---------------------------------------------------------------|-------------------------------------------------------------------------|-------------------------------------------------------------------|--------------------|---------|---|
|    | Netzwerk ID: 4FDA                                             | Funkkanal: 1                                                            |                                                                   |                    |         |   |
|    | □ WaveNet_11_5<br>□ RN_ER_IO (0×<br>□ LN_I_MP (<br>LN_I (0×00 | x0006_0x0021; 89003644<br>0x0027; 00017FD4) G&<br>129; 0001DE87) McLarr | I)   SV_003644 SV_00364<br>Jiath National Bank -33d<br>ans -56dBm | 14<br>IBm          |         |   |
|    | Suche in Ansicht nach Chi                                     | p ID oder Adresse<br>Suche starten<br>Suche nächsten                    | Ansicht<br>Minimieren<br>Maximieren                               | Speichern<br>Hilfe | Beenden |   |

La vue d'ensemble fournit les informations suivantes :

#### RouterNode

- Type de RouterNode (ex. RN\_ER\_IO)
- Adresse de l'entrée (ex. 0x0006)
- ID de puce (ex. 89003644)
- Nom de domaine interne (si vous n'utilisez pas de nom de domaine interne, l'adresse IP s'affiche à la place).

Valeur RSSI (si interface sans fil seulement. Pas utilisé dans l'exemple)

#### LockNode

- Type de LockNode (ex. LN\_I)
- 🖬 Adresse (ex. 0x0027)
- **I**D de puce (ex. 00017023)
- Nom de la fermeture associée
- Valeur RSSI (ex. -33 dBm)

Vous pouvez définir les segments avec l'adresse affichée (voir *Adressage* [• 44]).

#### Nombre de types d'appareils

Le gestionnaire WaveNet vous permet d'afficher le nombre de types d'appareils différents.

- ✓ Gestionnaire WaveNet ouvert par le biais du LSM (voir *Meilleure* pratique : À partir du logiciel LSM [▶ 39]).
- Avec le bouton droit de la souris, cliquez sur l'entrée « WaveNet\_xx\_x ».

   → La fenêtre "Administration" s'ouvre.

| Administration                      |           | × |
|-------------------------------------|-----------|---|
|                                     |           |   |
| <ul> <li>Update topology</li> </ul> | Optimised |   |
| C Find IP or USB router             |           |   |
| C Find Chip ID                      |           |   |
| C Add: IP or USB router             |           |   |
| WaveNet statistics                  |           |   |
| C 1/O configuration                 |           |   |
| C RingCast                          |           |   |
| C QA check                          |           |   |
|                                     |           |   |
| OK I                                | Euit      |   |
|                                     |           |   |
|                                     |           |   |

- 2. Sélectionnez l'option 💿 WaveNet statistics.
- 3. Cliquez sur le bouton OK.
  - └→ La fenêtre "Administration" se ferme.
- La fenêtre "WaveNet statistics" s'ouvre. La liste et le nombre de types d'appareils s'affichent.

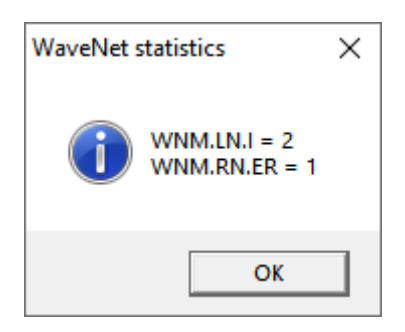

### État d'enregistrement

Dans la vue d'ensemble, vous pouvez connaître l'état d'enregistrement des appareils.

| Gras   | Entrée modifiée dans le système<br>WaveNet, mais pas encore enregis-<br>trée. Cliquez sur le bouton Save |
|--------|----------------------------------------------------------------------------------------------------|
| Normal | Entrée enregistrée dans le système<br>WaveNet                                                            |

## État de configuration

L'éclair noir qui s'affiche devant certaines entrées signale des problèmes de configuration des RouterNode ou des LockNode. Répétez la configuration en reprogrammant l'appareil (voir *Reprogrammer ou remplacer l'appareil* [• 169]).

### 6.6.2 Contrôler la qualité du signal

### ATTENTION

#### Intensité de signal recommandée

La force du signal dans le gestionnaire WaveNet devrait être comprise entre 0 dBm et -70 dBm. Si la force du signal est insuffisante, la connexion et la communication entre les appareils peuvent devenir lentes ou interrompues, et la consommation d'énergie sera également plus élevée.

 Si la force du signal est comprise entre -75 dBm et -90 dBm, il peut y avoir des fonctionnalités limitées. Améliorez la qualité du signal (voir Améliorer la qualité du signal [> 158]).

#### Unité de l'intensité de signal

Le gestionnaire WaveNet indique l'intensité du signal sous forme d'une valeur RSSI (Received Signal Strength) en dBm. Cette valeur est :

 Logarithmique : Dans la pratique, une amélioration de 10 dBm correspond à un doublement de l'intensité du signal. Négative : La valeur optimale théorique est de 0 dBm et n'est possible que pour les connexions câblées. Plus la valeur est proche de 0 dBm (c'est-à-dire, plus le nombre est petit), meilleure est la réception.

#### RouterNode unique

- ✓ Gestionnaire WaveNet ouvert par le biais du LSM (voir *Meilleure* pratique : À partir du logiciel LSM [▶ 39]).
- RouterNode et LockNode reliés au système WaveNet (voir *Trouver et ajouter des appareils [*> 51]).
- 1. Avec le bouton droit de la souris, cliquez sur l'entrée du RouterNode dont vous voulez contrôler la qualité du signal qui le connecte à son LockNode.
  - └→ La fenêtre "Administration" s'ouvre.

| Administration of RN_ER_IO (0x0006_0x0021; 89003644)                                            | Х |
|-------------------------------------------------------------------------------------------------|---|
| Configuration<br>Name :<br>C Replace with<br>C Reset/delete<br>C Move to another master segment |   |
|                                                                                                 |   |
| C Search master segment 🔲 only known                                                            |   |
| O Update branch 🔲 Optimised                                                                     |   |
| C Find Chip ID                                                                                  |   |
| C Ping                                                                                          |   |
| C Restart                                                                                       |   |
| C Set output and I/O status                                                                     |   |
| C QA check                                                                                      |   |
| OK Exit                                                                                         |   |

- 2. Sélectionnez l'option 💿 QA check.
- 3. Cliquez sur le bouton OK.
  - └→ La fenêtre "Administration" se ferme.
  - └→ La fenêtre "Procedure started" s'ouvre temporairement.

| Procedure started           | × |
|-----------------------------|---|
| LN_I_MP (0x0026; 00017FD4)> |   |
|                             |   |
|                             |   |
|                             |   |
| Cancel                      |   |
|                             |   |

➡ Dans la vue d'ensemble, la valeur RSSI est actualisée pour le Router-Node correspondant.

#### **Plusieurs RouterNode**

- ✓ Gestionnaire WaveNet ouvert.
- ✓ RouterNode et LockNode reliés au système WaveNet.
- Avec le bouton droit de la souris, cliquez sur l'entrée « WaveNet\_xx\_x ».

   → La fenêtre "Administration" s'ouvre.

| Administration                      |             | × |
|-------------------------------------|-------------|---|
|                                     |             |   |
| <ul> <li>Update topology</li> </ul> | 🔲 Optimised |   |
| C Find IP or USB router             |             |   |
| C Find Chip ID                      |             |   |
| C Add: IP or USB router             |             |   |
| C WaveNet statistics                |             |   |
| C 1/0 configuration                 |             |   |
| C RingCast                          |             |   |
| QA check                            |             |   |
|                                     |             |   |
| ΟΚ                                  | Exit        |   |
|                                     |             |   |
|                                     |             |   |

- 2. Sélectionnez l'option 💿 QA check.
- 3. Cliquez sur le bouton OK .
  - └→ La fenêtre "Administration" se ferme.
  - La fenêtre "Select CN/RN" s'ouvre. Une liste des RouterNode de votre système WaveNet s'affiche.

| Select CN/RN |        |        | × |
|--------------|--------|--------|---|
| SV_003644    | L<br>4 |        |   |
| 0.70000      | I All  |        |   |
| C OK         |        | Cancel |   |
|              |        |        |   |

- 4. Marquez tous les RouterNode souhaités ou cochez la case 🔽 all.
- 5. Cliquez sur le bouton OK .
  - └→ La fenêtre "Select CN/RN" se ferme.
  - → La fenêtre "Procedure started" s'ouvre temporairement.

| Procedure started           | × |
|-----------------------------|---|
| LN_I_MP (0x0026; 00017FD4)> |   |
|                             |   |
|                             |   |
|                             |   |
| Cancel                      |   |
|                             |   |

→ Dans la vue d'ensemble, la valeur RSSI est actualisée pour les Router-Node correspondants.

#### 6.6.3 Tester l'accessibilité (WaveNet)

Avec le gestionnaire WaveNet, vous pouvez tester si le gestionnaire WaveNet peut atteindre vos RouterNode et vos LockNode.

#### 6.6.3.1 RouterNode

- ✓ Gestionnaire WaveNet ouvert par le biais du LSM (voir *Meilleure* pratique : À partir du logiciel LSM [▶ 39]).
- ✓ RouterNode relié au système WaveNet (voir *Ajouter un RouterNode au WaveNet* [▶ 56]).
- 1. Avec le bouton droit de la souris, cliquez sur l'entrée du RouterNode dont vous voulez contrôler l'accessibilité.

| Administration of RN_ER_IO (0x000A_0x0041; 89006BC4)        | × |
|-------------------------------------------------------------|---|
| Configuration                                               |   |
| Name: SV_006BC4                                             |   |
| C Replace with                                              |   |
| C Reset/delete                                              |   |
| C Move to another master segment                            |   |
| C 1/0 configuration                                         |   |
| Maintenance                                                 |   |
| ◯ Search master segment □ only known                        |   |
| C Update branch 🗌 Optimised                                 |   |
| C Find Chip ID                                              |   |
| <ul> <li>Ping</li> </ul>                                    |   |
| C Restart                                                   |   |
| C Set output and I/O status                                 |   |
| C QA check                                                  |   |
|                                                             |   |
| The master segment consists of 2/25 LN_(X) and 0/4 routers. |   |
| OK Exit                                                     |   |

└→ La fenêtre "Administration" s'ouvre.

- 2. Dans la zone "Maintenance", sélectionnez l'option 💿 Ping.
- 3. Cliquez sur le bouton OK.
  - └→ La fenêtre "Administration" se ferme.
  - └→ La fenêtre "Procedure started" s'ouvre.

| Procedure started |    | × |
|-------------------|----|---|
| Ping successful.  |    |   |
|                   |    |   |
|                   |    |   |
|                   |    |   |
|                   | ОК |   |
|                   | ii |   |

- 4. Cliquez sur le bouton OK .
  - └→ La fenêtre "Procedure started" se ferme.
- └→ Le gestionnaire WaveNet atteint le RouterNode.

#### 6.6.3.2 LockNode

- ✓ Gestionnaire WaveNet ouvert par le biais du LSM (voir *Meilleure* pratique : À partir du logiciel LSM [▶ 39]).
- ✓ LockNode relié au système WaveNet (voir *Ajouter un LockNode au WaveNet* [▶ 63]).
- 1. Avec le bouton droit de la souris, cliquez sur l'entrée du LockNode dont vous voulez contrôler l'accessibilité.
  - └→ La fenêtre "Administration" s'ouvre.

| Administration of LN_I_ | MP (0x0046; 000)  | 17FD4) Golia | th National | × |
|-------------------------|-------------------|--------------|-------------|---|
| - Configuration         |                   |              |             |   |
| Name :                  | Goliath National  | Bank         |             |   |
| C Replace wi            | th Chip ID        | 00017FD4     |             |   |
| ⊂ Reset/dele            | te                |              |             |   |
| O Move to an            | other master segm | ient         |             |   |
| ⊂ 1/0 configu           | iration           |              |             |   |
| Maintenance             |                   |              |             |   |
| C Search ma:            | ster segment      | 🗖 on         | ly known    |   |
| C Update bra            | nch               | 🗖 Ор         | timised     |   |
| C Find Chip II          | )                 |              |             |   |
| Ping                    |                   |              |             |   |
| C Restart               |                   |              |             |   |
|                         |                   |              |             |   |
|                         |                   |              |             |   |
|                         |                   |              |             |   |
|                         |                   |              |             |   |
| ОК                      |                   |              | Exit        |   |
|                         |                   | _            |             |   |

- 2. Dans la zone "Maintenance", sélectionnez l'option 💿 Ping.
- 3. Cliquez sur le bouton OK.
  - └→ La fenêtre "Administration" se ferme.
  - └→ La fenêtre "Procedure started" s'ouvre.

| Procedure started |    | $\times$ |
|-------------------|----|----------|
| Ping successful.  |    |          |
|                   |    |          |
|                   |    |          |
|                   |    |          |
|                   | ОК |          |
| l l               | L  |          |

- 4. Cliquez sur le bouton OK .
  - └→ La fenêtre "Procedure started" se ferme.
- └→ Le gestionnaire WaveNet atteint le LockNode.

#### 6.6.4 Tester l'accessibilité (LSM)

Avec le LSM, vous pouvez tester si les nœuds de réseaux d'une fermeture WaveNet fonctionnent correctement et s'ils sont accessibles par le LSM.

- ✓ LSM ouvert.
- ✓ WaveNet créé.
- ✓ Topologie WaveNet importée (voir *Importation dans le LSM* [▶ 68]).
- 1. Ouvrez l'attribution au moyen de | Réseau | Commandes groupées Noeuds WaveNet .

| Réseau Options Fenêtre Aide           |                            |
|---------------------------------------|----------------------------|
| Activation du dispositif de fermeture | 2                          |
| Commandes groupées                    | > Dispositifs de fermeture |
| Gestionnaire événements               | Noeuds WaveNet             |
| Gestionnaire de tâches                | Nœuds LON                  |

└→ La fenêtre "Commande groupée pour noeuds WaveNet" s'ouvre.

| Commande groupé | e pour noeuds WaveNet |                    |                       | ×       |
|-----------------|-----------------------|--------------------|-----------------------|---------|
| Noeud:          |                       |                    |                       |         |
| Nom             | Périphérique          |                    | Porte                 |         |
| SV_003644       | WaveNet sur TCP du Ce | entral Node : DEE  |                       |         |
| SV_006BC4       | WaveNet sur TCP du Ce | entral Node : DEE  | Goliath National Bank |         |
| WNNode_0040     | WaveNet sur TCP du Ce | entral Node : DEE  | Teds Apartment        |         |
| WNNode_0048     | WaveNet sur TCP du Ce | entral Node : DEE  | McLarens              |         |
|                 |                       |                    |                       |         |
|                 |                       |                    |                       |         |
|                 |                       |                    |                       |         |
|                 |                       |                    |                       |         |
|                 |                       |                    |                       |         |
|                 |                       |                    |                       |         |
|                 |                       |                    |                       |         |
|                 |                       |                    |                       |         |
|                 |                       |                    |                       |         |
|                 |                       |                    |                       |         |
| _               |                       |                    |                       |         |
| 1               |                       |                    |                       |         |
|                 |                       |                    |                       |         |
| Te              | ster                  | Activer des événe  | ements entrée         |         |
| Configuration   | automatique           | Désactiver des évé | nements entrée        | Annuler |

- 2. Marquez les LockNode que vous voulez tester.
- 3. Cliquez sur le bouton Tester.
  - └→ La fenêtre "Commande groupée pour noeuds WaveNet" se ferme.
  - └→ LSM teste l'accessibilité des LockNode.
- → Le LSM affiche les résultats du test.

Si un LockNode est inaccessible, le problème peut se situer au niveau du LockNode ou du RouterNode.

| Un seul LockNode du segment est               | Le LockNode a probablement un             |
|-----------------------------------------------|-------------------------------------------|
| inaccessible                                  | problème.                                 |
| Aucun LockNode du segment n'est<br>accessible | Le RouterNode a probablement un problème. |

#### 6.6.5 Test de fonctionnement d'un appareil

Vérifiez tous les mois le bon fonctionnement de vos appareils WaveNet. Respectez également les instructions de la documentation des appareils.

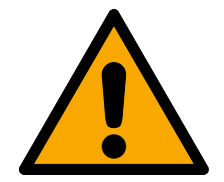

## AVERTISSEMENT

#### Modification du déroulement des fonctions d'urgence en raison de dysfonctionnements

SimonsVoss et « Made in Germany » garantissent une sécurité et une fiabilité maximales. Dans certains cas, des dysfonctionnements de vos appareils ne peuvent toutefois pas être exclus. Ces dysfonctionnements peuvent mettre en péril la sécurité des personnes et des biens matériels qui sont protégés par les fonctions de protection du RingCast.

- Testez vos appareils au moins une fois par mois (voir *Test de fonctionnement d'un appareil [> 194]*. D'autres prescriptions relatives à l'ensemble de votre système peuvent également exiger des intervalles plus courts).
- 2. Testez les fonctions de protection au moins une fois par mois (voir *Test de fonctionnement du RingCast* [ 149]).

#### Fermetures et supports d'identification

- 1. Actionnez la fermeture.
  - └→ La fermeture fonctionne librement.
- 2. Utilisez un support d'identification autorisé.
  - → La fermeture signale un accès autorisé (ou un avertissement concernant la pile. Dans ce cas, remplacez les piles).
  - → La fermeture s'ouvre lorsque l'état de la pile est bon.
- 3. Attendez le désengagement des fermetures.
  - La fermeture signale un désengagement (ou ne signale rien si la pile est faible.
- 4. Utilisez un support d'identification non autorisé.
  - → La fermeture signale l'absence d'autorisation (ou un avertissement concernant la pile. Dans ce cas, remplacez les piles).
- 5. Vérifiez l'état des piles (voir *Gestion des piles [*> 199]).

#### Appareils WaveNet

1. Contrôlez la qualité du signal (voir *Contrôler la qualité du signal [• 186]*).

- 2. Vérifiez l'accessibilité (voir *Tester l'accessibilité (LSM)* [▶ 193] et *Tester l'accessibilité (WaveNet)* [▶ 189]).
- 3. Vérifiez l'état des piles (voir *Gestion des piles [+ 199]*).

#### 6.6.6 État E/S et réactivité des LockNode

Vous pouvez vérifier les points suivants :

- E Signal à chaque entrée
- Résultats de la dernière diffusion pour chaque appareil
- État des sorties
- **H** Tension analogique présente

Vous pouvez également activer manuellement les sorties.

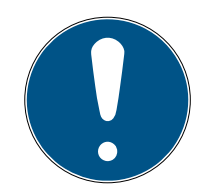

## NOTE

#### Activation manuelle bloquée

Vous pouvez activer la sortie en fonction des supports d'utilisation ou de l'achèvement des réactions (voir *Configuration E/S et fonctions de protec-tion [ > 73]*). Les sorties contrôlées par la configuration E/S ne peuvent pas être activées manuellement.

- ✓ Gestionnaire WaveNet ouvert par le biais du LSM (voir *Meilleure* pratique : À partir du logiciel LSM [▶ 39]).
- ✓ RouterNode alimenté en électricité.
- RouterNode relié au système WaveNet (voir Ajouter un RouterNode au WaveNet [> 56]).
- 1. Avec le bouton droit de la souris, cliquez sur l'entrée du RouterNode dont vous voulez consulter l'état E/S.
  - La fenêtre "Administration" s'ouvre.

| Administration of RN_ER_IO (0x000A_0x0021; 89003644)        | $\times$ |
|-------------------------------------------------------------|----------|
| Configuration                                               |          |
| Name: 192.168.100.26                                        |          |
| ○ Replace with                                              |          |
| C Reset/delete                                              |          |
| C Move to another master segment                            |          |
| C 1/0 configuration                                         |          |
| Maintenance                                                 | ]        |
| O Search master segment 🗌 only known                        |          |
| O Update branch 🔲 Optimised                                 |          |
| Find Chip ID                                                |          |
| C Ping                                                      |          |
| ○ Restart                                                   |          |
| Set output and I/O status                                   |          |
| C QA check                                                  |          |
|                                                             |          |
| The master segment consists of 2/25 LN_(X) and 0/4 routers. |          |
| OK Exit                                                     |          |

- 2. Dans la zone "Maintenance", sélectionnez l'option 
  Set output and I/O status.
  - └→ La fenêtre "Administration" se ferme.
- → La fenêtre "I/O status" s'ouvre.

| Adm          | inistration of RN_ER_IO (0x0006_0x0021; 89003644) | × |  |
|--------------|---------------------------------------------------|---|--|
| Confirmation |                                                   |   |  |
|              |                                                   |   |  |
|              | Name :                                            |   |  |
|              | C Replace with                                    |   |  |
|              | C Reset/delete                                    |   |  |
|              | C Move to another master segment                  |   |  |
|              | C 1/0 configuration                               |   |  |
| [            | Maintenance                                       |   |  |
|              | Search master segment                             |   |  |
|              | O Update branch 🔲 Optimised                       |   |  |
|              | C Find Chip ID                                    |   |  |
|              | C Ping                                            |   |  |
|              | C Restart                                         |   |  |
|              | Set output and I/O status                         |   |  |
|              | C QA check                                        |   |  |
|              |                                                   |   |  |
|              |                                                   |   |  |
|              | OK Exit                                           |   |  |

#### État des entrées

Dans la zone "Status of inputs", vous pouvez consulter l'état des entrées (qui valent pour RN et RN2) :

| État des entrées | Signification                                                                                         |
|------------------|----------------------------------------------------------------------------------------------------|
| Désactivé        | Aucun signal n'arrive à l'entrée. La<br>tension présente est inférieure à la<br>tension de référence. |
| Activé           | Un signal arrive à l'entrée. La tension<br>présente est supérieure à la tension<br>de référence.      |

| Tensions de référence (RN et RN2) |                    |  |
|-----------------------------------|--------------------|--|
| <0,9 V <sub>cc</sub>              | LOW (aucun signal) |  |
| >2,1 V <sub>CC</sub>              | HIGH (signal)      |  |

#### État/réactivité des LockNode

Dans la zone "Status of inputs", vous pouvez en outre afficher le comportement des LockNode au cours de la dernière diffusion :

| Erreur                                                                     | Aucune réponse                                                                                                    | Abouti                                                                                                    |
|----------------------------------------------------------------------------|----------------------------------------------------------------------------------------------------|----------------------------------------------------------------------------------------------------|
| Échec du traitement de la<br>commande dans le LockNode<br>de la fermeture. | <ul> <li>Aucune reponse</li> <li>Deux possibilités :</li> <li>La fermeture<br/>correspondant au<br/>LockNode n'a pas pu<br/>recevoir la commande et<br/>n'a donc pas pu y répondre.</li> <li>La fermeture<br/>correspondant au<br/>LockNode a reçu la<br/>commande, mais le<br/>RouterNode n'a pas reçu la</li> </ul> | La fermeture correspondant<br>au LockNode a reçu la com-<br>mande et le RouterNode a re-<br>çu la réponse. |
|                                                                            | réponse.                                                                                                    |                                                                                                    |

#### État des sorties

Dans la zone "Status and settings of outputs", vous pouvez voir l'état des sorties et activer manuellement des sorties.

| État des entrées | Signification                |
|------------------|------------------------------|
| 🔽 Output         | La sortie est activée.       |
| Cutput           | La sortie n'est pas activée. |

- 1. Cochez la case ☑ Output de la sortie que vous voulez activer ou décochez la case ☐ Output des sorties que vous voulez désactiver.
- 2. Cliquez sur le bouton Set.
  - └→ La fenêtre "I/O status" se ferme.
  - └→ La fenêtre "WaveNetManager" s'ouvre.

| WaveNetManager                              | Х |
|---------------------------------------------|---|
| The configuration was successfully applied. |   |
| ОК                                          |   |

└→ Sortie activée.

## 7. Gestion des piles

### 7.1 LockNode

Un W rouge dans le LSM signale un problème de communication (échec de la tentative de connexion) (voir *Surveillance des appareils du réseau* [> 29]). Si le problème de communication persiste après plusieurs tentatives de connexion, il peut être lié à différentes causes :

- Zone d'ombre générée par la porte ouverte
- Problème d'acheminement entre le serveur CommNode et le RouterNode
- Problème de communication entre le serveur CommNode et le RouterNode, par exemple, en raison si le port 2101 est bloqué
- Panne (partielle) de réseau, par exemple, due à des commutateurs défectueux
- Attribution d'IP suspendue temporairement, par exemple, en raison de travaux de maintenance en cours sur le réseau
- Piles faibles

Vous pouvez facilement vous assurer vous-même de l'état des piles.

#### Indication

L'indication de l'état des piles dépend du LockNode utilisé (voir *Indication de l'état des piles [ • 208]*).

#### Écran d'avertissement (LSM)

Le LSM comporte un écran d'avertissement (| Rapports |, entrée Moniteur d'avertissements . Il affiche tous les avertissements relatifs aux piles de toutes les fermetures du système. Pour utiliser cette fonction de manière judicieuse, vous avez besoin d'une tâche qui testera régulièrement l'état des piles de vos LockNode en réseau.

|                                                      | Tran    | Dete                            | Ohint    |  |
|------------------------------------------------------|---------|---------------------------------|----------|--|
|                                                      |         |                                 |          |  |
|                                                      |         |                                 |          |  |
| ilectionner état<br>✓ activé<br>terminé<br>→ accepté | ☐ Ne pi | lus rappeler pendant la session | en cours |  |

tâche dans le LSM

Configurer une 1. Dans | Réseau |, sélectionnez l'entrée Gestionnaire de tâches. └→ La fenêtre "Gestionnaire de tâches" s'ouvre.

| om                                                                                 | Prochaine durée | Demière durée d    | Ptat    | Demier résult at |
|------------------------------------------------------------------------------------|-----------------|--------------------|---------|------------------|
| ,                                                                                  | Trochaine duree | Demiere durce d    |         | Dernierresultat  |
|                                                                                    |                 |                    |         |                  |
|                                                                                    |                 |                    |         |                  |
|                                                                                    |                 |                    |         |                  |
|                                                                                    |                 |                    |         |                  |
|                                                                                    |                 |                    |         |                  |
|                                                                                    |                 |                    |         |                  |
|                                                                                    |                 |                    |         |                  |
|                                                                                    |                 |                    |         |                  |
|                                                                                    |                 |                    |         |                  |
|                                                                                    |                 |                    |         |                  |
|                                                                                    |                 |                    |         |                  |
|                                                                                    |                 |                    |         |                  |
|                                                                                    |                 |                    |         |                  |
|                                                                                    |                 |                    |         |                  |
|                                                                                    |                 |                    |         |                  |
|                                                                                    |                 |                    |         |                  |
| rvice de tache                                                                     | Eve             | nement selectionne |         |                  |
| es fonctions Tâches et événements sont exécutée<br>poeud CommNode Server suivant : | s sur           | Arrêter            | Activer | Propriétés Etat  |
|                                                                                    |                 |                    |         |                  |
| ucun                                                                               |                 |                    |         |                  |
| Accepter                                                                           |                 | Neuropu            | E#acor  |                  |
| Démorror N t 11 Arrôte                                                             | _   _           | Nouveau            | Enacer  |                  |
|                                                                                    | 51              |                    |         |                  |
|                                                                                    |                 |                    |         |                  |

- 2. Cliquez sur le bouton Nouveau.
  - → La fenêtre "Tâche" s'ouvre.

| Tâche                   | ×                           |
|-------------------------|-----------------------------|
| Nom:<br>Description :   |                             |
| Туре                    | Tester le noeud de réseau 💌 |
| Etat :                  | _                           |
| Activé (démarrer la     | tâche prévue comme indiqué) |
|                         |                             |
| Exécuter                |                             |
| Une fois                |                             |
| C Intervalle de ré      | pétition                    |
| C Comme réactio         | n à un événement            |
| Heure de<br>démarrage : | 13:11                       |
| Date de<br>démarrage :  | Donnerstag, 5. März 2020 💌  |
| Intervalle de répét     | ition :                     |
| Tous                    | 2 Minutes                   |
| Fermeture/noeuds de     | e réseau                    |
| Traiter                 | Afficher l'état             |
| ОК                      | Annuler                     |

- 3. Saisissez un nom pour la tâche, par exemple « Tester l'état des piles ».
- 4. Ajoutez au besoin une description.
- 5. Dans le menu déroulant ▼ Type, sélectionnez l'entrée "Tester le noeud de réseau".
- 6. Définissez l'intervalle de répétition (par exemple, chaque semaine=168 heures).
- 7. Dans la zone "Fermeture/noeuds de réseau", cliquez sur le bouton Traiter .
  - └→ La fenêtre "Administration" s'ouvre.

| Administration |                    |                                 | ×       |
|----------------|--------------------|---------------------------------|---------|
|                |                    |                                 |         |
| Sélectionné    |                    | Libre                           |         |
|                | -                  | Goliath National Bank / 00DRXMX |         |
|                |                    | McLarens / 00ESSNC              |         |
|                | < - Ajouter tout   | Teds Apartment / 00E04K9        |         |
|                | < - Ajouter        |                                 |         |
|                |                    |                                 |         |
|                | Supprimer - >      |                                 |         |
|                | Supprimer tous - > |                                 |         |
|                |                    | 1                               |         |
|                |                    |                                 |         |
|                |                    |                                 |         |
|                |                    |                                 |         |
|                |                    |                                 |         |
|                |                    |                                 |         |
| 1              |                    | ]                               |         |
|                |                    |                                 |         |
|                |                    |                                 |         |
| ок             |                    |                                 | Annuler |
|                |                    |                                 |         |

- 8. Sélectionnez toutes les fermetures dont vous souhaitez surveiller l'état des piles (en règle générale, il s'agit de toutes les fermetures fonctionnant sur pile et en réseau).
- 9. Cliquez sur le bouton 🛛 Ajouter .
  - Les fermetures sélectionnées se trouvent à présent dans la colonne de gauche.
- 10. Cliquez sur le bouton OK .
  - └→ La fenêtre "Administration" se ferme.
- 11. Cliquez sur le bouton OK .
  - → La fenêtre "Tâche" se ferme.
- 12. Dans la zone "Service de tâche" dans le menu déroulant ▼ Les fonctions Tâches et événements sont exécutées sure le noeud CommNode Server suivant, sélectionnez le CommNode que vous souhaitez utiliser pour tester les LockNode.
- 13. Cliquez sur le bouton Accepter.
- 14. Cliquez sur le bouton Quitter.
  - └→ La fenêtre de rappel s'ouvre.
- 15. Cliquez sur le bouton OK .
  - La fenêtre de rappel se ferme.
  - └→ La fenêtre "Gestionnaire de tâches" se ferme.
- └→ La tâche est à présent configurée dans le LSM.

| Transmettre au                                             | 1. Dans   Réseau  , sélectionnez l'entrée Noeuds de communication .                                                                                         |
|------------------------------------------------------------|----------------------------------------------------------------------------------------------------|
| nœud de commu-<br>nication                                 | 2. Vérifiez que le nœud de communication que vous venez d'utiliser est sé-<br>lectionné.                                                                    |
|                                                            | 3. Cliquez sur le bouton Configuration .                                                                                                    |
|                                                            | → La recherche de dossiers Windows s'ouvre.                                                                                                    |
|                                                            | <ol> <li>Vérifiez que votre répertoire CommNode (CommNodeSvr_X_X) est sé-<br/>lectionné.</li> </ol>                                                         |
|                                                            | 5. Cliquez sur le bouton OK .                                                                                                    |
|                                                            | └→ La recherche de dossiers Windows se ferme.                                                                                                    |
|                                                            | ↦ La fenêtre "LockSysMgr" s'ouvre.                                                                                                    |
|                                                            | 6. Cliquez sur le bouton No .                                                                                                    |
|                                                            | ↦ La fenêtre "LockSysMgr" se ferme.                                                                                                    |
|                                                            | ↦ La fenêtre "LockSysMgr" s'ouvre.                                                                                                    |
|                                                            | 7. Cliquez sur le bouton OK .                                                                                                    |
|                                                            | ↦ La fenêtre "LockSysMgr" se ferme.                                                                                                    |
|                                                            | 8. Cliquez sur le bouton Transférer .                                                                                                    |
|                                                            | → Les données sont transmises au nœud de communication.                                                                                                    |
|                                                            | 9. La fenêtre "Programmation" s'ouvre.                                                                                                    |
|                                                            | 10. Cliquez sur le bouton OK .                                                                                                    |
|                                                            | 11. La fenêtre "Programmation" se ferme.                                                                                                    |
|                                                            | ➡ La tâche est transmise au nœud de communication.                                                                                                    |
| Afficher les avertis-<br>sements concer-<br>nant les piles | Vous devez cependant ajouter vous-même les fermetures à surveiller. Vous pouvez contrôler et paramétrer l'affichage des avertissements relatifs aux piles : |
|                                                            | ✓ LSM ouvert.                                                                                                    |
|                                                            | 1. Dans   Rapports  , sélectionnez l'entrée Gérer avertissements .                                                                                          |
|                                                            |                                                                                                    |

└→ La fenêtre "Gérer avertissements" s'ouvre.

| ittaacinenta .                                 |                                                                 |                                        |             |         |
|------------------------------------------------|-----------------------------------------------------------------|----------------------------------------|-------------|---------|
| om                                             | Туре                                                            | Avance                                 | Description | Nouveau |
| Date d'expiration<br>Avertissement de batterie | La date de sortie va être atteinte<br>Alarme batterie fermeture | 1 T. 0 St. 0 Min.<br>1 T. 0 St. 0 Min. |             | Traiter |
|                                                |                                                                 |                                        |             | Effacer |
|                                                |                                                                 |                                        |             |         |
|                                                |                                                                 |                                        |             |         |
|                                                |                                                                 |                                        |             |         |
|                                                |                                                                 |                                        |             |         |
|                                                |                                                                 |                                        |             |         |
|                                                |                                                                 |                                        |             |         |
|                                                |                                                                 |                                        |             |         |
|                                                |                                                                 |                                        |             |         |
|                                                |                                                                 |                                        |             |         |
|                                                |                                                                 |                                        |             |         |
|                                                |                                                                 |                                        |             |         |
|                                                |                                                                 |                                        |             |         |
|                                                |                                                                 |                                        |             |         |

- 2. Marquez l'entrée avertissement relatif aux piles.
- 3. Cliquez sur le bouton Traiter.
  - └→ La fenêtre "Avertissement caractéristiques" s'ouvre.

| Avertissement caractéristiques | ×                                         |
|--------------------------------|-------------------------------------------|
| Nom:                           | Avertissement de batterie                 |
| Туре                           | Alarme batterie fermeture                 |
| Caractéristiques :             | Une fermeture signale une alarme batterie |
|                                |                                           |
| Avance :                       | 1 Jours 💌                                 |
| Description :                  |                                           |
|                                |                                           |
|                                | I<br>I Activé                             |
|                                |                                           |
| Dispositifs de fermeture       |                                           |
| Administrer                    |                                           |
|                                |                                           |
|                                |                                           |
|                                |                                           |
| ОК                             | Annuler                                   |

- 4. Vérifiez que la case 🗹 Activé est activée.
- 5. Cliquez sur le bouton Administrer.
  - └→ La fenêtre "Administration" s'ouvre.

| Administration                |                                                                       |                                                                                                    | ×       |
|-------------------------------|-----------------------------------------------------------------------|----------------------------------------------------------------------------------------------------|---------|
| Administration<br>Sélectionné | < - Ajouter tout<br>< - Ajouter<br>Supprimer -><br>Supprimer tous - > | Libre<br>Goliath National Bank / 00DRXMX<br>McLarens / 00ESSNC<br>Metro News One Studio / 07PKA2K<br>Post Office / 07PKN1C<br>Teds Apartment / 00E04K9<br>Testtür für Schalter / 00DSP7E<br>Vordereingang / 000000E | ×       |
| ОК                            |                                                                       |                                                                                                    | Annuler |

- 6. Cliquez sur le bouton 🛛 Ajouter tout .
  - → Toutes les fermetures sont ajoutées.
- 7. Cliquez sur le bouton OK .
  - └→ La fenêtre "Administration" se ferme.
- 8. Cliquez sur le bouton OK.
  - └→ La fenêtre "Avertissement caractéristiques" se ferme.

#### 7.1.1 Changement des piles des LockNode intégrés

Les LockNode intégrés dans les fermetures (LockNode Inside) sont alimentés par les fermetures. Si les fermetures fonctionnent sur pile, la tension des piles baisse au fil du temps. Dès que la tension des piles passe au-dessous d'une certaine valeur, un avertissement concernant les piles est envoyé. Si la valeur continue de baisser, le LockNode est désactivé pour ménager l'autonomie restante et la fermeture ne peut plus être activée par le biais de WaveNet.

Si un avertissement concernant les piles apparaît, changez les piles de la fermeture. Pour plus d'informations, veuillez consulter la notice ou le manuel de la fermeture.

#### 7.1.2 Changement des piles des LockNode externes

- 1. Démontez les LockNode externes (par exemple, ouvrez le boîtier encastré).
- 2. Retirez le couvercle arrière.
- 3. Retirez les anciennes piles.
- 4. Insérez des piles neuves.
  - → La DEL clignote deux fois rapidement (réinitialisation à la mise sous tension, Power-On Reset).
- └→ Le LockNode est prêt à fonctionner.

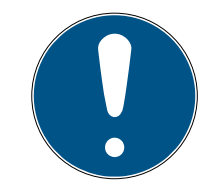

## NOTE

## Piles du WN.LN.R

Le WN.LN.R contient un condensateur pour la mise en tampon de la tension de service. Une fois les piles retirées, le condensateur maintient la tension de service pendant quelques secondes. Pendant cette période, aucune réinitialisation à la mise sous tension n'est déclenchée et l'état des piles neuves n'est pas reconnu. Lorsque vous inversez la polarité d'une pile, cela vide le condensateur et déclenche une réinitialisation à la mise sous tension.

- 1. Insérez l'une des piles neuves dans le WN.LN.R en inversant la polarité.
- 2. Patientez cinq secondes.
  - └→ Le condensateur se vide.
- 3. Retirez à nouveau la pile.
- 4. Réinsérez correctement toutes les piles.
  - └→ La réinitialisation à la mise sous tension est déclenchée.
- └→ L'état des piles neuves est reconnu.

### 7.2 Fermetures

Les LockNode intégrés dans des fermetures sont alimentés par les piles des fermetures. Vous devez donc vous assurer que les piles de vos fermetures ne sont pas vides. Vous pouvez voir l'état des piles de vos fermetures dans le LSM. Si un problème de communication (W rouge dans le LSM, voir également *Surveillance des appareils du réseau* [+ 29]) se répète, différents facteurs peuvent être en cause, notamment :

- Zone d'ombre générée par la porte ouverte
- Problème d'acheminement entre le serveur CommNode et le RouterNode
- Problème de communication entre le serveur CommNode et le RouterNode, par exemple, en raison si le port 2101 est bloqué

- Panne (partielle) de réseau, par exemple, due à des commutateurs défectueux
- Attribution d'IP suspendue temporairement, par exemple, en raison de travaux de maintenance en cours sur le réseau
- Piles faibles

Vous pouvez facilement vous assurer vous-même de l'état des piles.

Vous trouverez plus d'informations sur le changement des piles de votre fermeture dans la notice ou le manuel correspondant.

# 8. Indication de l'état des piles

| Appareil      | Indication                                               | Signification                                                                        | Réaction                                                                                                    |
|---------------|----------------------------------------------------------|--------------------------------------------------------------------------------------|----------------------------------------------------------------------------------------------------|
| WNM.RN2.ER.IO | Clignotant, ~1,5 Hz<br>(DEL verte sur le cou-<br>vercle) | Configuration Wave-<br>Net disponible, le Rou-<br>terNode est prêt à<br>fonctionner. |                                                                                                    |
|               | Clignotant, ~0,3 Hz<br>(DEL verte sur le cou-<br>vercle) | Aucune configuration<br>WaveNet disponible.                                          | <ol> <li>Ajoutez le<br/>RouterNode à votre<br/>système WaveNet<br/>(voir <i>Ajouter un</i><br/><i>RouterNode au</i><br/><i>WaveNet</i> [&gt; 56]).</li> </ol>                                                                                     |
|               | Clignotant, bref (DEL<br>rouge sur le couvercle)         | Réinitialisation à la<br>mise sous tension.                                          |                                                                                                    |
|               | Scintillement (DEL<br>verte sur le couvercle)            | Transmission de don-<br>nées.                                                        |                                                                                                    |
|               | Allumage continu<br>(DEL rouge sur le cou-<br>vercle)    | Défaillance logicielle<br>ou matérielle.                                             | <ol> <li>Effectuez une<br/>réinitialisation à la<br/>mise sous tension<br/>(voir <i>RouterNode</i><br/>[&gt; 166]).</li> <li>Remplacez l'appa-<br/>reil (voir <i>Repro-<br/>grammer ou rem-<br/>placer l'appareil</i><br/>[&gt; 169]).</li> </ol> |

| Appareil                                                    | Indication                         | Signification                                                                                                    | Réaction                                                                                                    |
|-------------------------------------------------------------|------------------------------------|----------------------------------------------------------------------------------------------------|----------------------------------------------------------------------------------------------------|
|                                                             | Clignotant, ~1,5 Hz<br>(DEL verte) | Prêt à réceptionner.                                                                                                    |                                                                                                    |
|                                                             | Clignotant (DEL verte)             | Transmission de don-<br>nées.                                                                                             |                                                                                                    |
| WNM.RN.R.IO<br>WNM.RN.CC.IO<br>WNM.RN.CR.IO<br>WNM.RN.EC.IO | Allumage continu<br>(DEL rouge)    | <ul> <li>Problème logiciel</li> <li>Problème avec<br/>l'alimentation<br/>électrique</li> <li>Problème matériel</li> </ul> | <ol> <li>Effectuez une<br/>réinitialisation à la<br/>mise sous tension<br/>(voir <i>RouterNode</i><br/>[▶ 166]).</li> <li>Contrôlez l'alimen-<br/>tation électrique.</li> <li>Remplacez l'appa-<br/>reil (voir <i>Repro-<br/>grammer ou rem-<br/>placer l'appareil</i><br/>[▶ 169]).</li> </ol> |

## LockNode

| Appareil                | Indication                      | Signification                             | Réaction                                                                                                    |
|-------------------------|---------------------------------|-------------------------------------------|----------------------------------------------------------------------------------------------------|
|                         | 4x bips (après<br>contact)      | LockNode et ferme-<br>ture connectés.     |                                                                                                    |
| WNM.LN.I<br>WNM.LN.I.MP | Aucun signal (après<br>contact) | LockNode et ferme-<br>ture non connectés. | <ol> <li>Vérifiez les piles<br/>(voir la notice du<br/>cylindre de<br/>fermeture).</li> <li>Réinitialisez le<br/>LockNode (voir<br/>LockNode [▶ 175]).</li> </ol> |
|                         | 4x bips (après<br>contact)      | LockNode et ferme-<br>ture connectés.     |                                                                                                    |
| WNM.LN.I.S2             | Aucun signal (après<br>contact) | LockNode et ferme-<br>ture non connectés. | <ol> <li>Vérifiez les piles<br/>(voir la notice<br/>SmartHandle AX).</li> <li>Réinitialisez le<br/>LockNode (voir<br/>LockNode [• 175]).</li> </ol>               |

| Appareil                              | Indication                      | Signification                               | Réaction                                                                                                    |
|---------------------------------------|---------------------------------|---------------------------------------------|----------------------------------------------------------------------------------------------------|
|                                       | 4x bips (après<br>contact)      | LockNode et ferme-<br>ture connectés.       |                                                                                                    |
| WNM.LN.I.SH                           | Aucun signal (après<br>contact) | LockNode et ferme-<br>ture non connectés.   | <ol> <li>Vérifiez les piles<br/>(voir la notice<br/>SmartHandle).</li> <li>Réinitialisez le<br/>LockNode (voir<br/>LockNode [• 175]).</li> </ol> |
|                                       | 4x clignotant (après contact)   | LockNode et Smart-<br>Relais connectés.     |                                                                                                    |
| WNM.LN.I.SREL2.G2<br>WNM.LN.I.SREL.G2 | Aucun signal (après<br>contact) | LockNode et Smart-<br>Relais non connectés. | <ol> <li>Contrôlez<br/>l'alimentation<br/>électrique du<br/>SmartRelais.</li> </ol>                                                              |

| Appareil                                                     | Indication                                                                         | Signification                                                                                                    | Réaction                                                                                                    |
|--------------------------------------------------------------|------------------------------------------------------------------------------------|----------------------------------------------------------------------------------------------------|----------------------------------------------------------------------------------------------------|
| CompactReader-<br>LockNode (montage<br>ultérieur impossible) | 3 clignotements, suivis<br>de 4 clignotements<br>(après remplacement<br>des piles) | Réinitialisation à la<br>mise sous tension du<br>CompactReader,<br>LockNode et Compac-<br>tReader raccordés.          |                                                                                                    |
|                                                              | 3 clignotements<br>(après remplacement<br>des piles)                               | Réinitialisation à la<br>mise sous tension du<br>CompactReader,<br>LockNode et Compac-<br>tReader non raccor-<br>dés. | <ul> <li>Le LockNode et le<br/>CompactReader sont<br/>raccordés de manière<br/>fixe.</li> <li>Réinitialisez le<br/>CompactReader.</li> <li>Remplacez l'appa-<br/>reil (voir <i>Repro-<br/>grammer ou rem-<br/>placer l'appareil</i><br/>[▶ 169]).</li> </ul> |
|                                                              | 4 clignotements<br>(après configuration)                                           | LockNode configuré<br>dans CompactReader.                                                                             |                                                                                                    |
|                                                              | Aucun signal (après<br>configuration)                                              | LockNode non confi-<br>guré dans Compac-<br>tReader.                                                                  | <ol> <li>Vérifiez les piles<br/>(voir la notice<br/>CompactReader).</li> <li>Réinitialisez le<br/>CompactReader.</li> <li>Remplacez l'appa-<br/>reil (voir <i>Repro-<br/>grammer ou rem-<br/>placer l'appareil</i><br/>[▶ 169]).</li> </ol>                  |

| Appareil | Indication                                      | Signification                                                                                                    | Réaction                                                                                                    |
|----------|-------------------------------------------------|----------------------------------------------------------------------------------------------------|----------------------------------------------------------------------------------------------------|
| WNM.LN.R | Scintillement (DEL Si-<br>gnal)                 | Aucune configuration<br>WaveNet disponible.                                                                                                    | <ol> <li>Ajoutez le<br/>RouterNode à votre<br/>système WaveNet<br/>(voir Ajouter un<br/>RouterNode au<br/>WaveNet [&gt; 56]).</li> </ol> |
|          | 1x (DEL Signal)                                 | Puissance d'émission/<br>réception médiocre<br>entre le LockNode et<br>WN.XN.XR (contrôle<br>par activation du bou-<br>ton repéré par <i>Init</i> ).   | Améliorez la qualité du<br>signal (voir <i>Améliorer</i><br><i>la qualité du signal</i><br>[• 158]).                                     |
|          | 2x (DEL Signal)                                 | Puissance d'émission/<br>réception suffisante<br>entre le LockNode et<br>WN.XN.XR (contrôle<br>par activation du bou-<br>ton repéré par <i>Init</i> ). |                                                                                                    |
|          | 3x (DEL Signal)                                 | Puissance d'émission/<br>réception optimale<br>entre le LockNode et<br>WN.XN.XR (contrôle<br>par activation du bou-<br>ton repéré par <i>Init</i> ).   |                                                                                                    |
| WNM.LN.C | 2x bref (DEL rouge)                             | Réinitialisation à la mise sous tension.                                                                                                    |                                                                                                    |
|          | Scintillement (rouge et<br>vert par alternance) | Transmission de don-<br>nées vers et depuis le<br>LockNode.                                                                                            |                                                                                                    |

| Appareil | Indication                      | Signification                                                                                                    | Réaction                                                                                                    |
|----------|---------------------------------|----------------------------------------------------------------------------------------------------|----------------------------------------------------------------------------------------------------|
| WN.RN.XX | 2x bref (DEL rouge)             | Réinitialisation à la mise sous tension.                                                                                                    |                                                                                                    |
|          | 1x (DEL Signal)                 | Puissance d'émission/<br>réception entre deux<br>WN.RN.R mauvaise<br>(contrôle par action-<br>nement d'une touche<br>sur la carte de base).   | Améliorez la qualité du<br>signal (voir <i>Améliorer</i><br><i>la qualité du signal</i><br>[• 158]).                                                                                                    |
|          | 2x (DEL Signal)                 | Puissance d'émission/<br>réception entre deux<br>WN.RN.R suffisante<br>(contrôle par action-<br>nement d'une touche<br>sur la carte de base). |                                                                                                    |
|          | 3x (DEL Signal)                 | Puissance d'émission/<br>réception entre deux<br>WN.RN.R optimale<br>(contrôle par action-<br>nement d'une touche<br>sur la carte de base).   |                                                                                                    |
|          | Allumage continu<br>(DEL rouge) | Défaillance logicielle<br>ou matérielle.                                                                                                    | <ol> <li>Effectuez une<br/>réinitialisation à la<br/>mise sous tension<br/>(voir <i>RouterNode</i><br/>[&gt; 166]).</li> <li>Remplacez l'appa-<br/>reil (voir <i>Repro-</i><br/>grammer ou rem-<br/>placer l'appareil<br/>[&gt; 169]).</li> </ol> |

| Appareil | Indication                       | Signification                                               | Réaction                                                                                                    |
|----------|----------------------------------|-------------------------------------------------------------|----------------------------------------------------------------------------------------------------|
|          | 2x bref (DEL rouge)              | Réinitialisation à la<br>mise sous tension.                 |                                                                                                    |
| WN.LN.C  | Allumage continu<br>(DEL rouge)  | Défaillance logicielle<br>ou matérielle.                    | <ol> <li>Effectuez une<br/>réinitialisation à la<br/>mise sous tension<br/>(voir <i>RouterNode</i><br/>[&gt; 166]).</li> <li>Remplacez l'appa-<br/>reil (voir <i>Repro-<br/>grammer ou rem-<br/>placer l'appareil</i><br/>[&gt; 169]).</li> </ol> |
| WN.RN.R  | Clignotant lent (DEL<br>verte)   | Prêt à réceptionner.                                        |                                                                                                    |
|          | Clignotant rapide (DEL<br>verte) | Transmission de don-<br>nées vers et depuis le<br>LockNode. |                                                                                                    |
|          | Allumage continu<br>(DEL rouge)  | Défaillance logicielle<br>ou matérielle.                    | <ol> <li>Effectuez une<br/>réinitialisation à la<br/>mise sous tension<br/>(voir <i>RouterNode</i><br/>[* 166]).</li> <li>Remplacez l'appa-<br/>reil (voir <i>Repro-<br/>grammer ou rem-<br/>placer l'appareil</i><br/>[* 169]).</li> </ol>       |

| Appareil                                                          | Indication                                           | Signification                                         | Réaction                                                                                                    |
|-------------------------------------------------------------------|------------------------------------------------------|-------------------------------------------------------|----------------------------------------------------------------------------------------------------|
| WN.RN.XC (Nœud<br>principal)<br>WN.RN.CN.XC (Nœud<br>principal)   | Scintillement (DEL<br>rouge) et DEL verte<br>éteinte | Aucun nœud secon-<br>daire trouvé dans le<br>segment. | <ol> <li>Vérifiez la<br/>connexion câblée<br/>du nœud<br/>secondaire.</li> <li>Vérifiez le fonction-<br/>nement du nœud<br/>secondaire.</li> </ol>                                                                                                |
|                                                                   | Allumage continu<br>(DEL rouge)                      | Défaillance logicielle<br>ou matérielle.              | <ol> <li>Effectuez une<br/>réinitialisation à la<br/>mise sous tension<br/>(voir <i>RouterNode</i><br/>[&gt; 166]).</li> <li>Remplacez l'appa-<br/>reil (voir <i>Repro-</i><br/>grammer ou rem-<br/>placer l'appareil<br/>[&gt; 169]).</li> </ol> |
|                                                                   | Scintillement (DEL<br>rouge) et DEL verte<br>éteinte | Aucun nœud principal<br>trouvé dans le seg-<br>ment.  | <ol> <li>Vérifiez la<br/>connexion câblée<br/>du nœud principal.</li> <li>Vérifiez le fonction-<br/>nement du nœud<br/>principal.</li> </ol>                                                                                                    |
| WN.RN.CX (Nœud se-<br>condaire)<br>WN.LN.C (Nœud se-<br>condaire) | Allumage continu<br>(DEL rouge)                      | Défaillance logicielle<br>ou matérielle.              | <ol> <li>Effectuez une<br/>réinitialisation à la<br/>mise sous tension<br/>(voir <i>RouterNode</i><br/>[&gt; 166]).</li> <li>Remplacez l'appa-<br/>reil (voir <i>Repro-<br/>grammer ou rem-<br/>placer l'appareil</i><br/>[&gt; 169]).</li> </ol> |

| Appareil | Indication                                | Signification                                                                                                    | Réaction                                                                                                    |
|----------|-------------------------------------------|----------------------------------------------------------------------------------------------------|----------------------------------------------------------------------------------------------------|
|          | 2x bref (DEL rouge)                       | Réinitialisation à la mise sous tension.                                                                                                    |                                                                                                    |
| WN.LN.R  | 1x (DEL Signal)                           | Puissance d'émission/<br>réception entre le<br>LockNode et<br>WN.XN.XR mauvaise<br>(contrôle par action-<br>nement d'une touche<br>sur la carte de base du<br>LockNode).   | Améliorez la qualité du<br>signal (voir <i>Améliorer</i><br><i>la qualité du signal</i><br>[• 158]).                                       |
|          | 2x (DEL Signal)                           | Puissance d'émission/<br>réception entre le<br>LockNode et<br>WN.XN.XR suffisante<br>(contrôle par action-<br>nement d'une touche<br>sur la carte de base du<br>LockNode). |                                                                                                    |
|          | 3x (DEL Signal)                           | Puissance d'émission/<br>réception entre le<br>LockNode et<br>WN.XN.XR optimale<br>(contrôle par action-<br>nement d'une touche<br>sur la carte de base du<br>LockNode).   |                                                                                                    |
|          | 1x bref (DEL rouge)                       | Pile pleine (contrôle<br>après la réinitialisation<br>à la mise sous ten-<br>sion).                                                                                        |                                                                                                    |
|          | 1x long (DEL rouge)                       | Pile faible (contrôle<br>après la réinitialisation<br>à la mise sous ten-<br>sion).                                                                                        | <ol> <li>Remplacez les piles<br/>(voir <i>Changement</i><br/><i>des piles des</i><br/><i>LockNode externes</i><br/>[&gt; 206]).</li> </ol> |
|          | 1x long, quatre se-<br>condes (DEL rouge) | Pile très faible<br>(contrôle après la ré-<br>initialisation à la mise<br>sous tension).                                                                                   | <ol> <li>Remplacez les piles<br/>(voir Changement<br/>des piles des<br/>LockNode externes<br/>[• 206]).</li> </ol>                         |
|          |                                           |                                                                                                    | 1. Effectuez une<br>réinitialisation à la                                                                                                  |
| Appareil | Indication                        | Signification                                                                             | Réaction                                                                                                    |
|----------|-----------------------------------|-------------------------------------------------------------------------------------------|----------------------------------------------------------------------------------------------------|
| WN.RN.CC | 1x long (DEL jaune)               | Réinitialisation à la<br>mise sous tension.                                               |                                                                                                    |
|          | Allumé (DEL verte)                | Transmission de don-<br>nées en amont (envoi<br>du nœud secondaire<br>au nœud principal). |                                                                                                    |
|          | Allumé (DEL vert fon-<br>cé)      | Transmission de don-<br>nées en aval (envoi du<br>nœud principal au<br>nœud secondaire).  |                                                                                                    |
|          | Allumage continu<br>(DEL rouge)   | Défaillance logicielle<br>ou matérielle.                                                  | <ol> <li>Effectuez une<br/>réinitialisation à la<br/>mise sous tension<br/>(voir <i>RouterNode</i><br/>[&gt; 166]).</li> <li>Remplacez l'appa-<br/>reil (voir <i>Repro-<br/>grammer ou rem-<br/>placer l'appareil</i><br/>[&gt; 169]).</li> </ol> |
|          | 1x long (DEL jaune)               | USB bien reconnue et<br>réinitialisation à la<br>mise sous tension.                       |                                                                                                    |
|          | Clignotant, lent (DEL<br>verte)   | Prêt à réceptionner                                                                       |                                                                                                    |
|          | Clignotant, rapide<br>(DEL verte) | Transmission de don-<br>nées vers et depuis le<br>LockNode.                               |                                                                                                    |
| WN.CN.UX | Allumage continu<br>(DEL rouge)   | Défaillance logicielle<br>ou matérielle.                                                  | <ol> <li>Effectuez une<br/>réinitialisation à la<br/>mise sous tension<br/>(voir <i>RouterNode</i><br/>[&gt; 166]).</li> <li>Remplacez l'appa-<br/>reil (voir <i>Repro-<br/>grammer ou rem-<br/>placer l'appareil</i><br/>[&gt; 169]).</li> </ol> |

| Appareil | Indication                      | Signification                            | Réaction                                                                                                    |
|----------|---------------------------------|------------------------------------------|----------------------------------------------------------------------------------------------------|
|          | Allumage continu<br>(DEL jaune) | Alimentation élec-<br>trique présente.   |                                                                                                    |
|          | Allumé (DEL verte)              | Transmission de don-<br>nées en amont.   |                                                                                                    |
|          | Allumé (DEL vert fon-<br>cé)    | Transmission de don-<br>nées en aval.    |                                                                                                    |
| WN.RP.CC | Allumage continu<br>(DEL rouge) | Défaillance logicielle<br>ou matérielle. | <ol> <li>Effectuez une<br/>réinitialisation à la<br/>mise sous tension<br/>(voir <i>RouterNode</i><br/>[&gt; 166]).</li> <li>Remplacez l'appa-<br/>reil (voir <i>Repro-</i><br/>grammer ou rem-<br/>placer l'appareil<br/>[&gt; 169]).</li> </ol> |

| Appareil | Indication                      | Signification                                                                        | Réaction                                                                                                    |
|----------|---------------------------------|--------------------------------------------------------------------------------------|----------------------------------------------------------------------------------------------------|
|          | Clignotant (rouge et<br>vert)   | Réinitialisation effec-<br>tuée (selon firmware).                                    |                                                                                                    |
|          | Clignotant, 1,5 s(vert)         | Aucune configuration<br>WaveNet disponible.                                          | <ol> <li>Ajoutez le<br/>RouterNode à votre<br/>système WaveNet<br/>(voir Ajouter un<br/>RouterNode au<br/>WaveNet [&gt; 56]).</li> </ol>                                                                                                    |
|          | Clignotant, 1 s                 | Configuration Wave-<br>Net disponible, le Rou-<br>terNode est prêt à<br>fonctionner. |                                                                                                    |
|          | Clignotant, 0,5 s               | Transmission de don-<br>nées.                                                        |                                                                                                    |
|          | Allumage continu<br>(DEL rouge) | Défaillance logicielle<br>ou matérielle.                                             | <ol> <li>Effectuez une<br/>réinitialisation à la<br/>mise sous tension<br/>(voir <i>RouterNode</i><br/>[&gt; 166]).</li> <li>Remplacez l'appa-<br/>reil (voir <i>Repro-<br/>grammer ou rem-<br/>placer l'appareil</i><br/>[&gt; 169]).</li> </ol> |

## 8.1 Dans le LSM

Vous pouvez consulter certaines informations sur l'état de fonctionnement directement dans le LSM. Notamment :

- État des piles (consulter fermeture)
- État de la connexion au réseau (matrice)
- État de la fermeture (DoorMonitoring) (matrice ou Smart.Surveil)
- Avertissements concernant les piles des fermetures avec LockNode par le biais de l'écran d'avertissement (| Rapports | - Moniteur d'avertissements), voir LockNode [> 199]. Pour garantir une utilisation judicieuse, une tâche de test de l'état des piles doit être configurée avec le gestionnaire des tâches. Cette fonction n'est disponible que dans les LSM Business/Professional.

Le bouton 6 permet d'actualiser l'affichage.

#### Afficher l'état du réseau et de DoorMonitoring

Par défaut, l'état de la connexion réseau n'est pas affiché. Activez l'affichage de l'état du réseau comme suit :

- ✓ LSM ouvert.
- Dans | Affichage |, sélectionnez l'entrée Colonnes supplémentaires , puis Fermetures / portes .

| Affic | hage                             | Assistants                                          | Editer                | Rapports                | Programmatio | n | Réseau    | Options                | Fenêtre    | e Aide |    |
|-------|----------------------------------|-----------------------------------------------------|-----------------------|-------------------------|--------------|---|-----------|------------------------|------------|--------|----|
| ~     | Barre<br>Editer                  | de statut                                           |                       |                         |              |   |           | <b>▶</b> ×             | Þ          | 9      | Q, |
|       | Doma<br>Portes<br>Ouvri<br>Journ | iines/Groupe<br>s/Personnes<br>r tous les dor<br>al | s de tran<br>maines/g | spondeurs<br>roupes sub | ordonnés     |   |           |                        | BI<br>(S∃) | Jero   |    |
|       | Color                            | ines supplém                                        | entaires              |                         |              | > | Tra       | nspondeur              | /person    | nes    |    |
|       | Actua                            | liser                                               |                       |                         |              |   | Fer       | metures / J            | portes     |        |    |
| _     | Gérer                            | les filtres                                         |                       |                         |              |   | Gro<br>Do | oupes de tra<br>maines | anspond    | leurs  |    |

#### └→ La fenêtre "Données addiitonelles: Porte" s'ouvre.

| Désignation                  | Abréviation | Largeur | <u>^</u> |              |
|------------------------------|-------------|---------|----------|--------------|
| ✓ Nom                        | NOM         | 322     |          |              |
| Il restent des unités à pro… | PB          | 22      |          |              |
| Réseau                       | N           | 22      |          |              |
| État de la porte             | DM          | 22      |          | Vers le haut |
| Adresse réseau               | ADRESSE     | 70      |          |              |
| Bâtiment                     | G           | 50      |          | Vers le bas  |
| Code de la porte             | TC          | 30      |          |              |
| Dimensions extérieures d     | AT          | 50      |          |              |
| Dimensions intérieures d     | IT          | 50      |          |              |
| Données élargies             | ED          | 50      |          |              |
| Etage                        | E           | 50      |          |              |
| Longueur Externe             | AM          | 50      |          |              |
| Longueur Interne             | PI          | 50      |          |              |
| Nom de la plage horaire      | ZN          | 20      |          |              |
| Numéro de epile              | DN          | 50      | *        |              |

2. Cochez les cases 🗹 État de la porte et 🔽 Réseau.

- 3. Cliquez sur le bouton OK .
  - └→ La fenêtre "Données addiitonelles: Porte" se ferme.
- → LSM-Matrix indique les colonnes supplémentaires.

|   | NOM (PORTES/FERMETURES) | PB | Ν | DN |   |   |   |   |    |
|---|-------------------------|----|---|----|---|---|---|---|----|
|   | McLarens                |    | W |    | × | × | x | L | Ϋ. |
| E | Post Office             |    | Т |    |   |   |   | L | Ϋ. |
| B | Teds Apartment          | 4  | W | ≙  |   | × | x | L | ۲  |
| ₹ | Goliath National Bank   |    | W |    |   |   |   | × | ۲  |
| Ш | Metro News One Studio   |    |   |    |   |   |   | × | X  |

## 9. Caractéristiques techniques

## 9.1 Généralités WaveNet

## Nombre d'appareils

Voir également Adressage [> 44].

| Masques de réseau | Nombre de Router-<br>Node | Nombre de LockNode           |
|-------------------|---------------------------|------------------------------|
| 8_8               | Max. 249                  | Max. 249 par Router-<br>Node |
| 11_5              | Max. 1790                 | Max. 25 par Router-<br>Node  |
| 12_4              | Max. 3200                 | Max. 9 par RouterNode        |

## Voies de transfert

Des appareils WaveNet différents prennent en charge des voies de transfert différentes (voir *Numéros d'article* [> 14]).

|          | Champ B pour communication entre :                      |
|----------|---------------------------------------------------------|
| 25 kHz   | Transpondeurs et fermetures                             |
|          | <ul> <li>LockNode externes et<br/>fermetures</li> </ul> |
|          | Champ SRD pour communication entre :                    |
| 868 MHz  | RouterNode et LockNode                                  |
|          | RouterNode et RouterNode                                |
| Ethernet | Liaison Ethernet pour communica-<br>tion entre :        |
|          | Ordinateur et RouterNode                                |
|          | Liaison bus pour connexion au ré-<br>seau :             |
| RS-485   | RouterNode                                              |
|          | LockNode câblés                                         |

## Fréquences sans fil bande ISM

Voir également *Canal sans fil* [> 46].

| Numéro de canal      | Gamme de fréquences                     | Région géographique<br>d'intervention<br>conseillée |
|----------------------|-----------------------------------------|-----------------------------------------------------|
| 0 (seulement pour la | 868,1 MHz (variante<br>standard)        | Europe                                              |
| sants)               | 920,1 MHz (variante<br>australienne)    | Australie                                           |
| 1                    | 868,3 MHz pour (va-<br>riante standard) | Europe                                              |
|                      | 920,3 MHz (variante<br>australienne)    | Australie                                           |
| 2                    | 868,5 MHz (variante<br>standard)        | Europe                                              |
|                      | 920,5 MHz (variante<br>australienne)    | Australie                                           |
|                      | 869,9 MHz (variante<br>standard)        | Europe                                              |
| 9                    | 921,9 MHz (variante<br>australienne)    | Australie                                           |

### Déclencheur réglable pour sortie relais (RouterNode 2)

Voir également Configuration E/S et fonctions de protection [> 73].

- Accès par des supports d'identification autorisés
- E Tentative d'accès par des supports d'identification non autorisés
- Accès par des supports d'identification autorisés ou Tentative d'accès par des supports d'identification non autorisés
- Réactions achevées (en dehors de l'activation)

## Déclencheur des événements

Voir également Configuration E/S et fonctions de protection [> 73].

- Commutation de l'entrée 1
- E Commutation de l'entrée 2
- E Commutation de l'entrée 3

Les événements concernant l'entrée analogique sont transmis au LSM, où ils sont évalués :

- Dépassement d'un seuil de tension analogique
- Non-atteinte d'un seuil de tension analogique

Dépassement ou non-atteinte d'un seuil de tension analogique

### Réactions réglables à des événements (RouterNode 2)

Voir également *Configuration E/S et fonctions de protection [*> 73].

- Maillon bloqué
- Fonction attaques
- E Déblocage d'urgence
- 🖬 Ouverture à distance
- Activation

### Retardement réglable entre l'événement et la réaction (RouterNode 2)

- 👪 0 s
- 👪 8 s
- 👪 16 s
- 👪 24 s
- 👪 32 s
- Image: RingCast (voir RingCast [> 100])

## 9.2 RouterNode

## WNM.RN2.ER.IO

| Supports de<br>transfert                   | Interfaces                                                                                                    | Alimentation en tension                                                                                                    | Dimensions            |
|--------------------------------------------|----------------------------------------------------------------------------------------------------|----------------------------------------------------------------------------------------------------|-----------------------|
| <ul><li>868 MHz</li><li>Ethernet</li></ul> | <ul> <li>RJ45 (réseau/PoE)</li> <li>Connecteur rond Ø<br/>5,5 mm, Ø de la goupille<br/>2,0 mm (alimentation<br/>électrique)</li> <li>Bornier à vis 2 pôles,<br/>diamètre de fil compris<br/>entre 0,14 mm<sup>2</sup> et<br/>1,5 mm<sup>2</sup> (IO-V<sub>out</sub> pour<br/>applications externes)</li> <li>Douille MCX (antenne<br/>externe en option)</li> <li>Bornier à ressort<br/>10 pôles, diamètre de fil<br/>de 0,14 (rigide) ou<br/>0,2 (flexible) mm<sup>2</sup> à<br/>0,5 mm<sup>2</sup> (connecteur<br/>d'E/S)</li> </ul> | 9 V <sub>cc</sub> à 32 V <sub>cc</sub> ou PoE selon<br>IEEE 802.3af, 3 W<br>Alimentation électrique par<br>PoE et connecteur rond si-<br>multanée possible :<br>Connecteur rond > 12 VCC →<br>utilise le connecteur rond,<br>connecteur rond < 12 VDC →<br>utilise PoE | 172,1×85,9×32,8<br>mm |

### WNM.RN.R.IO

| Supports de<br>transfert | Interfaces                                                                                                    | Alimentation en tension                                                                                                    | Dimensions                                      |
|--------------------------|----------------------------------------------------------------------------------------------------|----------------------------------------------------------------------------------------------------|-------------------------------------------------|
| ■ 868 MHz                | <ul> <li>Bornes de connexion<br/>pour bloc d'alimentation<br/>externe</li> <li>Douille FME (antenne)</li> <li>Molex PicoBlade<br/>10 pôles (connecteur<br/>d'E/S)</li> </ul> | 9 V <sub>cc</sub> à 24 V <sub>cc</sub> , min. 3 VA<br>Les versions non-Ol dif-<br>fèrent, voir les instructions<br>succinctes | 98×64×40mm<br>ou<br>98×64×130mm<br>avec antenne |

## WNM.RN.CC.IO

| Supports de<br>transfert | Interfaces                                                                                                    | Alimentation en tension                                                                                                    | Dimensions  |
|--------------------------|----------------------------------------------------------------------------------------------------|----------------------------------------------------------------------------------------------------|-------------|
| ■ RS-485                 | <ul> <li>Bornes de connexion<br/>pour bloc d'alimentation<br/>externe</li> <li>Bornes de connexion<br/>pour RS-485</li> <li>Molex PicoBlade<br/>10 pôles (connecteur<br/>d'E/S)</li> </ul> | 9 V <sub>cc</sub> à 24 V <sub>cc</sub> , min. 3 VA<br>Les versions non-OI dif-<br>fèrent, voir les instructions<br>succinctes | 98×64×40 mm |

### WNM.RN.CR.IO

| Supports de<br>transfert                                                                                                    | Interfaces                                                                       | Alimentation en tension                                                                                                    | Dimensions                                      |
|----------------------------------------------------------------------------------------------------|----------------------------------------------------------------------------------|----------------------------------------------------------------------------------------------------|-------------------------------------------------|
|                                                                                                    | <ul> <li>Bornes de connexion<br/>pour bloc d'alimentation<br/>externe</li> </ul> |                                                                                                    |                                                 |
| <ul> <li>Bornes d<br/>pour RS-</li> <li>RS-485</li> <li>Connect<br/>(antenne)</li> <li>Molex Pi<br/>10 pôles<br/>d'E/S)</li> </ul> | <ul> <li>Bornes de connexion<br/>pour RS-485</li> </ul>                          | 9 V <sub>cc</sub> à 24 V <sub>cc</sub> , min. 3 VA<br>Les versions non-OI dif-<br>fèrent, voir les instructions<br>succinctes | 98×64×40mm<br>ou<br>98×64×130mm<br>avec antenne |
|                                                                                                    | <ul> <li>Connecteur femelle MCX<br/>(antenne)</li> </ul>                         |                                                                                                    |                                                 |
|                                                                                                    | <ul> <li>Molex PicoBlade</li> <li>10 pôles (connecteur<br/>d'E/S)</li> </ul>     |                                                                                                    |                                                 |

## WNM.RN.EC.IO

| Supports de<br>transfert                  | Interfaces                                                                                                    | Alimentation en tension                                                                                                    | Dimensions  |
|-------------------------------------------|----------------------------------------------------------------------------------------------------|----------------------------------------------------------------------------------------------------|-------------|
| <ul><li>Ethernet</li><li>RS-485</li></ul> | <ul> <li>Bornes de connexion<br/>pour bloc d'alimentation<br/>externe</li> <li>Bornes de connexion<br/>pour RS-485</li> <li>Douille RJ45 (Ethernet)</li> <li>Molex PicoBlade<br/>10 pôles (connecteur<br/>d'E/S)</li> </ul> | 9 V <sub>cc</sub> à 48 V <sub>cc</sub> , 3 VA min. ou<br>PoE selon IEEE 802.3af, 3 W<br>Les versions non-OI dif-<br>fèrent, voir les instructions<br>succinctes | 98×64×40 mm |

## 9.3 LockNode

WNM.LN.I

| Supports de<br>transfert | Interfaces              | Alimentation en tension   | Dimensions                                    |
|--------------------------|-------------------------|---------------------------|-----------------------------------------------|
| 👪 868 MHz                | Contacts pour fermeture | Alimentation de fermeture | Intégré dans le<br>cylindre de fer-<br>meture |

#### WNM.LN.I.S2

| Supports de<br>transfert | Interfaces              | Alimentation en tension   | Dimensions                        |
|--------------------------|-------------------------|---------------------------|-----------------------------------|
| ■ 868 MHz                | Contacts pour fermeture | Alimentation de fermeture | Intégré dans la<br>SmartHandle AX |

### WNM.LN.I.SH

| Supports de<br>transfert | Interfaces              | Alimentation en tension   | Dimensions                             |
|--------------------------|-------------------------|---------------------------|----------------------------------------|
| 👪 868 MHz                | Contacts pour fermeture | Alimentation de fermeture | Intégré dans la<br>SmartHandle<br>3062 |

## WNM.LN.I.SREL2.G2

| Supports de<br>transfert | Interfaces              | Alimentation en tension   | Dimensions                               |
|--------------------------|-------------------------|---------------------------|------------------------------------------|
| ■ 868 MHz                | Contacts pour fermeture | Alimentation de fermeture | Intégré dans le<br>SmartRelais 2<br>(G2) |

## WNM.LN.I.SREL.G2

| Supports de<br>transfert | Interfaces              | Alimentation en tension   | Dimensions                          |
|--------------------------|-------------------------|---------------------------|-------------------------------------|
| ■ 868 MHz                | Contacts pour fermeture | Alimentation de fermeture | Intégré dans le<br>SmartRelais (G2) |

## WNM.LN.R

| Supports de<br>transfert                    | Interfaces                                                                                                    | Alimentation en tension                                                     | Dimensions |
|---------------------------------------------|----------------------------------------------------------------------------------------------------|-----------------------------------------------------------------------------|------------|
| <ul> <li>868 MHz</li> <li>25 kHz</li> </ul> | <ul> <li>3 entrées (sans<br/>potentiel, impulsions<br/>pour cadence 2 Hz : 1 ms,<br/>35 µA)</li> </ul>                                                                     | 2x CR²/₃AA (Lithium 3,6V -<br>Tadiran SL-761)<br>Durée de vie environ 6 ans | 37ר53 mm   |
|                                             | <ul> <li>Sortie (Drain ouvert,<br/>max. 25 V<sub>cc</sub>, courant<br/>continu max. 650 mA<br/>(courant de démarrage<br/>2 A - résistance de<br/>contact 0,5 Ω)</li> </ul> |                                                                             |            |
|                                             | Câble d'E/S avec<br>connecteur Molex<br>6 pôles nécessaire<br>(WN.LN.SENSOR.CABLE<br>)                                                                                     |                                                                             |            |

#### WNM.LN.C

| Supports de transfert | Interfaces                                                                                                    | Alimentation en tension                         | Dimensions |
|-----------------------|----------------------------------------------------------------------------------------------------|-------------------------------------------------|------------|
| ■ 25 kHz              | <ul> <li>Bornes de connexion<br/>pour RS-485</li> </ul>                                                                                                    | 9 V <sub>cc</sub> à 24 V <sub>cc</sub> , ~15 mA | 37ר53 mm   |
|                       | <ul> <li>Bornes de connexion<br/>pour alimentation<br/>électrique externe</li> </ul>                                                                                       |                                                 |            |
|                       | <ul> <li>Sortie (Drain ouvert,<br/>max. 25 V<sub>cc</sub>, courant<br/>continu max. 650 mA<br/>(courant de démarrage<br/>2 A - résistance de<br/>contact 0,5 Ω)</li> </ul> |                                                 |            |
|                       | Câble d'E/S avec<br>connecteur Molex<br>6 pôles nécessaire<br>(WN.LN.SENSOR.CABLE<br>)                                                                                     |                                                 |            |

## 10. Aide et autres informations

## Documentation/documents

Les informations détaillées concernant le fonctionnement et la configuration peuvent être consultées sur la page d'accueil :

https://www.simons-voss.com/fr/documents.html

## Logiciels et pilotes

Les logiciels et les pilotes peuvent être trouvés sur la page d'accueil :

https://www.simons-voss.com/fr/telechargements/telechargements-delogiciels.html

## Déclarations de conformité

Les déclarations de conformité et autres certificats peuvent être consultées sur la page d'accueil :

https://www.simons-voss.com/fr/certificats.html

## Assistance technique

Notre support technique se fera un plaisir de vous aider (ligne fixe, coût dépendant de l'opérateur) :

+49 (0) 89 / 99 228 333

## E-Mail

Vous préférez nous envoyer un e-mail ?

support-simonsvoss@allegion.com

## FAQ

Les informations et aides relatives peuvent être consultées sur la section Section FAQ:

https://faq.simons-voss.com/otrs/public.pl

### Adresse

SimonsVoss Technologies GmbH Feringastr. 4 D-85774 Unterfoehring Allemagne

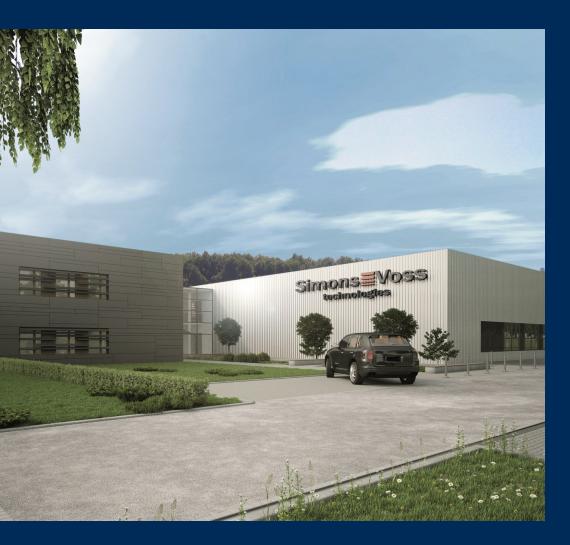

## Voici SimonsVoss

SimonsVoss, le pionnier de la technologie de contrôle des accès sans fil, propose une large gamme de produits pour le secteur des TPE et des moyennes et grandes entreprises ainsi que des organismes publics. Les solutions de fermeture SimonsVoss allient fonctionnalités intelligentes, qualité exceptionnelle, design récompensé et fabrication allemande.

En tant que fournisseur de solutions innovantes, SimonsVoss est particulièrement attaché à l'évolutivité des systèmes, à la sécurité, à la fiabilité des composants, à la performance des logiciels et à la simplicité

d'utilisation. SimonsVoss est ainsi considéré comme une entreprise à la pointe de la technologie dans le domaine des systèmes numériques de fermeture. SimonsVoss est la seule société à proposer une surveillance de porte en ligne sans fil adaptée aux cylindres numériques. L'esprit d'innovation, la durabilité, la responsabilité et la haute estime des collaborateurs et partenaires constituent les principes de la réussite économique.

L'esprit d'innovation, la durabilité, la responsabilité et la haute estime des collaborateurs et partenaires constituent les principes de la réussite économique.

SimonsVoss est une société du Groupe ALLEGION – un réseau actif à l'échelle mondiale dans le domaine de la sécurité. Allegion est représenté dans près de 130 pays (www.allegion.com).

### Fabriqué en Allemagne

Pour SimonsVoss, le « Made in Germany » est un engagement sérieux : tous les produits sont mis au point et fabriqués exclusivement en Allemagne.

© 2024, SimonsVoss Technologies GmbH, Unterföhring

Tous droits réservés. Les textes, photos et graphiques sont protégés par les droits d'auteur. Le contenu de ce document ne peut être copié, diffusé ou modifié. Sous réserve de modifications techniques.

SimonsVoss et MobileKey sont des marques enregistrées de la société SimonsVoss Technologies GmbH.

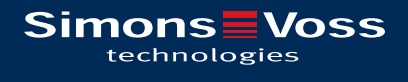

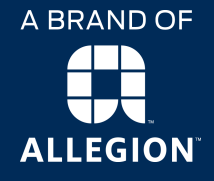

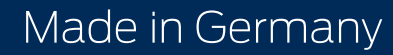